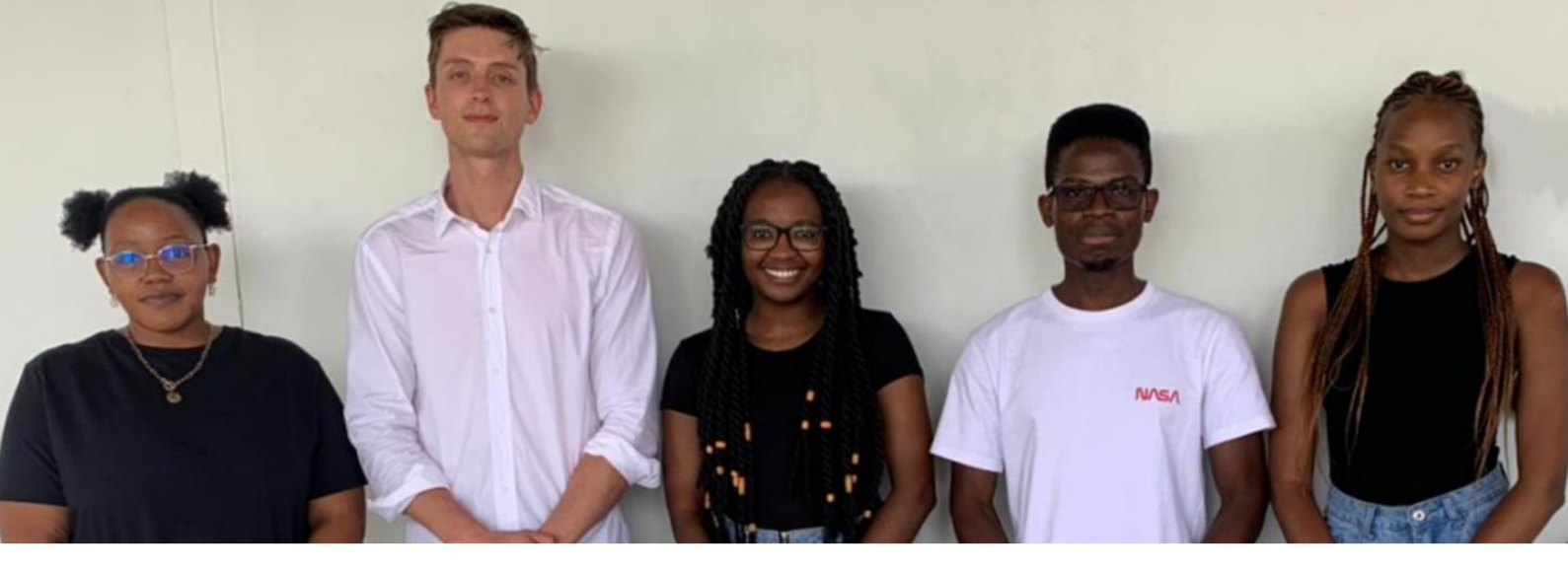

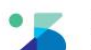

**ByteXpress - Team 9** ByteXecom E-commerce System

Aphiwe Shozi u19363967 u19363967@tuks.co.za 0827135234 Kyle van Eeden u18035176 u18035176@tuks.co.za 0614700577 Nomusa Vumisa (GL) u17254061 u17254061@tuks.co.za 0662254267 Ofhani Mungani u18022571 u18022571@tuks.co.za 0766495693 Thenjiwe Ntsonda (PM) u18139958 u18139958@tuks.co.za 0817473388

## **ITERATION - 9**

**System Documentation -** This iteration has the collated system documentation of the final versions of all system design documentation of the ByteXpress Ecommerce system.

The meticulously compiled documents consist of the updated requirements lists, complexity matrix, logical and technical narratives, technical primitive, UML activity, sequence and state diagrams as well as the test cases and screen designs for all the use cases.

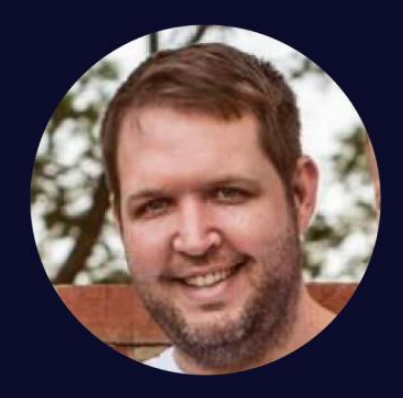

**Client Information** - Jannes Janse van Rensburg is the co-owner of Natuurlik. He is currently working as a Business Area Manager for DSV - Global Transport and Logistsics.

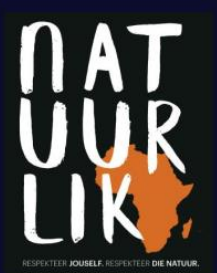

**Client** Jannes Janse van Rensburg

Email jan2rens@gmail.com

**Cellphone number** 072 881 0004

## **Table of Contents**

| 1.           | Iteration Introduction                    |  |  |
|--------------|-------------------------------------------|--|--|
| 2.           | Technical Primitive Level Diagrams7       |  |  |
| In           | troduction7                               |  |  |
| 2.1.         | User Management Subsystem8                |  |  |
| 2.2.         | Administrative Subsystem16                |  |  |
| 2.3.         | Reseller Subsystem21                      |  |  |
| 2.4.         | Product Subsystem23                       |  |  |
| 2.5.         | Order Subsystem41                         |  |  |
| 2.6.         | Query Reason Subsystem66                  |  |  |
| 2.7.         | Review Subsystem72                        |  |  |
| 2.8.         | Inventory Management Subsystem77          |  |  |
| 2.9.         | Location Subsystem99                      |  |  |
| 2.10         | D. Reporting Subsystem                    |  |  |
| 2.11         | I. Supplier Subsystem14                   |  |  |
| 2.12         | 2. Driver Subsystem20                     |  |  |
| 2.13         | 3. VAT Subsystem23                        |  |  |
| 2.14         | Reseller Credit Settlement Time Subsystem |  |  |
| 2.15         | 5. Video Subsystem29                      |  |  |
| Conclusion35 |                                           |  |  |
| 3.           | Iteration Conclusion                      |  |  |

# Table of Figures

| Figure 1- 1.1 Login                   | 8  |
|---------------------------------------|----|
| Figure 2- 1.2 Logout                  | 9  |
| Figure 3- 1 .3 View Profile Details   | 10 |
| Figure 4- 1.4 Reset Password          | 11 |
| Figure 5- 1.5 Forget Password         | 12 |
| Figure 6- 1.6 Register Customer       | 13 |
| Figure 7- 1.7 Update Customer Details | 14 |
| Figure 8- 1.8 update Email Address    | 15 |
| Figure 9 - 2.1 Register User          | 16 |
| Figure 10 - 2.2 Search User           | 17 |
| Figure 11 - 2.3 Update User           | 18 |
| Figure 12- 2.4 Delete User            | 19 |
| Figure 13- 3.1 Send Payment Reminder  | 21 |
| Figure 14 - 3.2 Capture Payment       | 22 |
| Figure 15- 4.1 Add Product            | 23 |
| Figure 16- 4.2 Search Product         | 24 |

| Figure 17- 4.3Update Product Details               | 25               |
|----------------------------------------------------|------------------|
| Figure 18- 4.4 Delete Product                      | 26               |
| Figure 19- 4.5 Add Product Category                | 27               |
| Figure 20- 4.6 Search Product category             | 28               |
| Figure 21- 4.7 Update Product Category             | 29               |
| Figure 22- 4.8 Delete Product                      | 30               |
| Figure 23- 4.9 Add Product brand                   | 31               |
| Figure 24- 4.10 Search Product brand               | 32               |
| Figure 25- 4.11 Update Product brand               | 33               |
| Figure 26- 4.12 Delete Product brand               | 34               |
| Figure 27- 4.13 Create Return Reason               | 35               |
| Figure 28- 4.14 Search Return Reason               | 36               |
| Figure 29- 4.15 Update Return Reason               | 37               |
| Figure 30- 4.16 Delete Return Reason               | 38               |
| Figure 31- 4.17 Browse Product Catalogue           | 39               |
| Figure 32- 4.18 Configure Product                  | 40               |
| Figure 33 -5.1 Add Item(s) to Cart                 | 41               |
| Figure 34 - 5.2 Update Cart                        | 42               |
| Figure 35 - 5.3 Remove Item(s) from Cart           | 43               |
| Figure 36- 5.4 View Cart                           | 44               |
| Figure 37 - 5 5 Checkout Cart                      | 45               |
| Figure 38- 5.6 Make Payment                        | 46               |
| Figure 39- 5.7 View Orders Overview                | 47               |
| Figure 40- 5 & Search Order                        | 48               |
| Figure 41- 5 9 Ouerv Order                         | 49               |
| Figure 42 - 5 10 Review Order                      | 50               |
| Figure 43 - 5 11 Create Courier                    | 51               |
| Figure 44 - 5 12 Search Courier                    | 52               |
| Figure 45 - 5 13 Undate Courier                    | 53               |
| Figure 46 - 5.13 Opuale Courier                    | 54               |
| Figure 47- 5 15 Search Placed Order                | 55               |
| Figure 48 - 5 16 View Placed Order                 | 56               |
| Figure 49- 5.17 Cancel Placed Order                | 57               |
| Figure 50- 5-18 Cancel Reseller Order              | 58               |
| Figure 51- 5 19 Approve/Reject Receller Order      | 59               |
| Figure 52 - 5 20 Dispatch Order                    | 60               |
| Figure 52- 5.20 Dispatch Order                     | 61               |
| Figure 54- 5-22 Confirm Order                      | 0 <u>1</u><br>62 |
| Figure 55- 5 23 Reject Order                       | 02<br>63         |
| Figure 56- 5.23 Neject Order Confirmation Reminder | 05<br>64         |
| Figure 57 5 25 Undate Order Confirmation Time      | 04<br>65         |
| Figure 57- 5.25 Opuale Order Committation Time     | دی               |
| Figure 50 - 6.1 Create Query Reason                | 00               |
| Figure 59 - 6.2 Search Query Reason                | 07               |
| Figure 60 - 6.3 Opuale Query Reason                | 08               |
| Figure 62 6 5 Poviow Order Over                    | עס               |
| Figure 62-6.5 Keview Order Query                   | 0 /              |
| Figure 63- 0.0 view Order Query Feedback           | 1/<br>در         |
| Figure 04 - 7.1 Create Review Reason               | 12               |
| Figure 65 - 7.2 Search Review Reason               | /3               |
| Figure 66 - 7.3 Update Review Reason               | /4               |

| Figure 67-7.4 Delete Review Reason                   | 75 |
|------------------------------------------------------|----|
| Figure 68- 7.5 View Order Review                     | 76 |
| Figure 69 -8.1 Add Inventory Item                    | 77 |
| Figure 70 - 8.2 Search Inventory Item                | 78 |
| Figure 71 - 8.3 Update Inventory Item                | 79 |
| Figure 72 - 8.4 Delete Inventory Item                | 80 |
| Figure 73 - 8.5 Add Inventory Type                   | 81 |
| Figure 74 - 8.6 Search Inventory Type                | 82 |
| Figure 75 - 8.7 Update Inventory Type                | 83 |
| Figure 76 - 8.8 Delete Inventory Type                | 84 |
| Figure 77 - 8.9 Add Write-off Reason                 | 85 |
| Figure 78 - 8.10 Search Write-off Reason             | 86 |
| Figure 79 - 8.11 Update Write-off Reason             | 87 |
| Figure 80 - 8.12 Delete Write-off Reason             |    |
| Figure 81-8.13 Write-off Inventory                   |    |
| Figure 82 - 8.14 Write-off product                   | 90 |
| Figure 83- 8.15 Convert Inventory to Product (s)     | 91 |
| Figure 84 - 8.16 Search Procured Inventory           | 92 |
| Figure 85- 8.17 View Procured Inventory Item Details | 93 |
| Figure 86 - 8.18 Capture Procured Inventory          | 94 |
| Figure 87- 8.19 Capture Returned Product             | 95 |
| Figure 88- 8.20 Package Order                        | 96 |
| Figure 89- 8.21 Send Low Inventory Alert             | 97 |
| Figure 90- 8.22 Send Inventory Out of Stock Alert    |    |
| Figure 91- 9.1 Create Country                        |    |
| Figure 92- 9.2 Search Country                        |    |
| Figure 93- 9.3 Update Country                        |    |
| Figure 94- 9.4 Delete Country                        |    |
| Figure 95- 9.5 Add Province                          |    |
| Figure 96- 9.6 Search Province                       |    |
| Figure 97- 9.7 Update Province                       |    |
| Figure 98- 9.8 Delete Province                       |    |
| Figure 99- 9.9 Create City                           |    |
| Figure 100- 9.10 Search City                         |    |
| Figure 101- 9.11 Update City                         |    |
| Figure 102- 9.12 Delete City                         |    |
| Figure 103- 9.13 Add Suburb                          |    |
| Figure 104- 9.14 Search Suburb                       |    |
| Figure 105- 9.15 Update Suburb                       | 0  |
| Figure 106- 9.16 Delete Suburb                       | 1  |
| Figure 107 -10.1 Generate Inventory List Report      | 3  |
| Figure 108- 10.2 Generate Sales Report               | 4  |
| Figure 109- 10.3 Generate Product List Report        | 5  |
| Figure 110- 10.4 Generate Customer List Report       | 6  |
| Figure 111- 10.5 Generate Reseller List Report       | 7  |
| Figure 112- 10.6 Generate Produced Products Report   | 8  |
| Figure 113- 10.7 Generate Orders (By Status) Report  | 9  |
| Figure 114- 10.8 Generate Sales (By Region) Report   | 10 |
| Figure 115- 10.9 Generate Sales (by Product) Report  |    |
| Figure 116- 10.10 Generate Sales (by Month) Report   | 12 |
|                                                      |    |

| Figure 117-10.11 View Dashboard Overview                | 13 |
|---------------------------------------------------------|----|
| Figure 118 - 11.1 Add Supplier                          | 14 |
| Figure 119 - 11.2 Search Supplier                       | 15 |
| Figure 120 - 11.3 Update Supplier                       | 16 |
| Figure 121- 11.4 Delete Supplier                        | 17 |
| Figure 122- 11.5 Send Supplier Order                    |    |
| Figure 123- 12.1 View Deliveries                        | 20 |
| Figure 124- 12.2 View Previous Deliveries               | 21 |
| Figure 125- 12.3 Confirm Deliveries                     | 22 |
| Figure 126- 13.1 Create VAT                             | 23 |
| Figure 127- 13.2 Search VAT                             | 24 |
| Figure 128- 13.3 Update VAT Details                     | 25 |
| Figure 129- 13.4 Delete VAT                             | 26 |
| Figure 130- 14.1 Update Reseller Credit Settlement Time | 28 |
| Figure 131- 15.1 Add Video                              | 29 |
| Figure 132- 15.2 Search Video                           |    |
| Figure 133- 15.3 Update Video                           |    |
| Figure 134- 15.4 Delete Video                           |    |
| Figure 135- 15.5 View Video                             |    |
| Figure 136- 16.1 View Help Document                     |    |

## **1. Iteration Introduction**

For this iteration the ByteXpress team have compiled a document that illustrates the collated system documentation of the final versions of all system design documentation for the ByteXpress E-commerce system.

### 2. Technical Primitive Level Diagrams

#### Introduction

This section of the iteration comprises of the technical primitive diagrams for the ByteXpress' chosen use cases. The primitive diagrams illustrate the various information flow throughout our proposed system

#### 2.1. User Management Subsystem

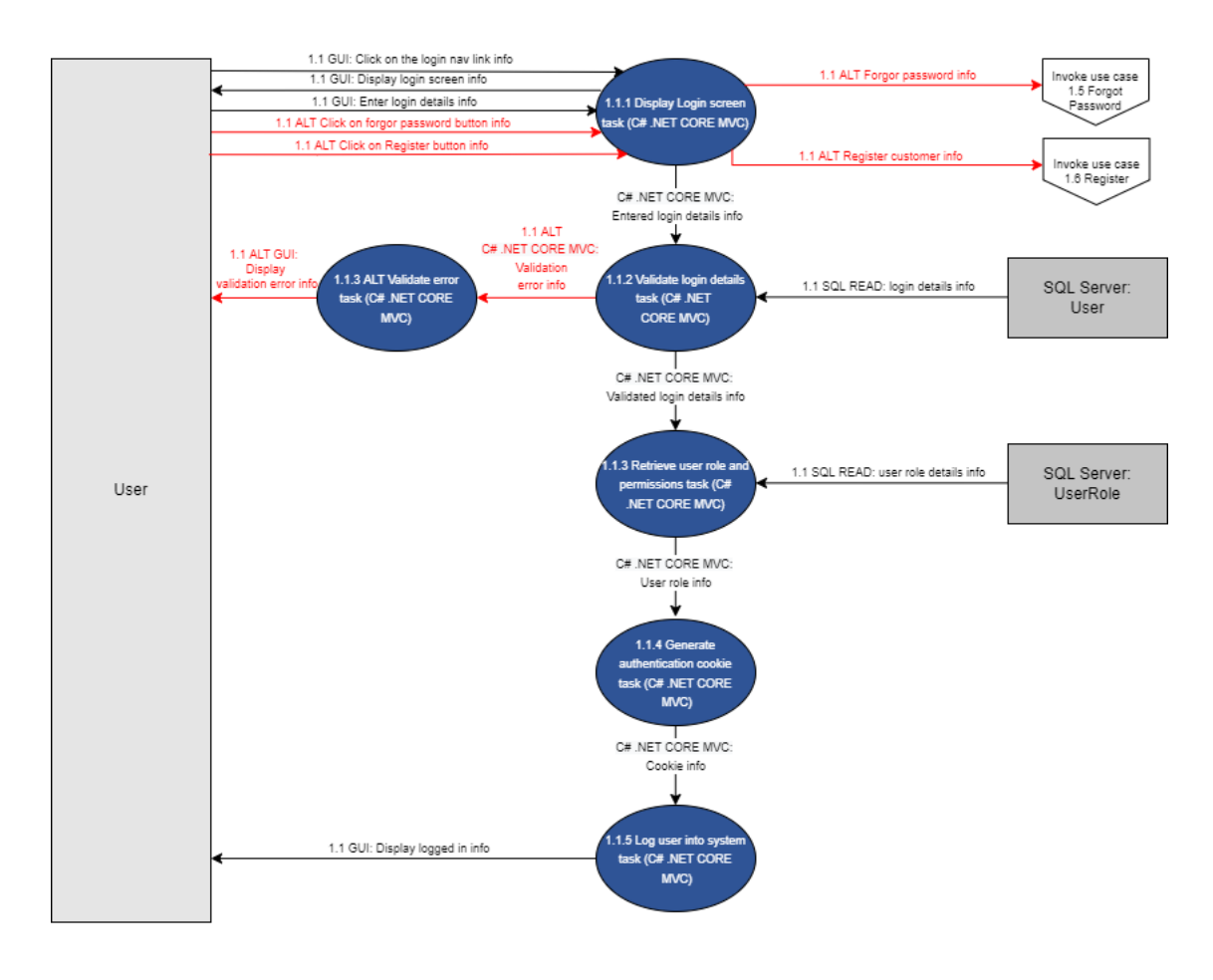

Figure 1- 1.1 Login

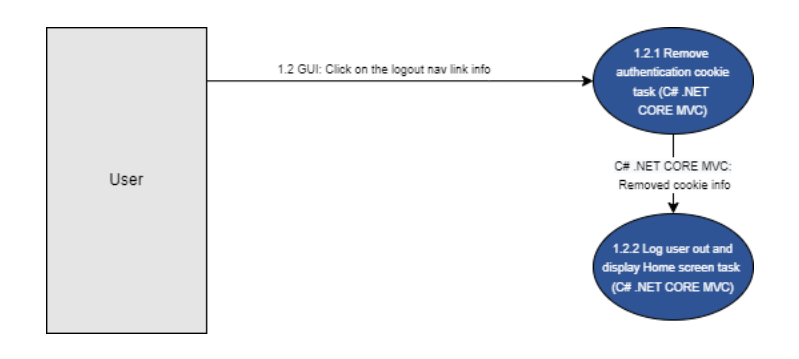

Figure 2- 1.2 Logout

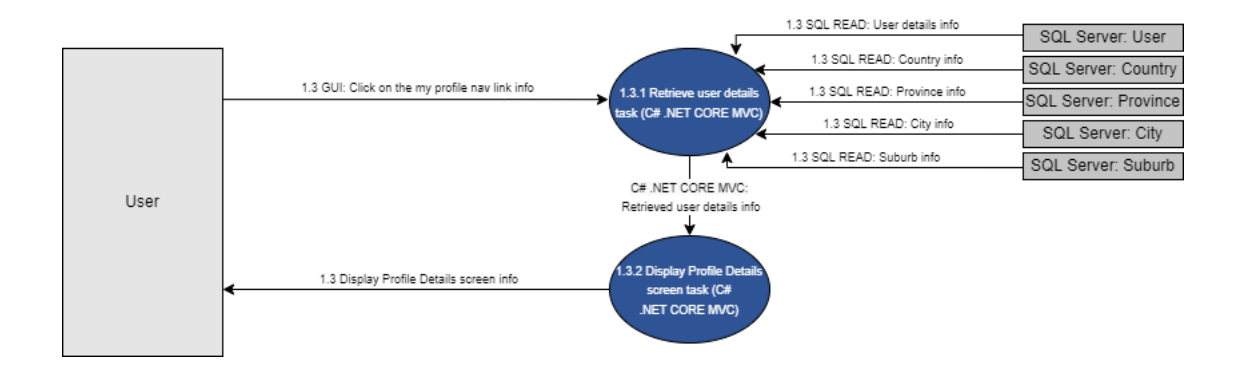

Figure 3-1.3 View Profile Details

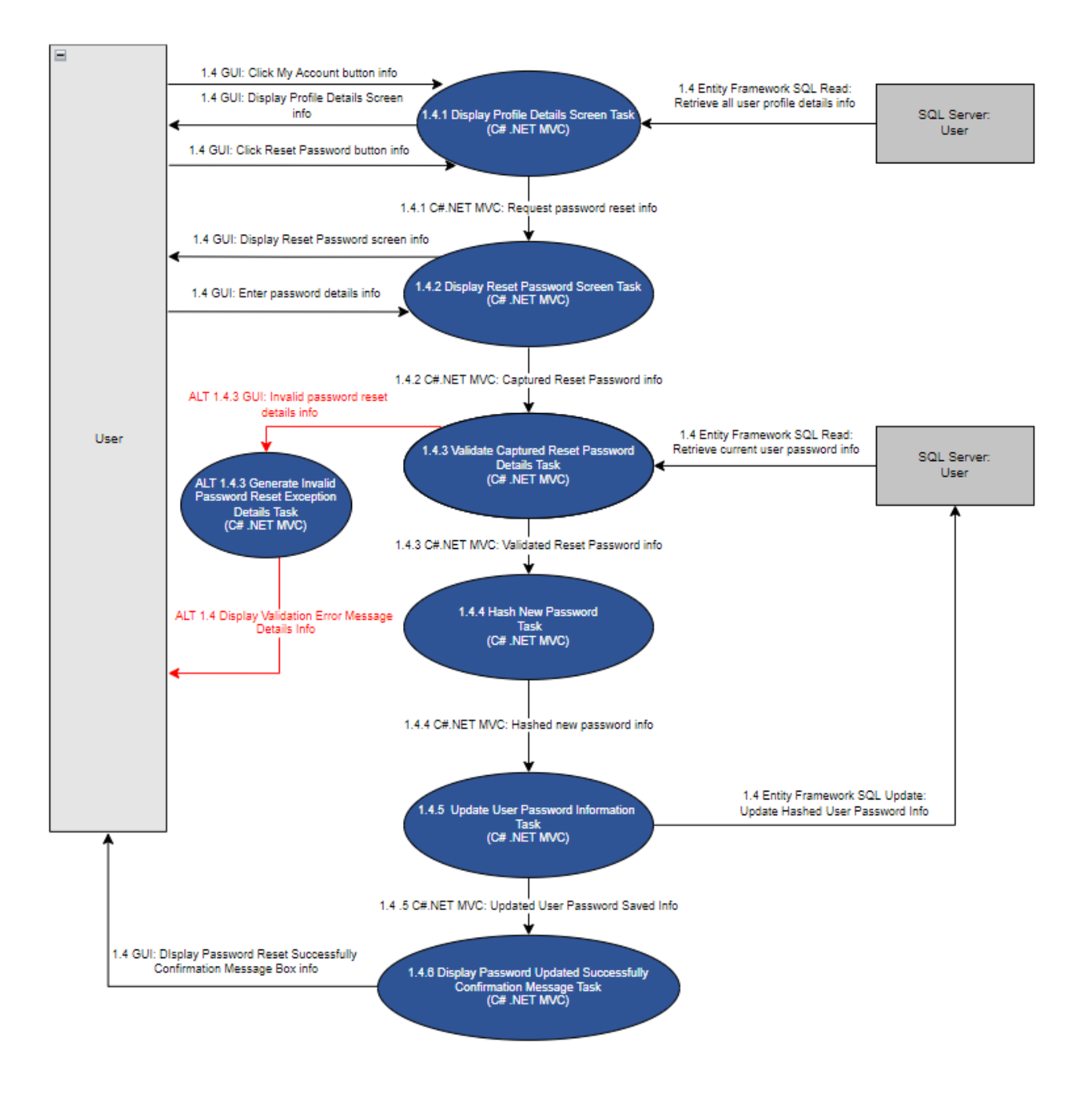

Figure 4- 1.4 Reset Password

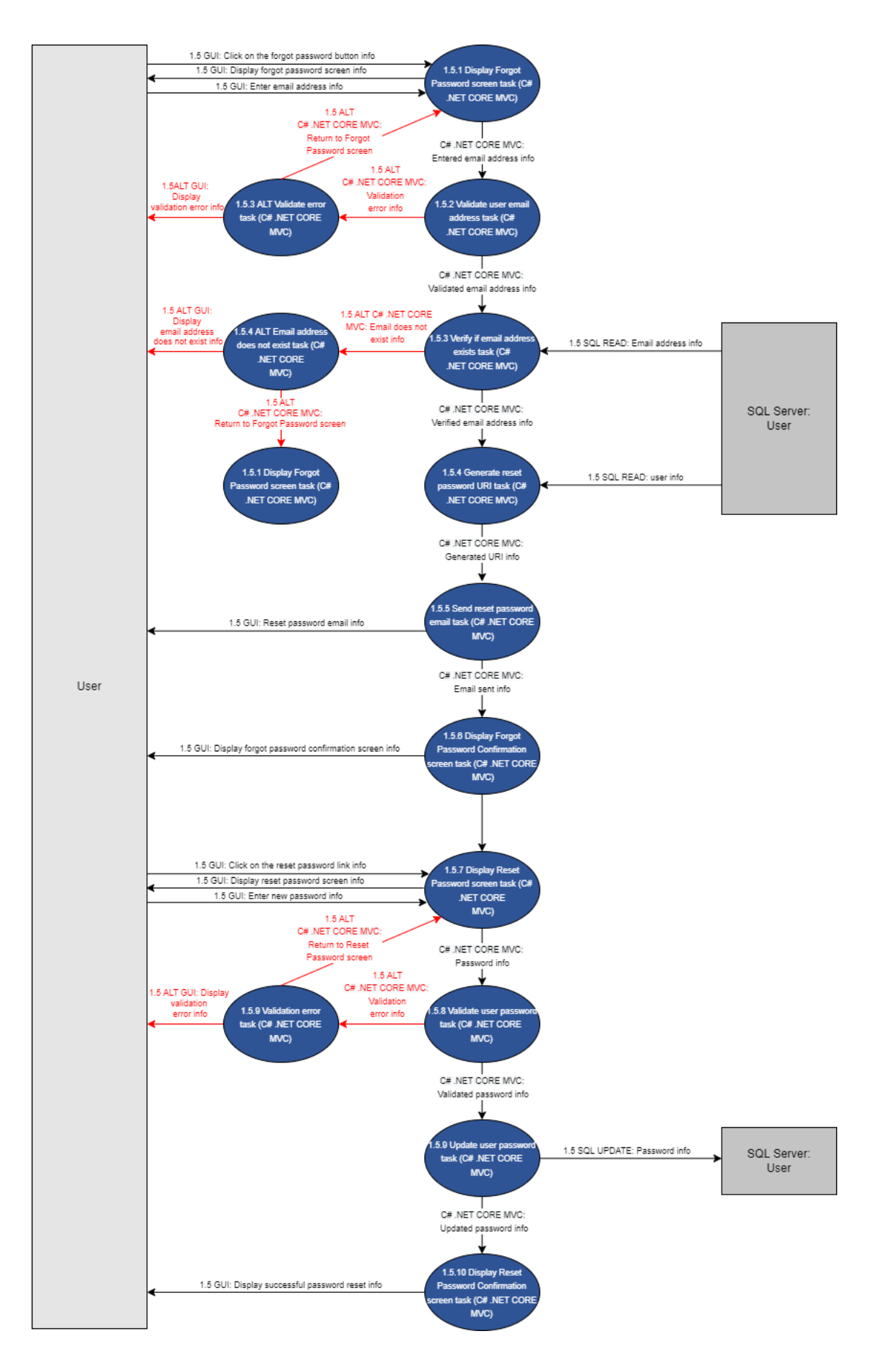

Figure 5- 1.5 Forget Password

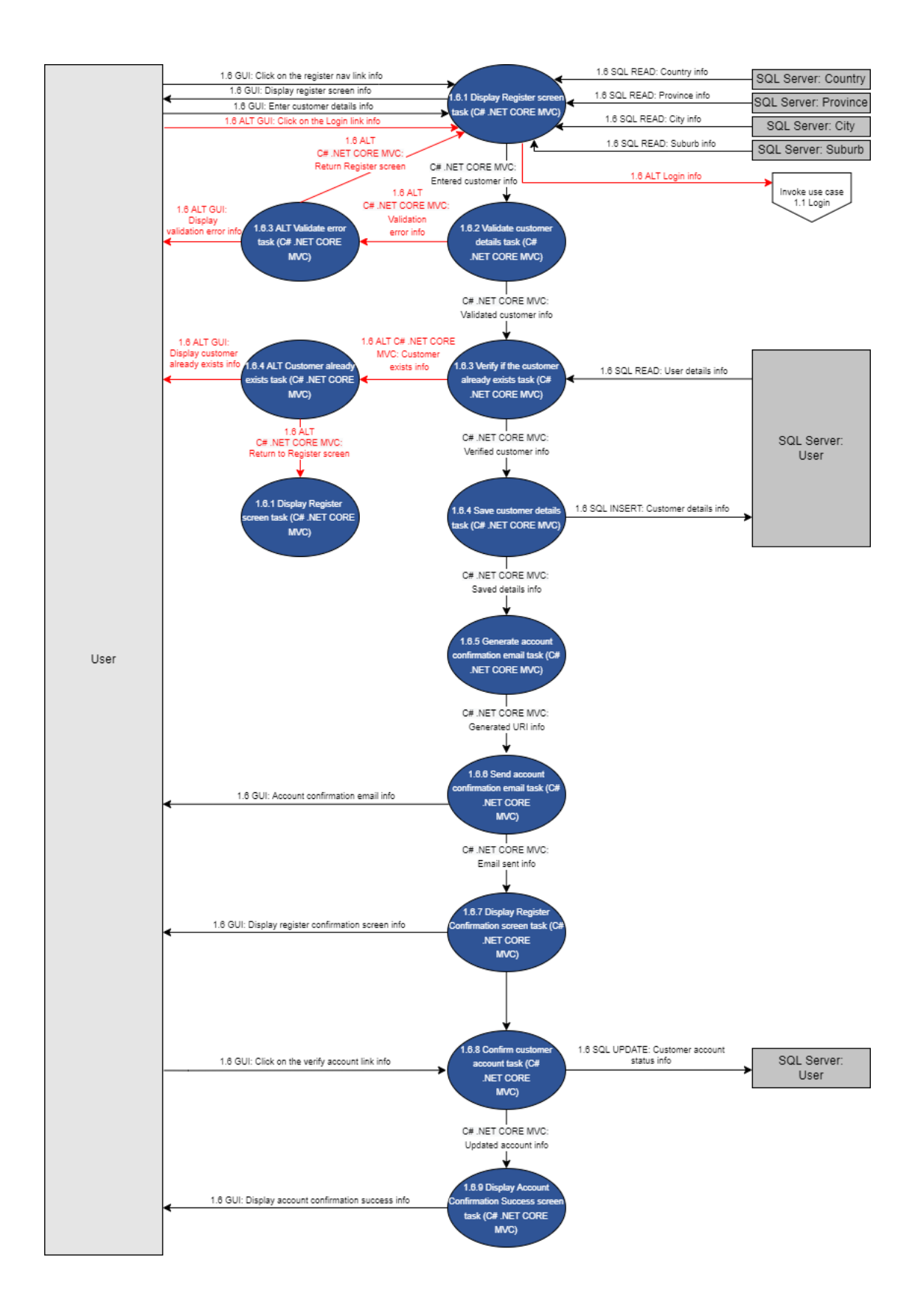

Figure 6- 1.6 Register Customer

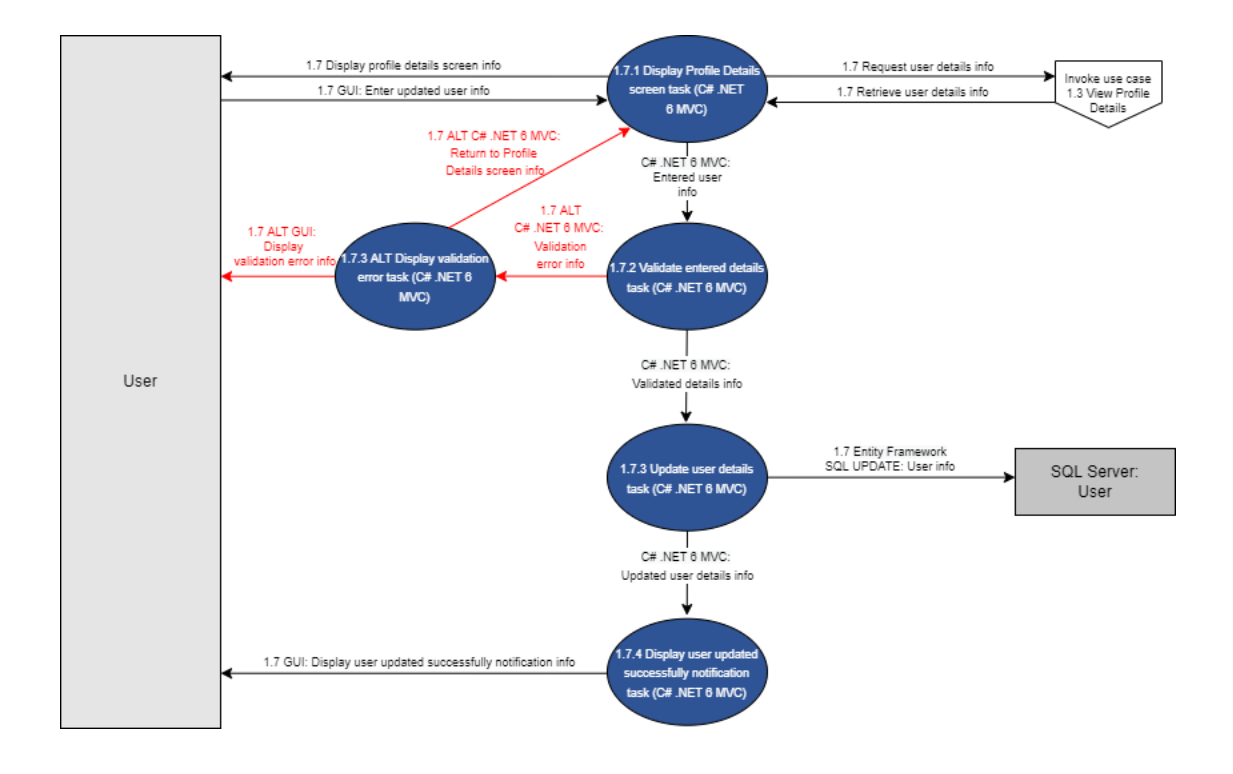

Figure 7-1.7 Update Customer Details

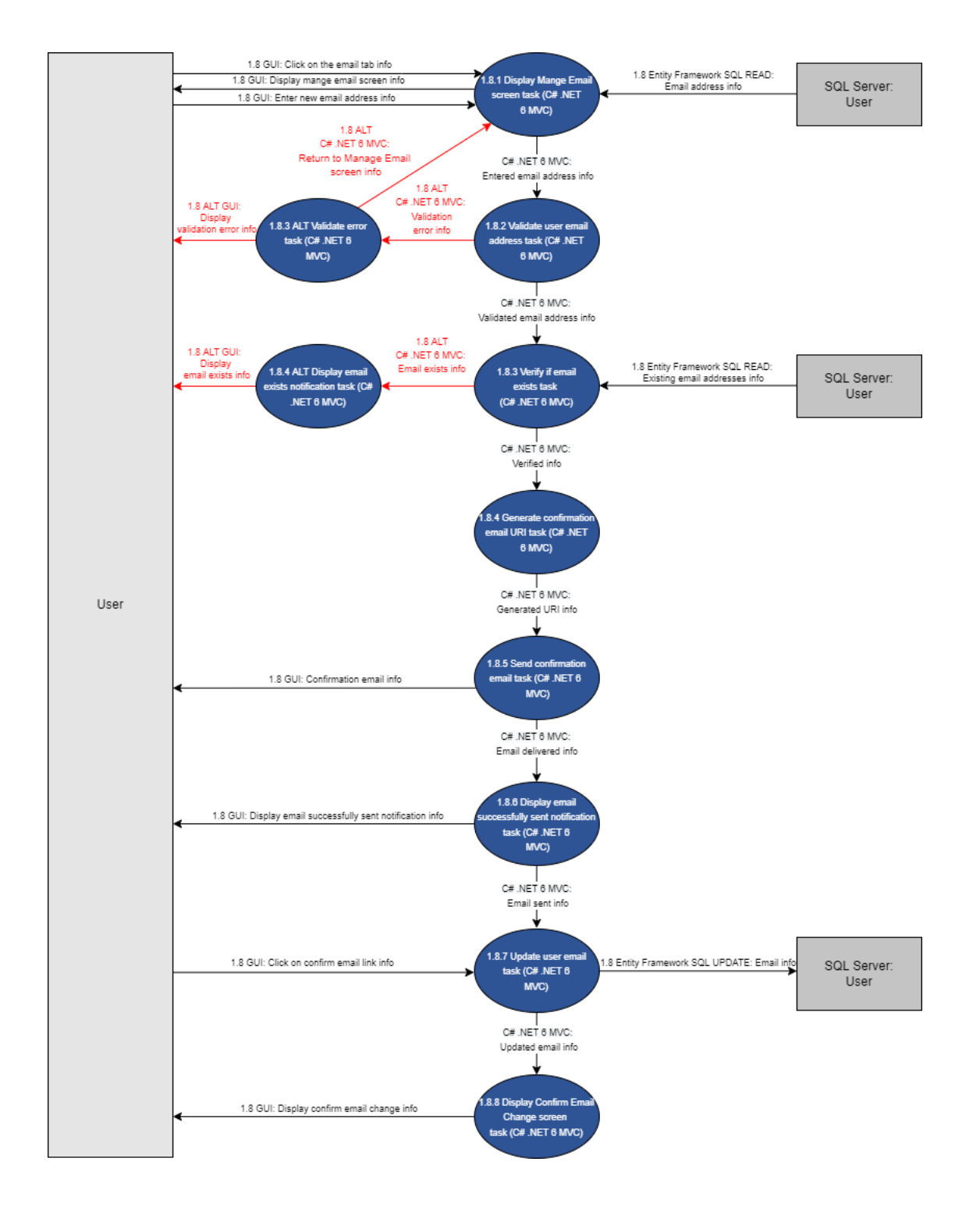

Figure 8- 1.8 update Email Address

#### 2.2. Administrative Subsystem

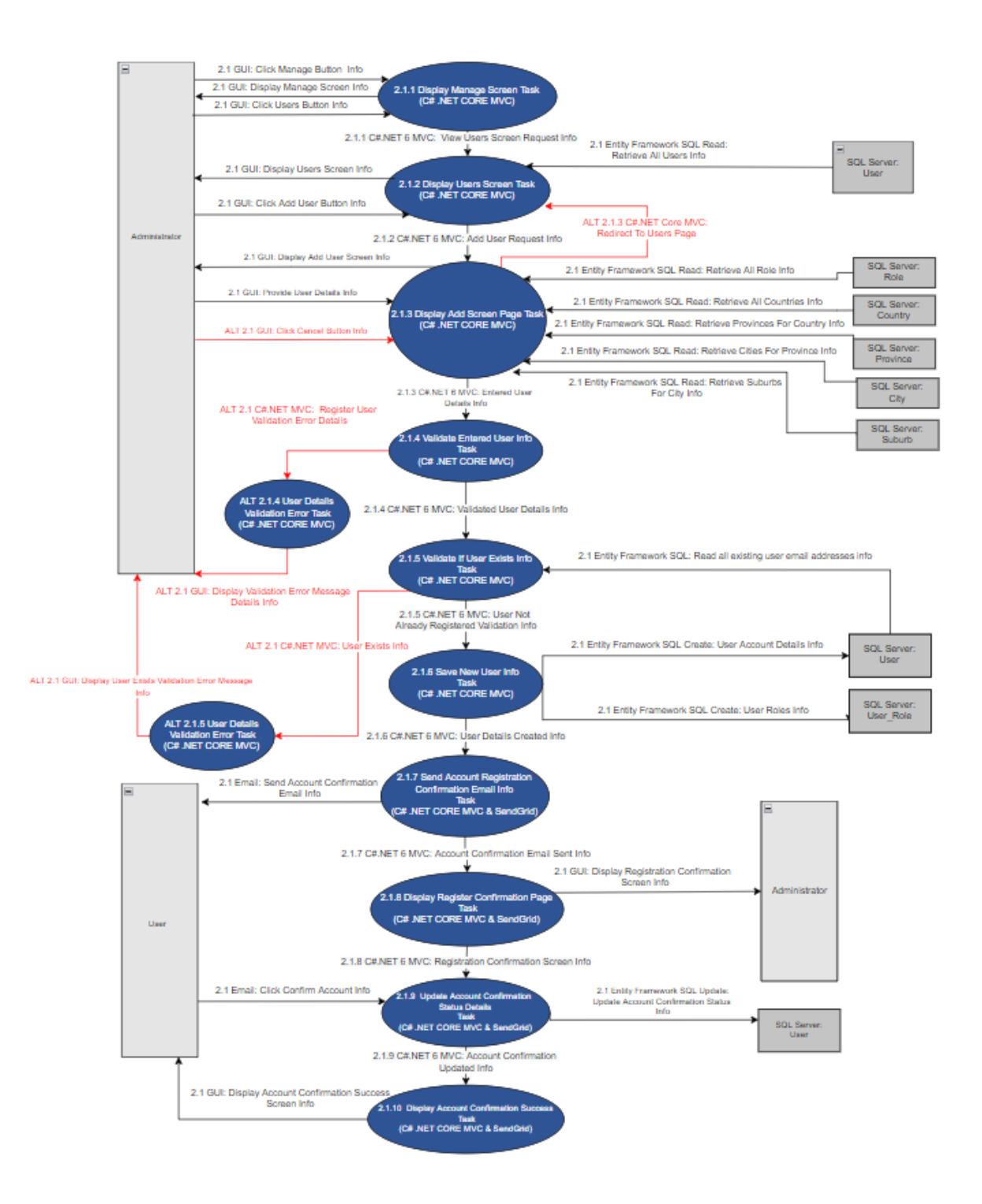

Figure 9 - 2.1 Register User

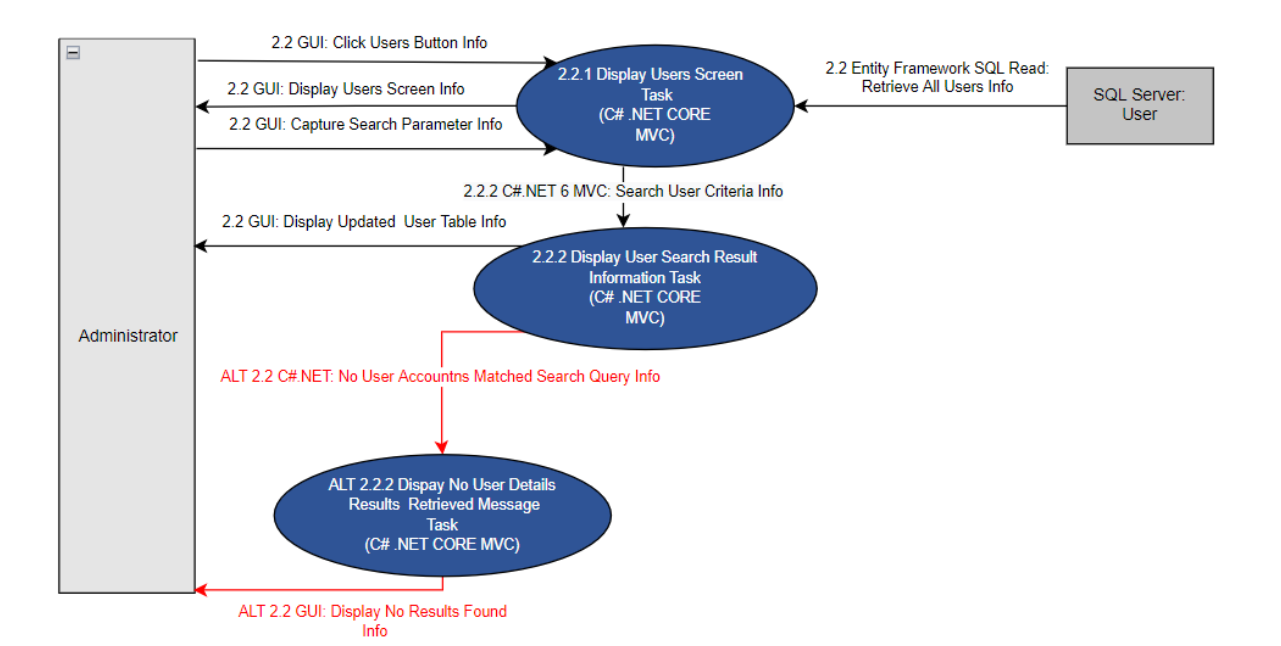

Figure 10 - 2.2 Search User

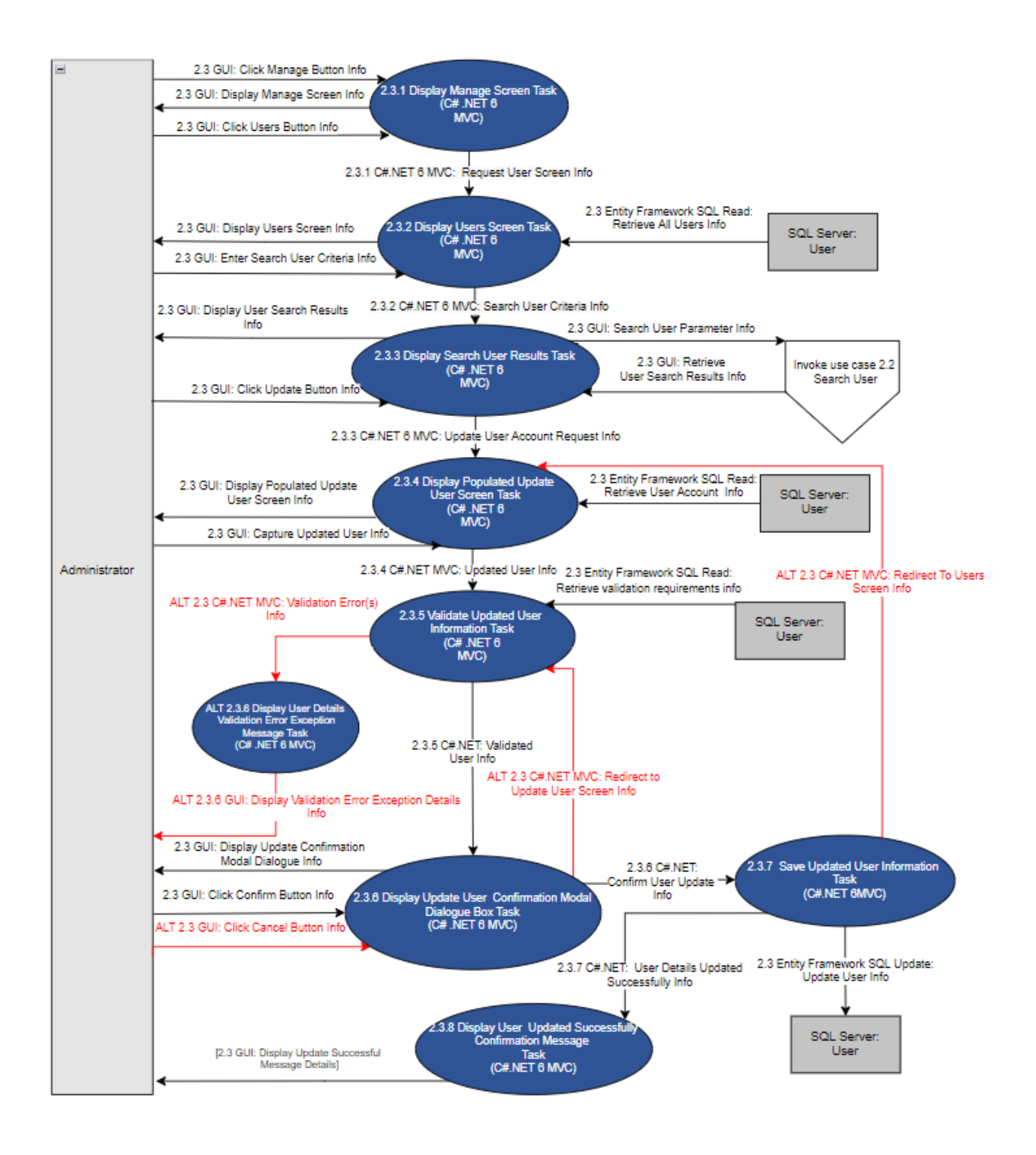

Figure 11 - 2.3 Update User

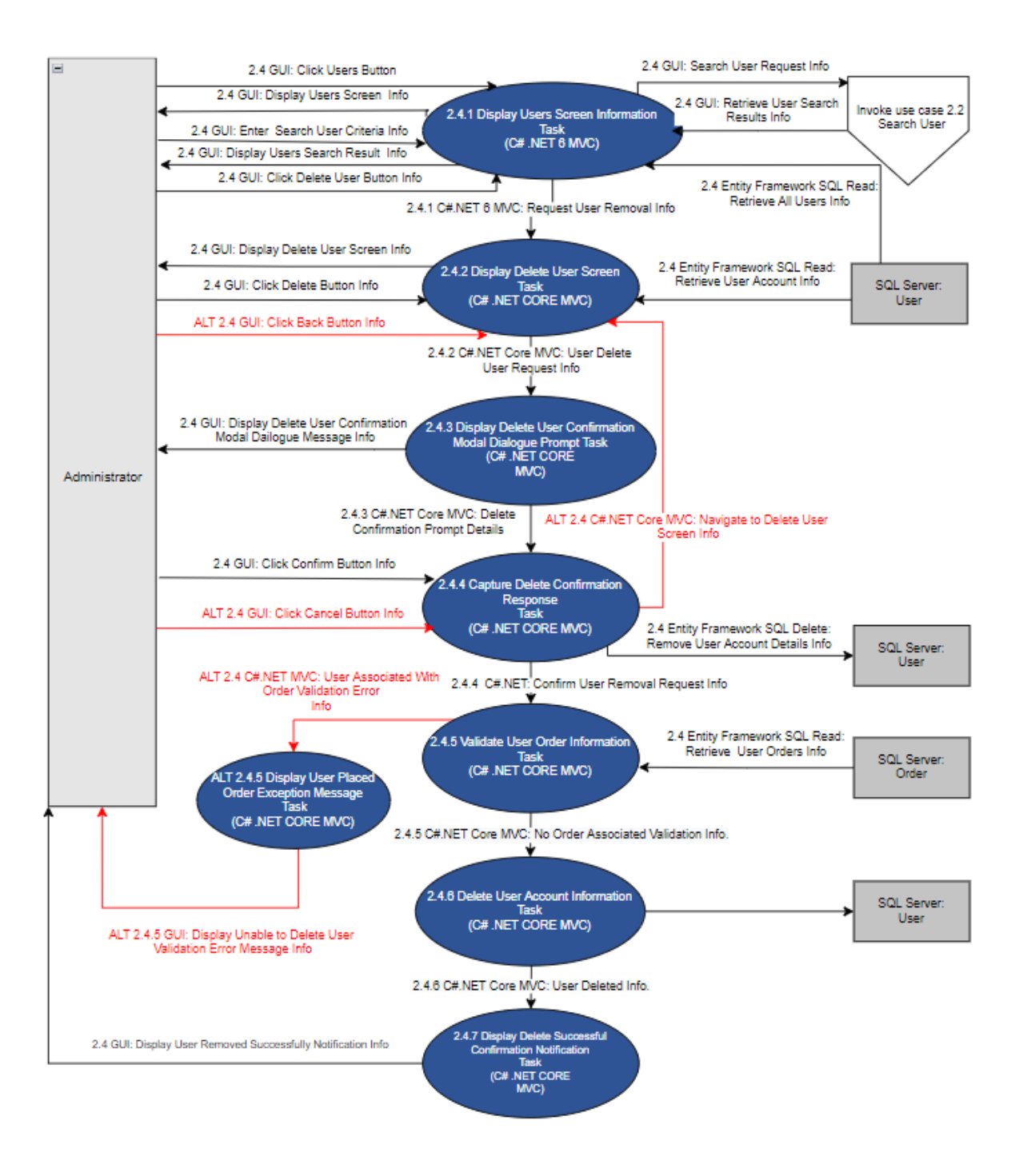

Figure 12- 2.4 Delete User

#### 2.3. Reseller Subsystem

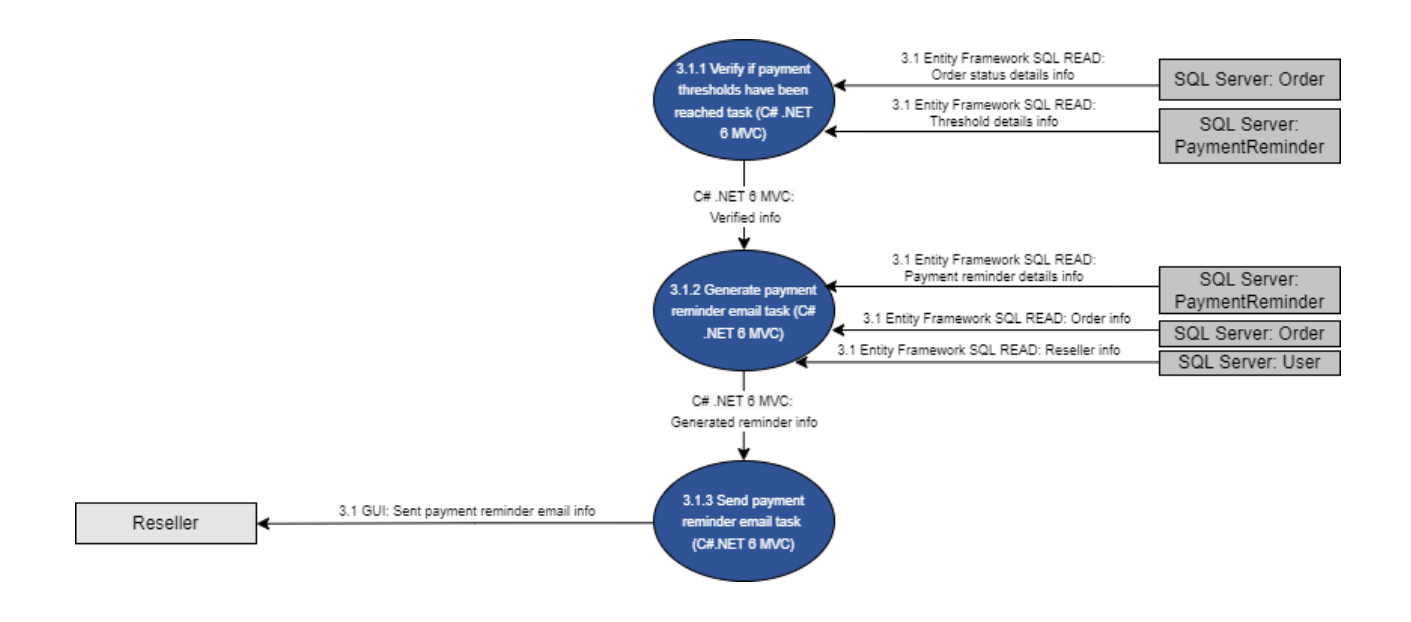

Figure 13-3.1 Send Payment Reminder

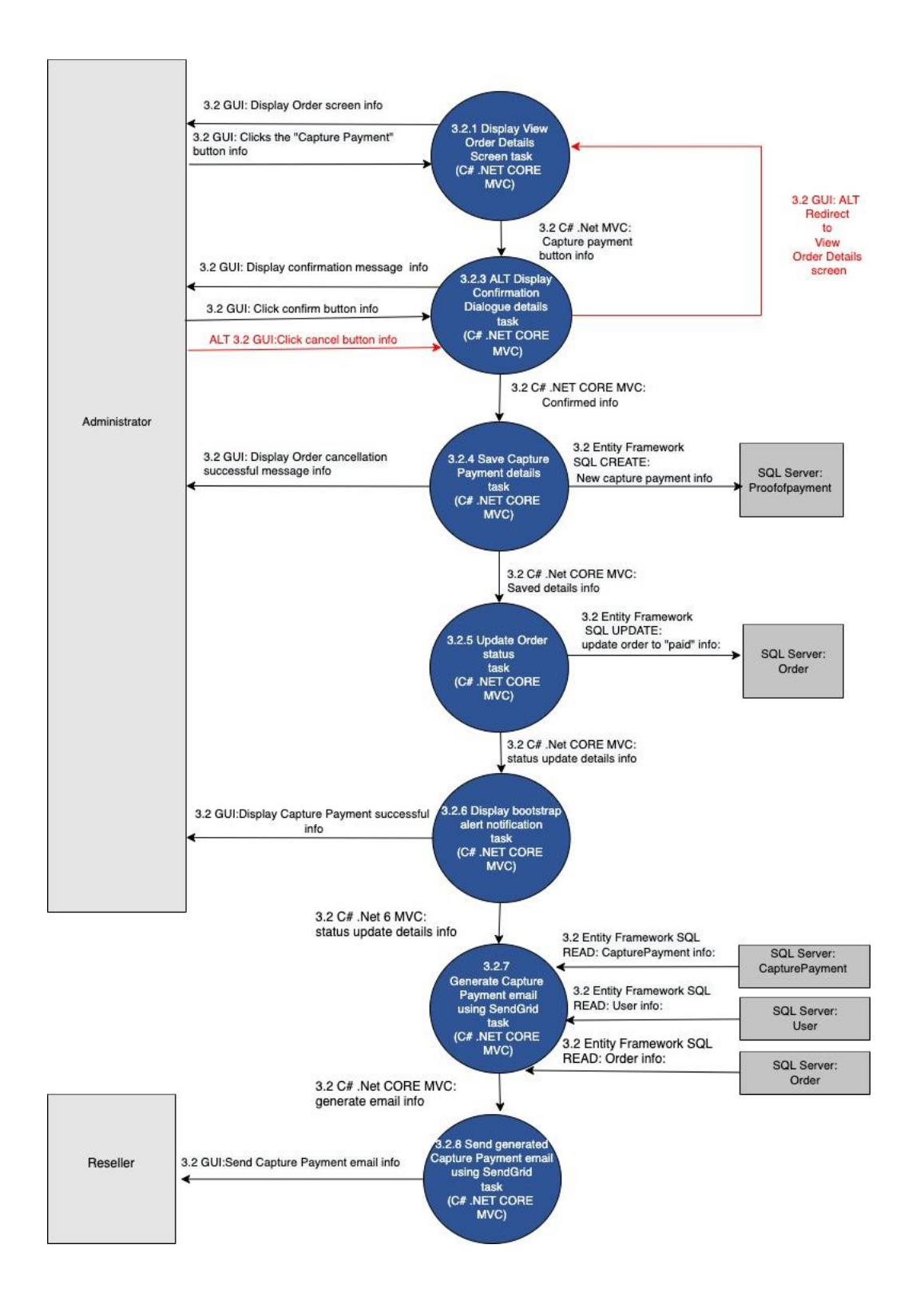

Figure 14 - 3.2 Capture Payment

#### 2.4. Product Subsystem

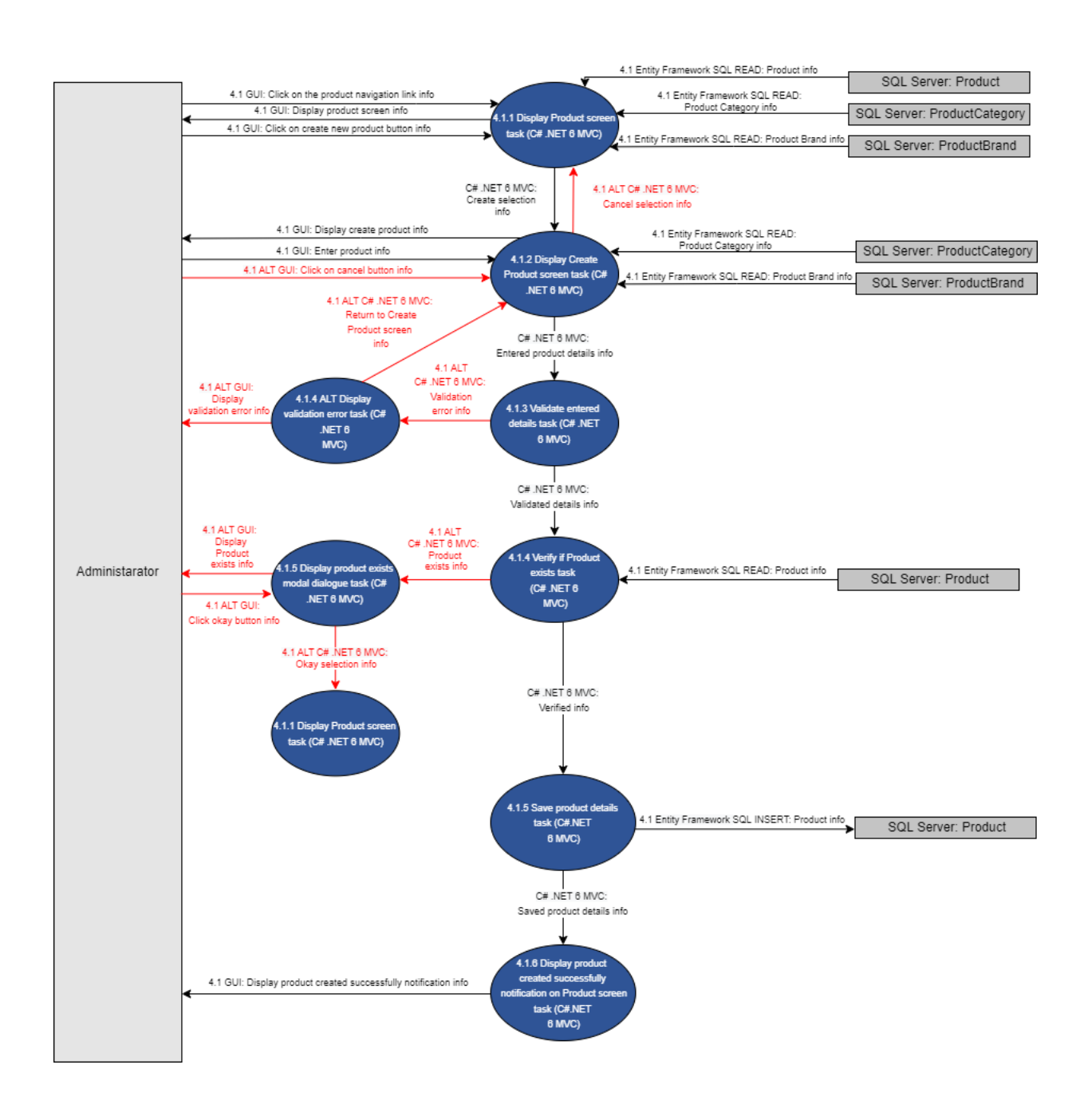

Figure 15- 4.1 Add Product

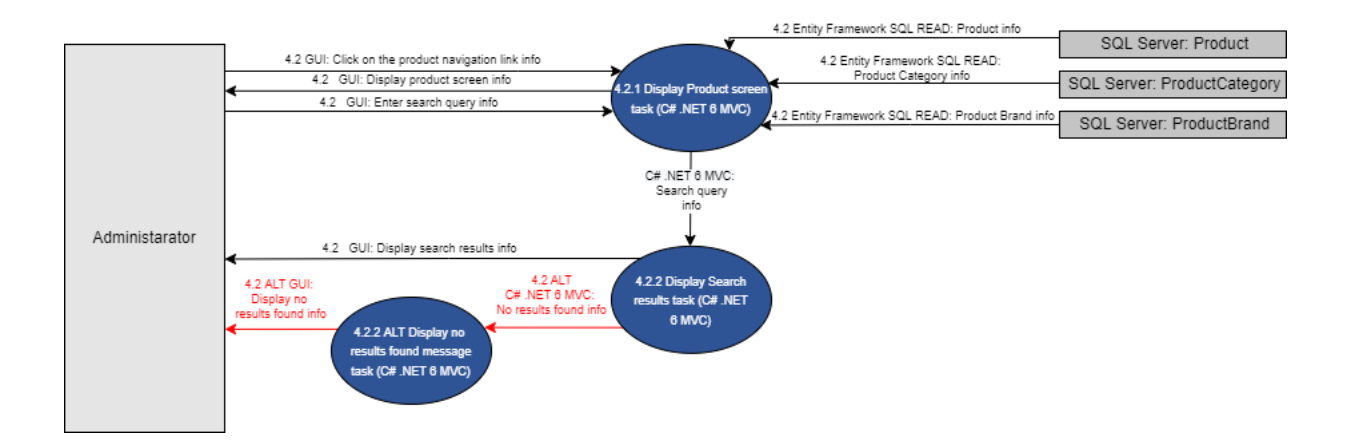

Figure 16- 4.2 Search Product

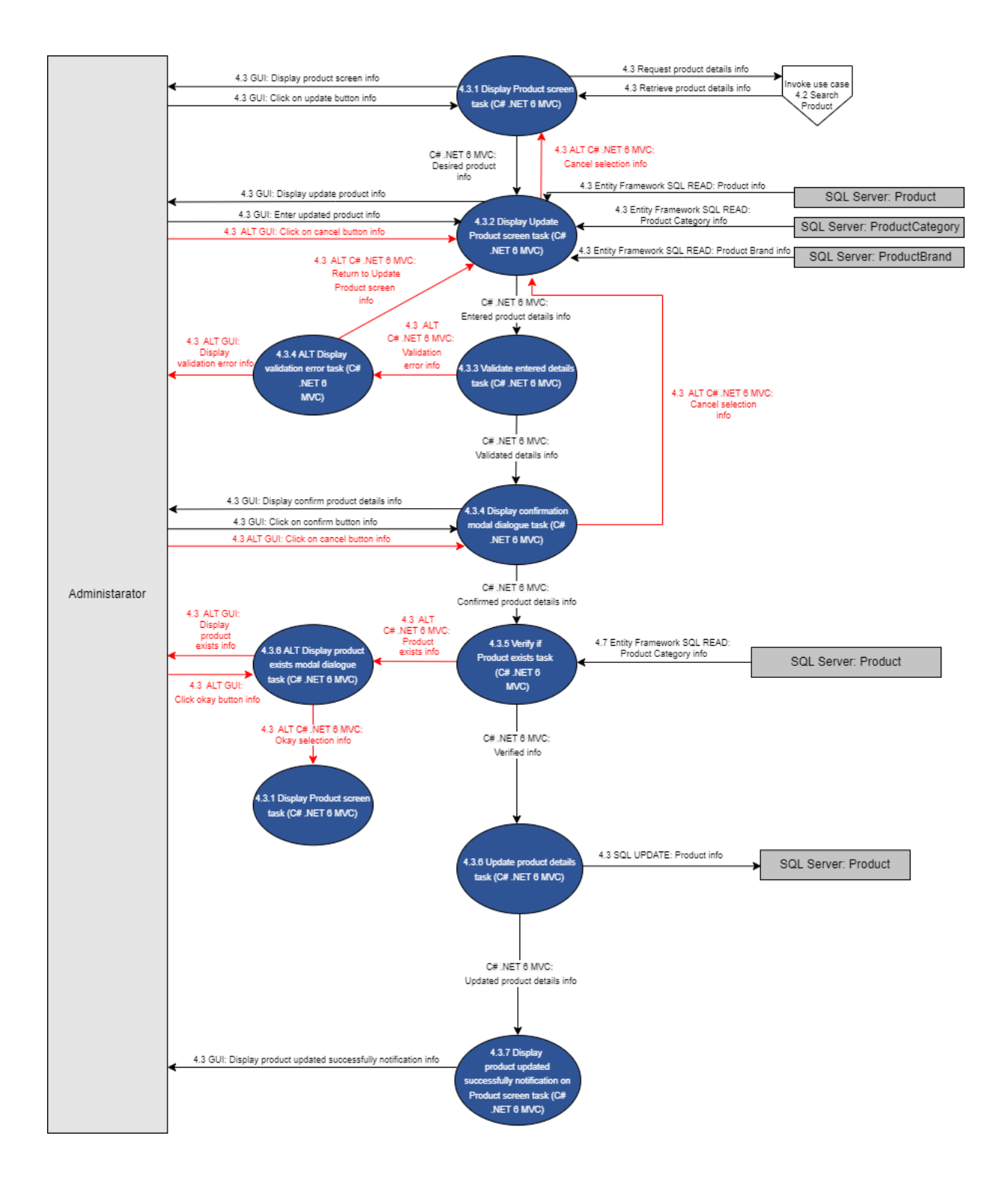

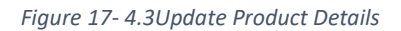

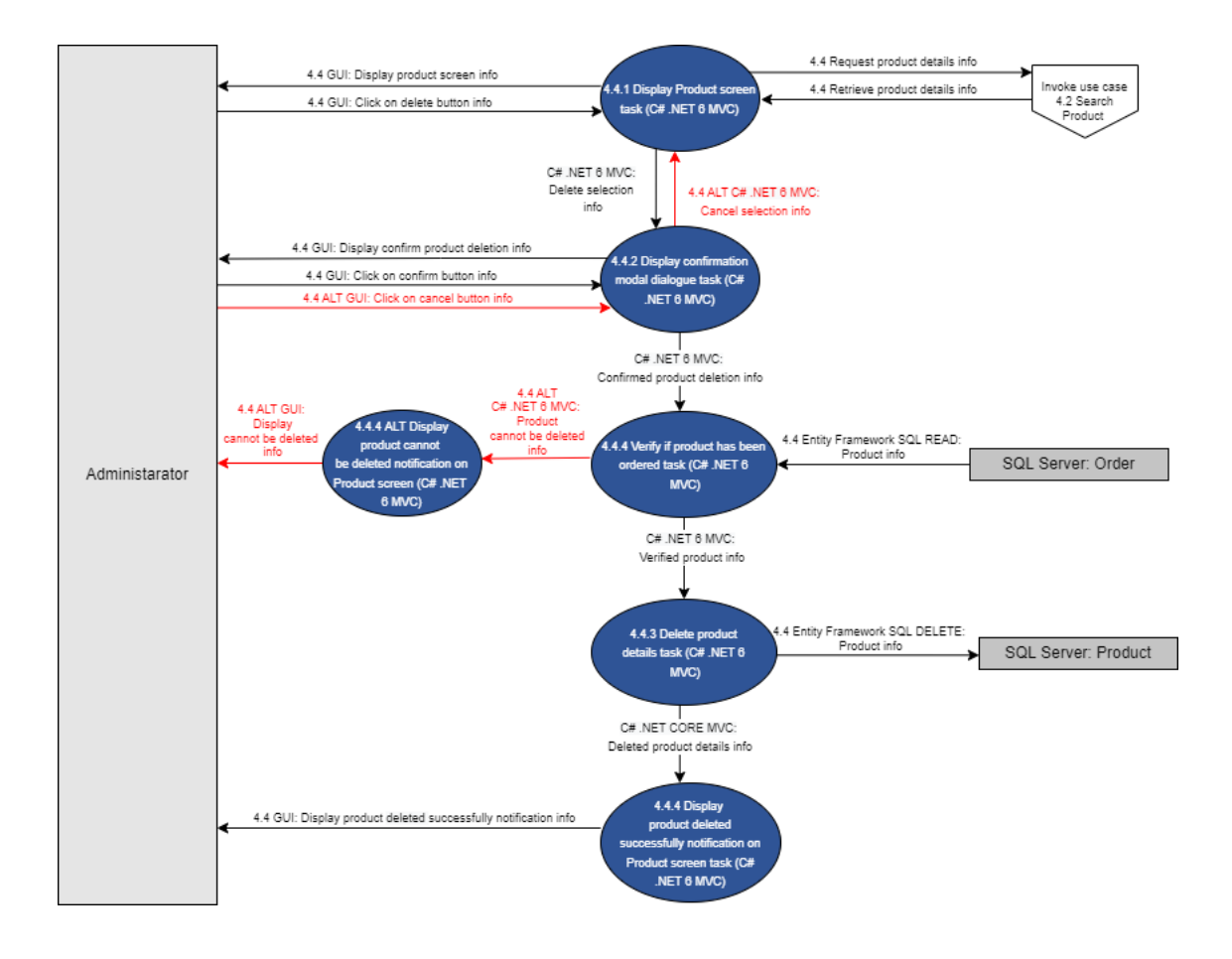

Figure 18-4.4 Delete Product

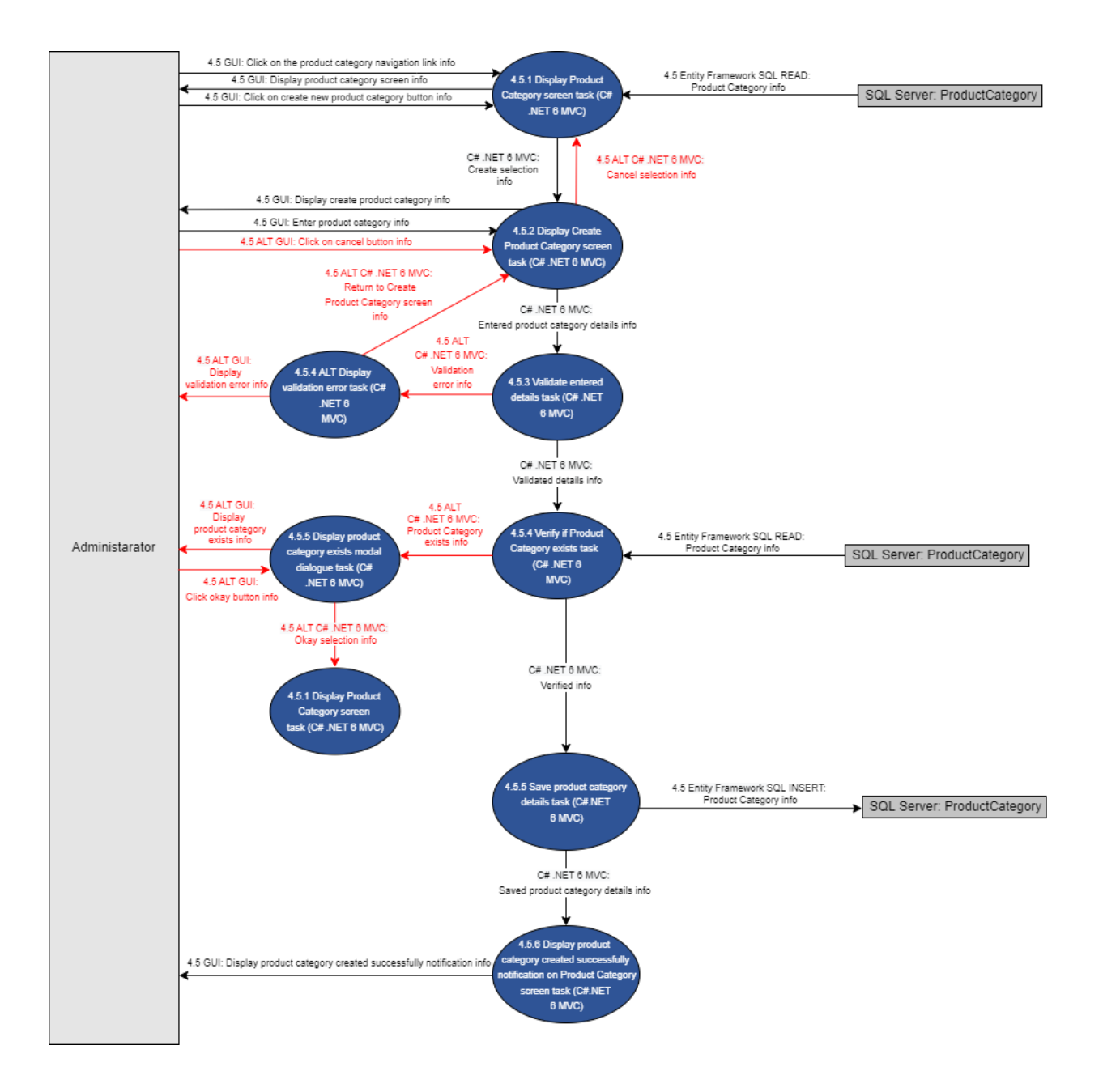

Figure 19- 4.5 Add Product Category

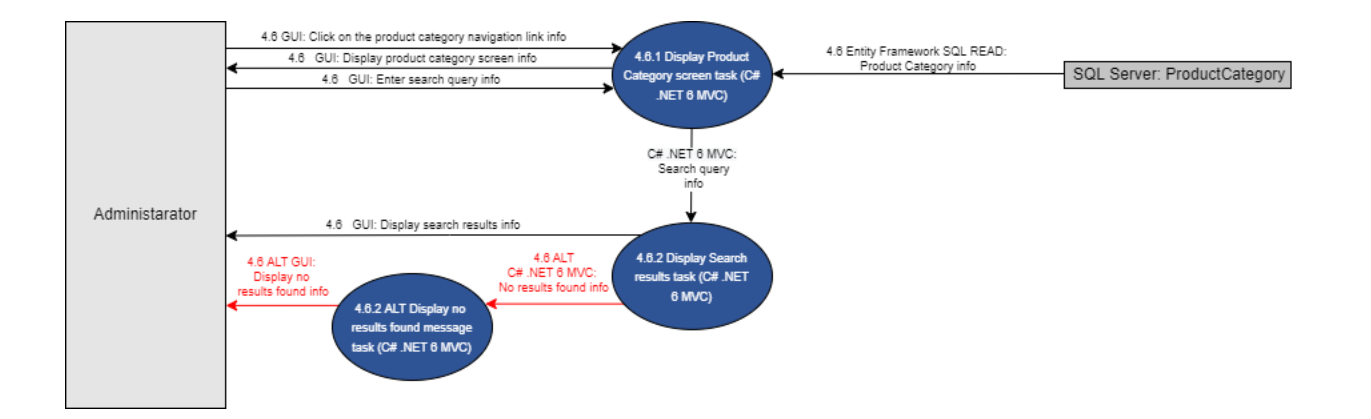

Figure 20- 4.6 Search Product category

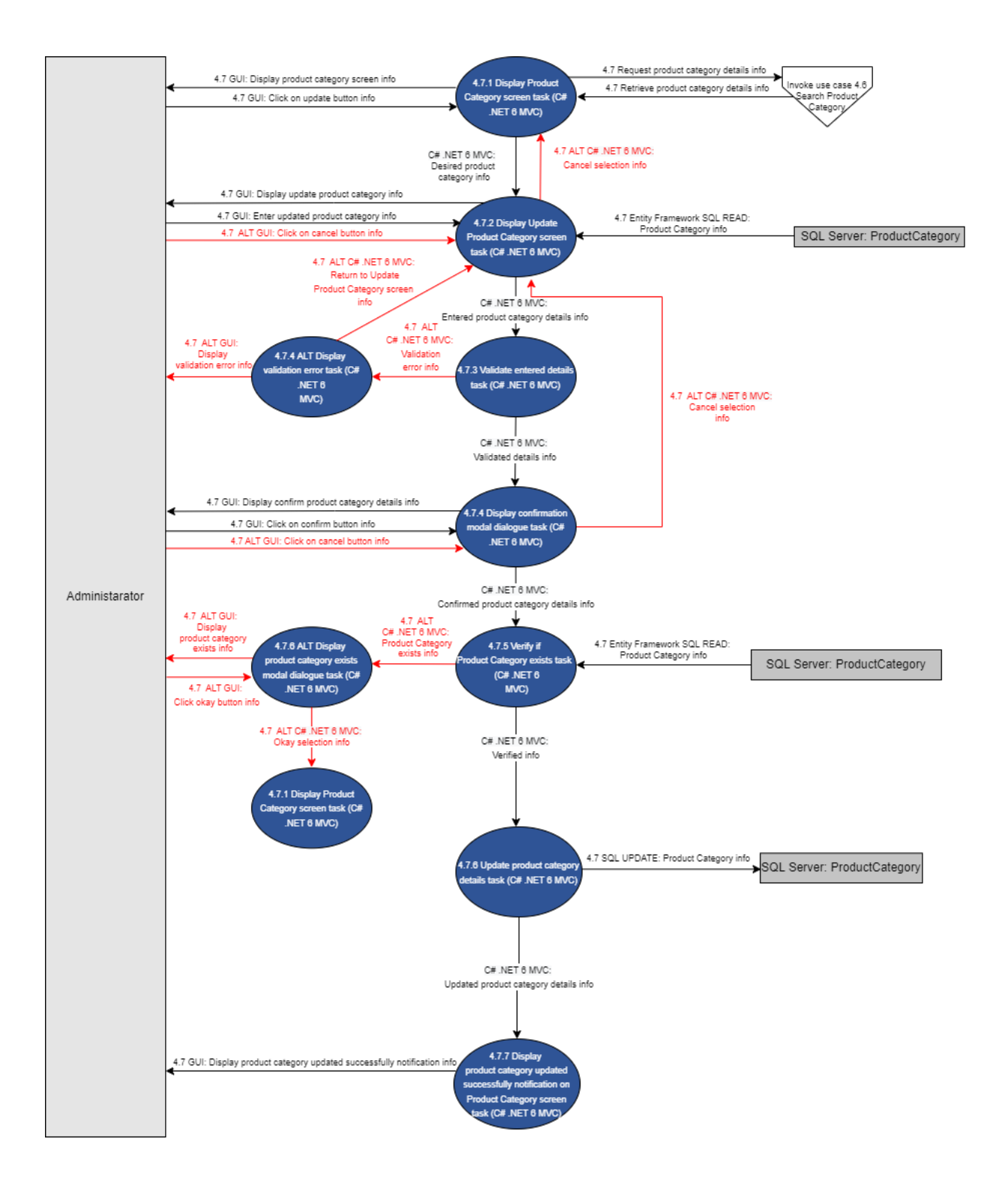

Figure 21- 4.7 Update Product Category

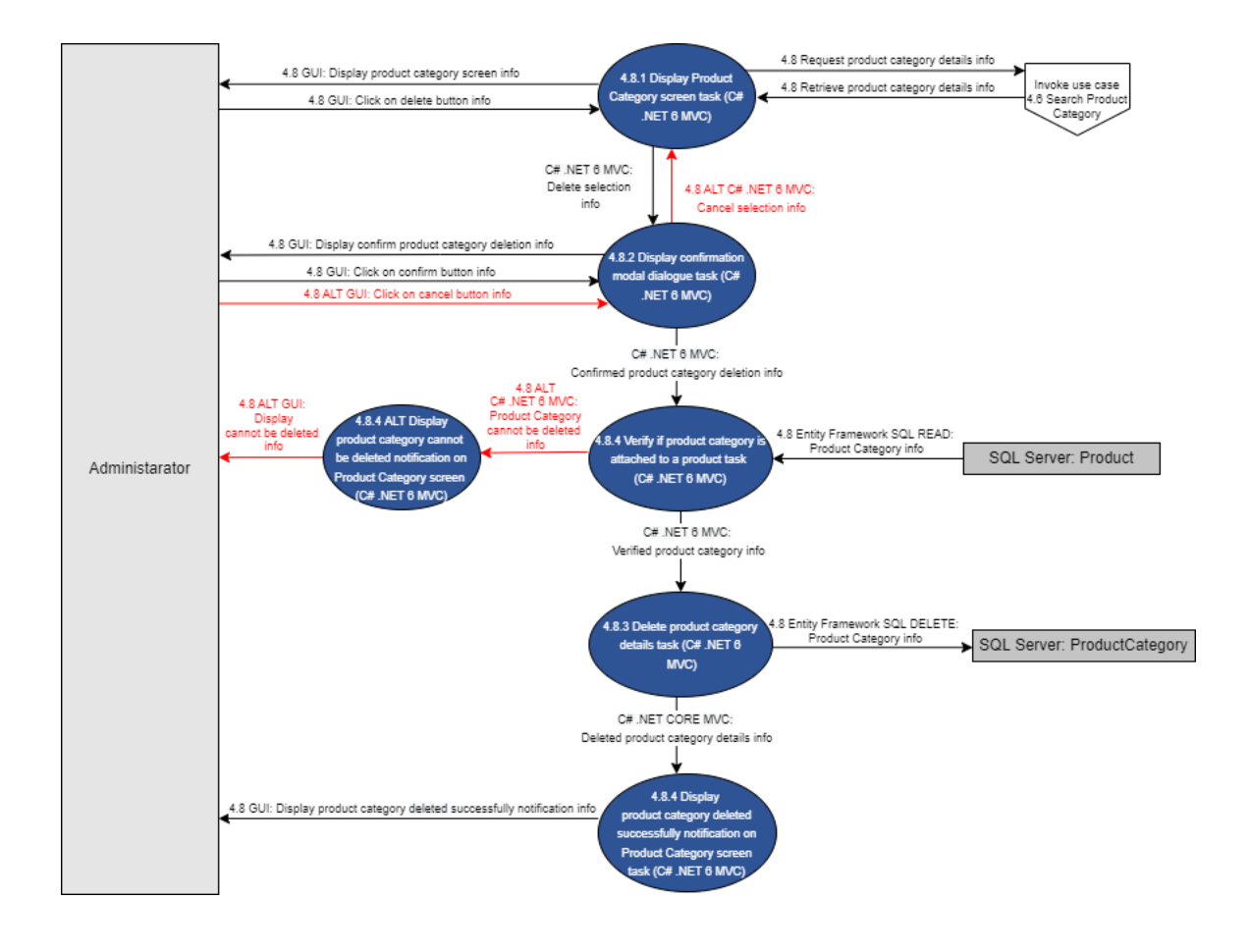

Figure 22- 4.8 Delete Product

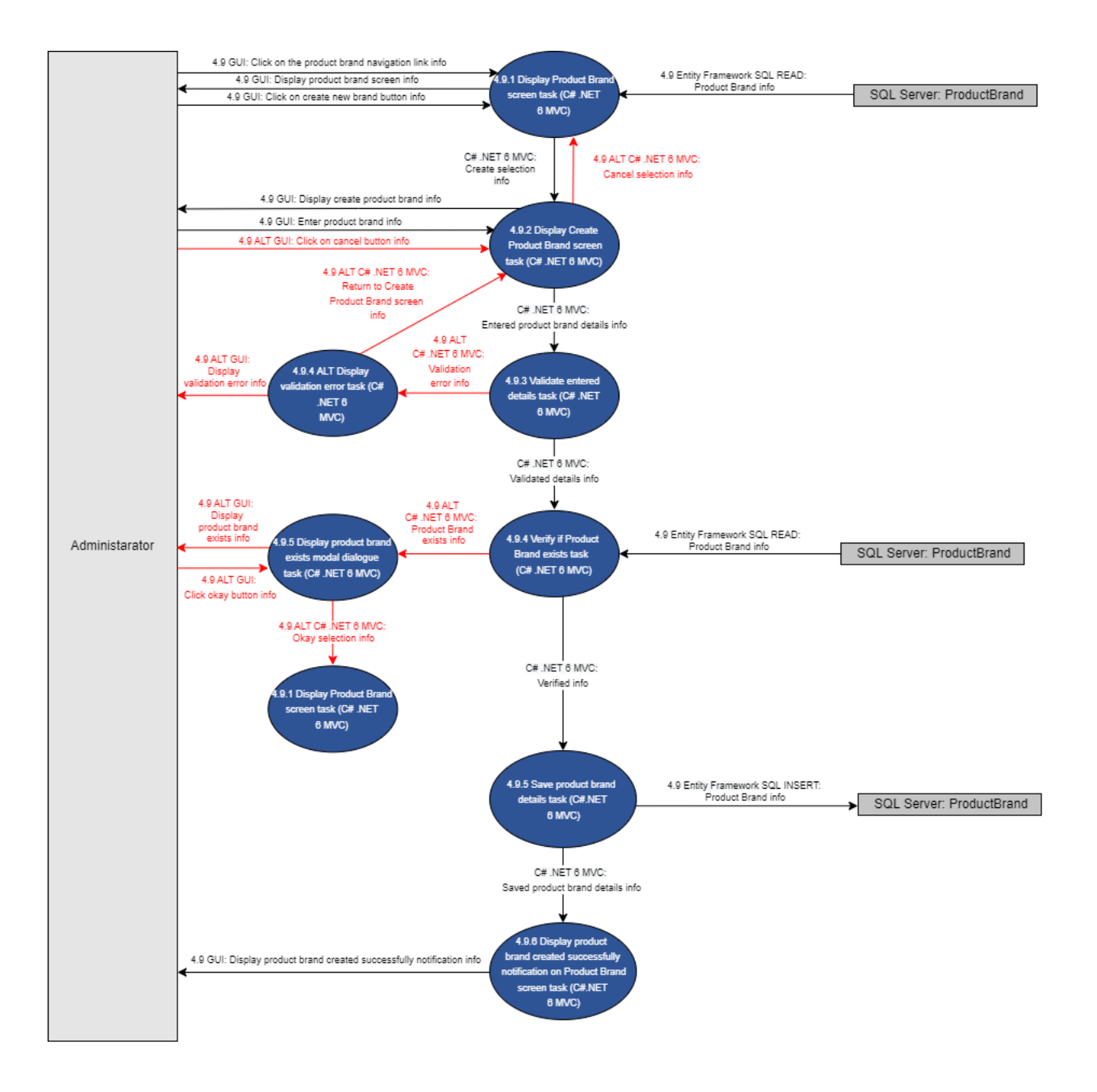

Figure 23- 4.9 Add Product brand

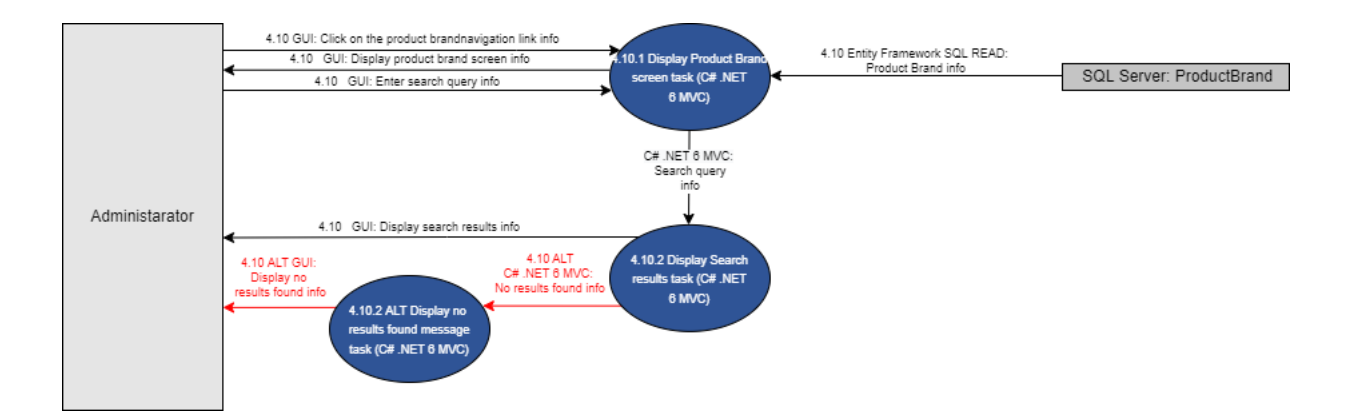

Figure 24- 4.10 Search Product brand

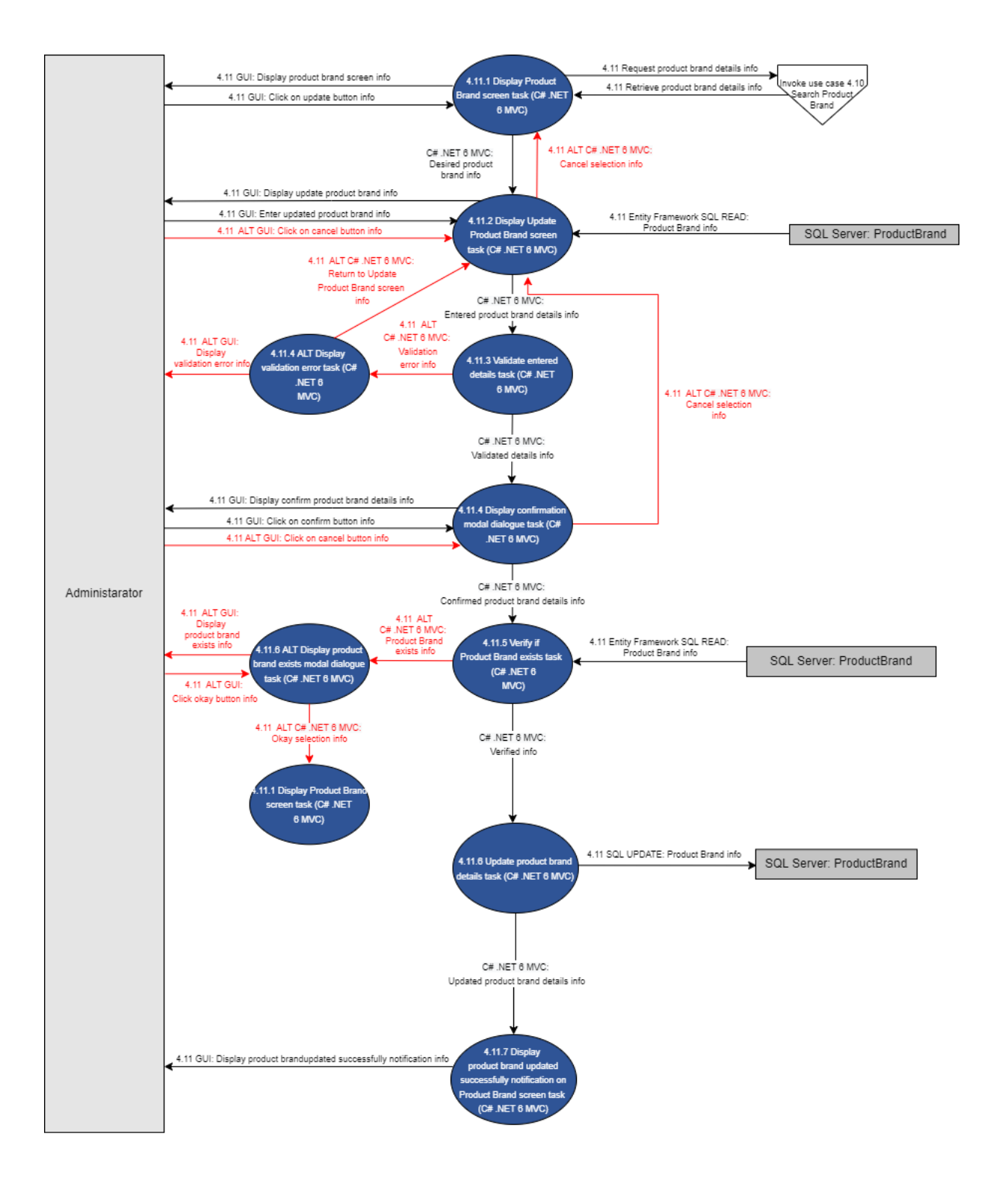

Figure 25- 4.11 Update Product brand

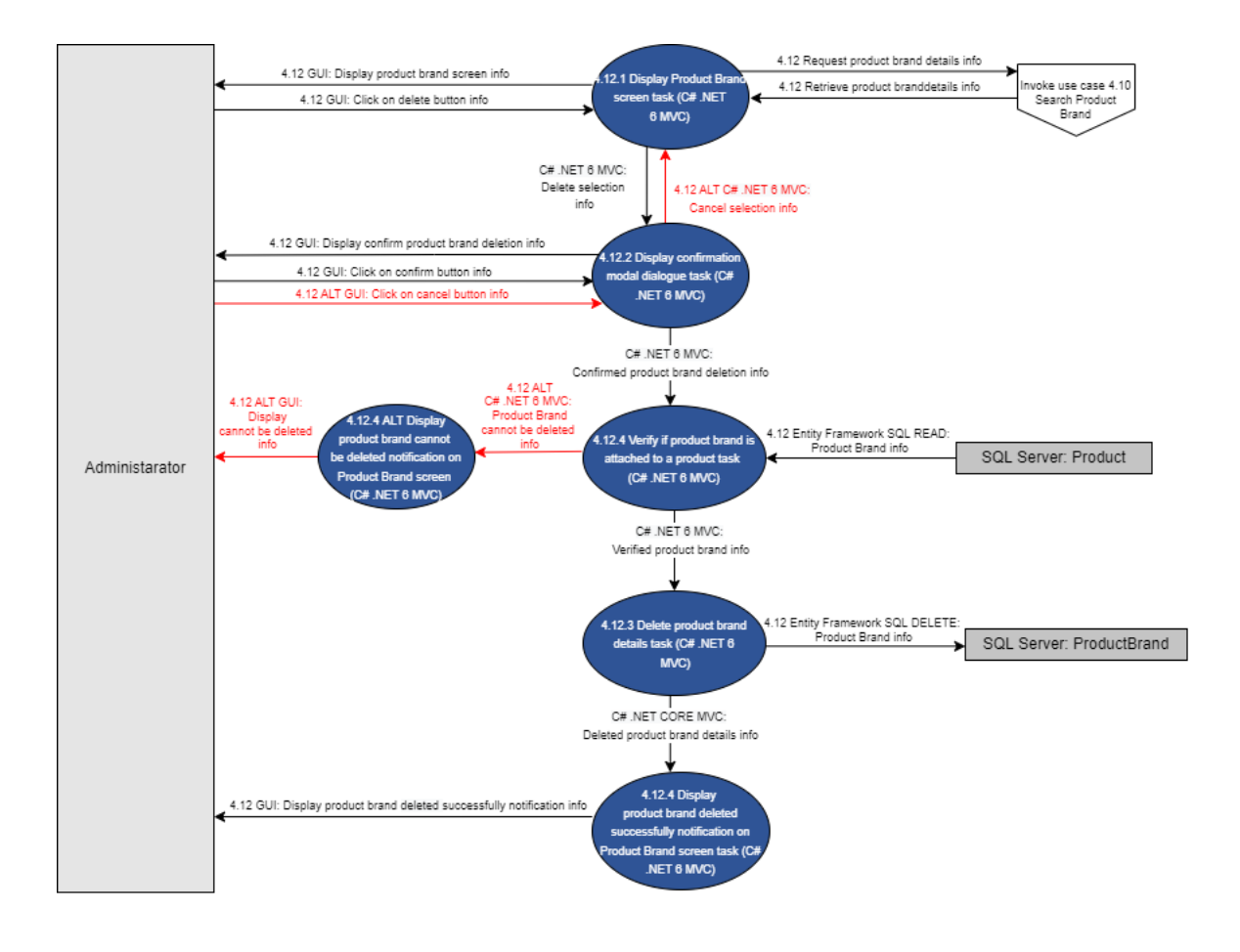

Figure 26- 4.12 Delete Product brand

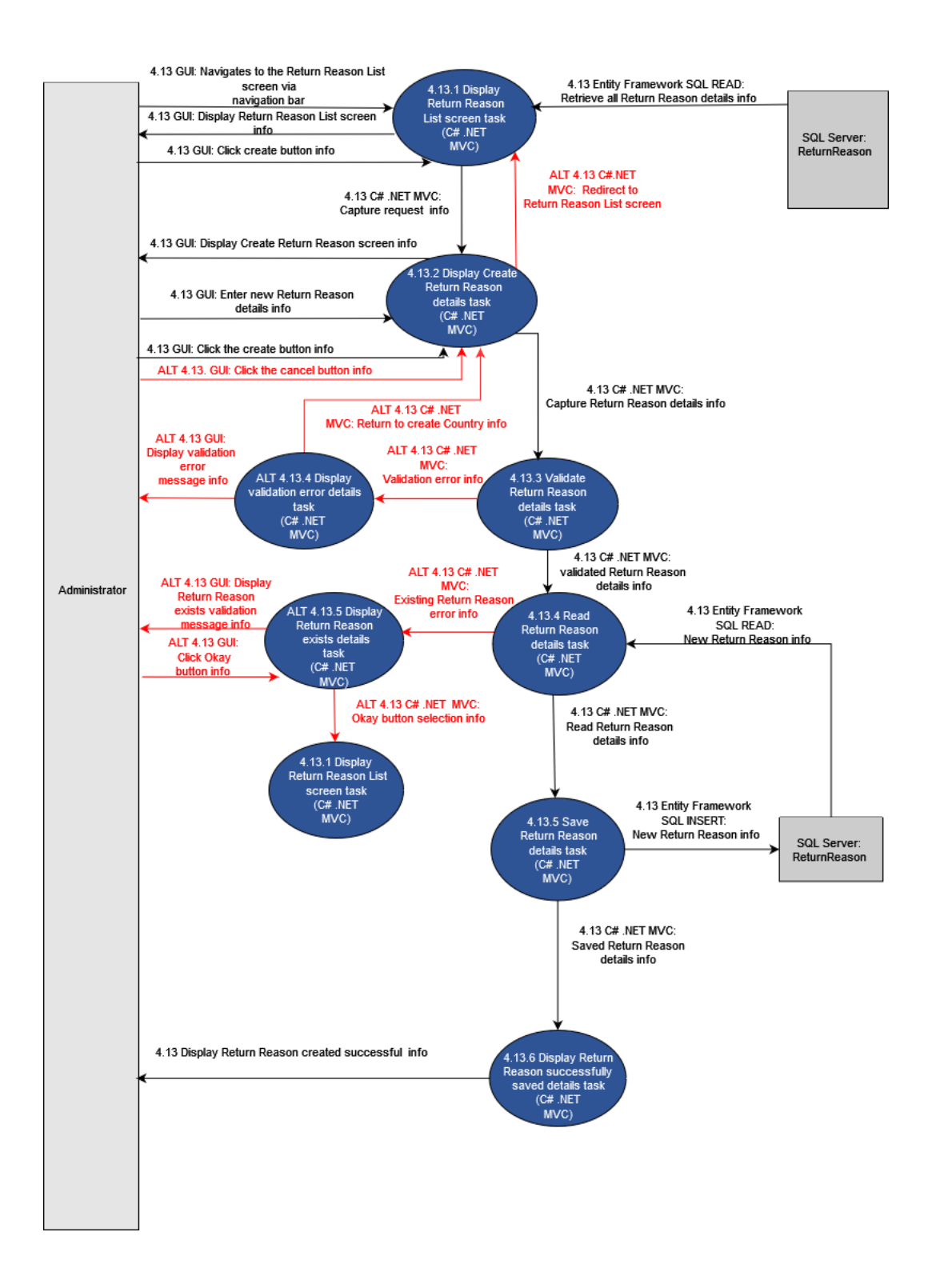

Figure 27-4.13 Create Return Reason

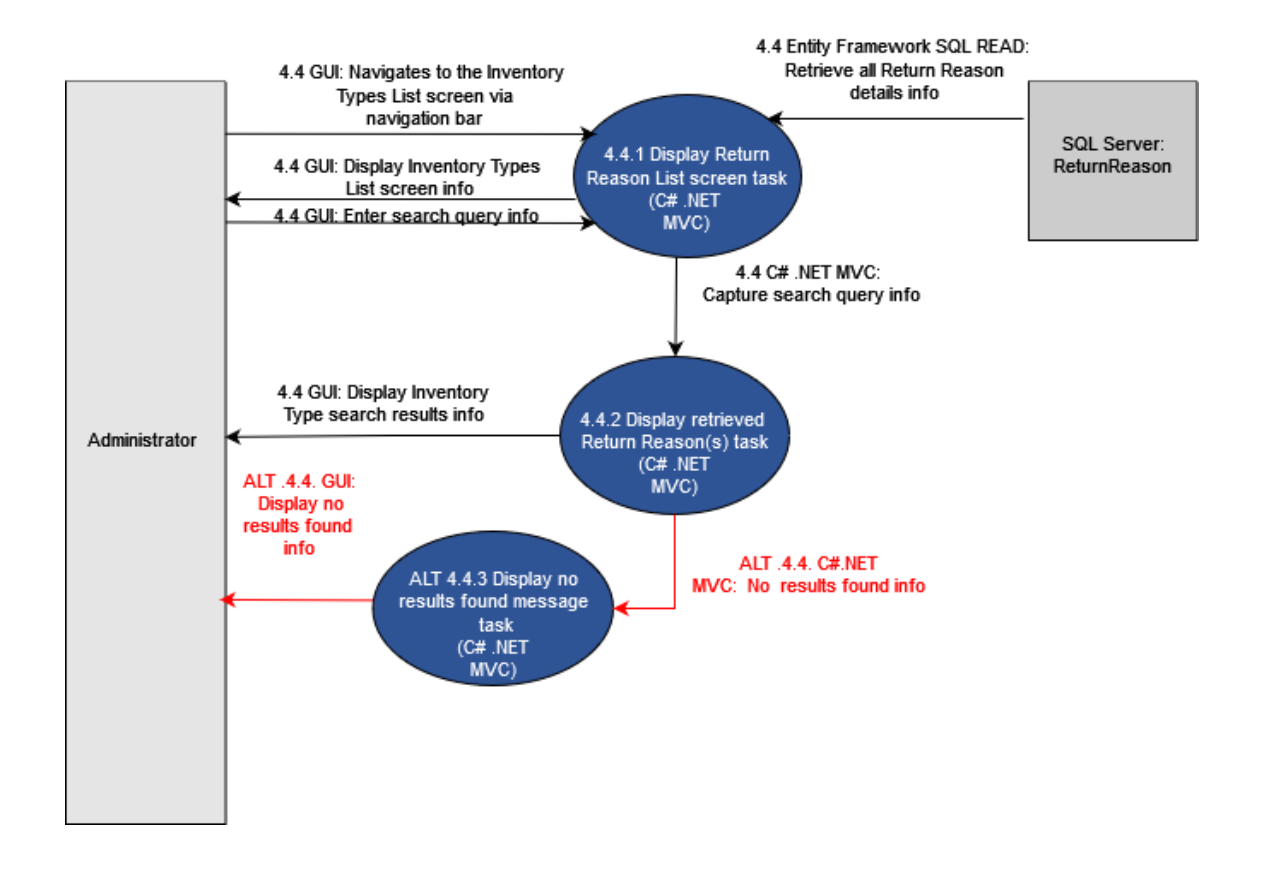

Figure 28- 4.14 Search Return Reason
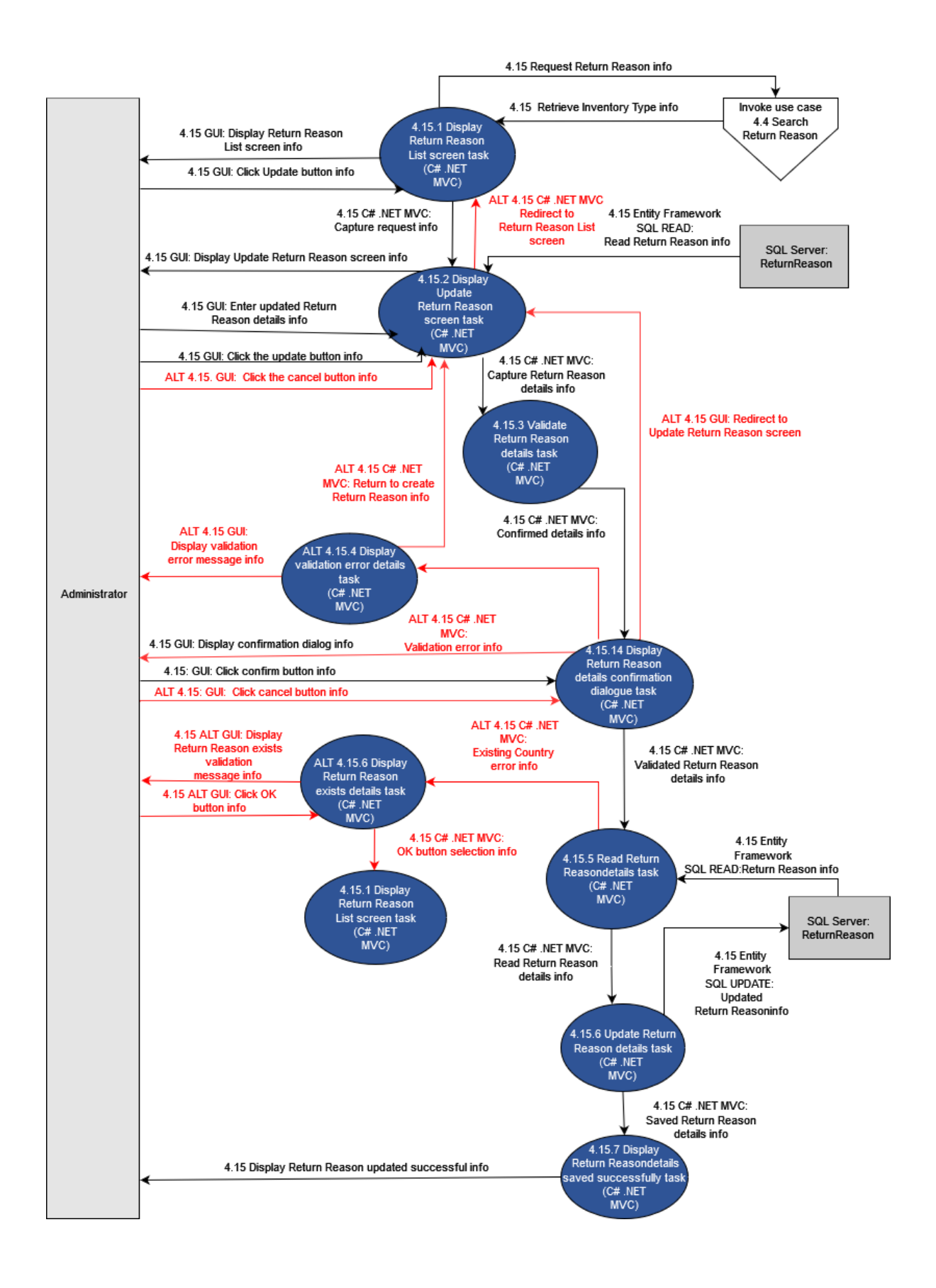

Figure 29- 4.15 Update Return Reason

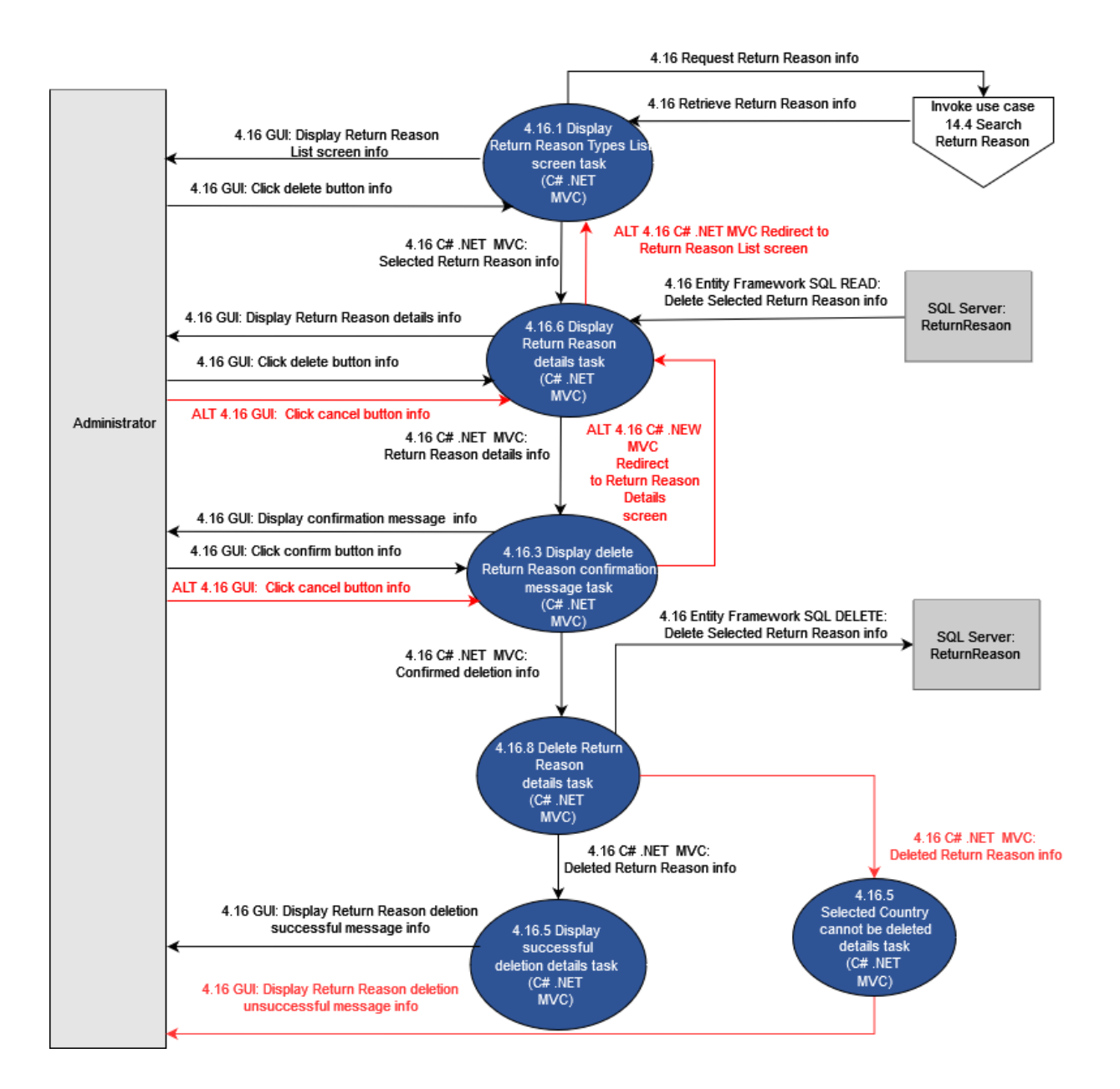

Figure 30- 4.16 Delete Return Reason

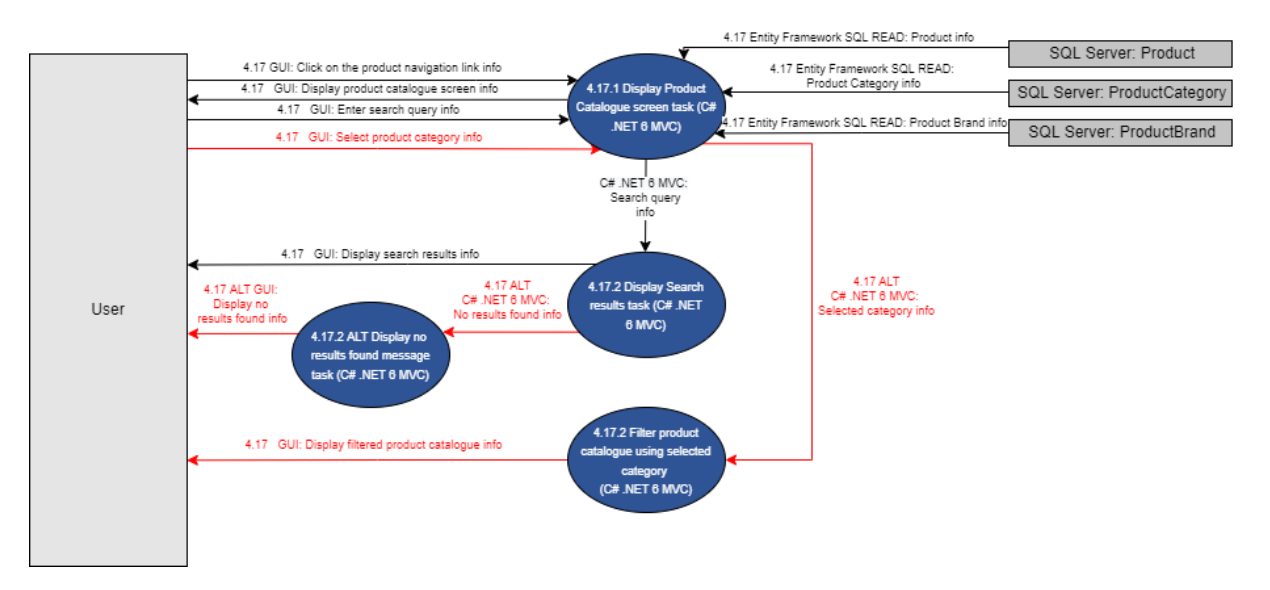

Figure 31- 4.17 Browse Product Catalogue

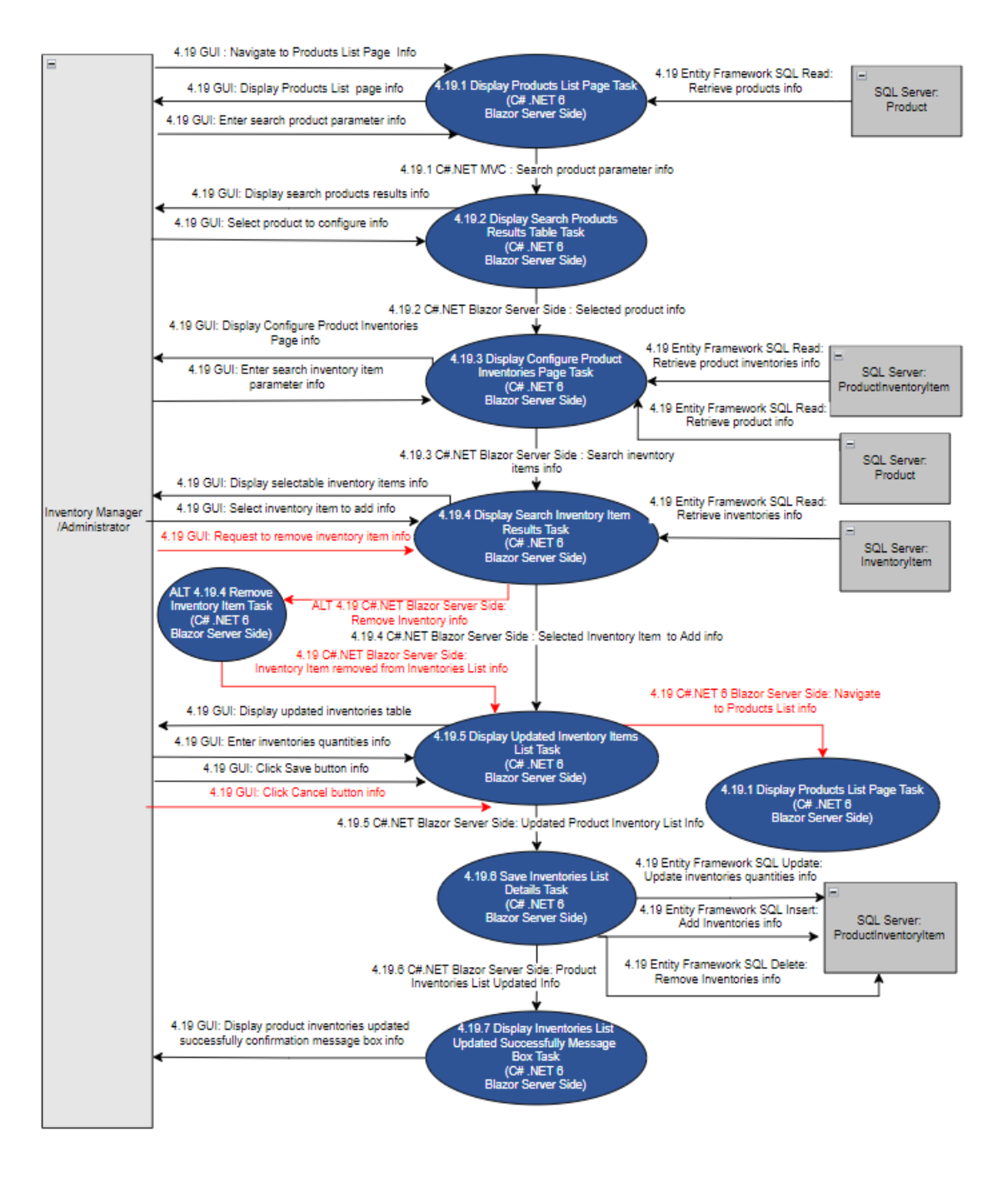

Figure 32- 4.18 Configure Product

## 2.5. Order Subsystem

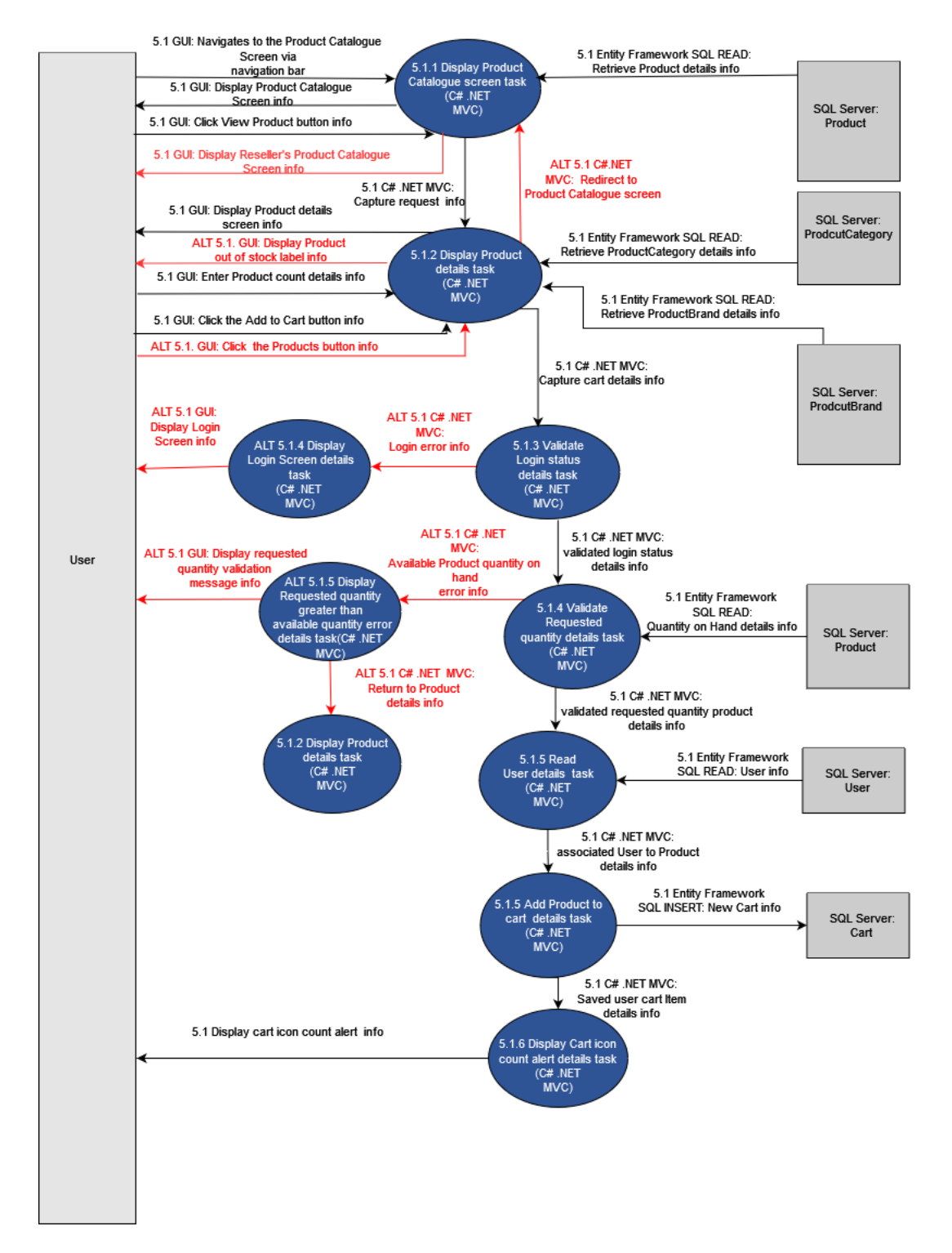

Figure 33 -5.1 Add Item(s) to Cart

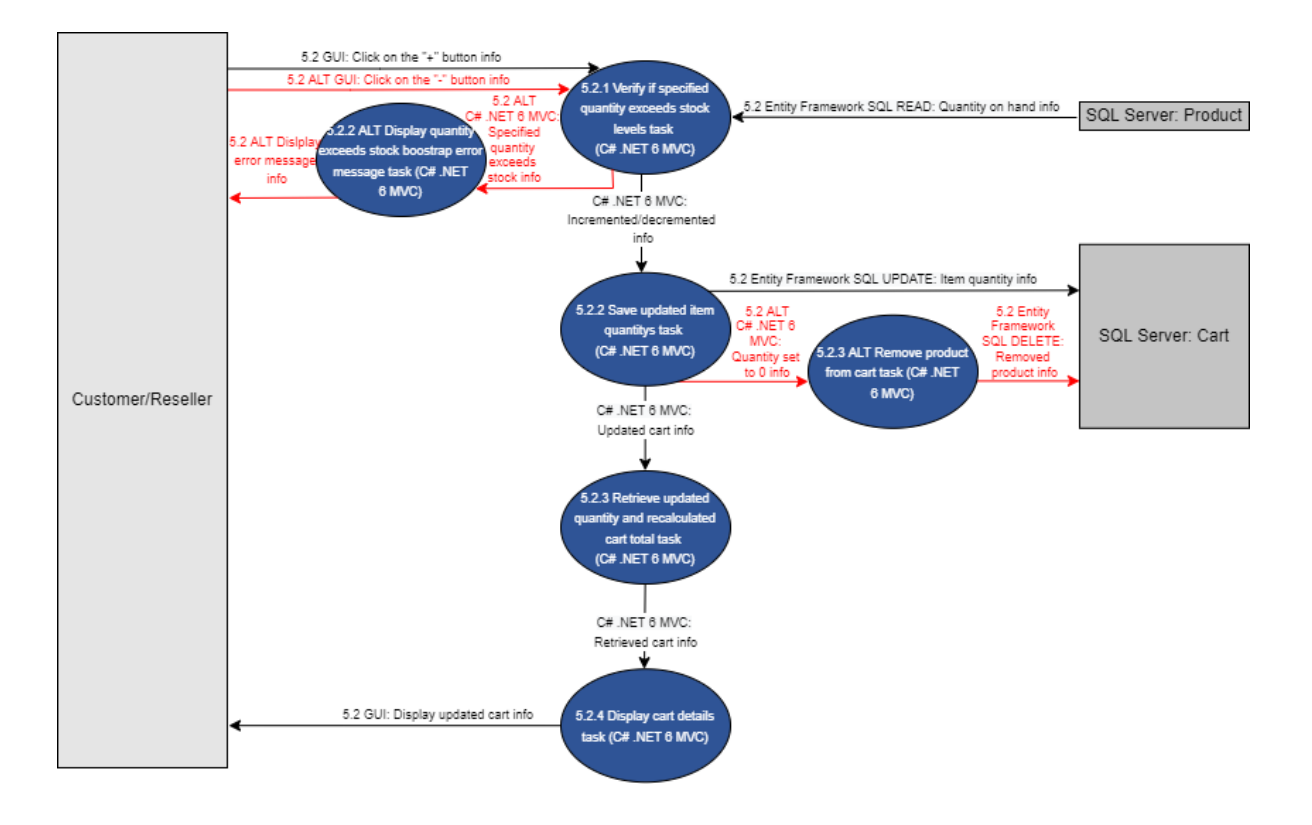

Figure 34 - 5.2 Update Cart

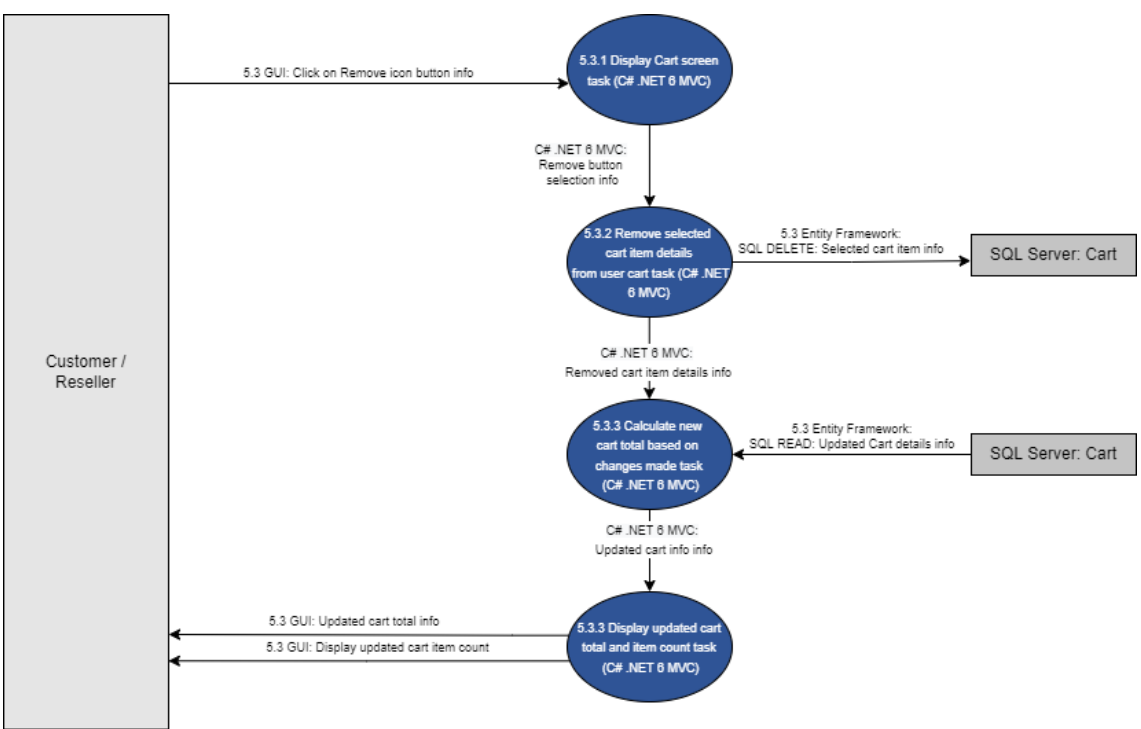

Figure 35 - 5.3 Remove Item(s) from Cart

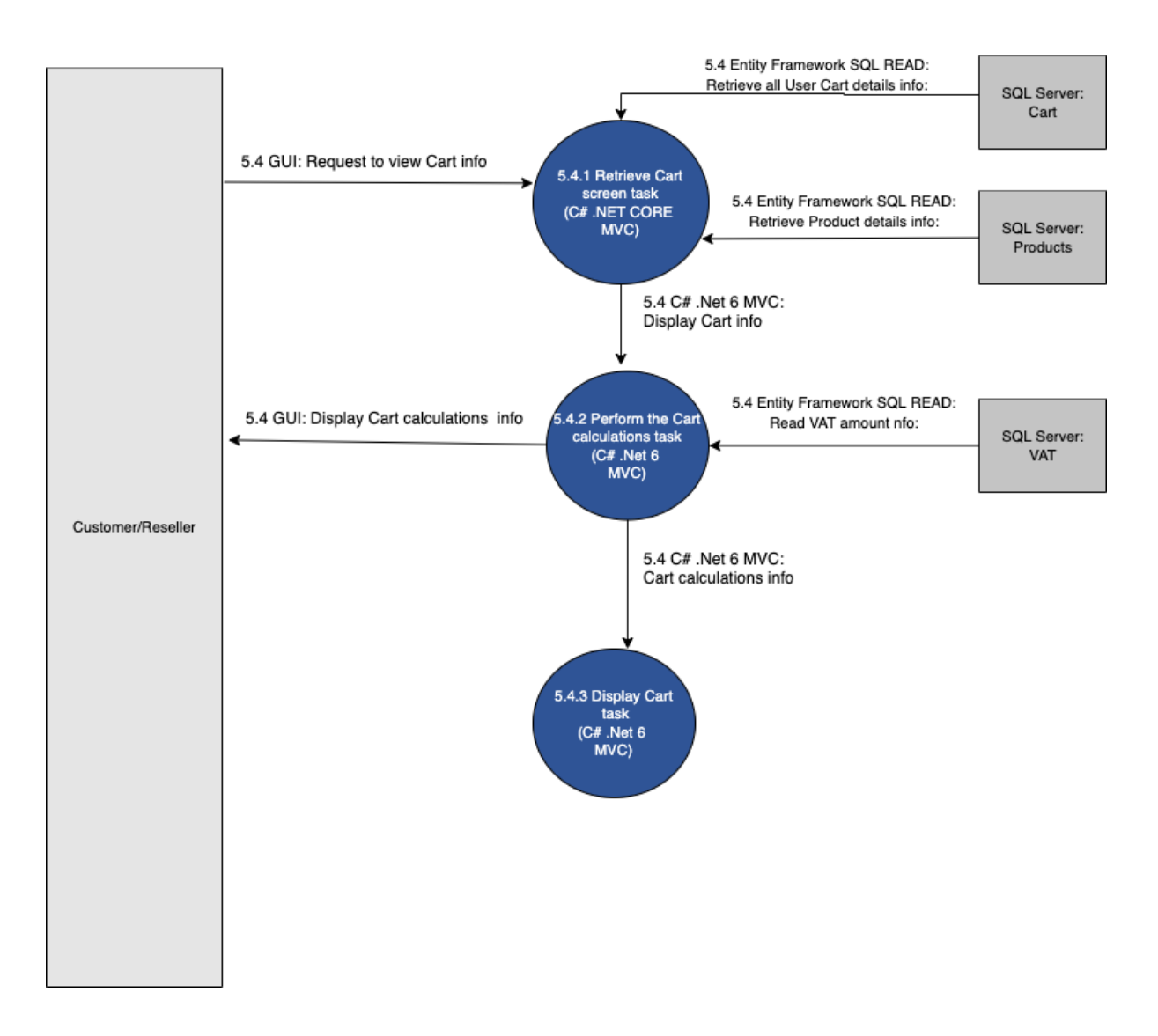

Figure 36- 5.4 View Cart

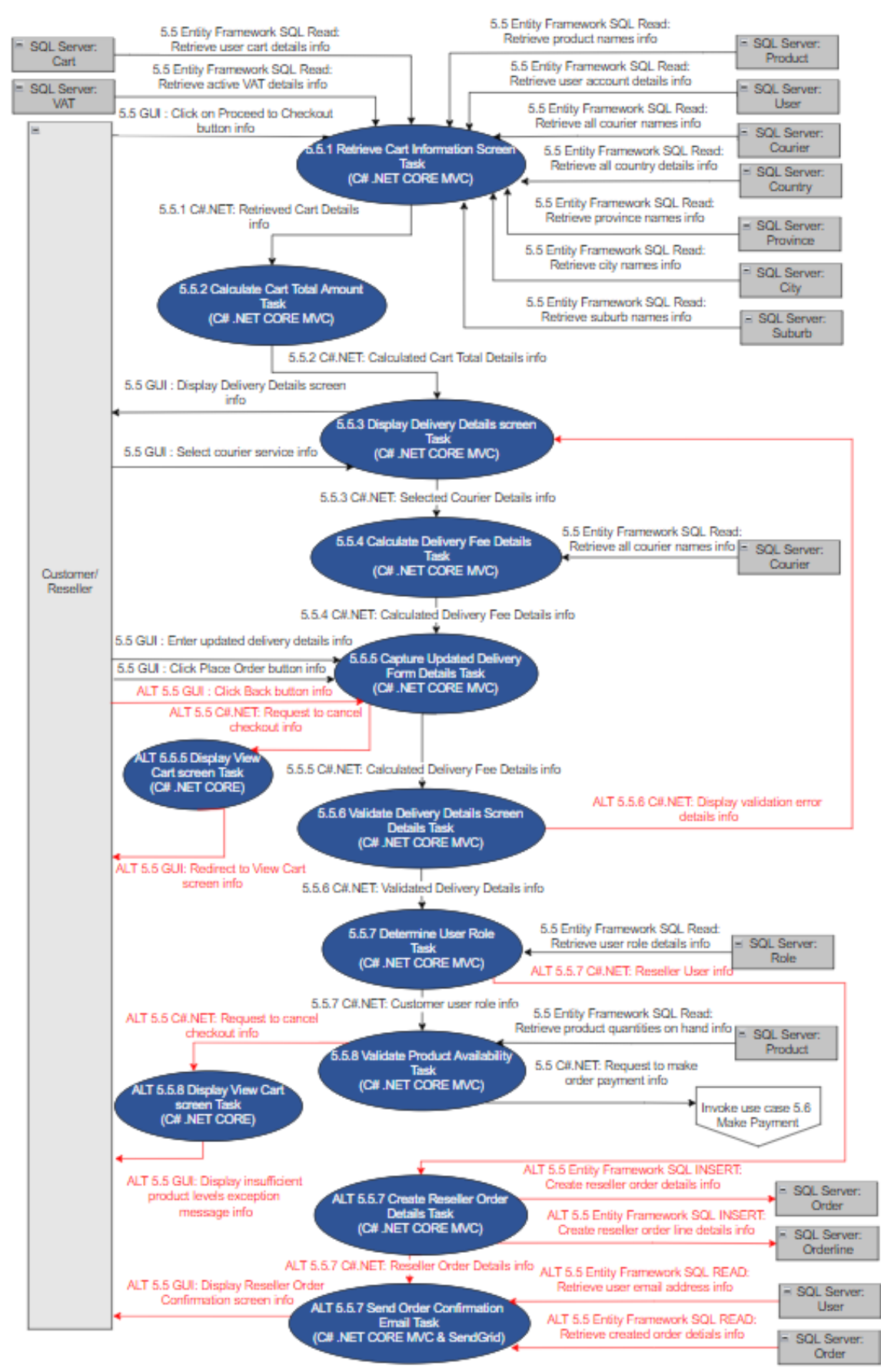

Figure 37 - 5.5 Checkout Cart

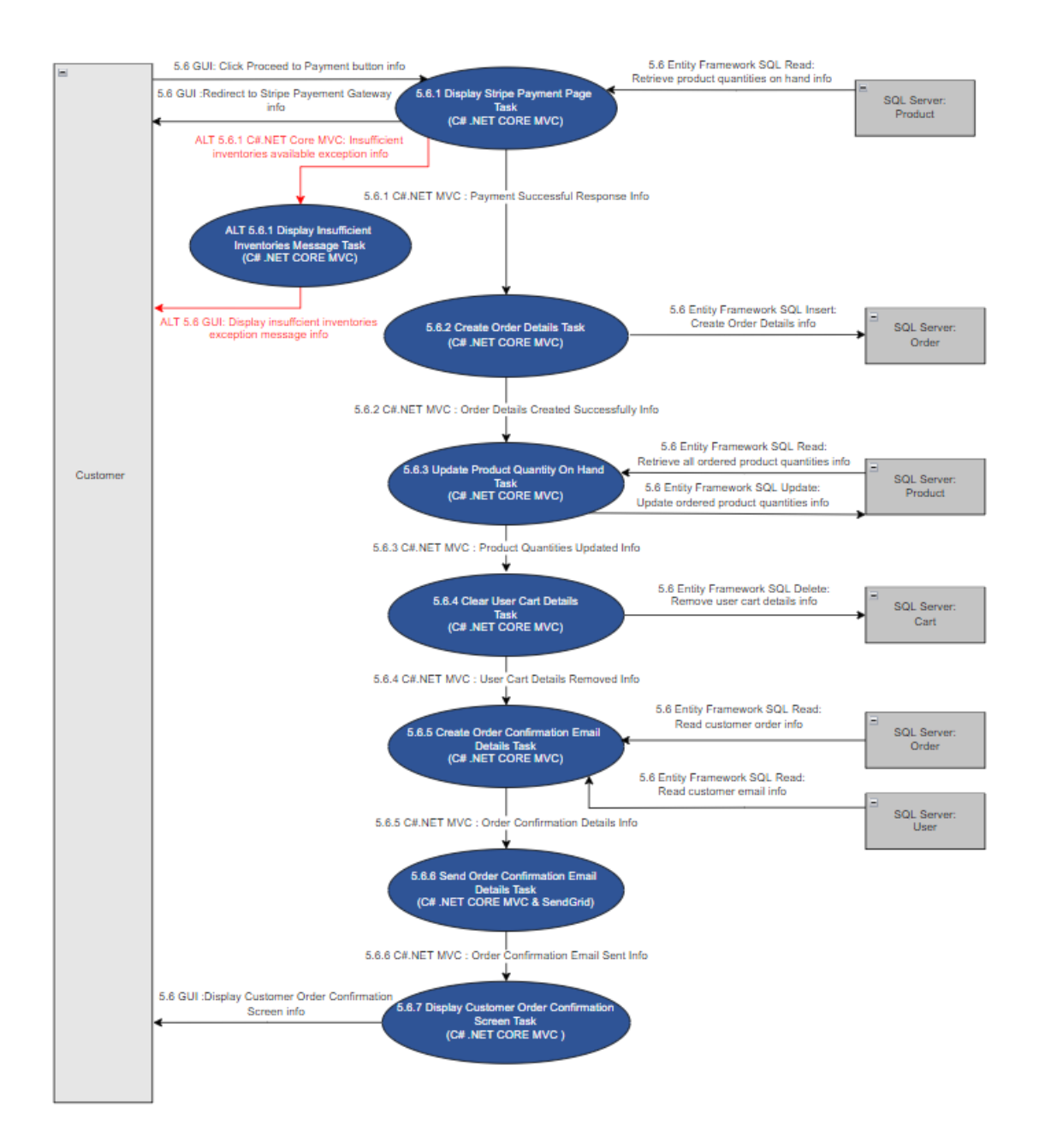

Figure 38- 5.6 Make Payment

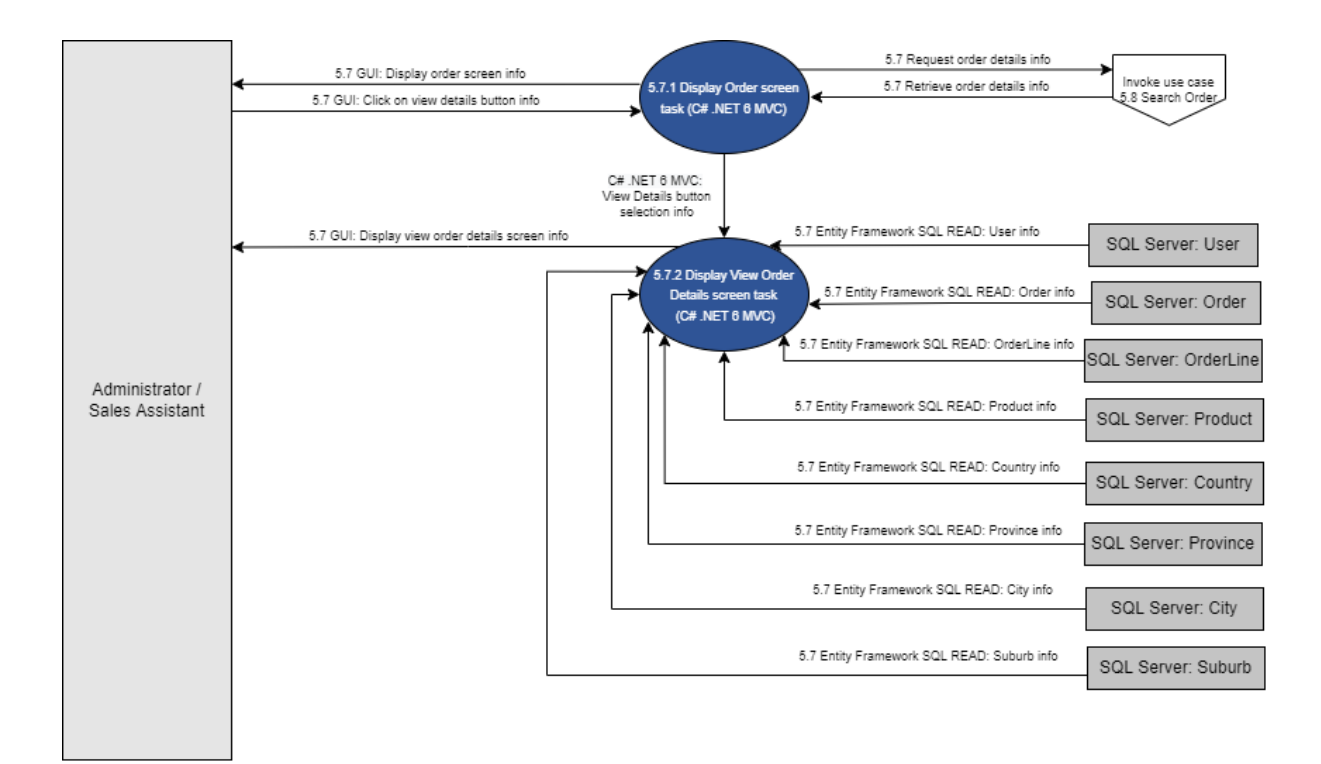

Figure 39- 5.7 View Orders Overview

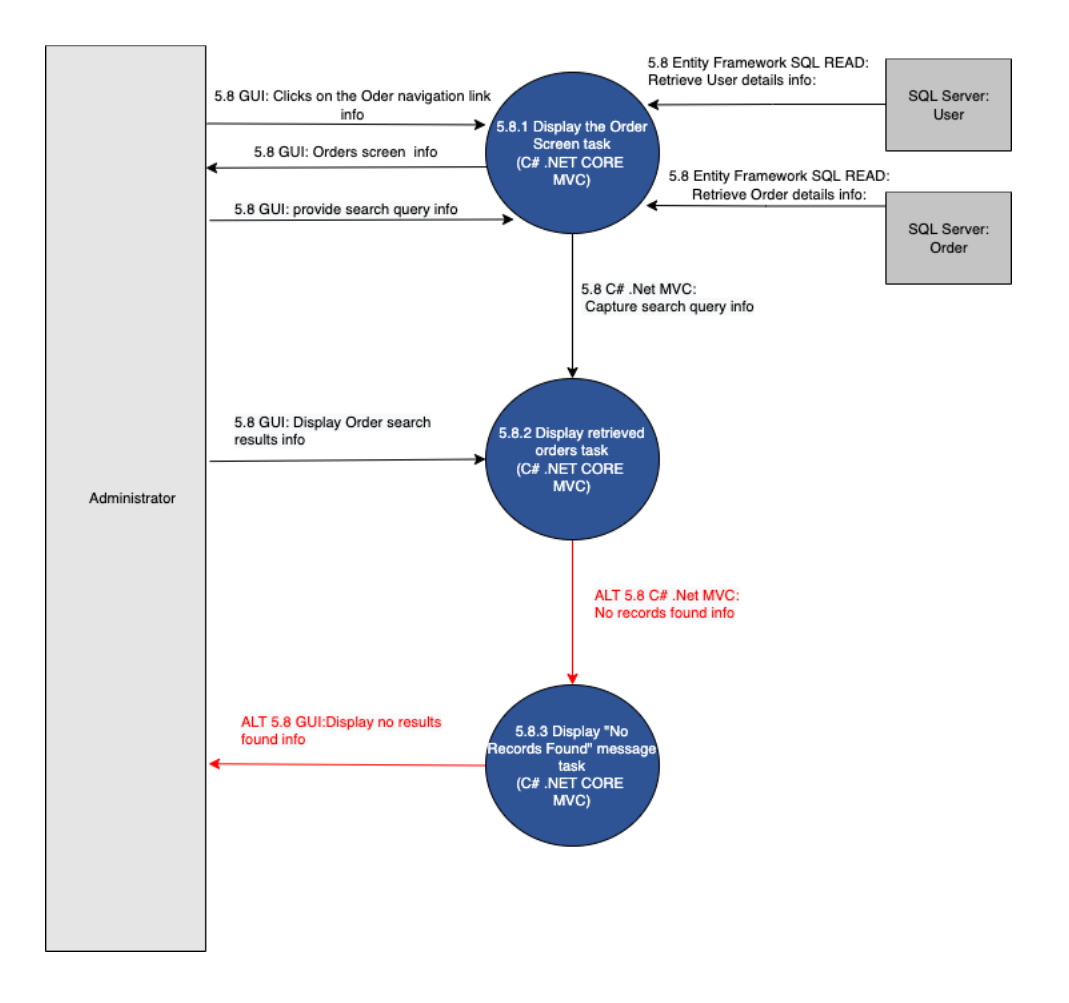

Figure 40- 5.8 Search Order

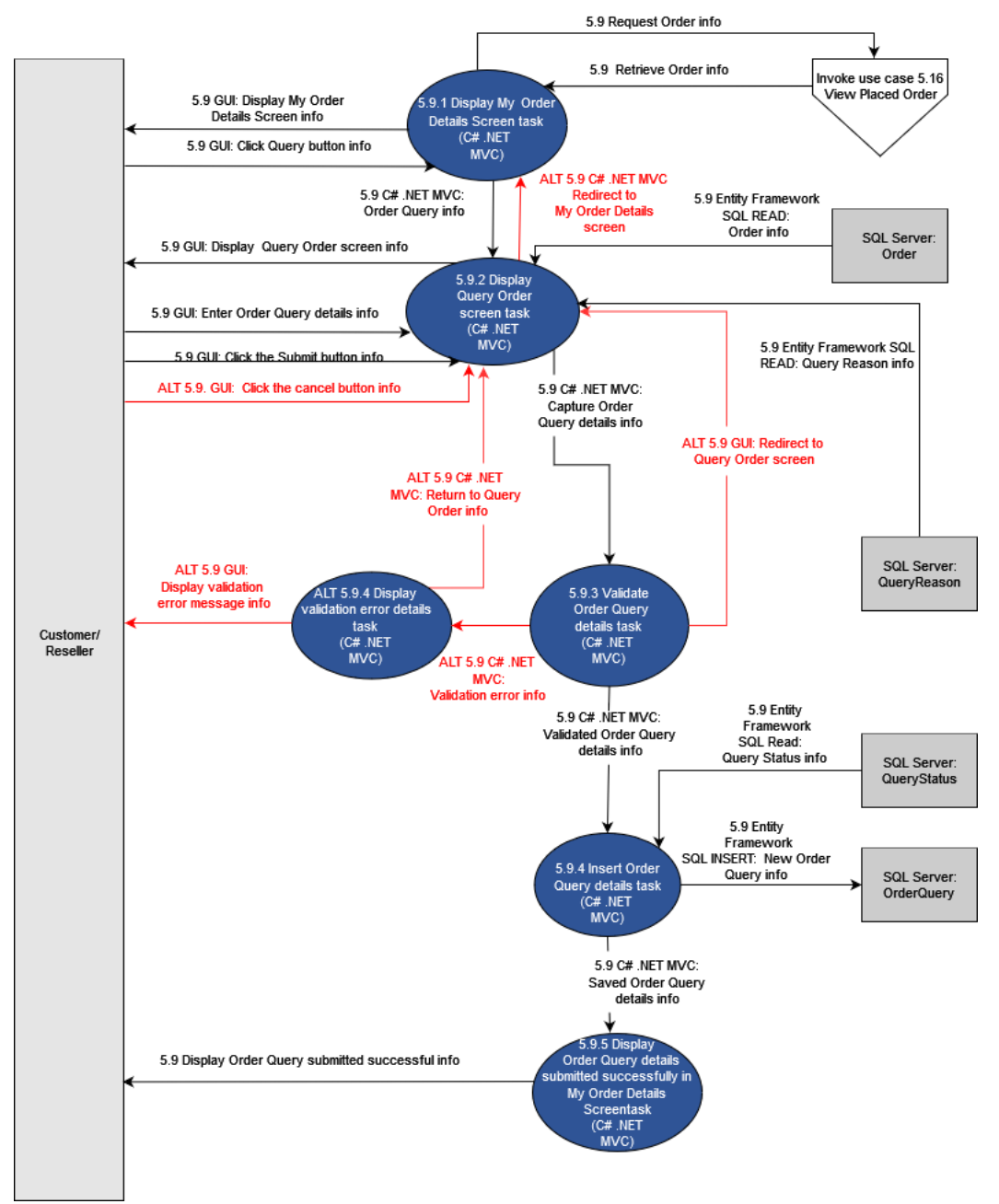

Figure 41- 5.9 Query Order

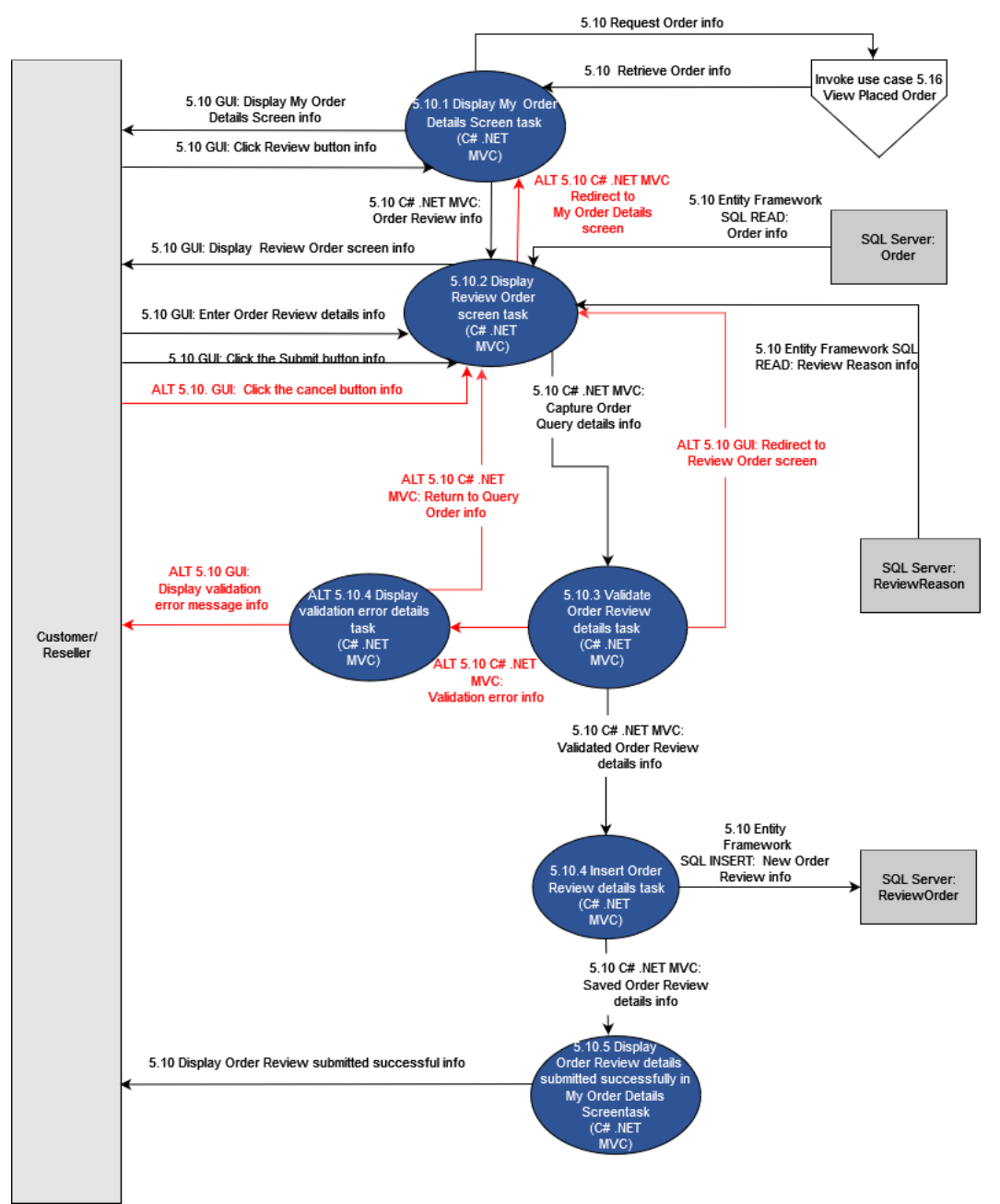

Figure 42 - 5.10 Review Order

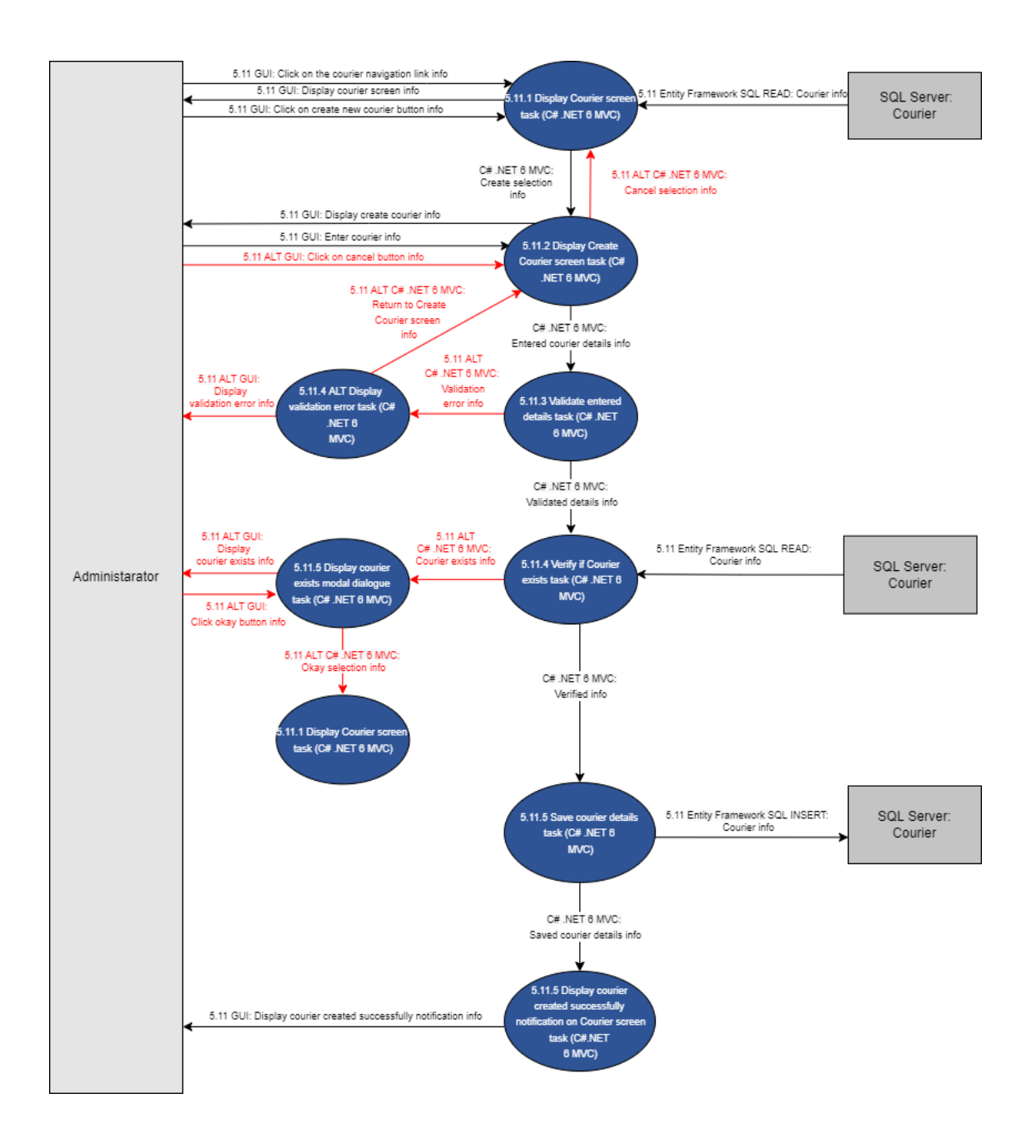

Figure 43 - 5.11 Create Courier

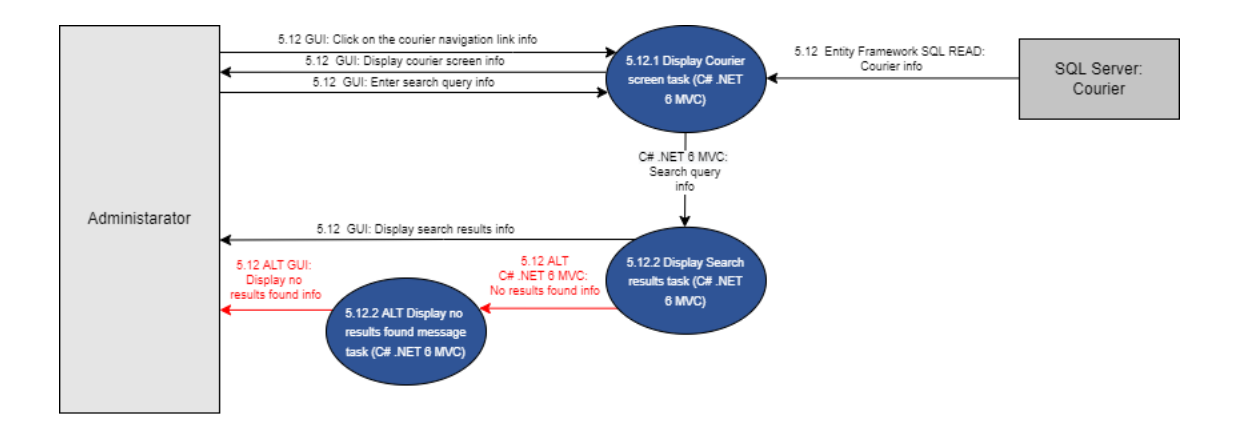

Figure 44 - 5.12 Search Courier

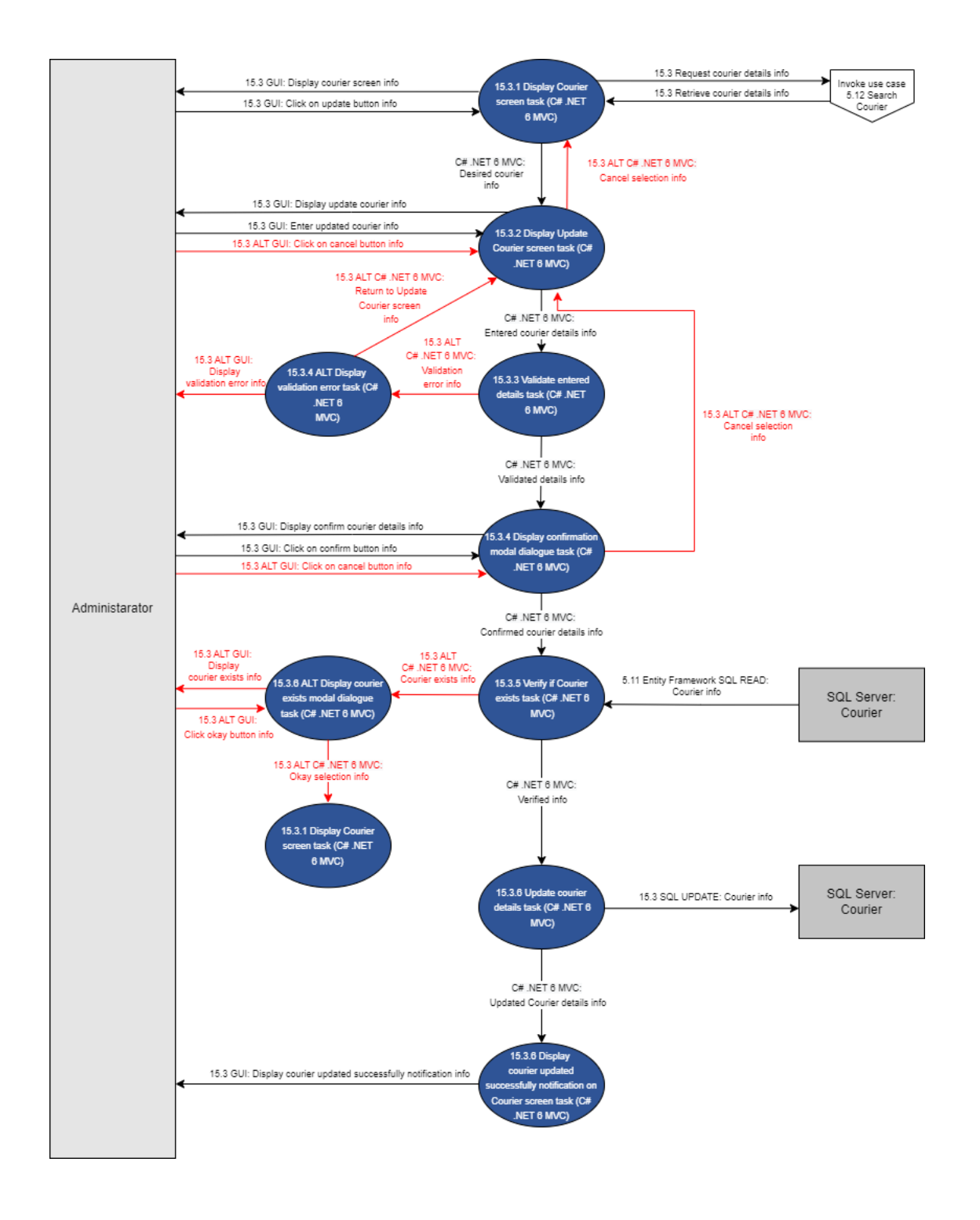

Figure 45 - 5.13 Update Courier

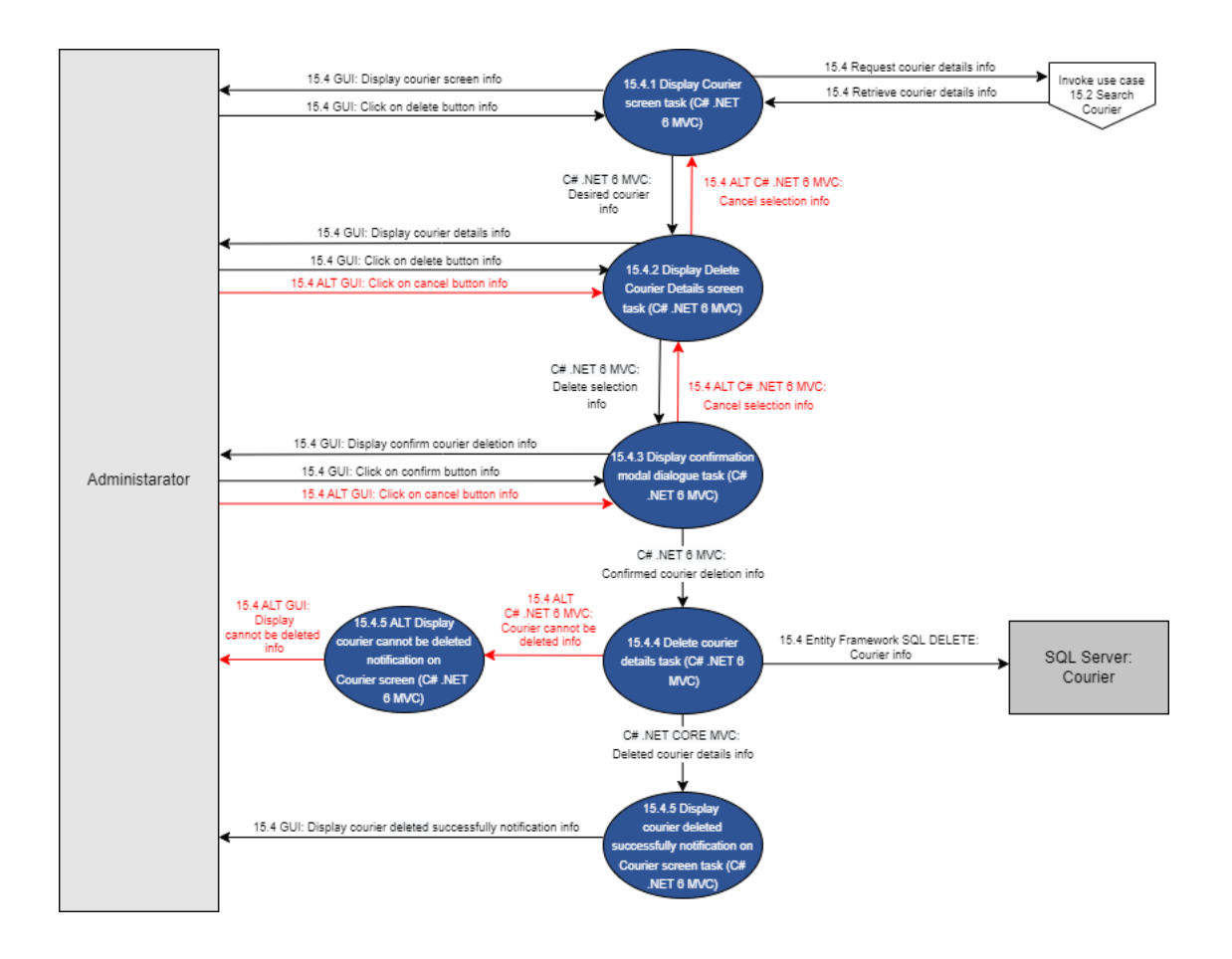

Figure 46 - 5.14 Delete Courier

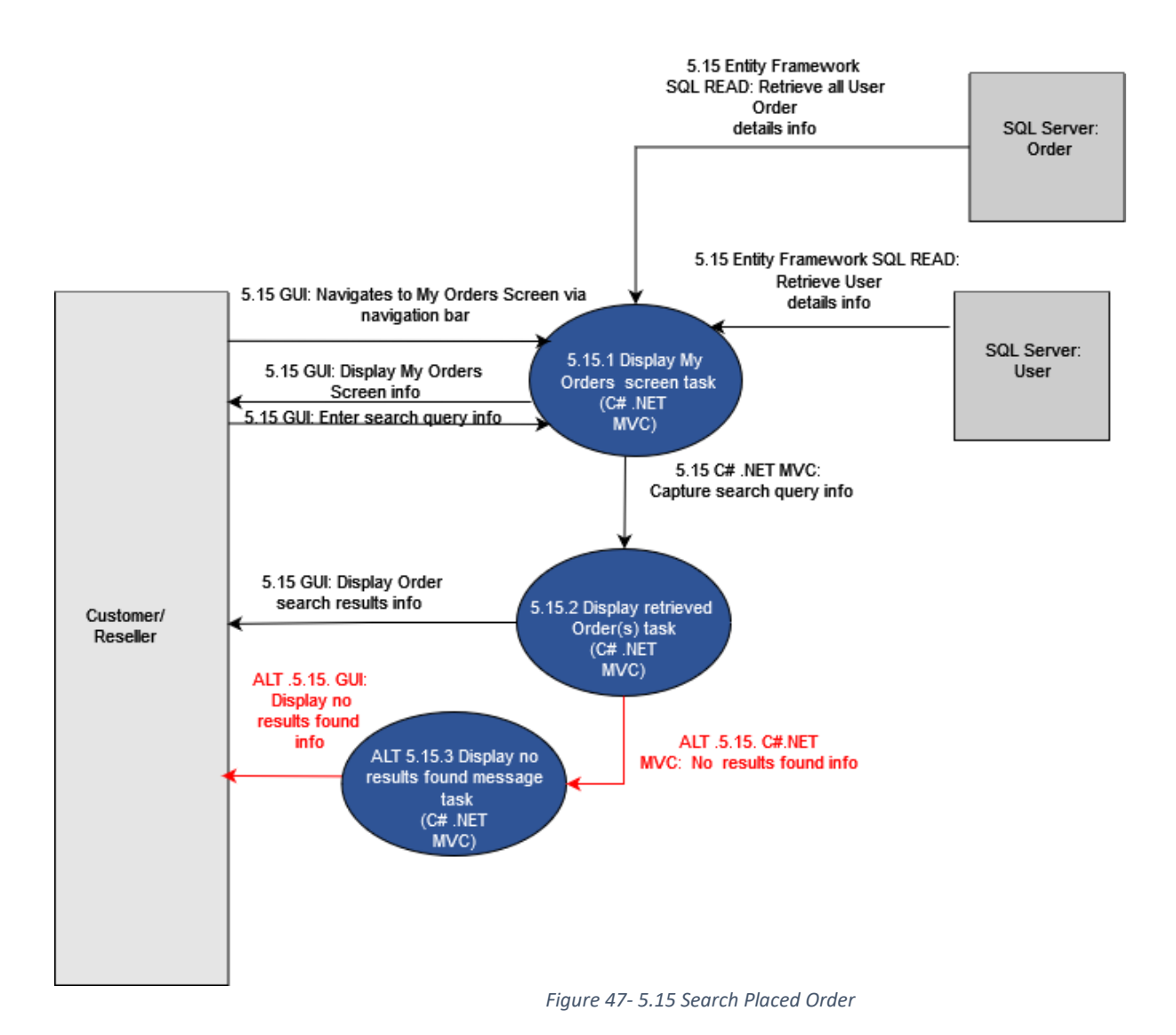

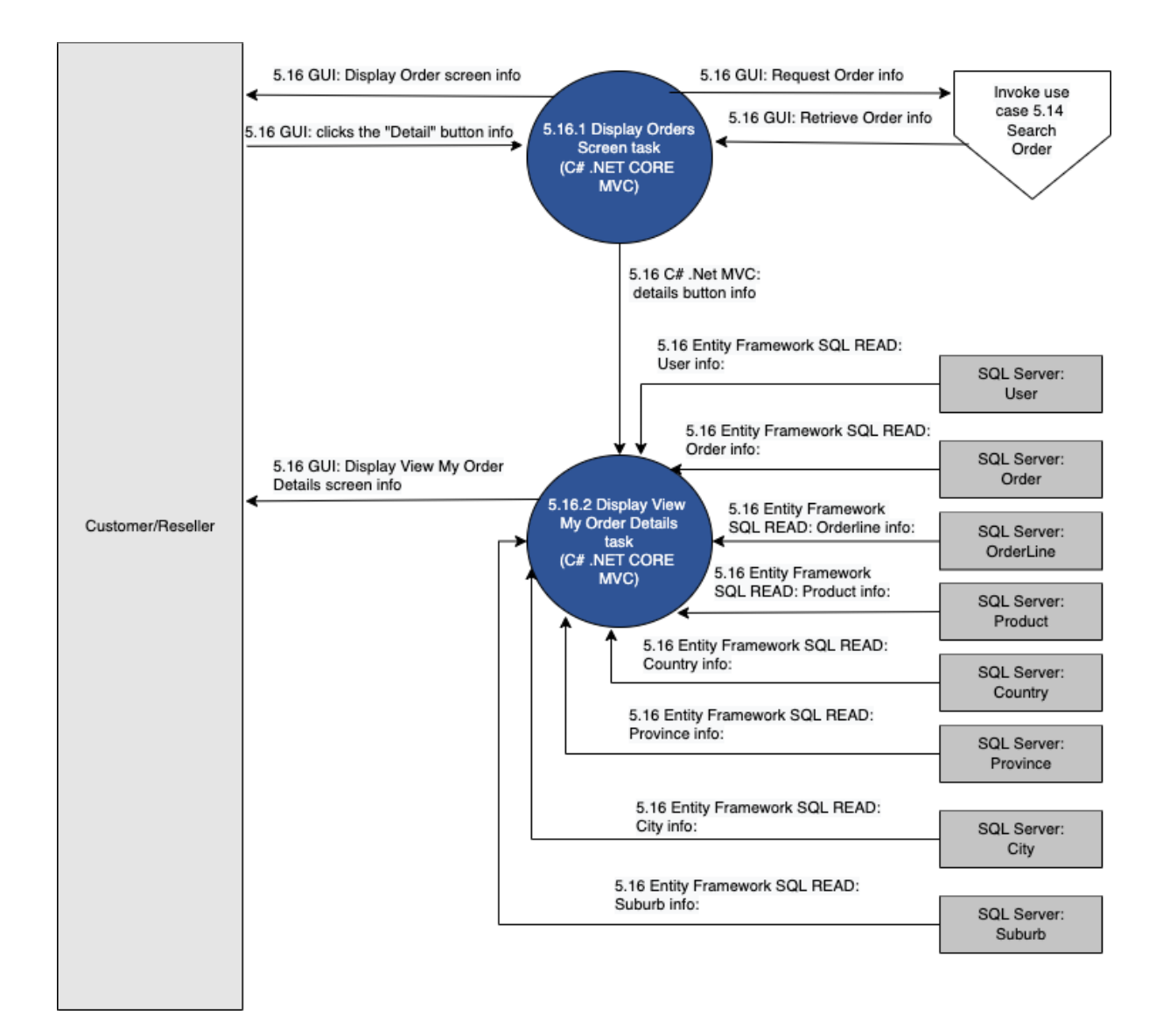

Figure 48 - 5.16 View Placed Order

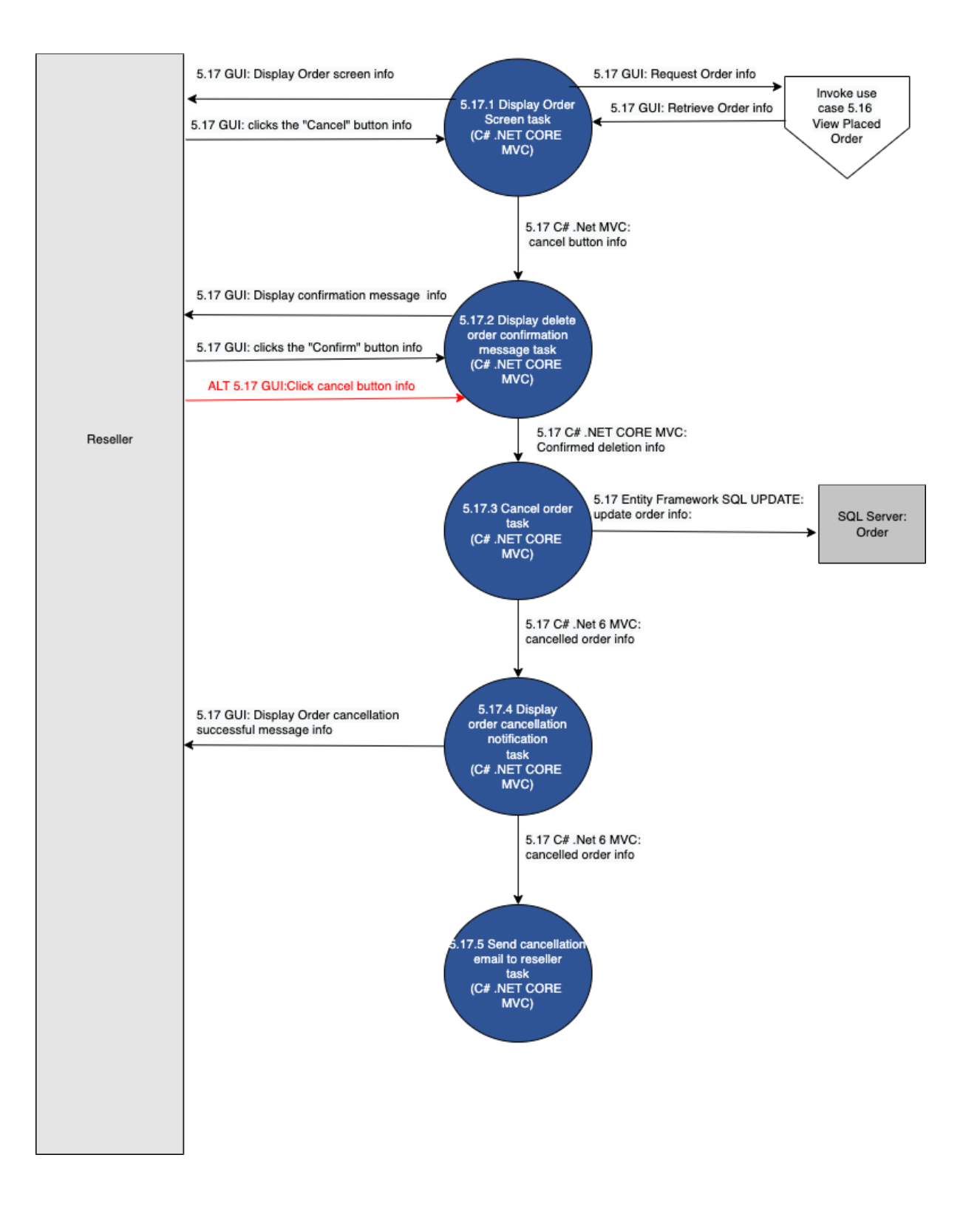

Figure 49- 5.17 Cancel Placed Order

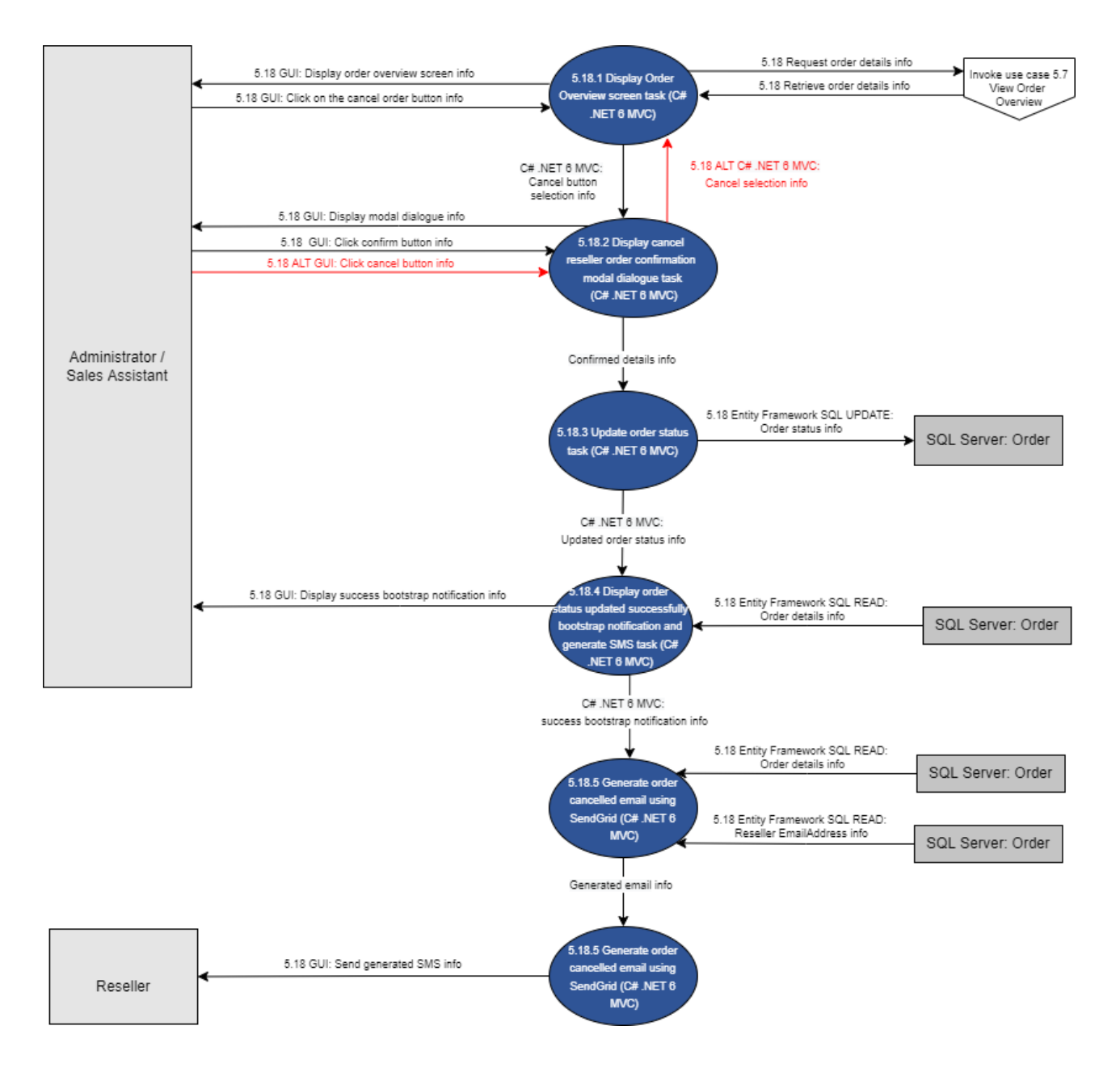

Figure 50- 5.18 Cancel Reseller Order

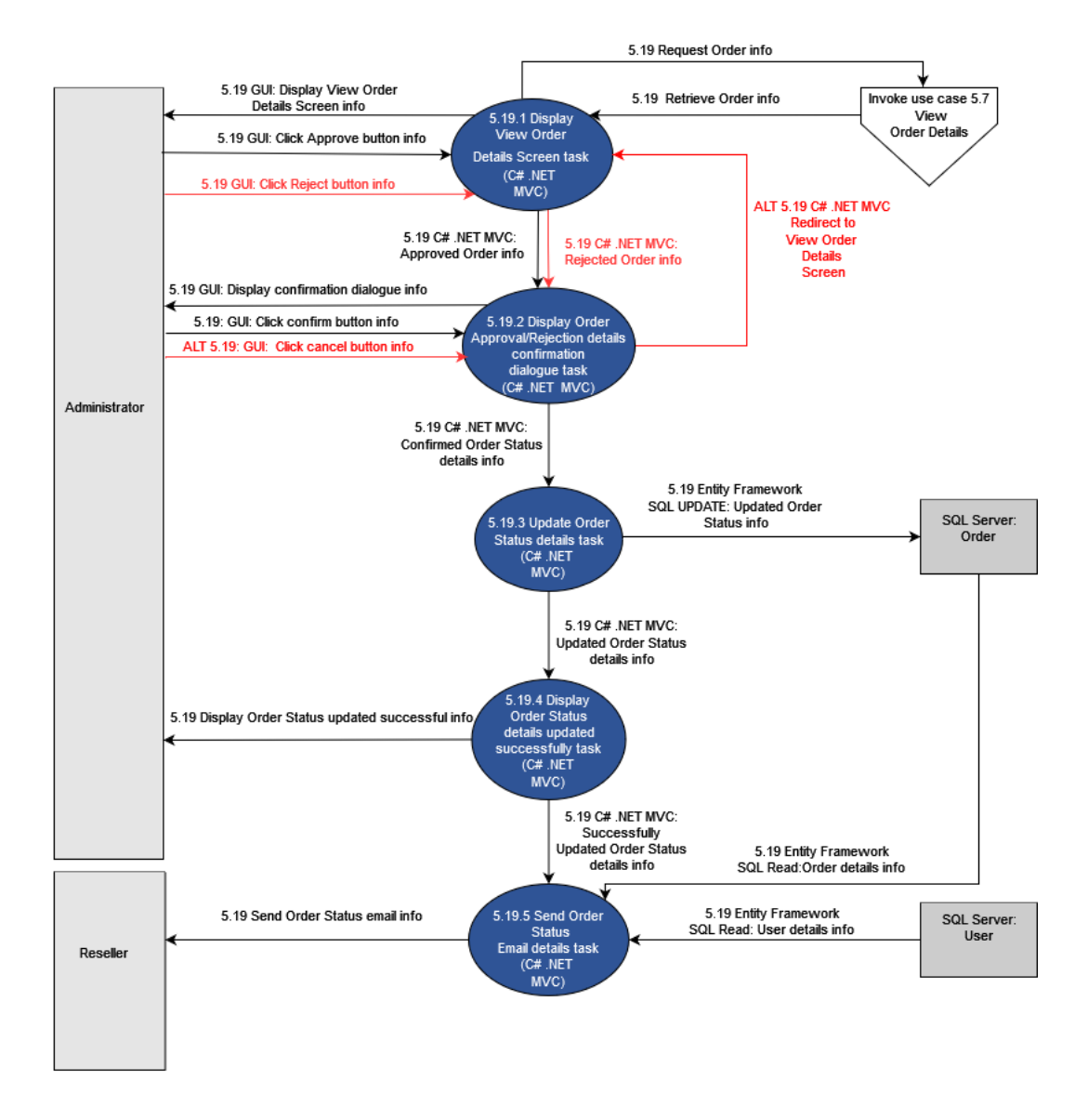

Figure 51- 5.19 Approve/Reject Reseller Order

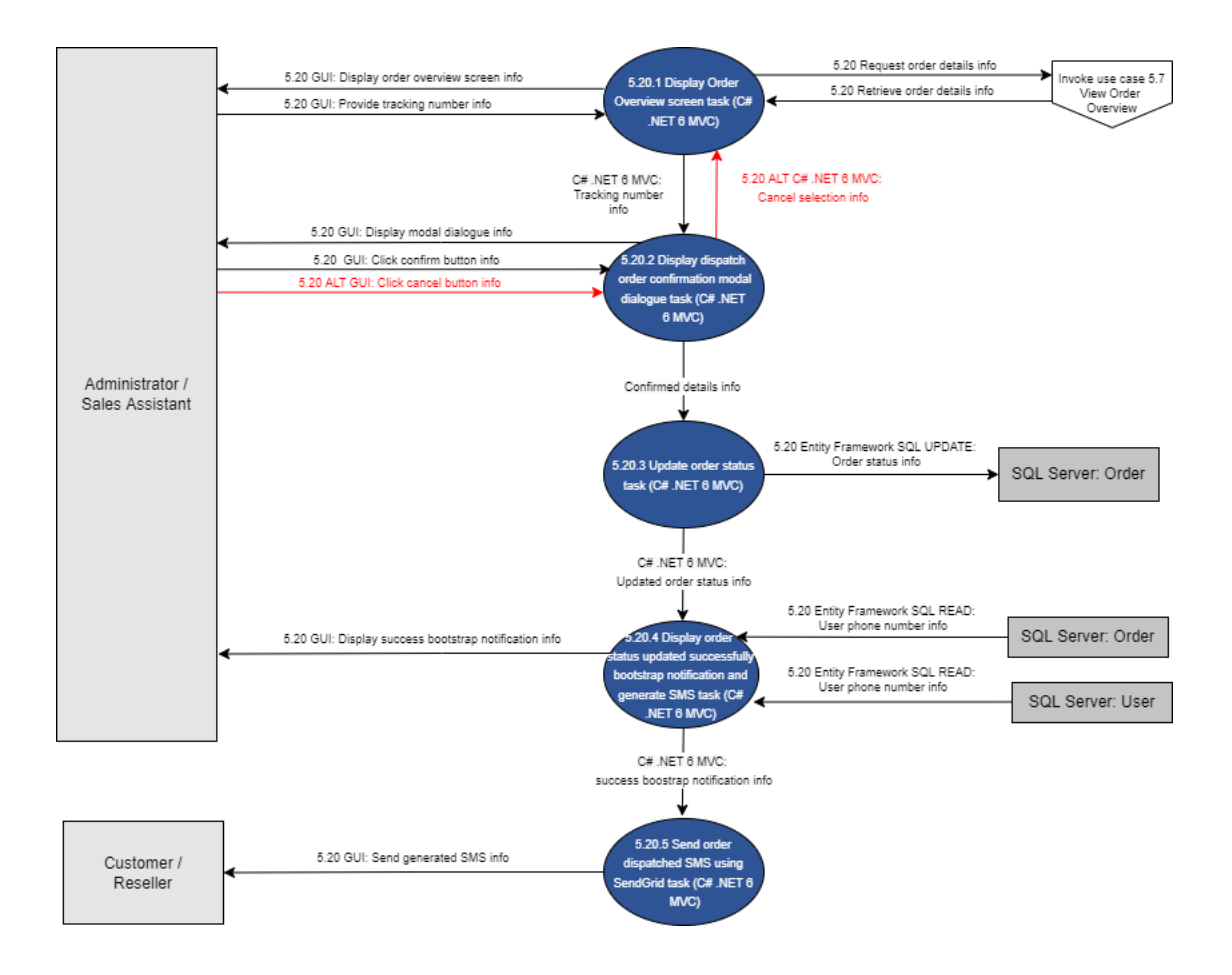

Figure 52 - 5.20 Dispatch Order

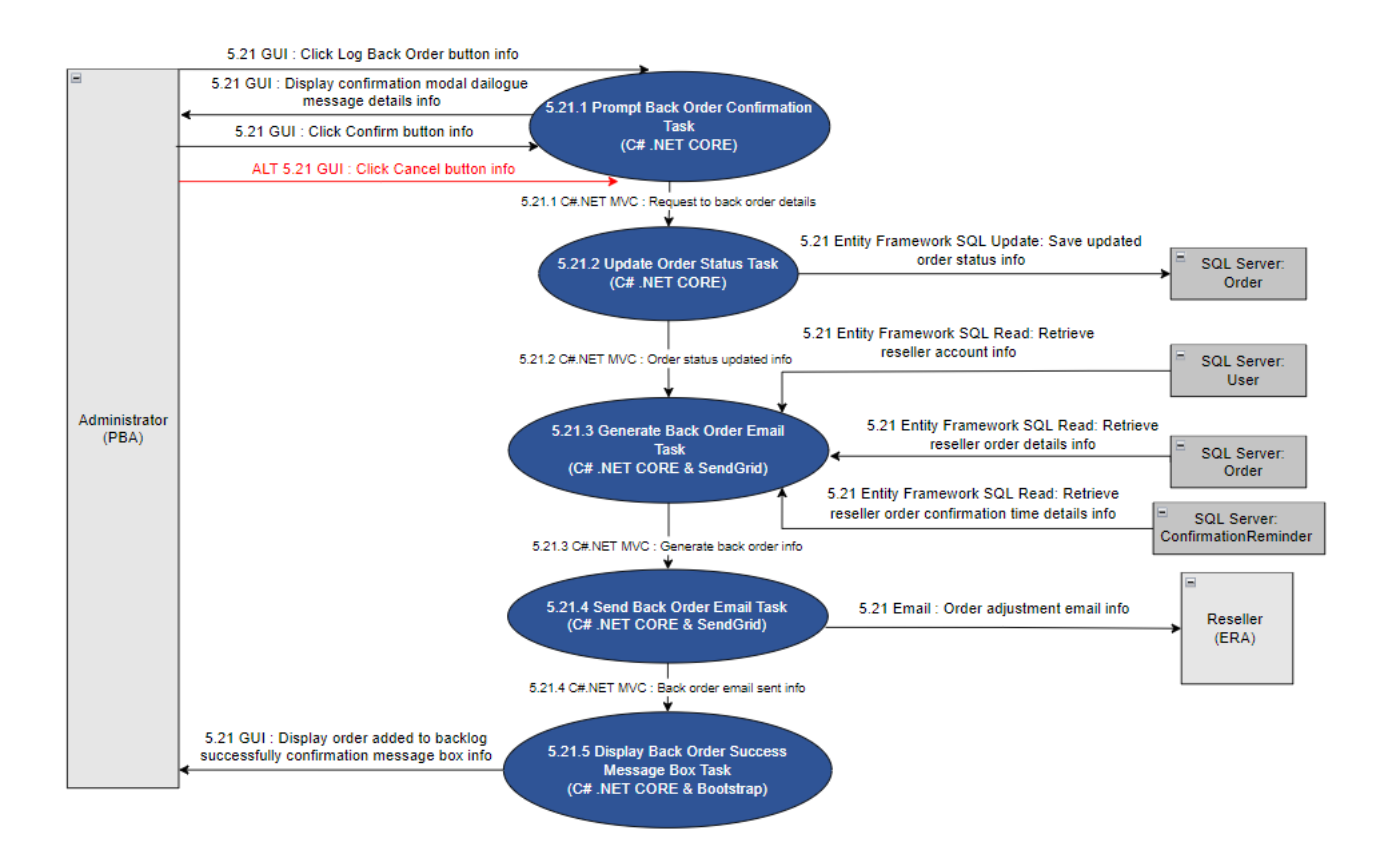

Figure 53- 5.21 Log Back Order

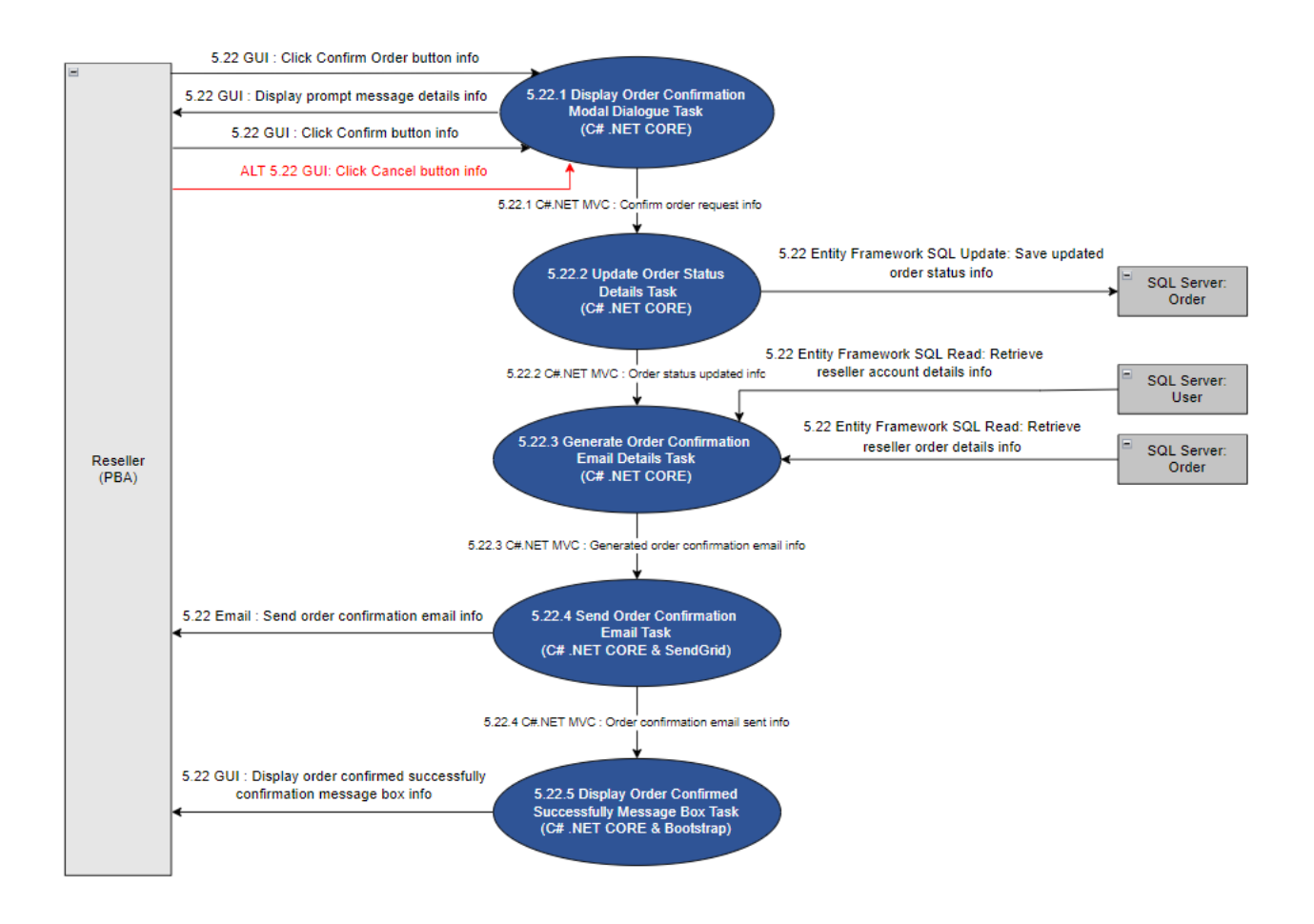

Figure 54- 5.22 Confirm Order

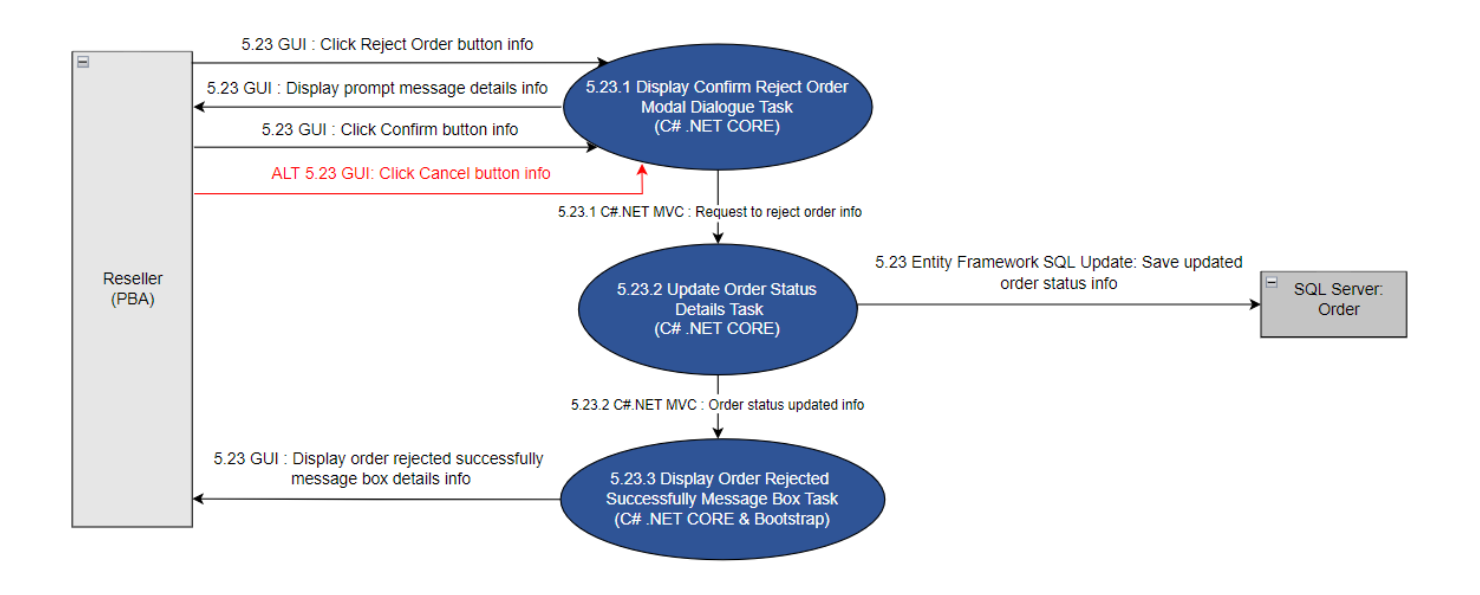

Figure 55- 5.23 Reject Order

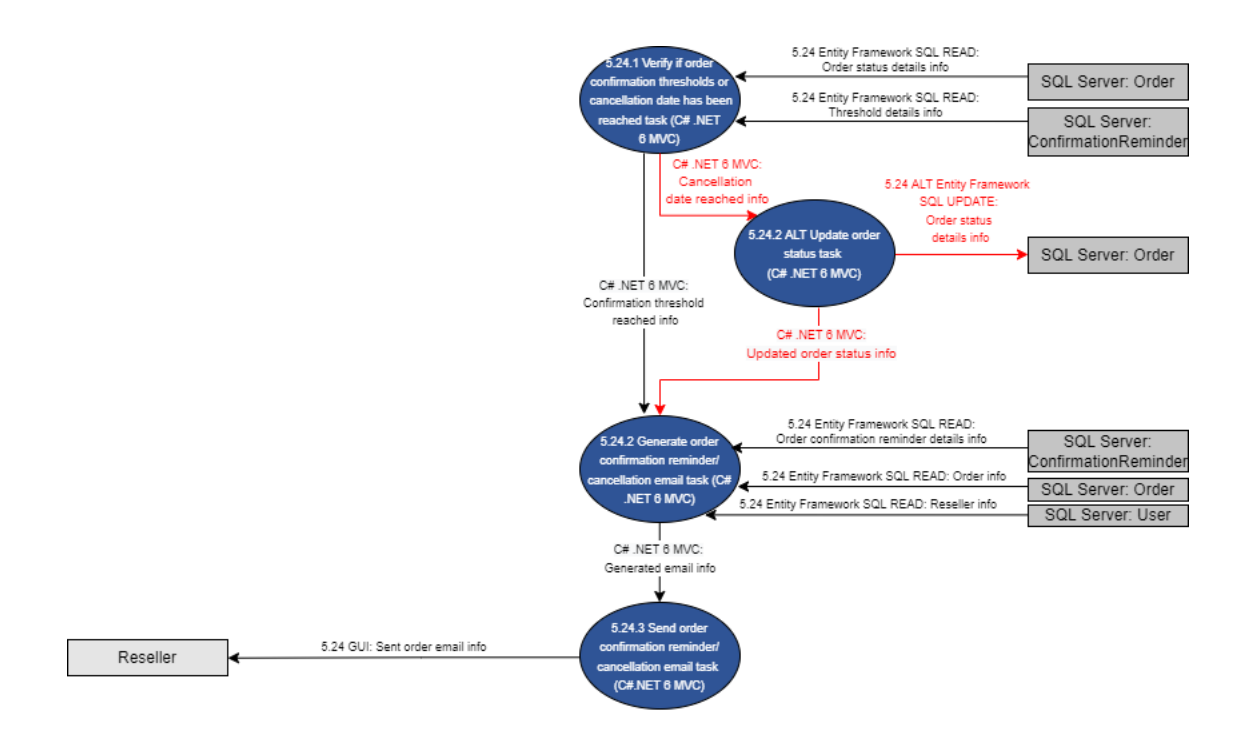

Figure 56- 5.24 Send Order Confirmation Reminder

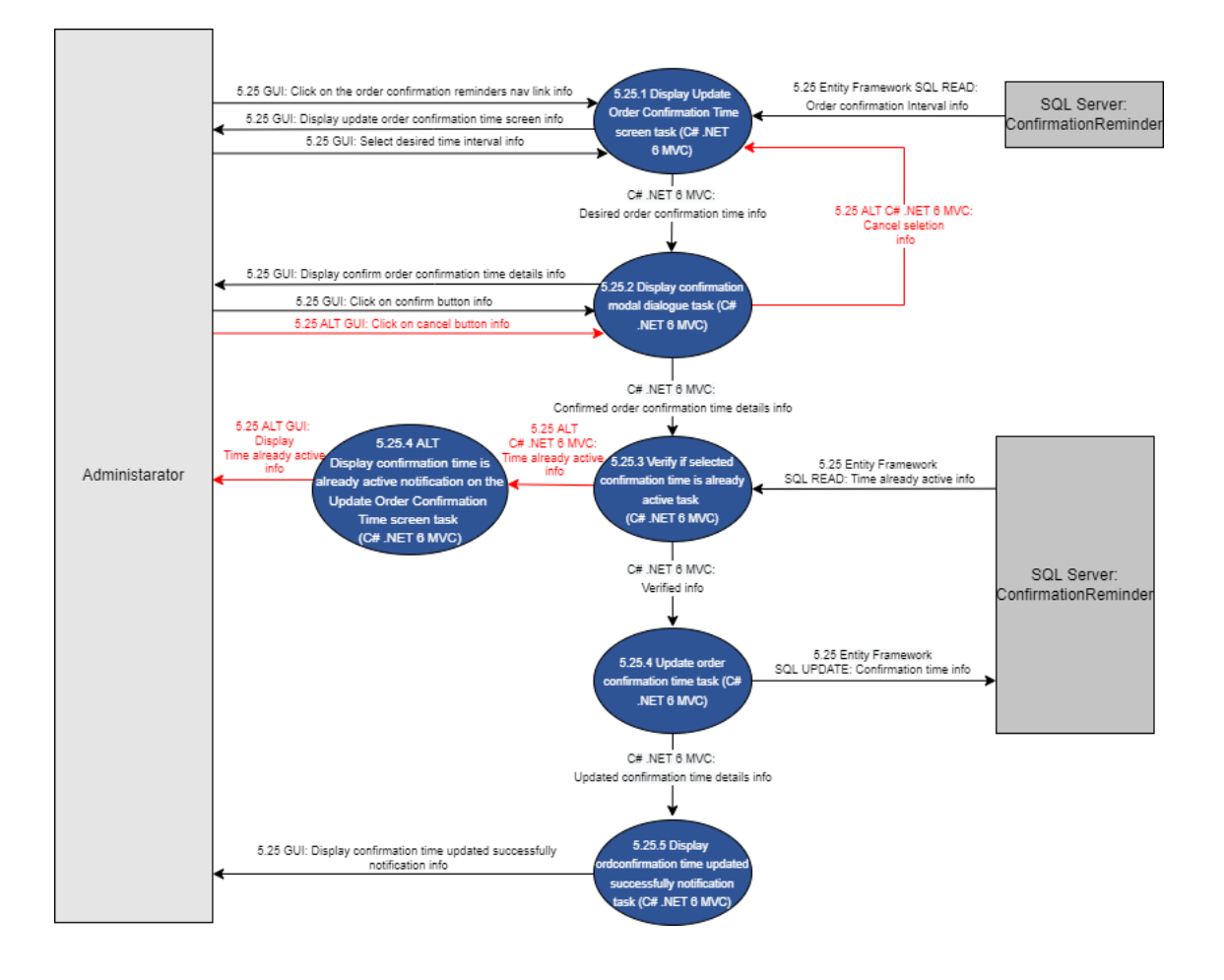

Figure 57- 5.25 Update Order Confirmation Time

## 2.6. Query Reason Subsystem

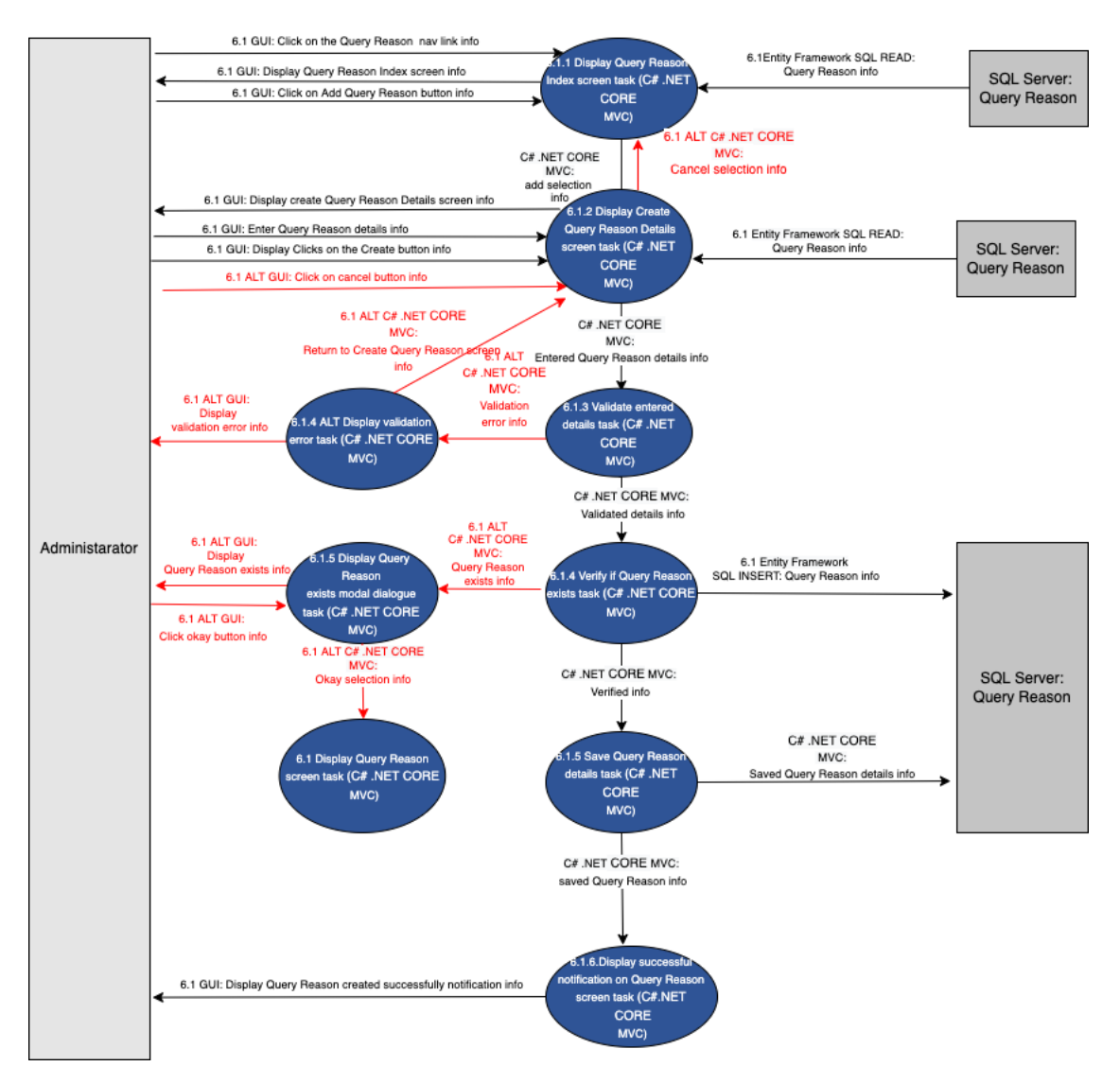

Figure 58 - 6.1 Create Query Reason

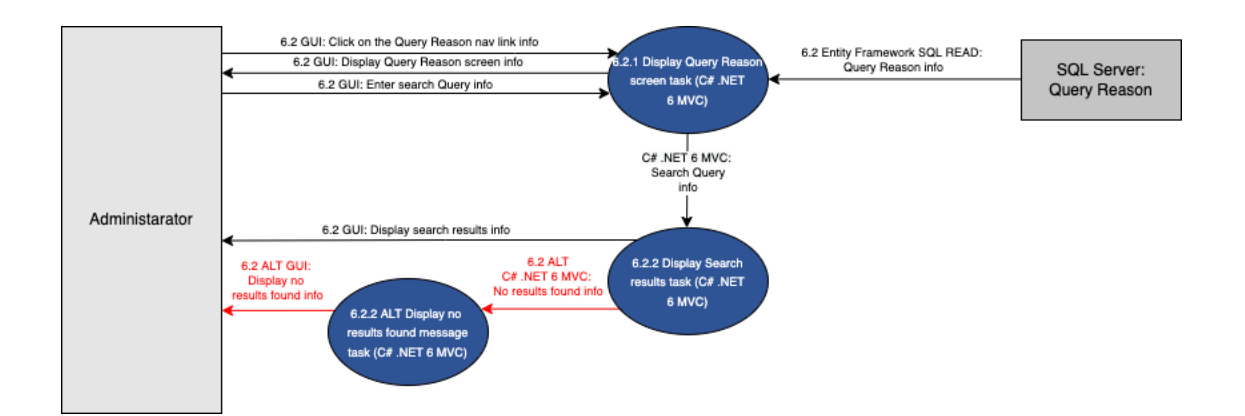

Figure 59 - 6.2 Search Query Reason

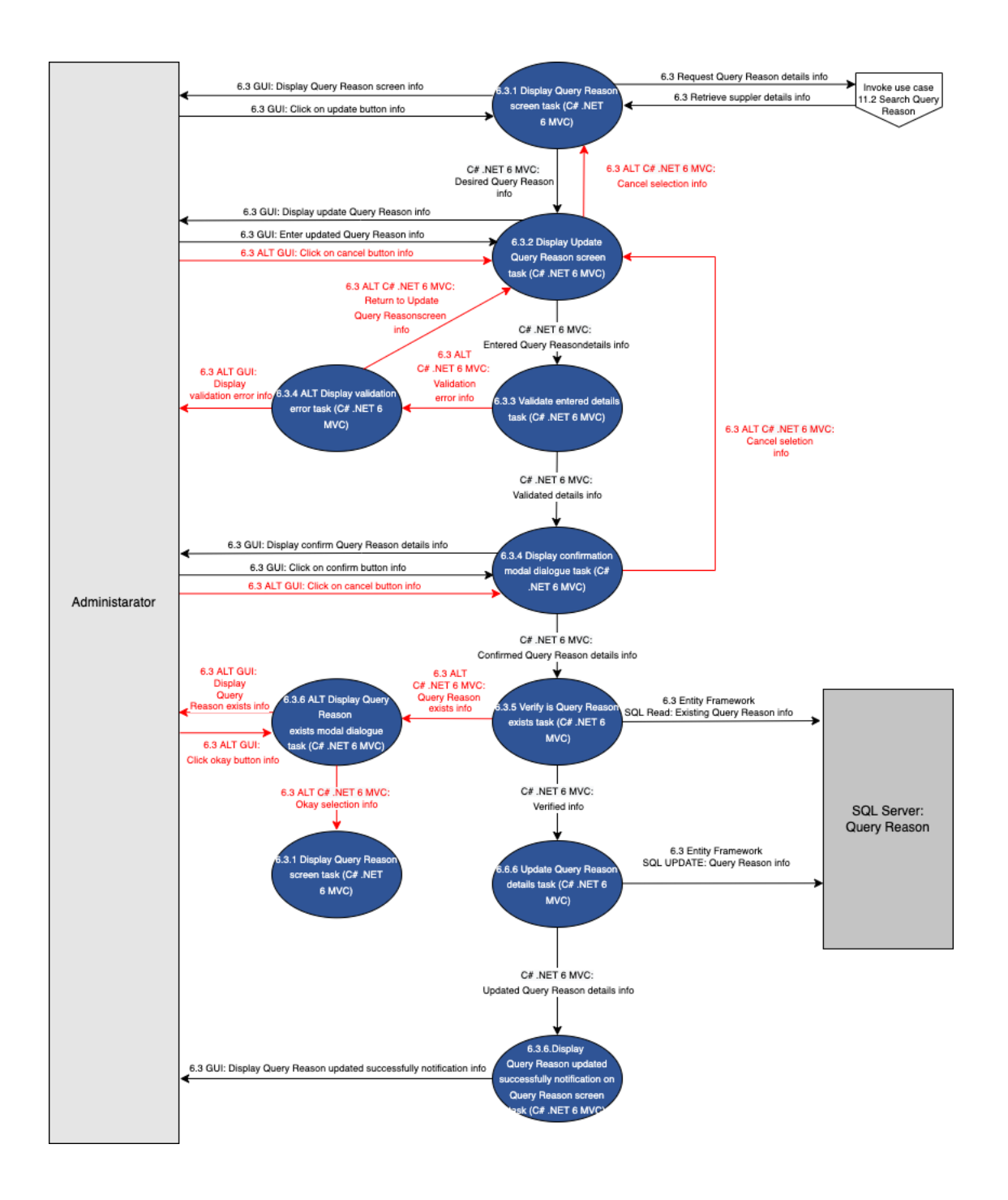

Figure 60 - 6.3 Update Query Reason

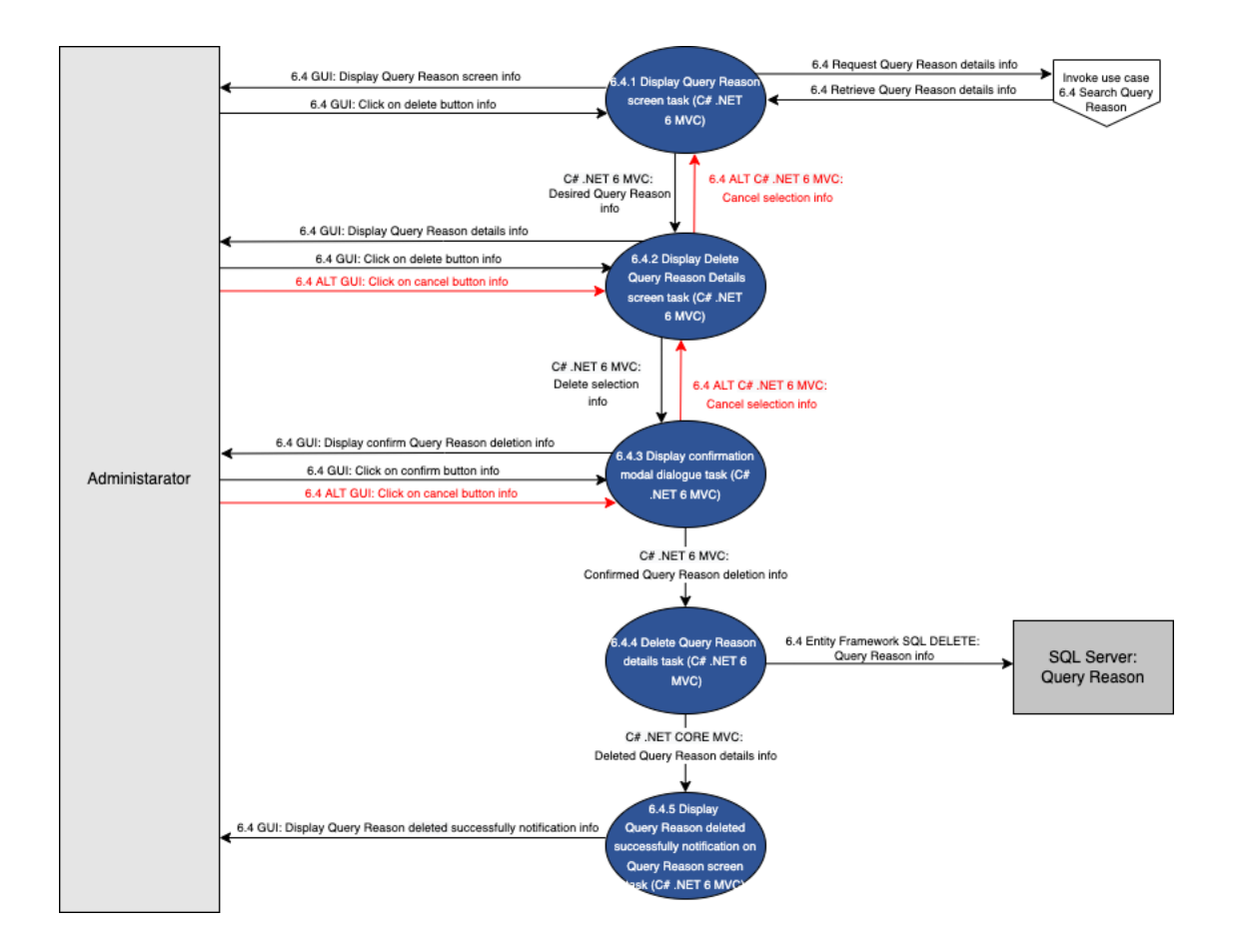

Figure 61- 6.4 Delete Query Reason

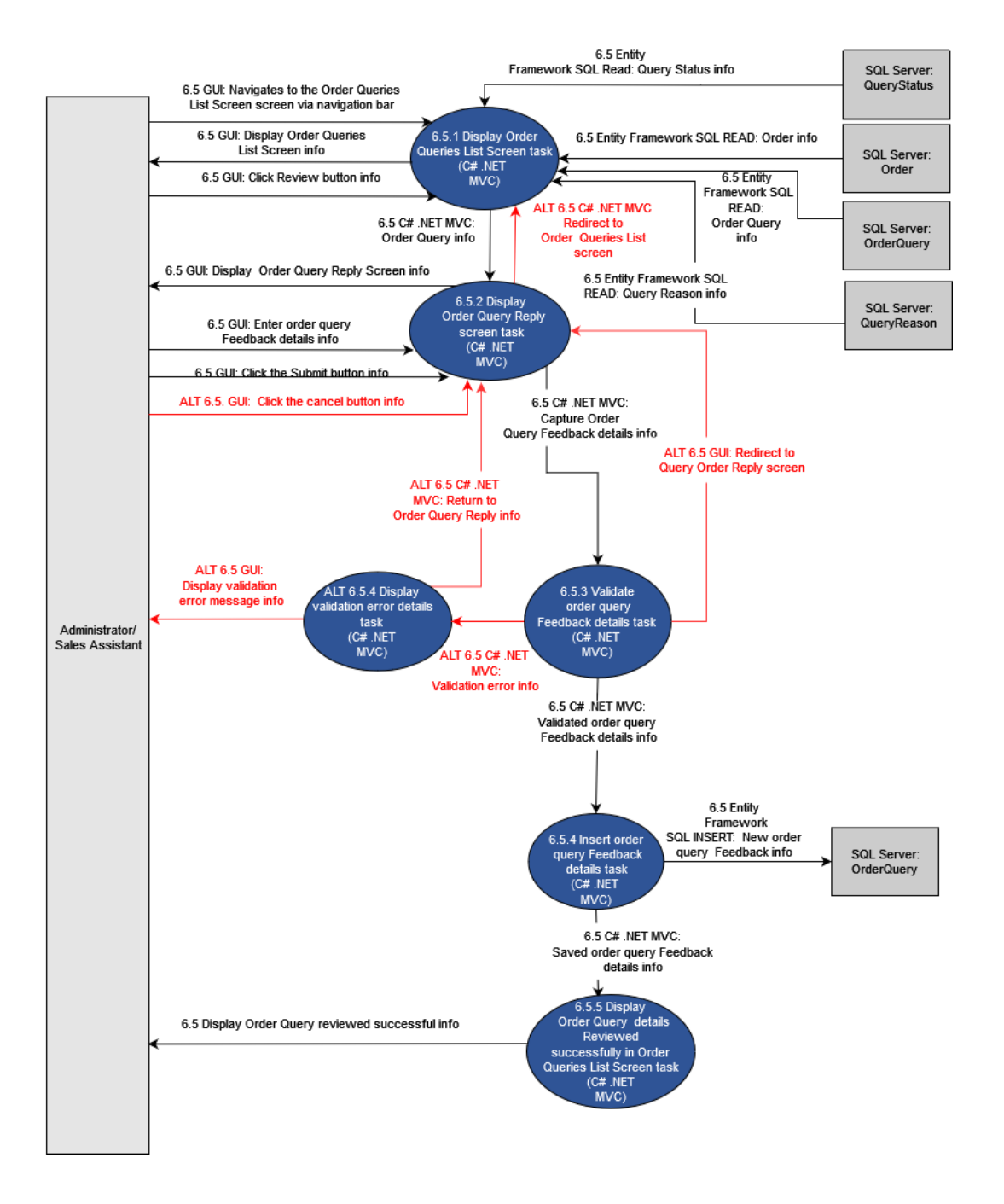

Figure 62- 6.5 Review Order Query

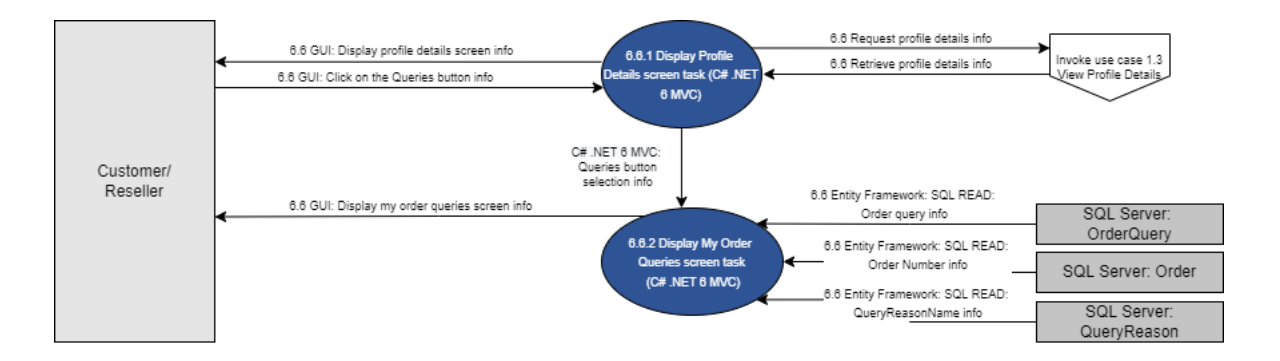

Figure 63- 6.6 View Order Query Feedback

## 2.7. Review Subsystem

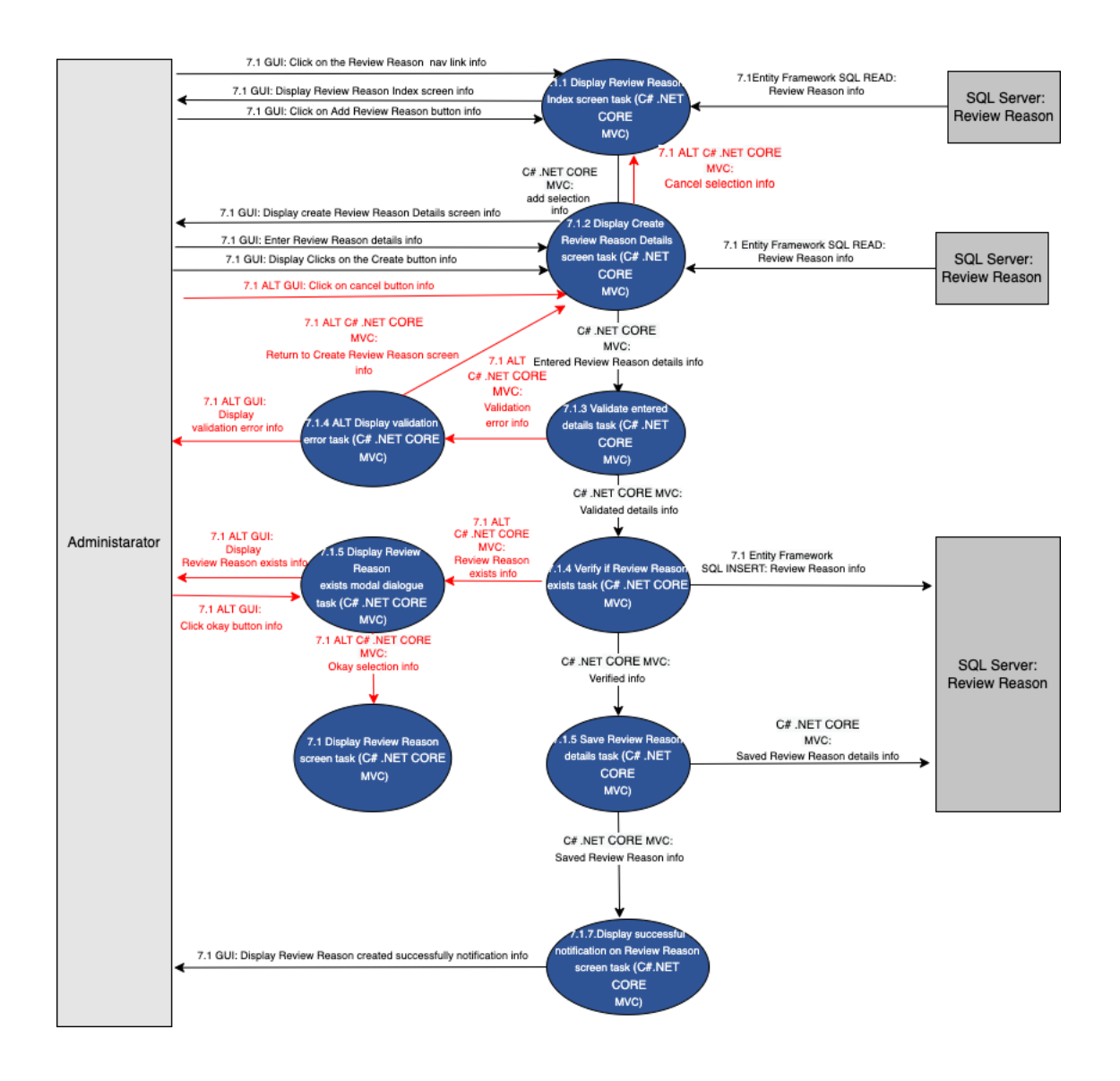

Figure 64 - 7.1 Create Review Reason
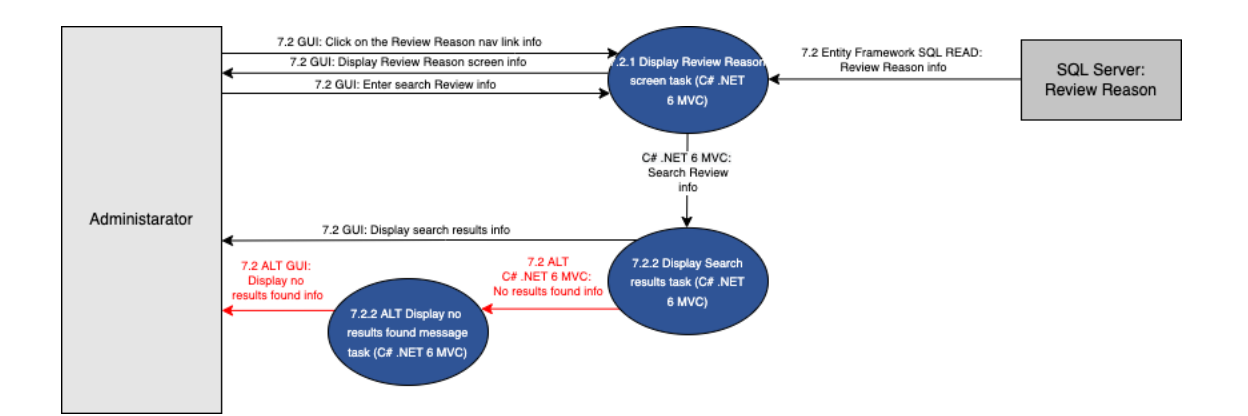

Figure 65 - 7.2 Search Review Reason

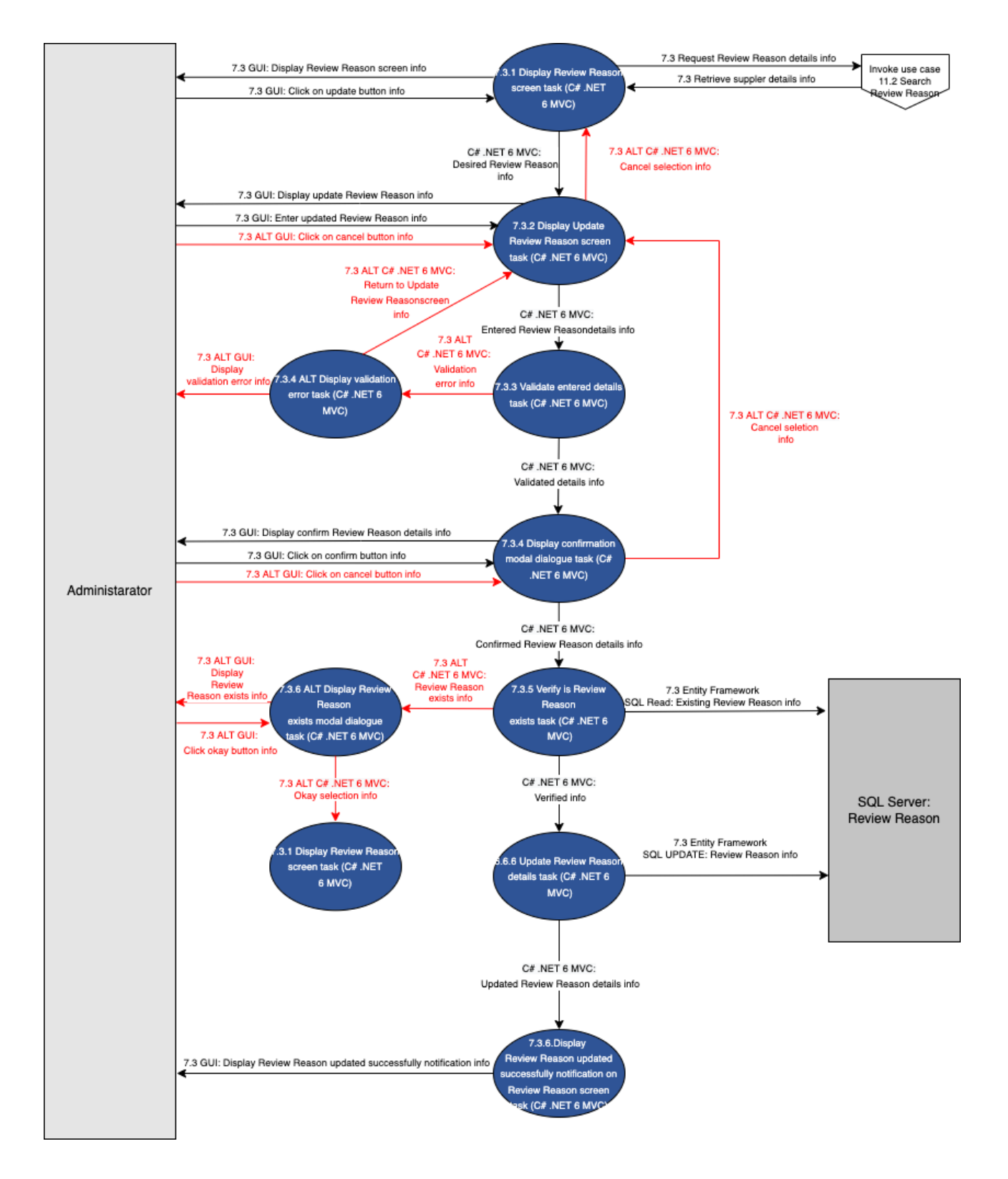

Figure 66 - 7.3 Update Review Reason

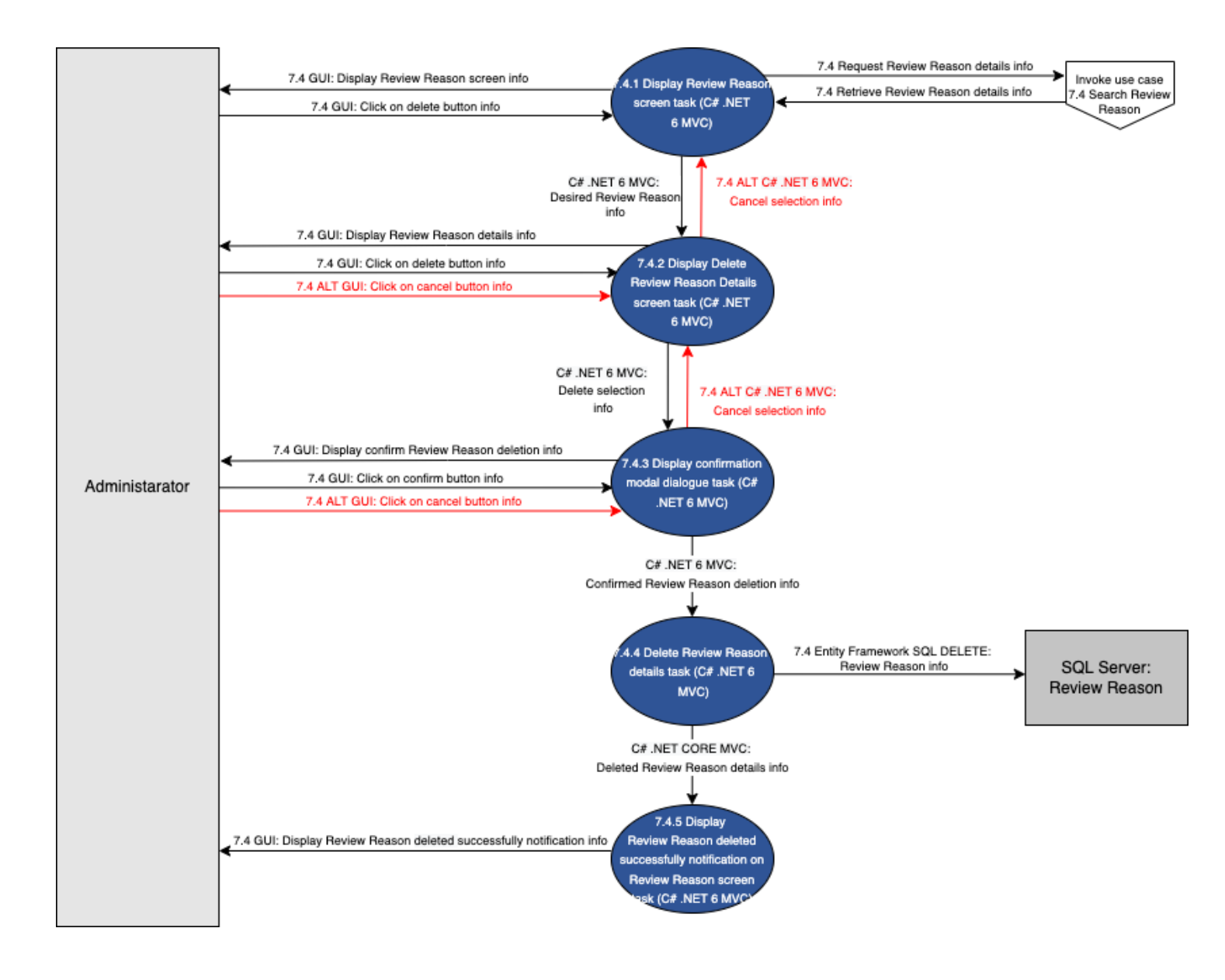

Figure 67-7.4 Delete Review Reason

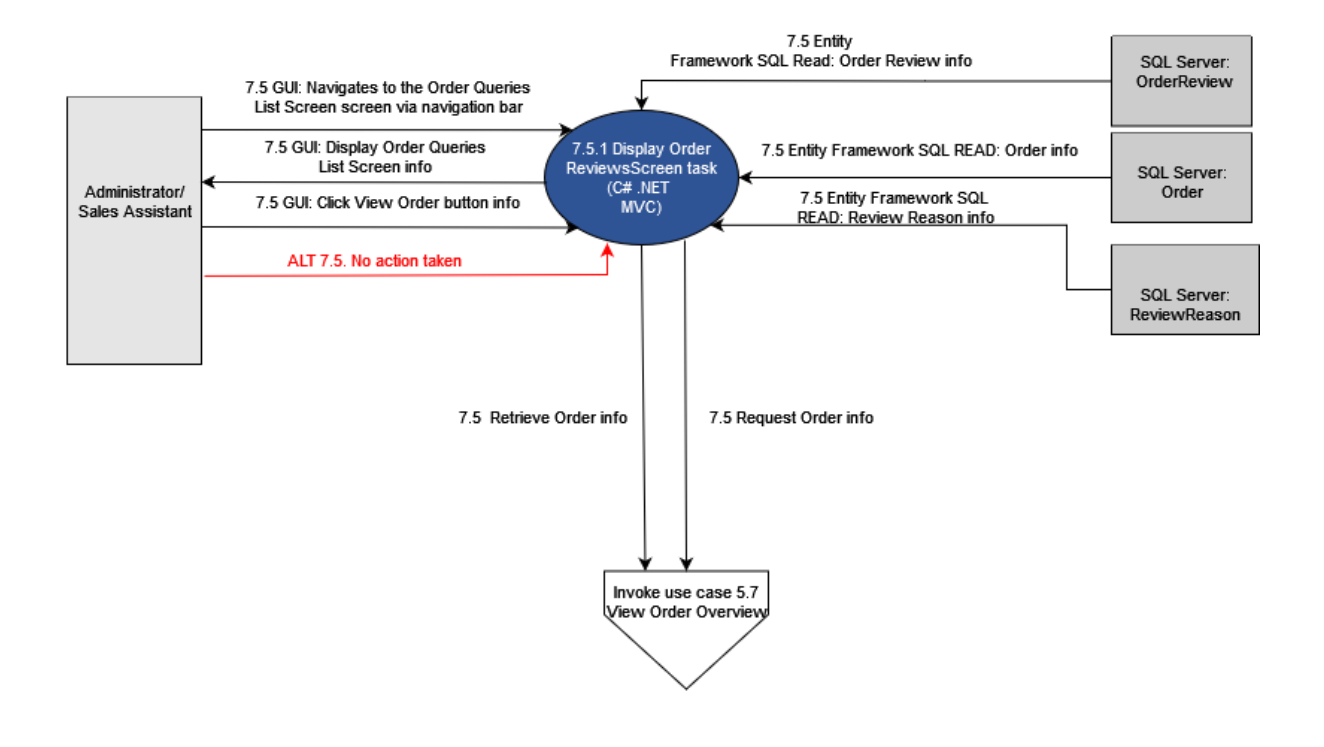

Figure 68- 7.5 View Order Review

## 2.8. Inventory Management Subsystem

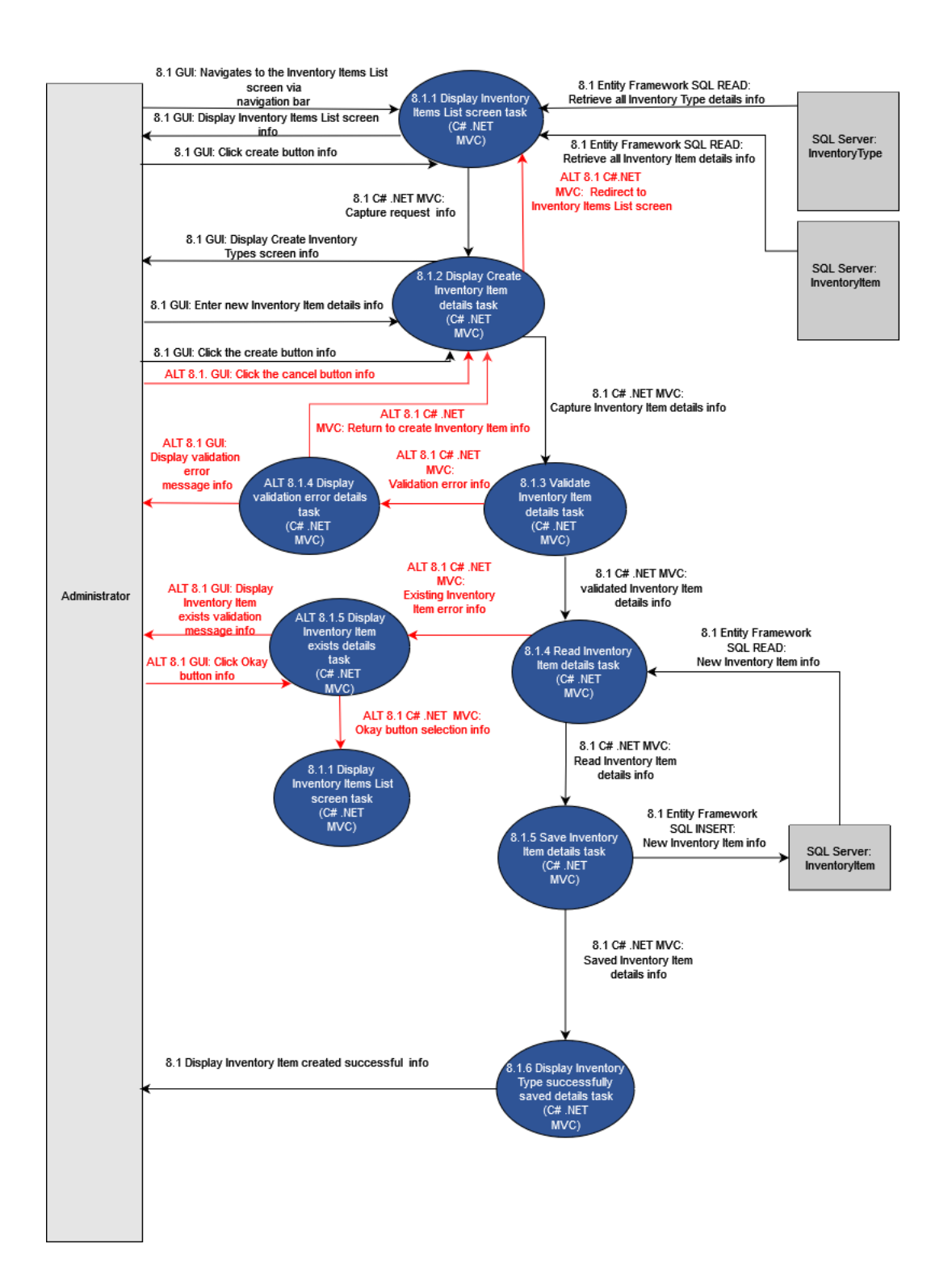

Figure 69 -8.1 Add Inventory Item

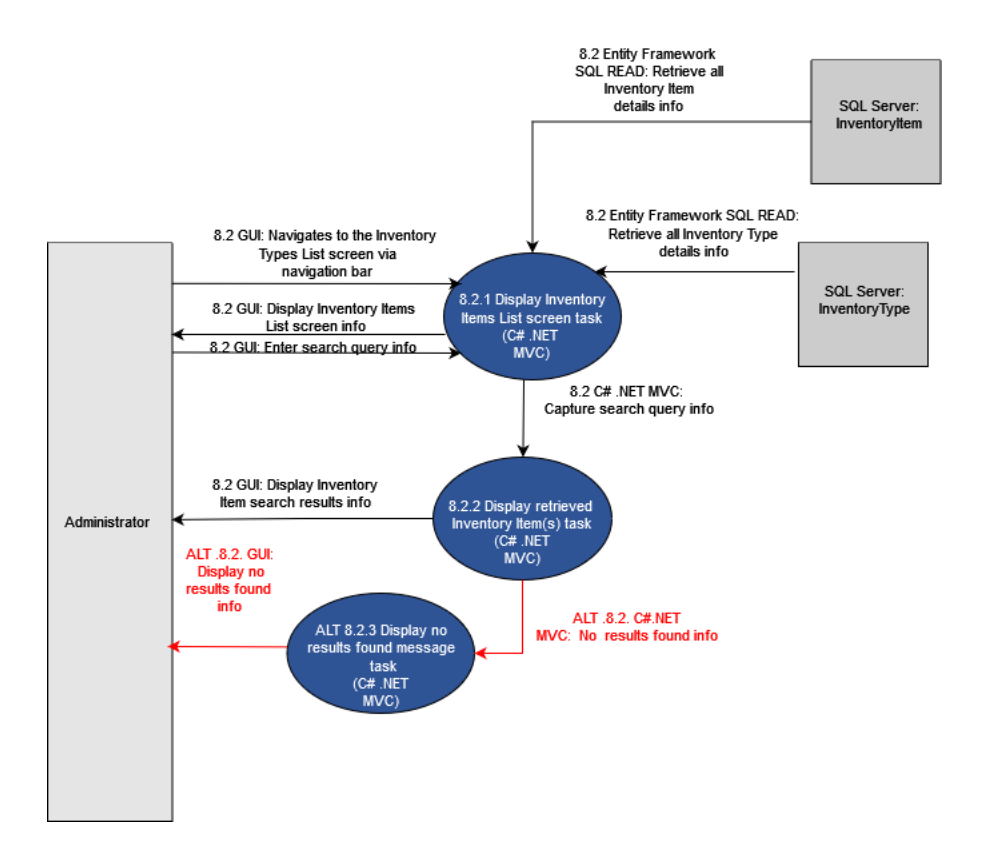

Figure 70 - 8.2 Search Inventory Item

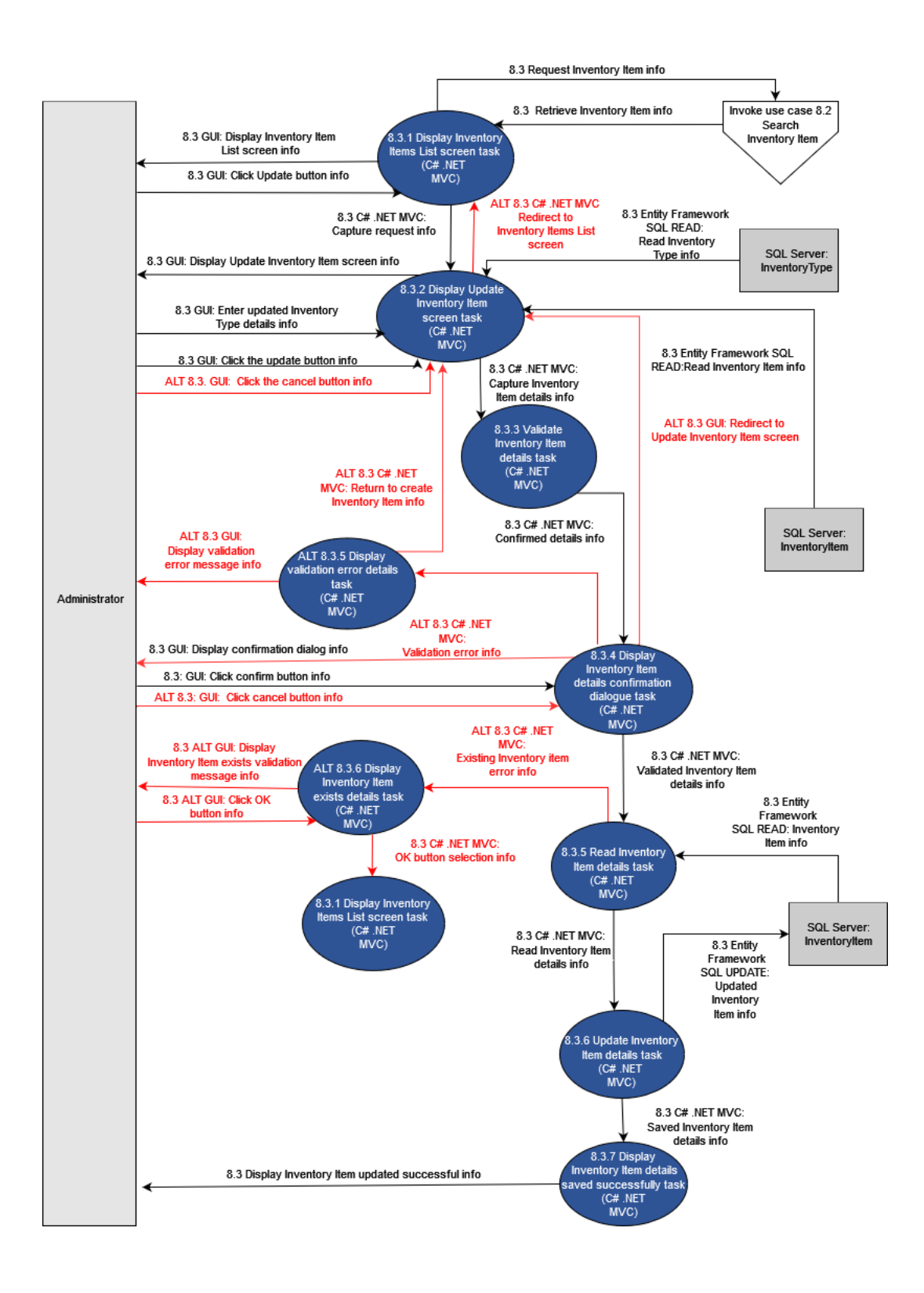

Figure 71 - 8.3 Update Inventory Item

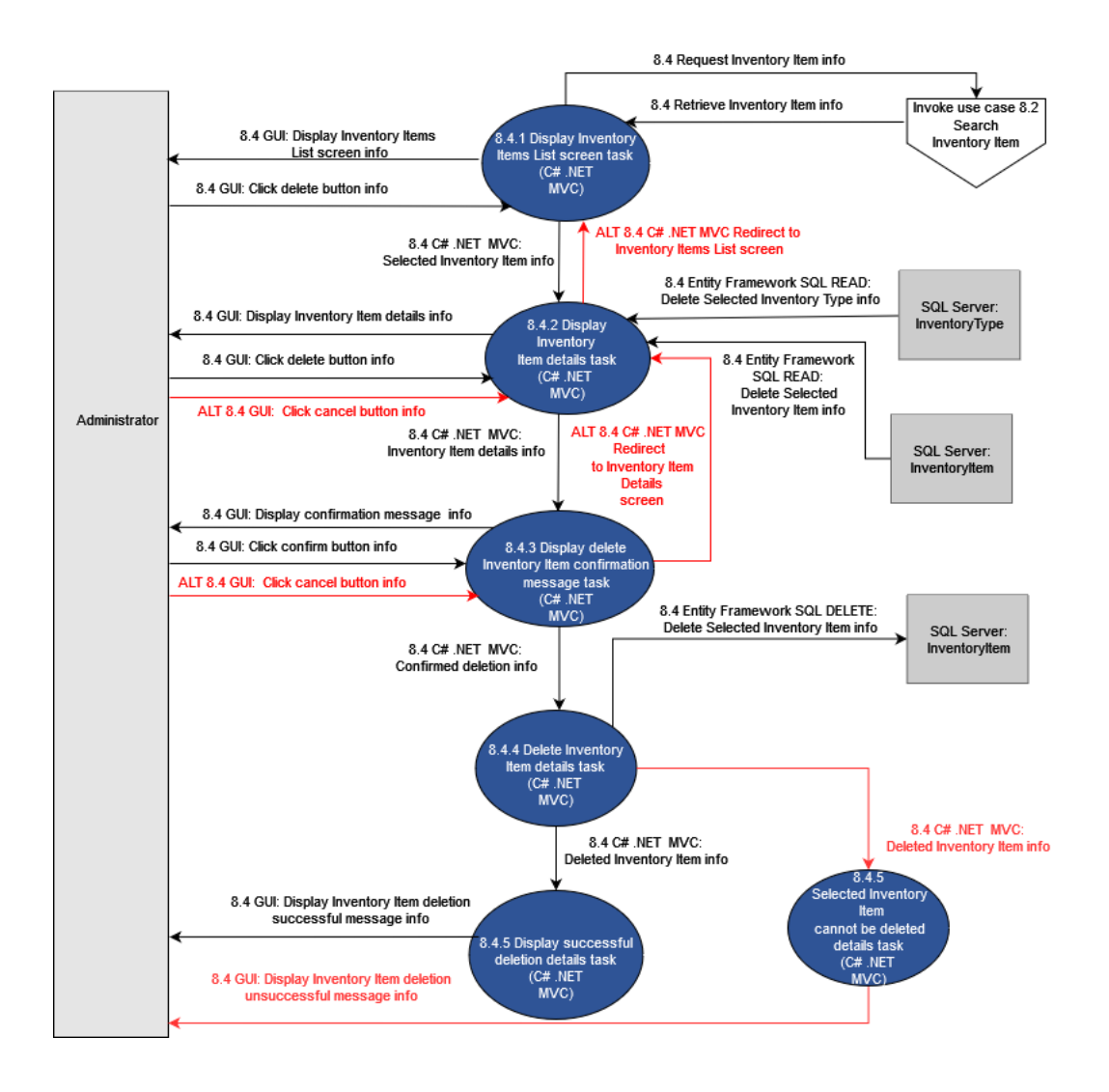

Figure 72 - 8.4 Delete Inventory Item

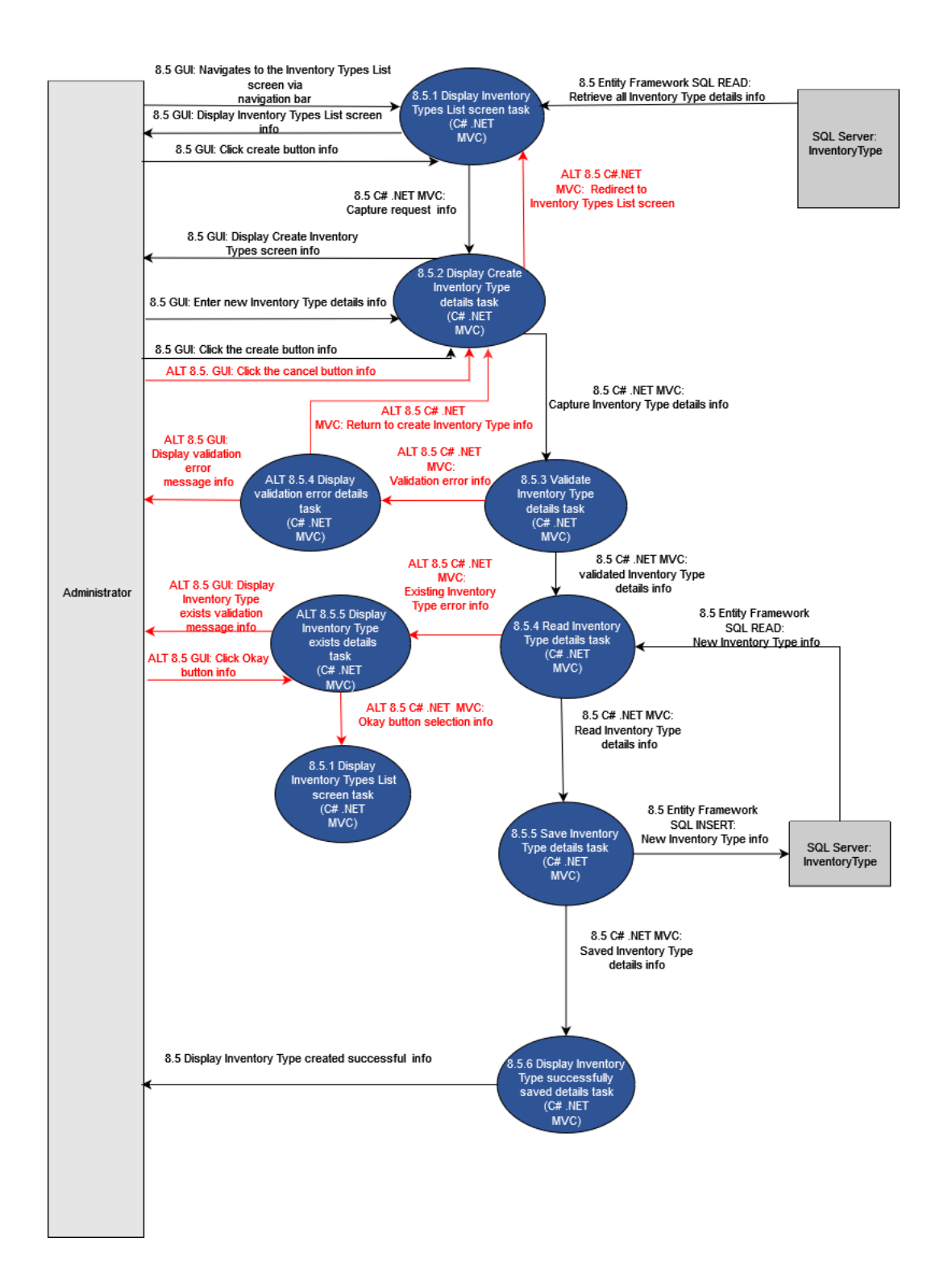

Figure 73 - 8.5 Add Inventory Type

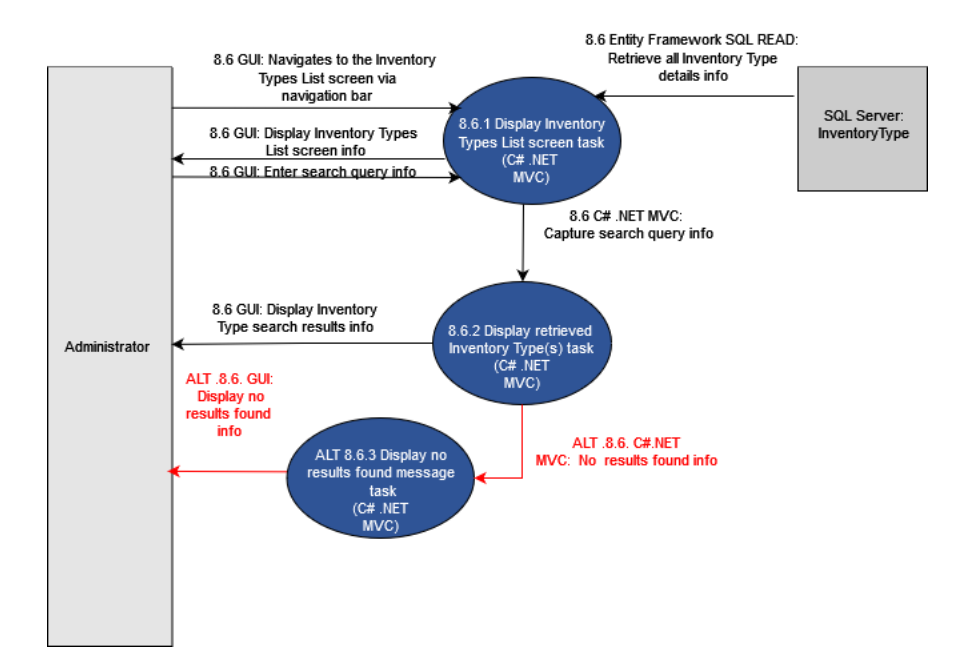

Figure 74 - 8.6 Search Inventory Type

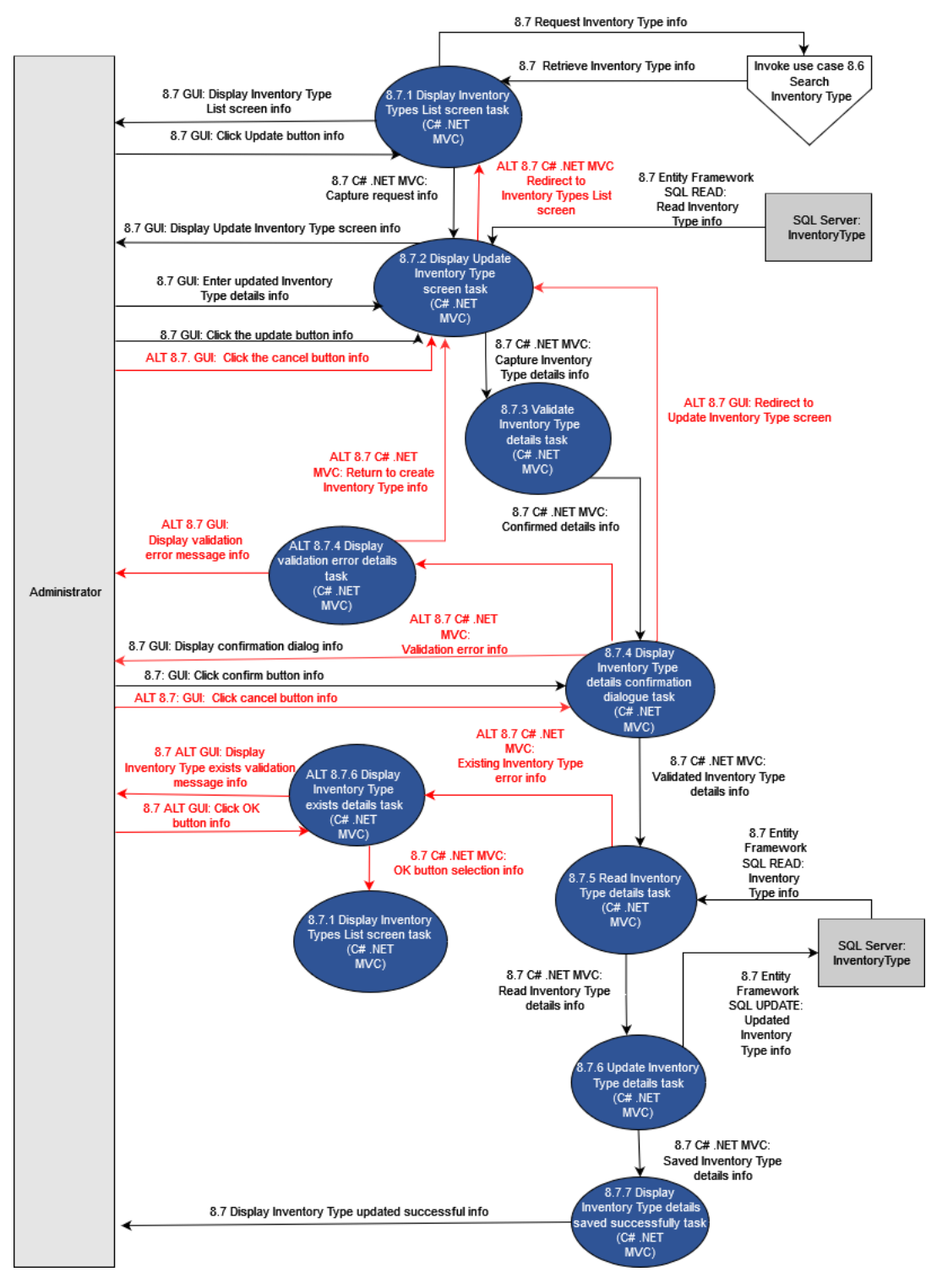

Figure 75 - 8.7 Update Inventory Type

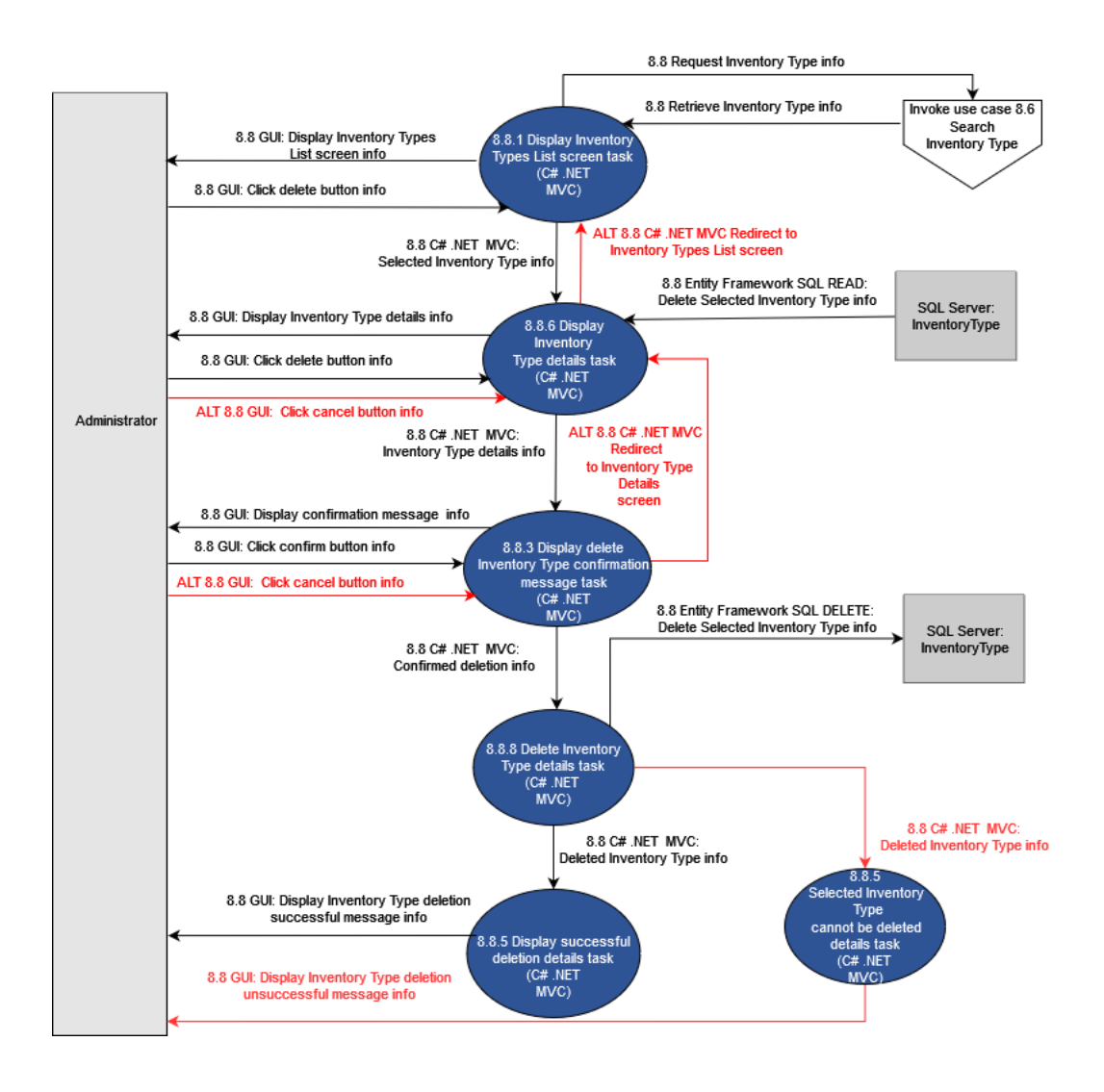

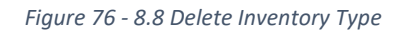

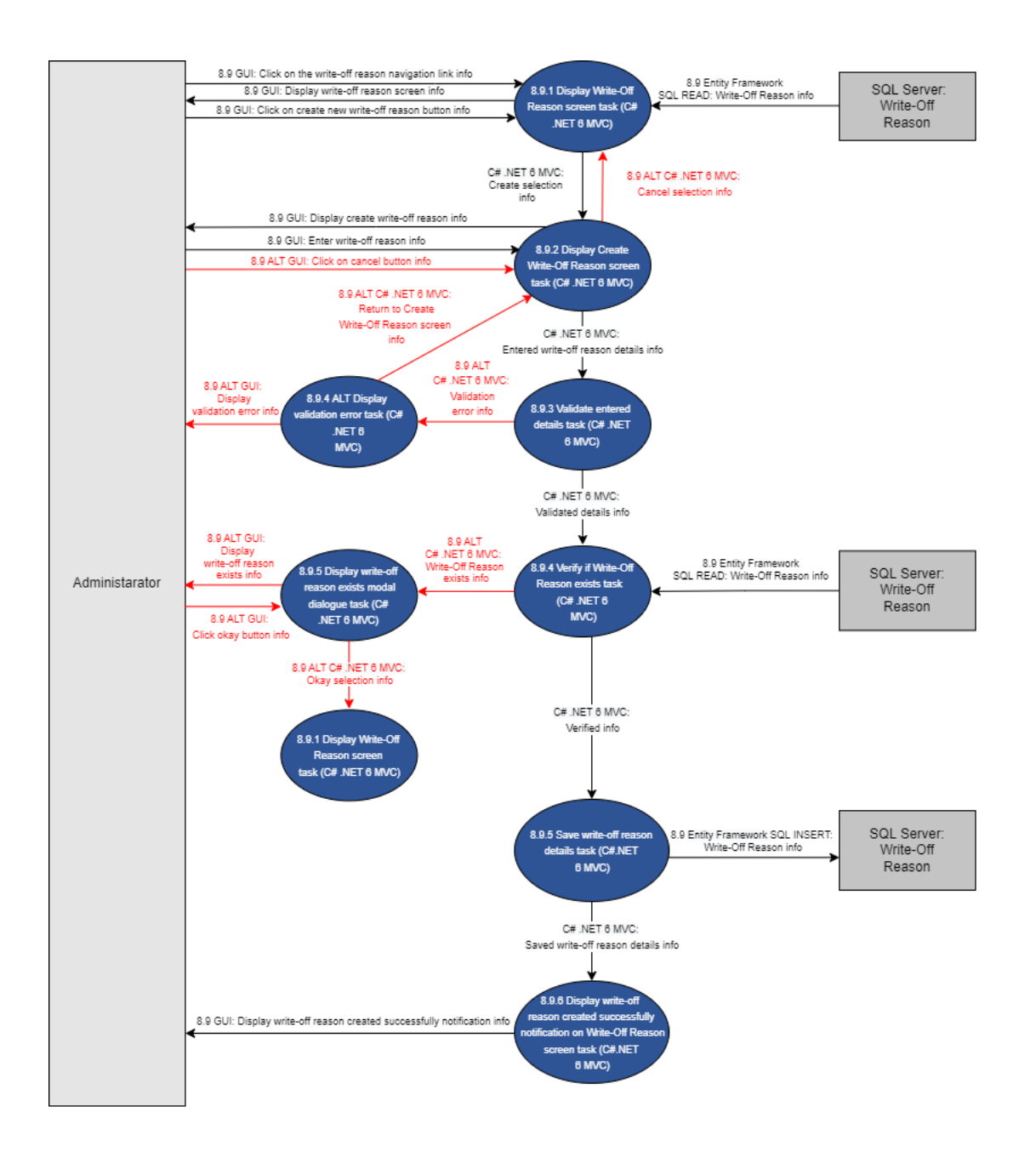

Figure 77 - 8.9 Add Write-off Reason

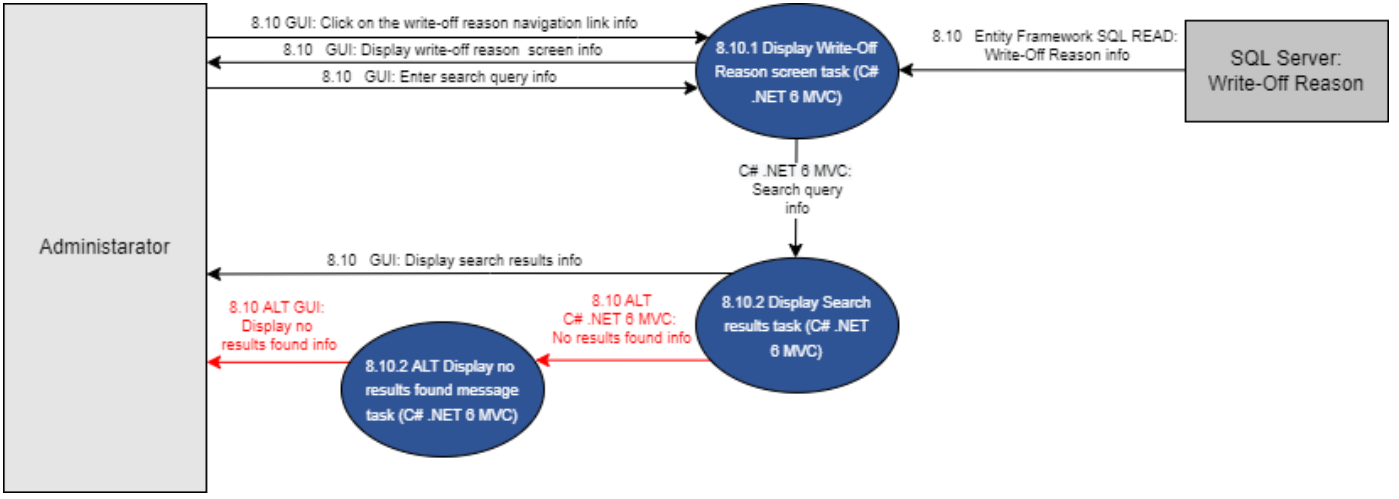

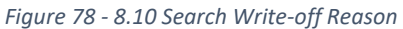

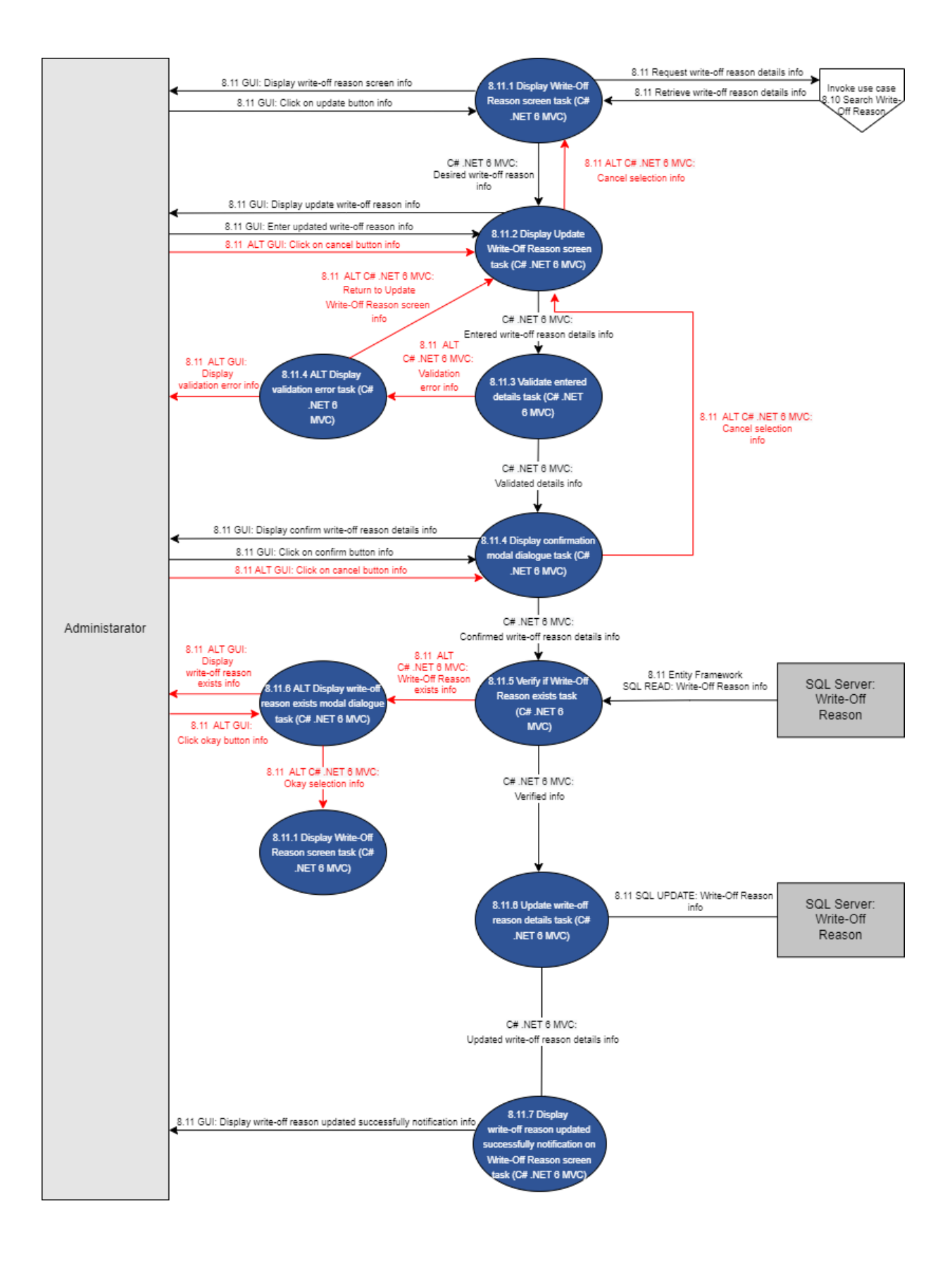

Figure 79 - 8.11 Update Write-off Reason

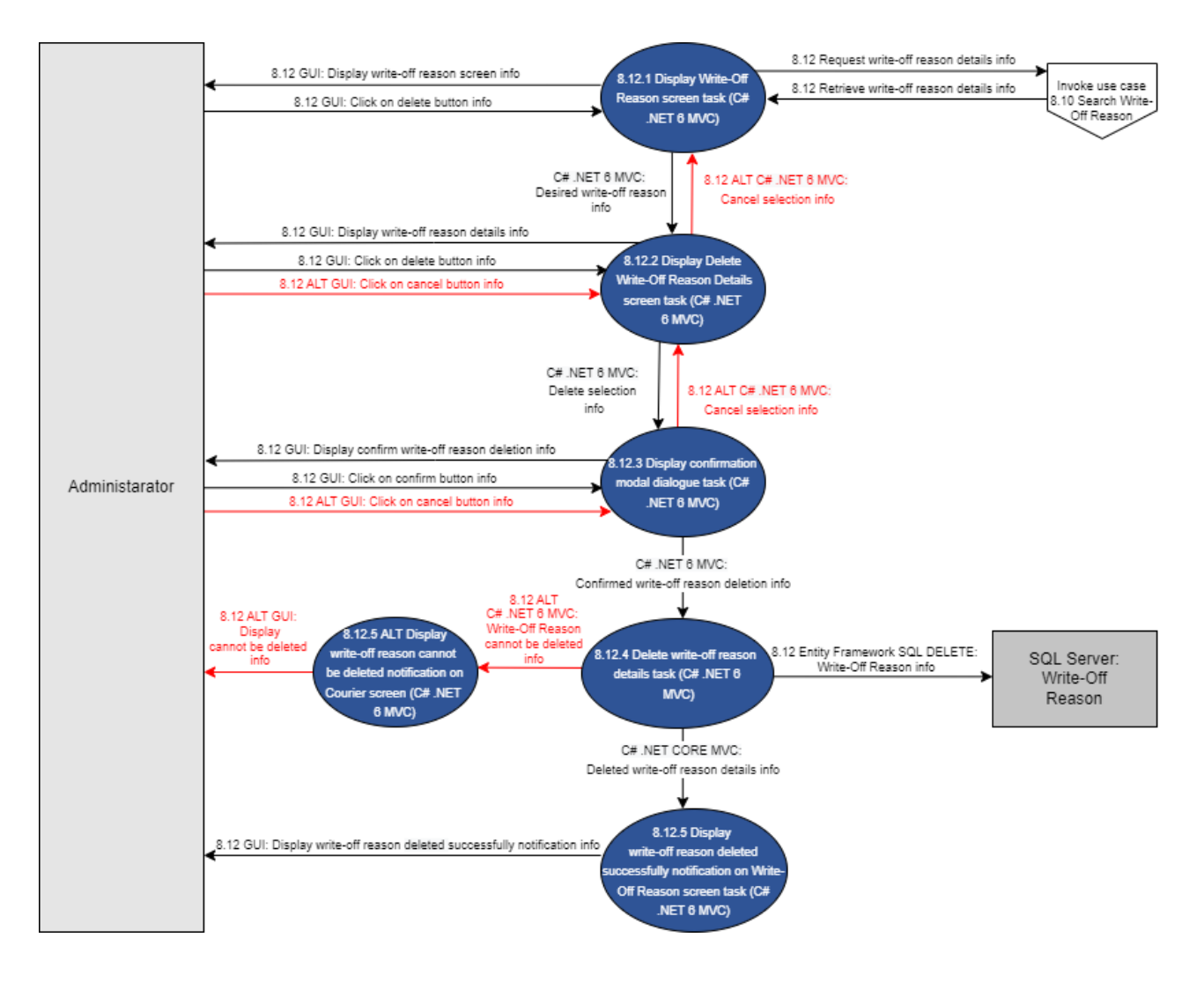

Figure 80 - 8.12 Delete Write-off Reason

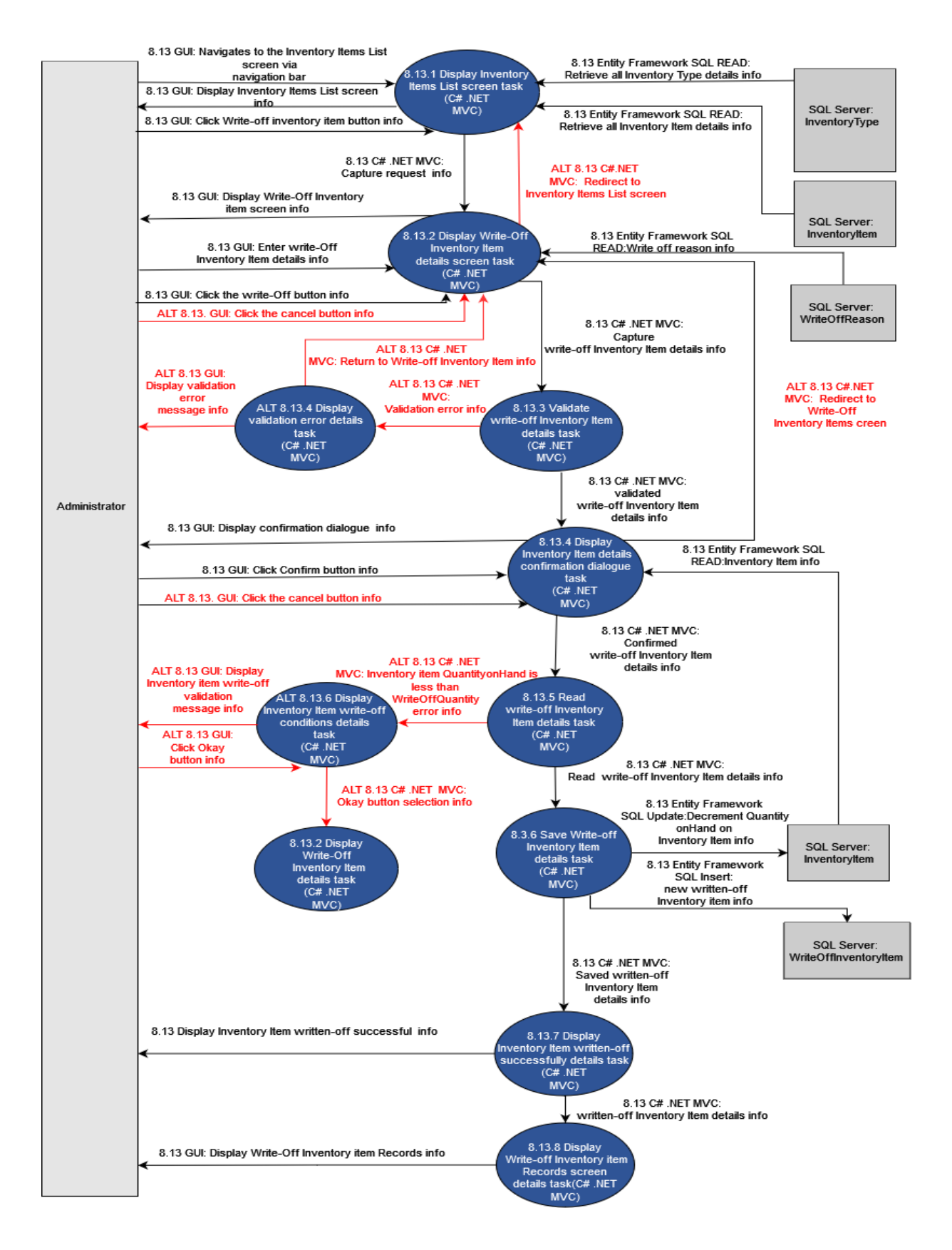

Figure 81-8.13 Write-off Inventory

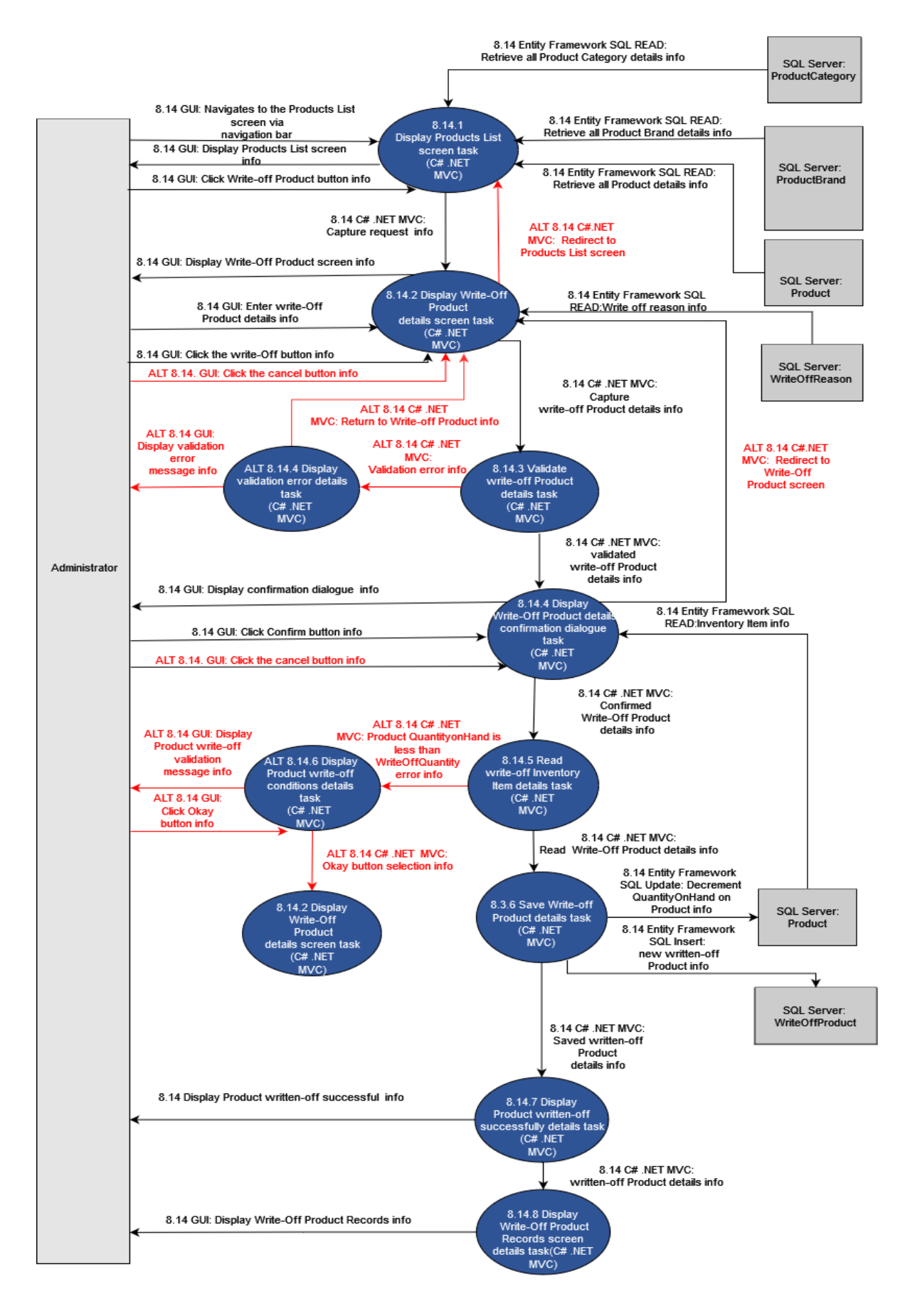

Figure 82 - 8.14 Write-off product

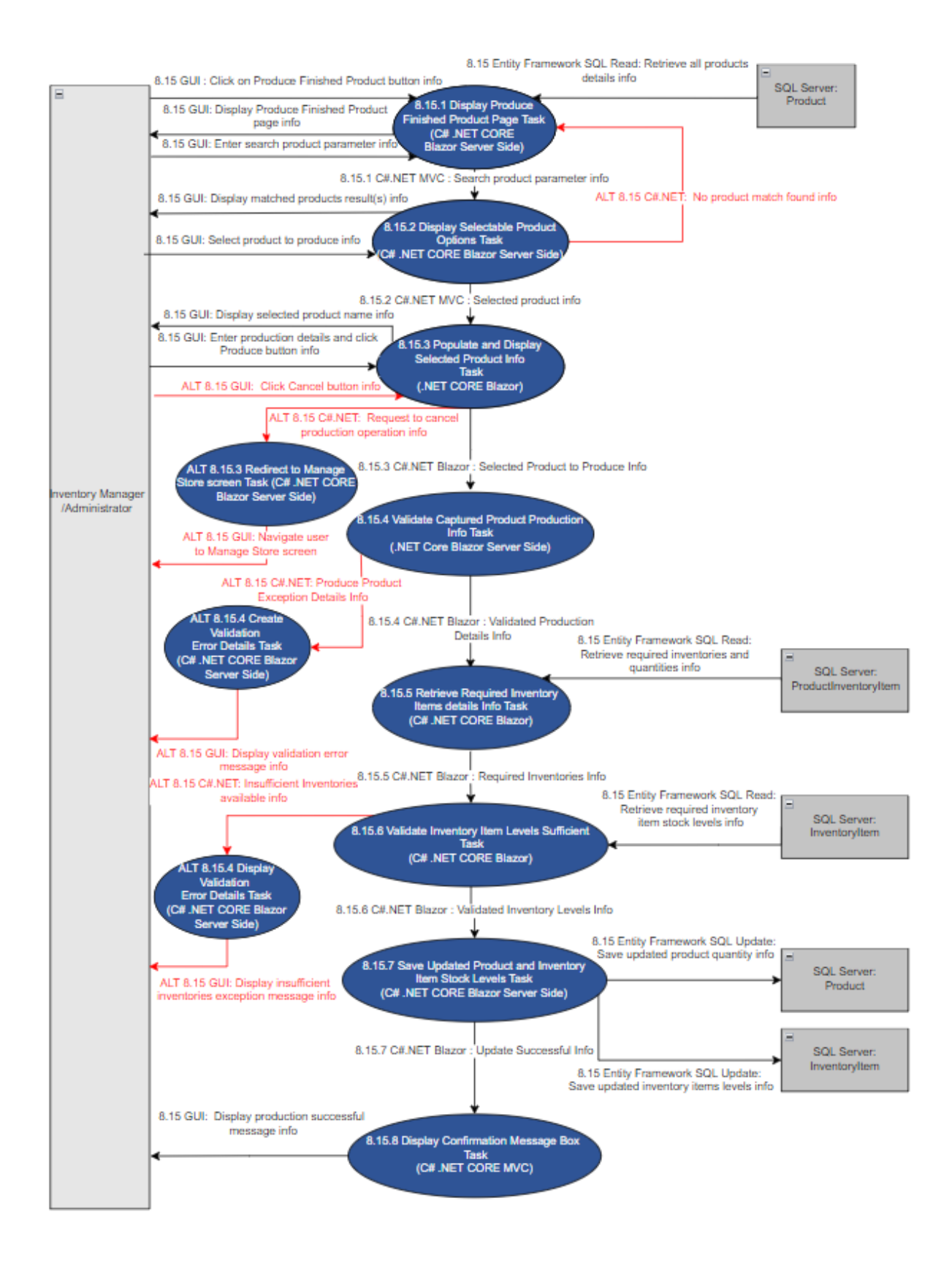

Figure 83-8.15 Convert Inventory to Product (s)

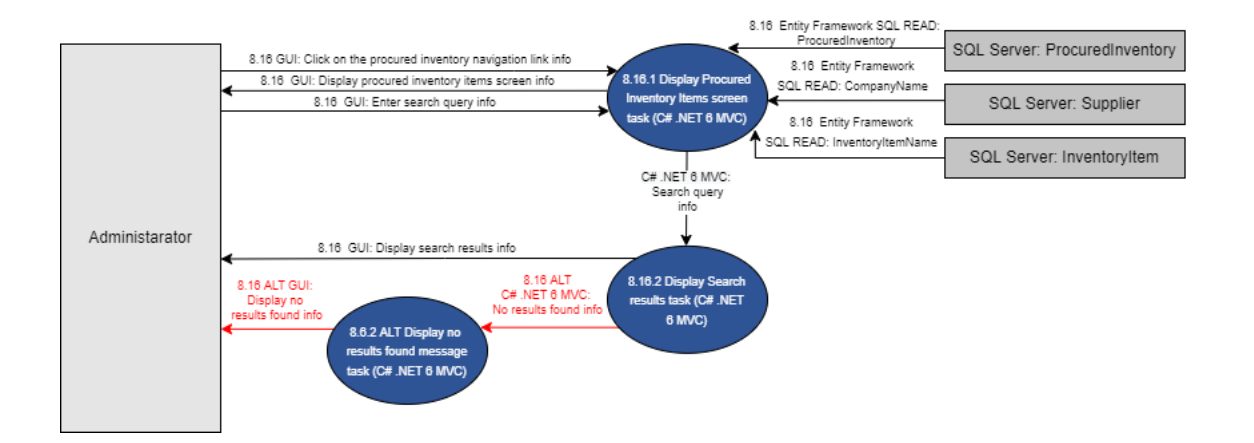

Figure 84 - 8.16 Search Procured Inventory

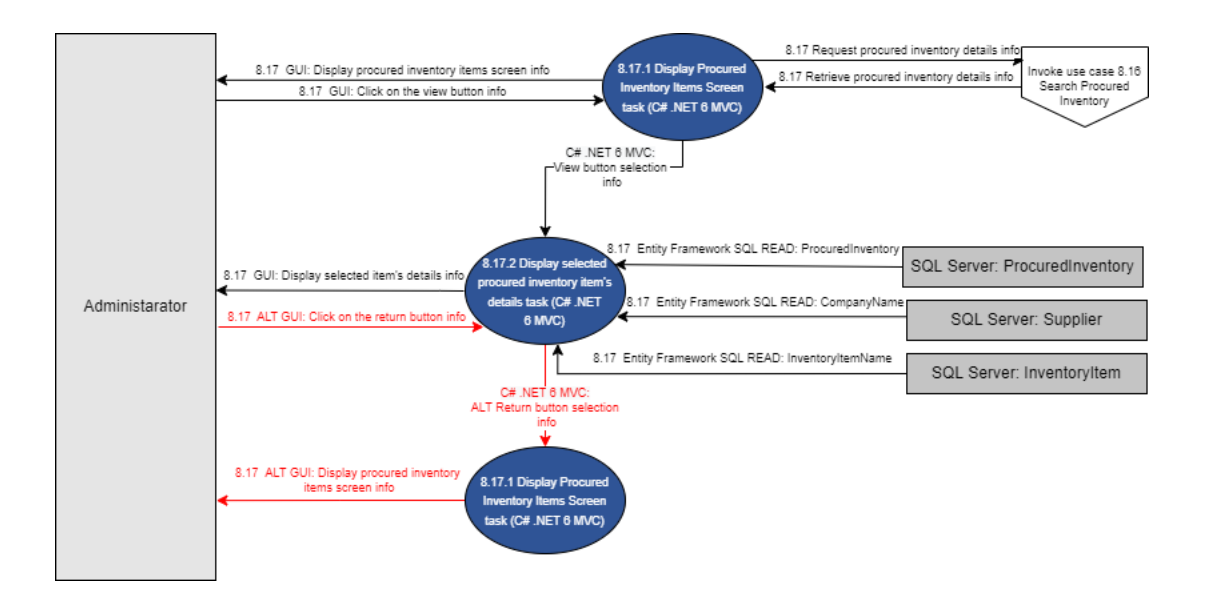

Figure 85-8.17 View Procured Inventory Item Details

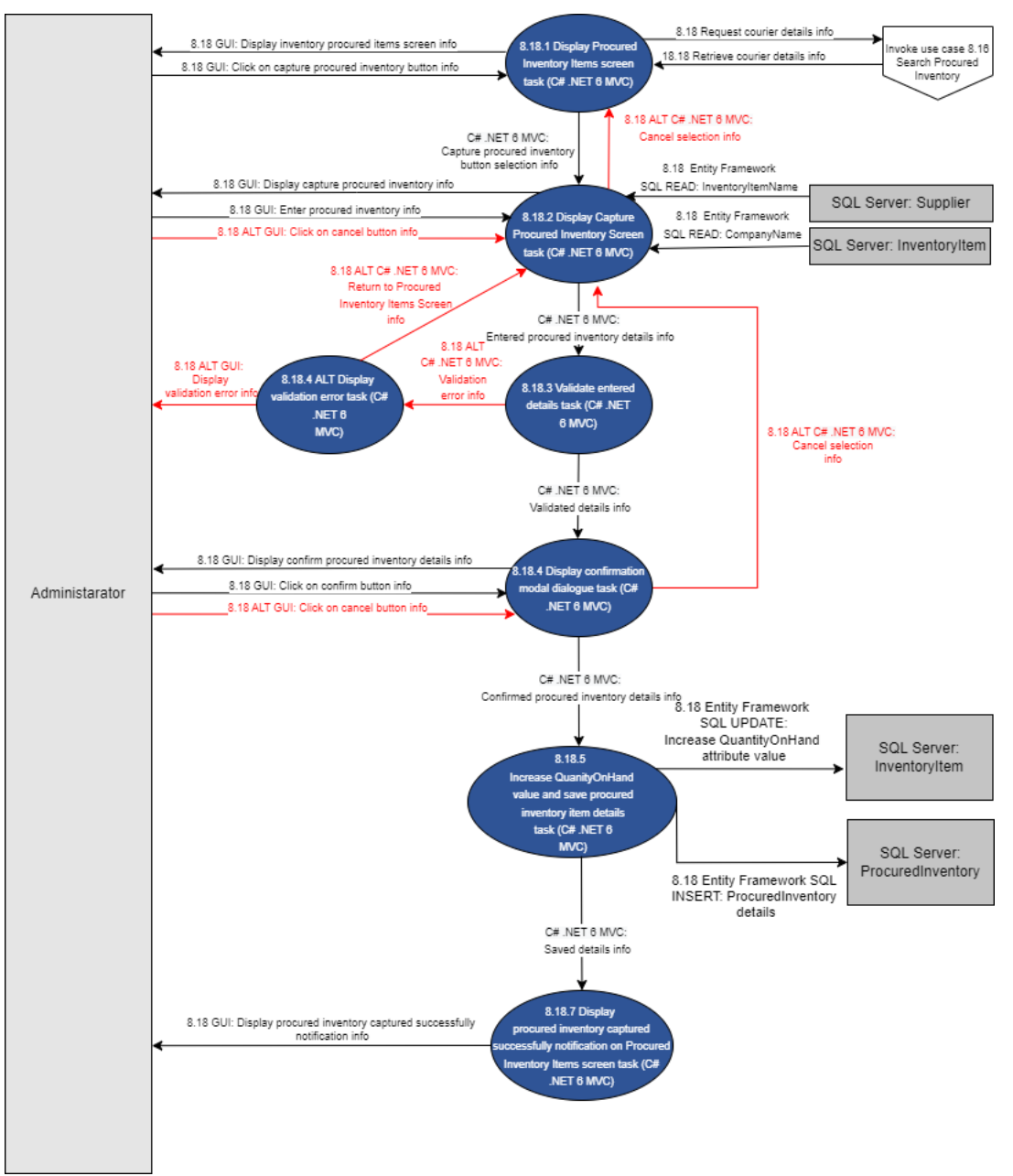

Figure 86 - 8.18 Capture Procured Inventory

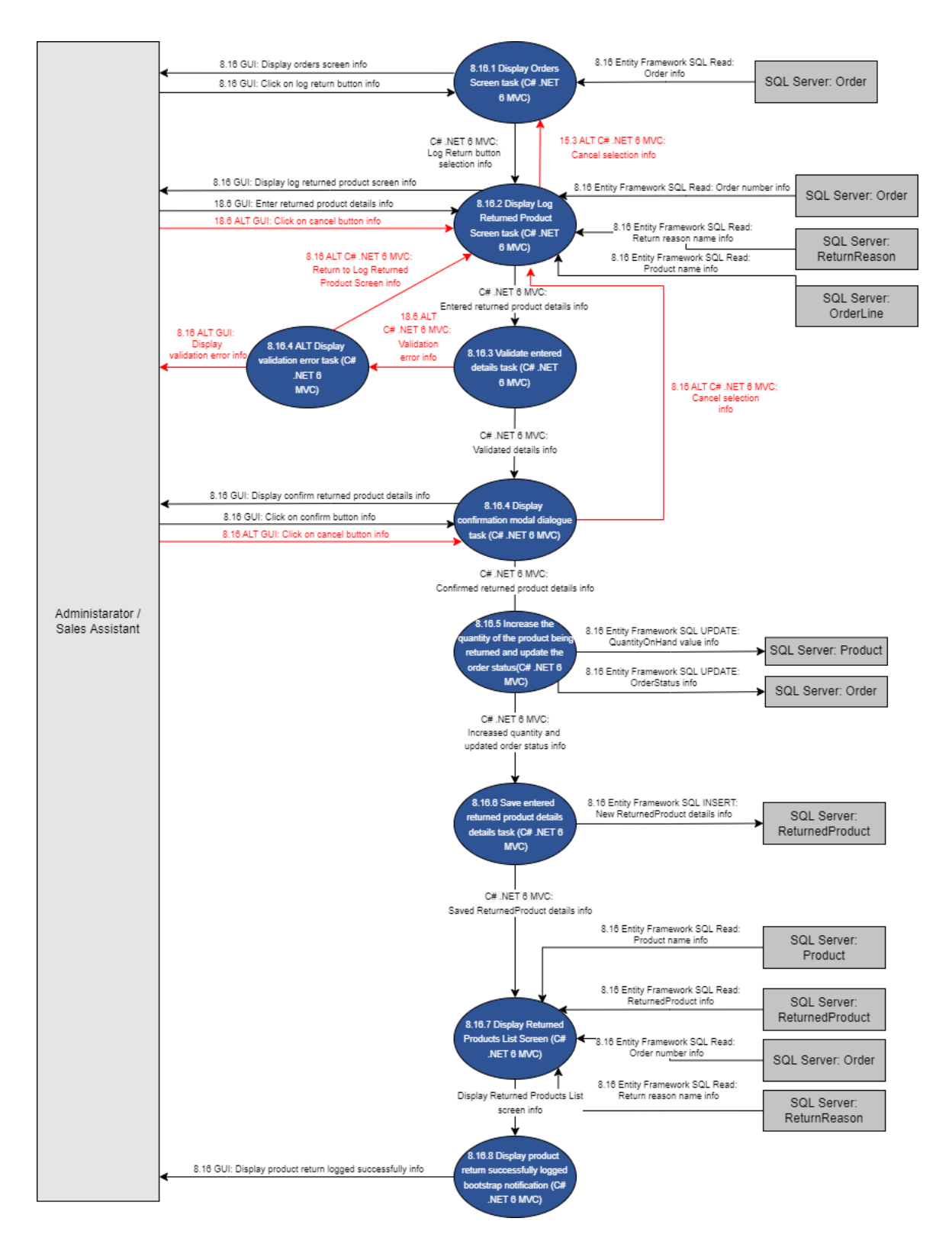

Figure 87-8.19 Capture Returned Product

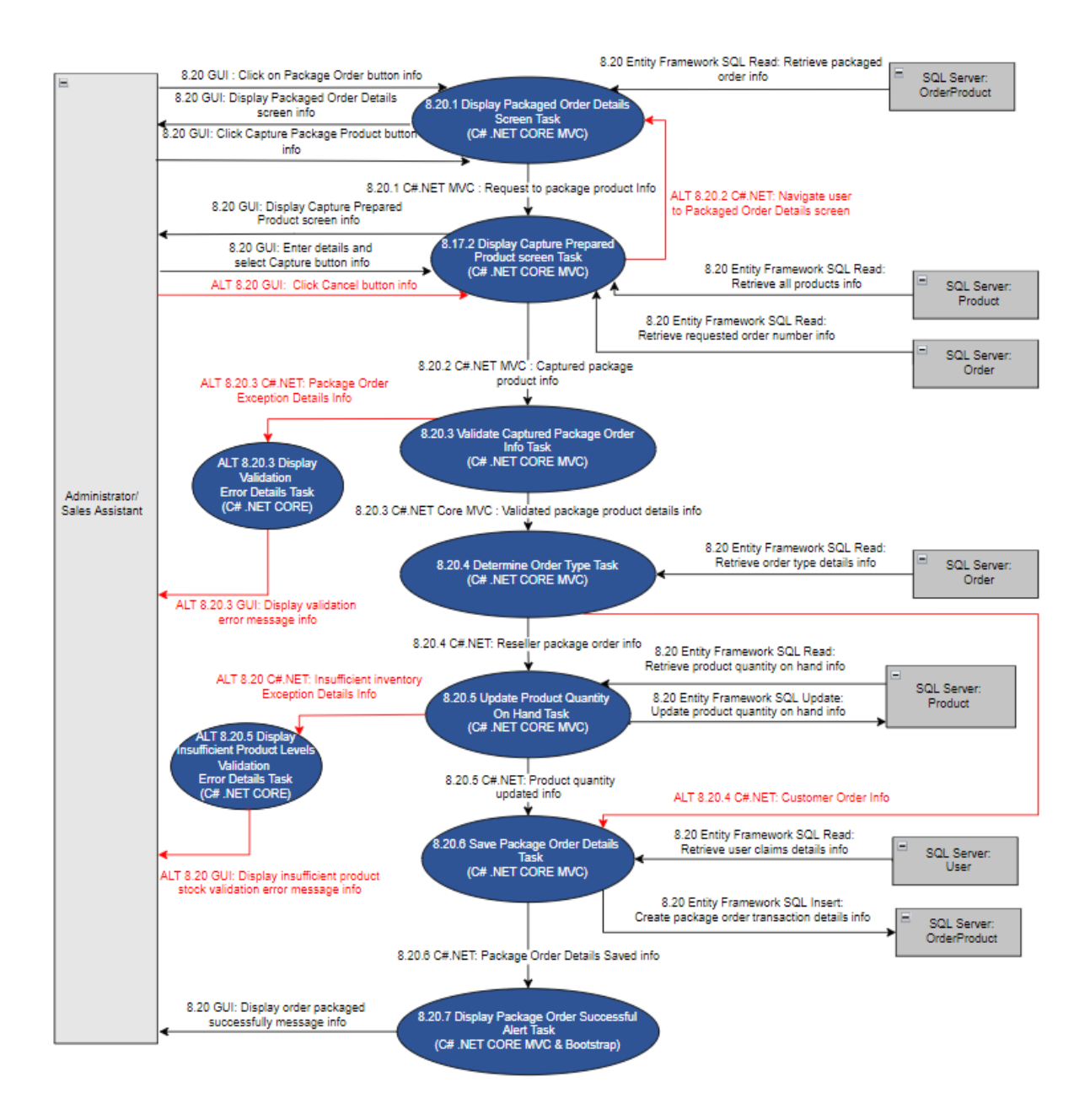

Figure 88- 8.20 Package Order

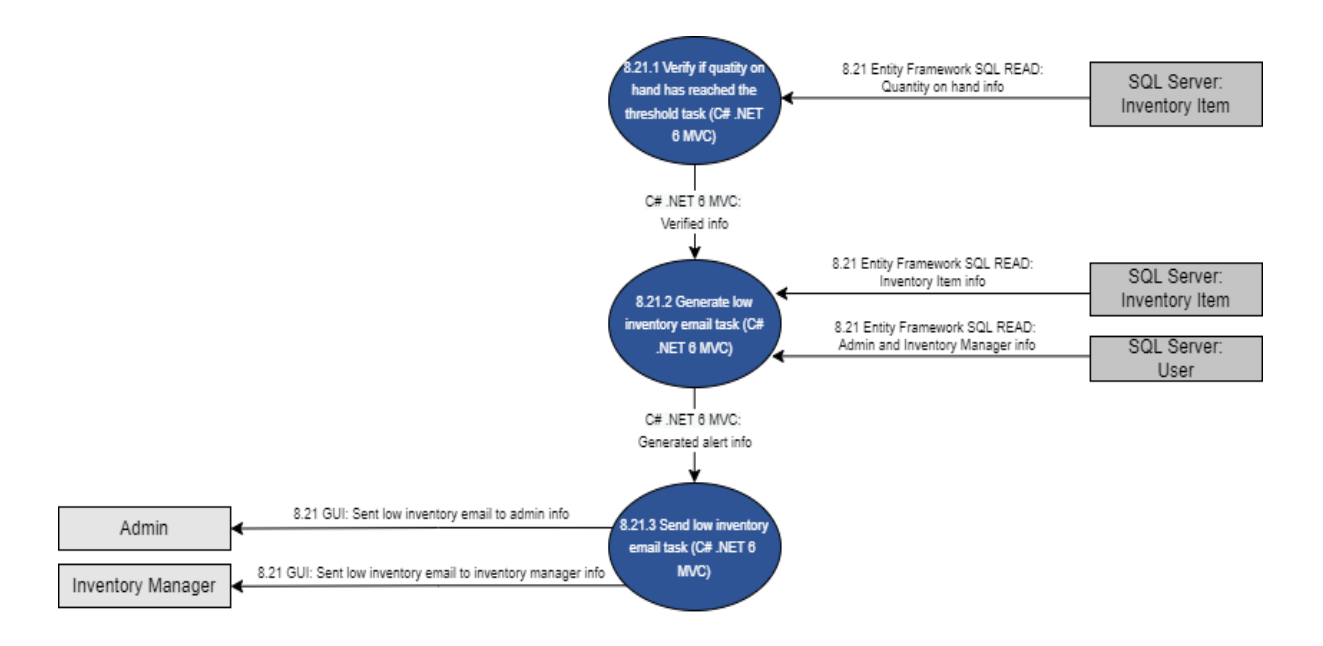

Figure 89- 8.21 Send Low Inventory Alert

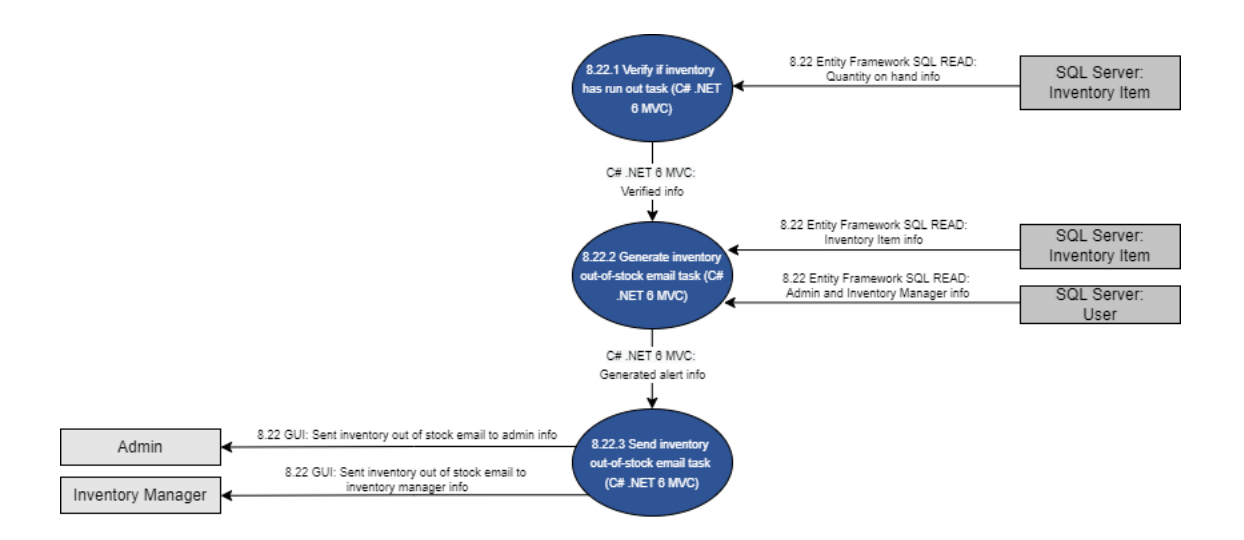

Figure 90- 8.22 Send Inventory Out of Stock Alert

## 2.9. Location Subsystem

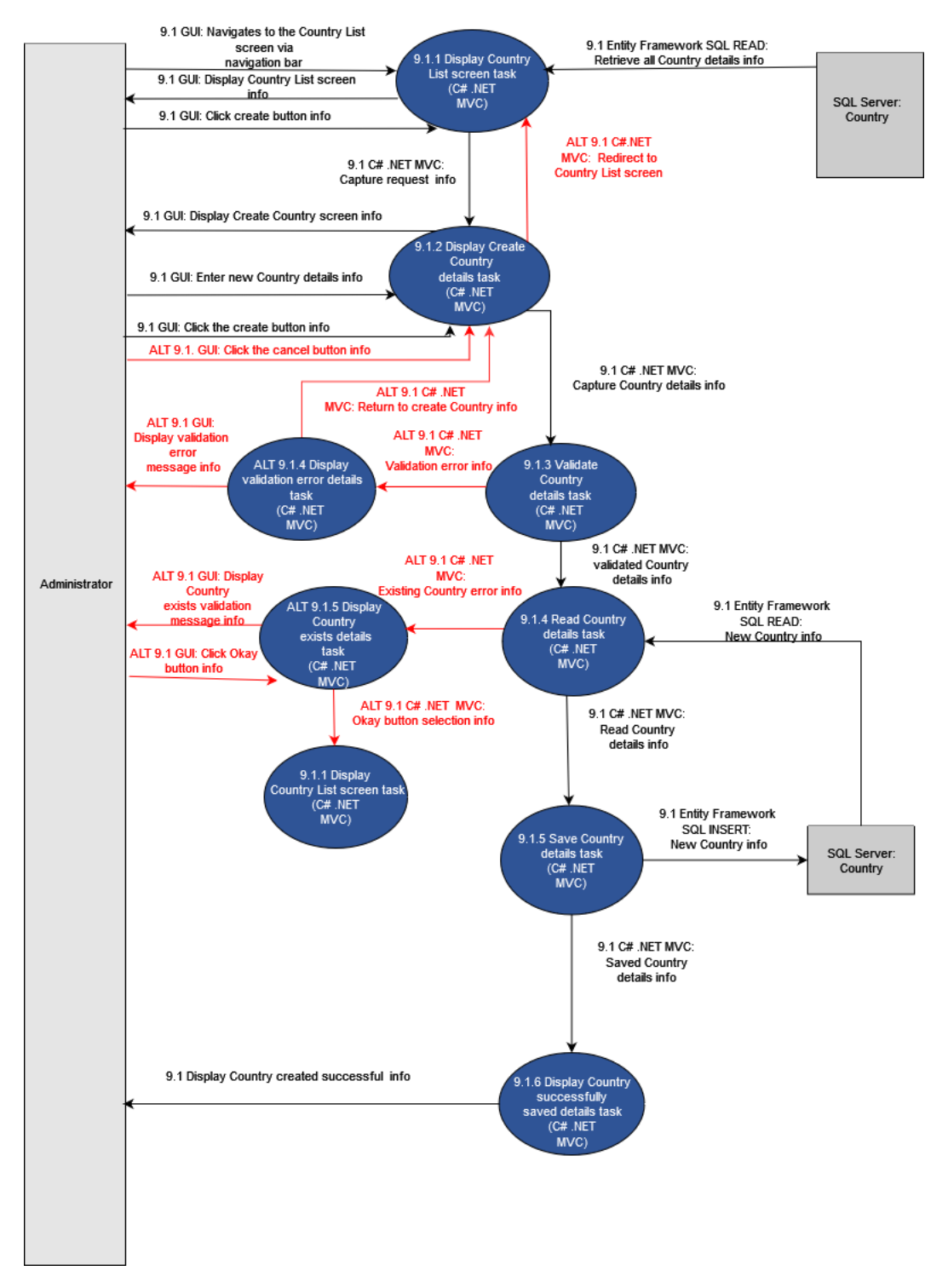

Figure 91- 9.1 Create Country

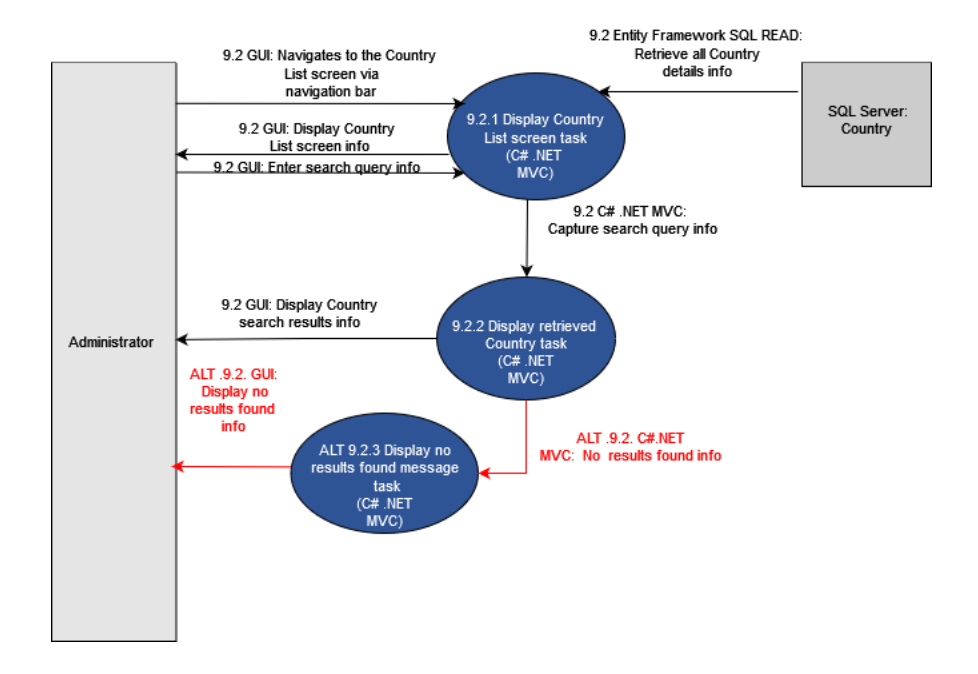

Figure 92- 9.2 Search Country

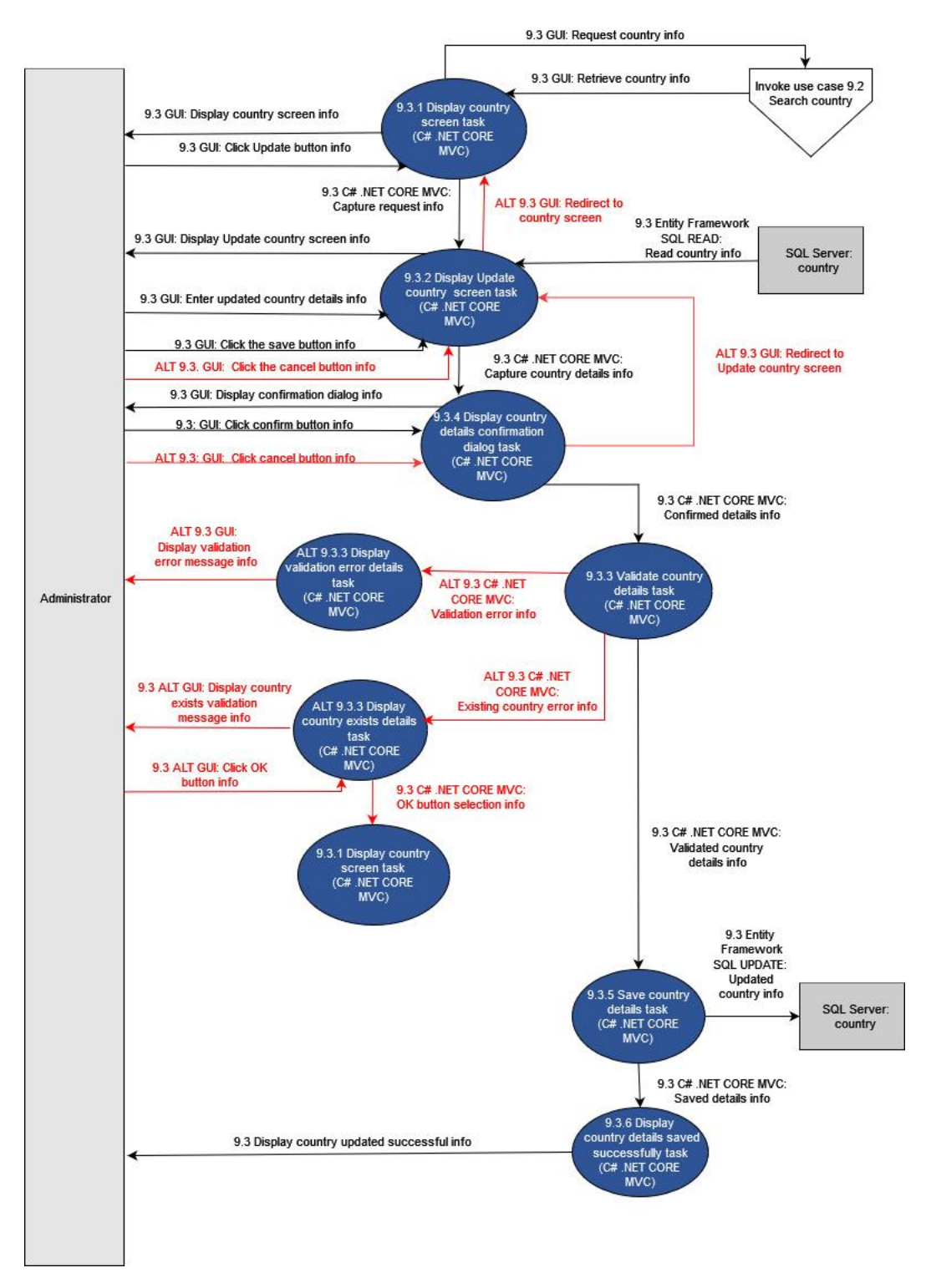

Figure 93-9.3 Update Country

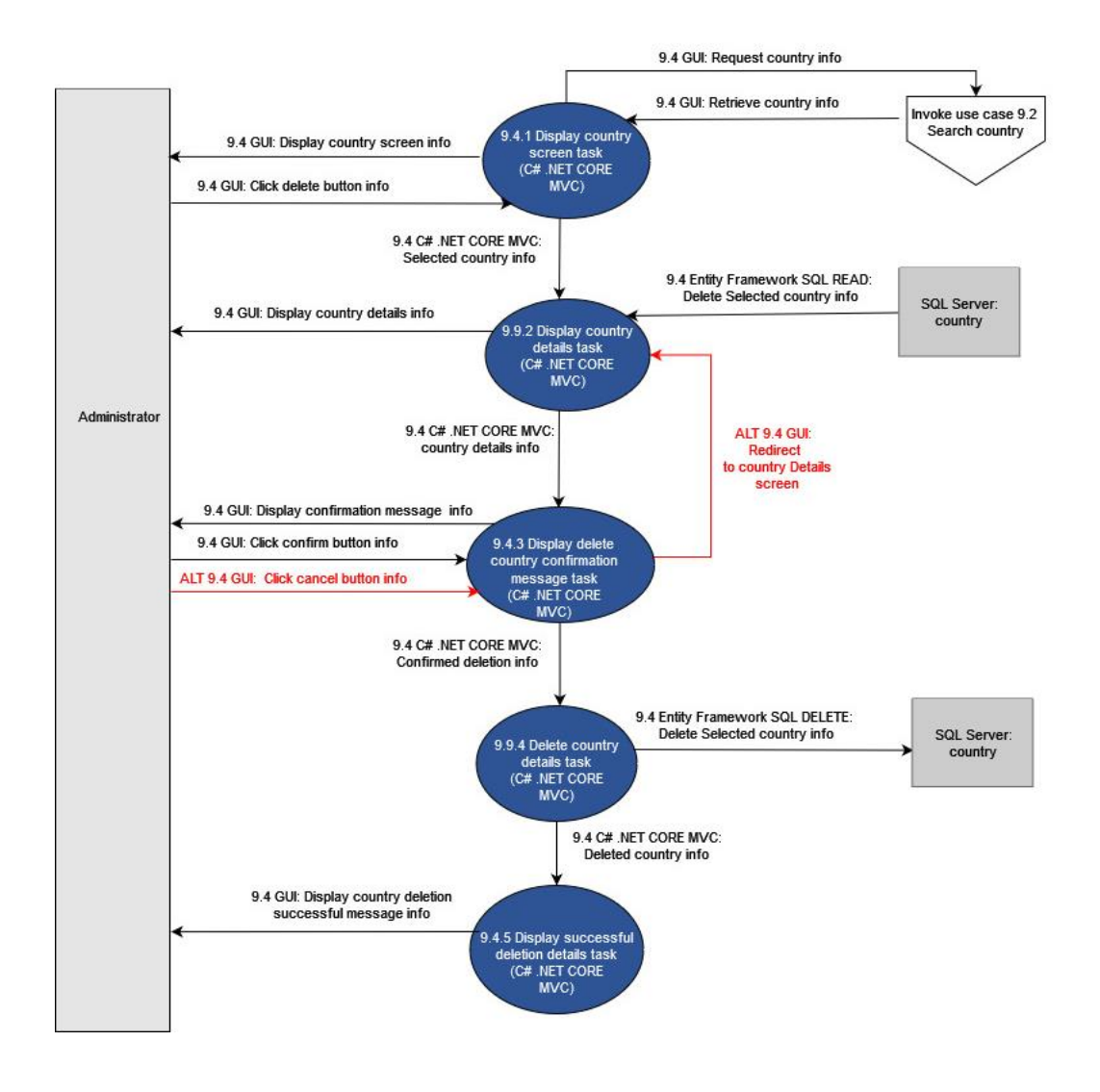

Figure 94- 9.4 Delete Country

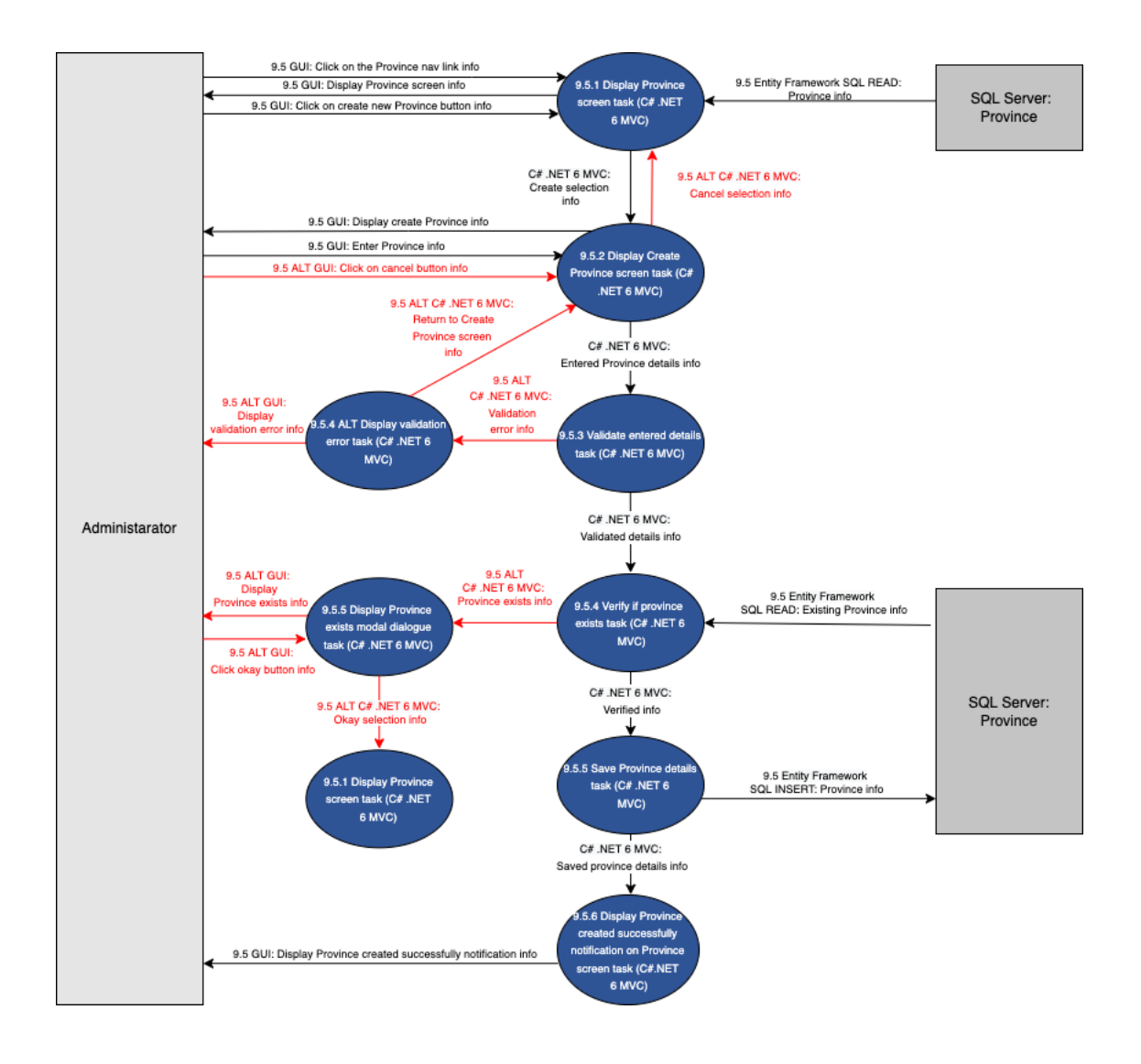

Figure 95- 9.5 Add Province

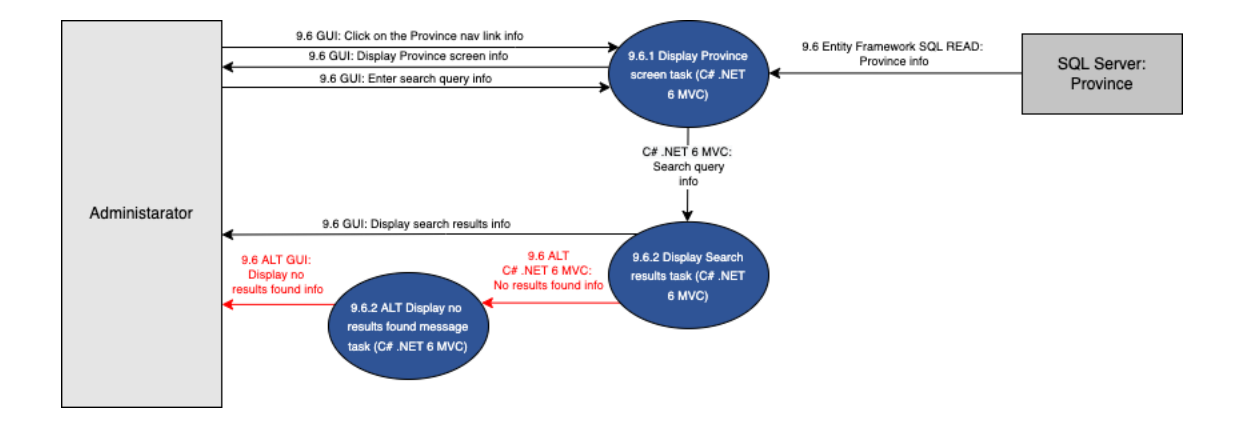

Figure 96- 9.6 Search Province

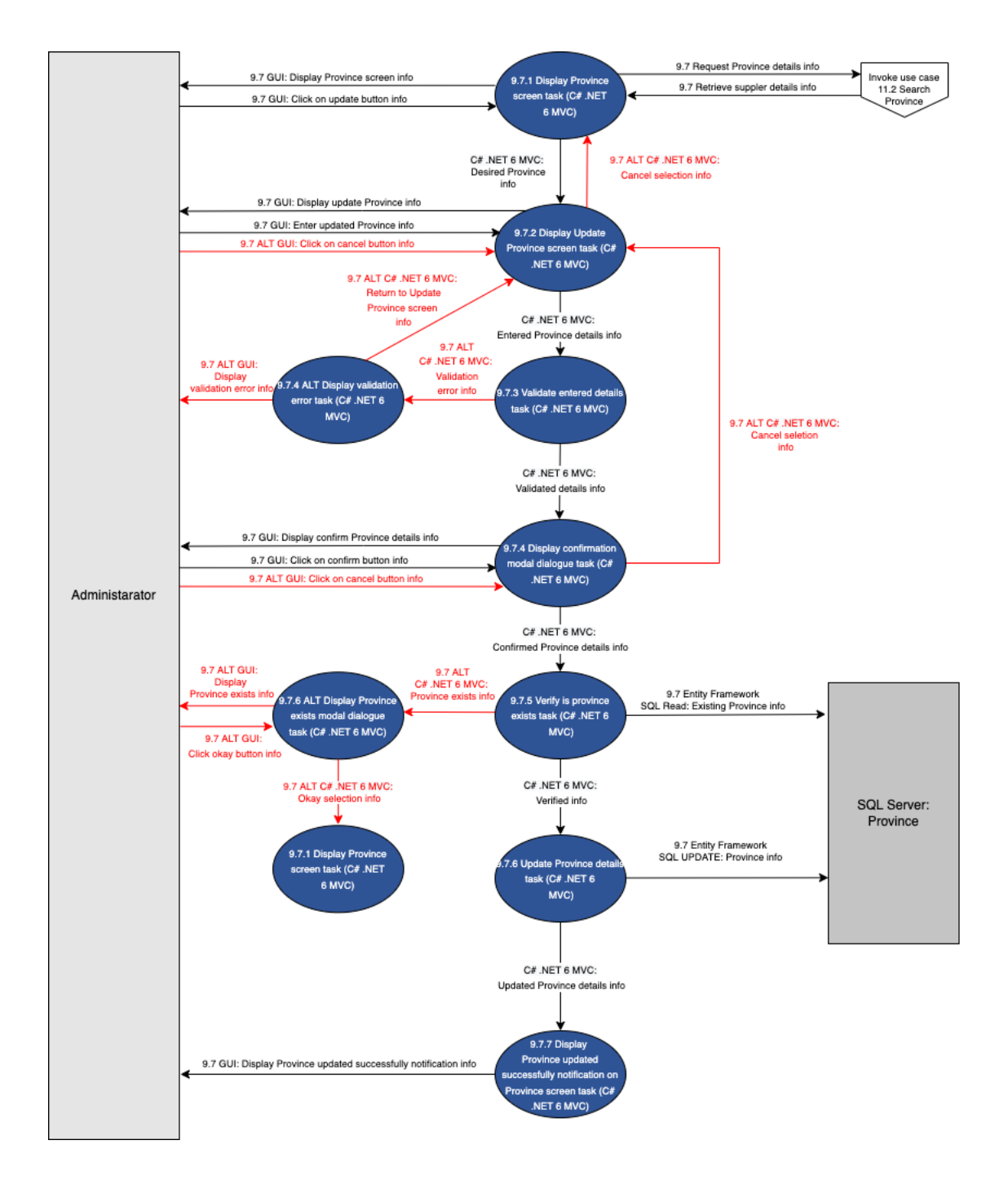

Figure 97-9.7 Update Province

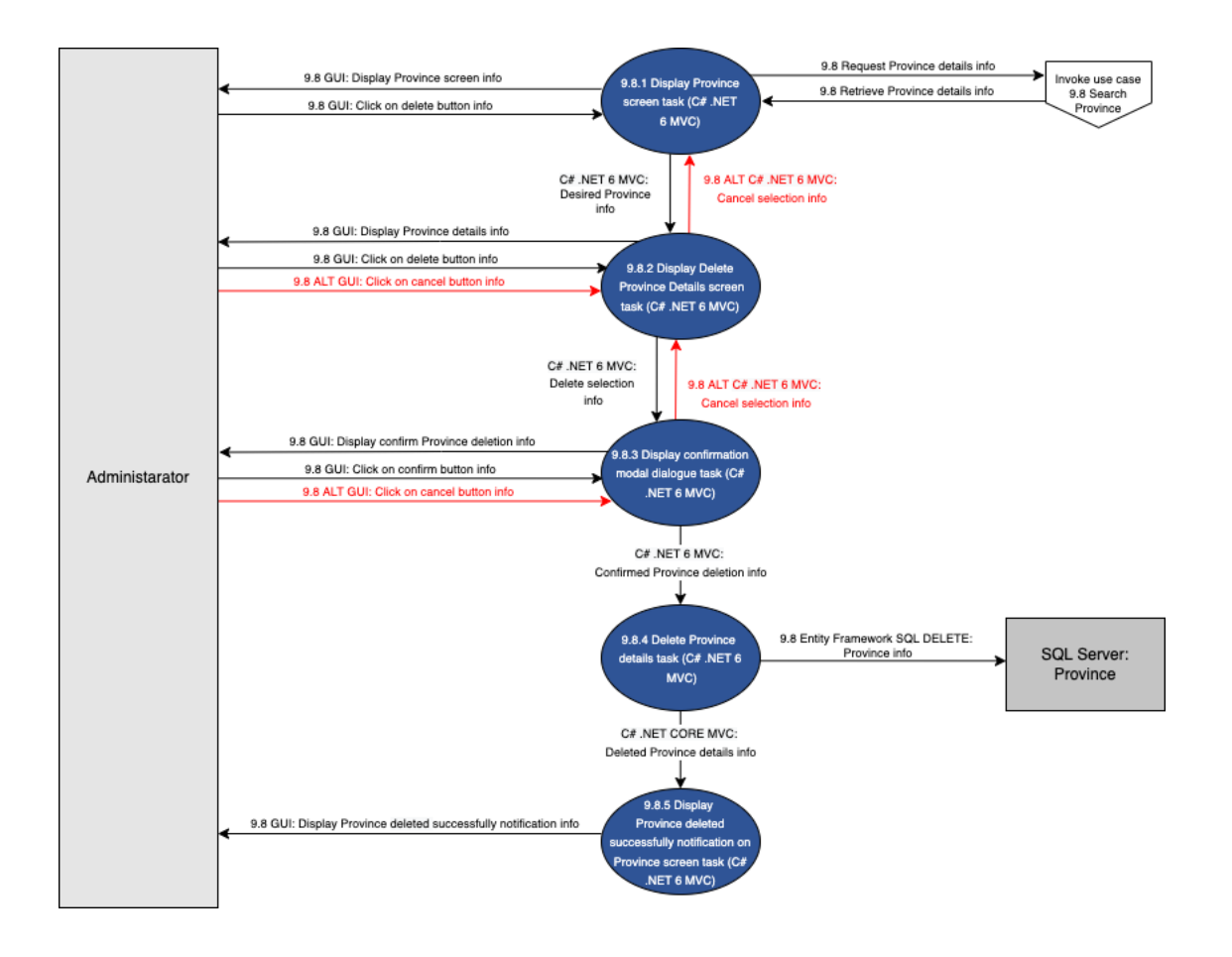

Figure 98- 9.8 Delete Province

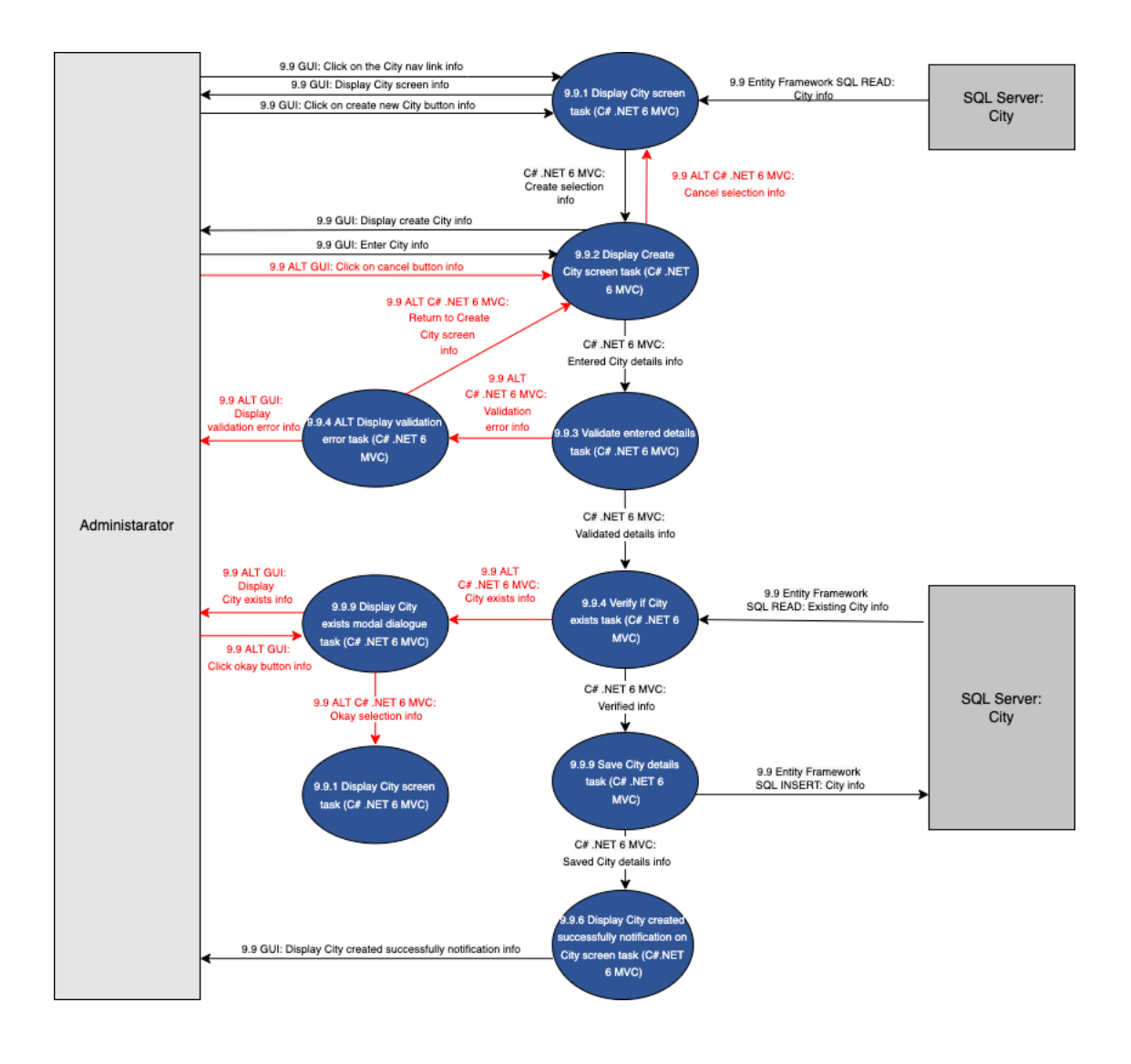

Figure 99- 9.9 Create City

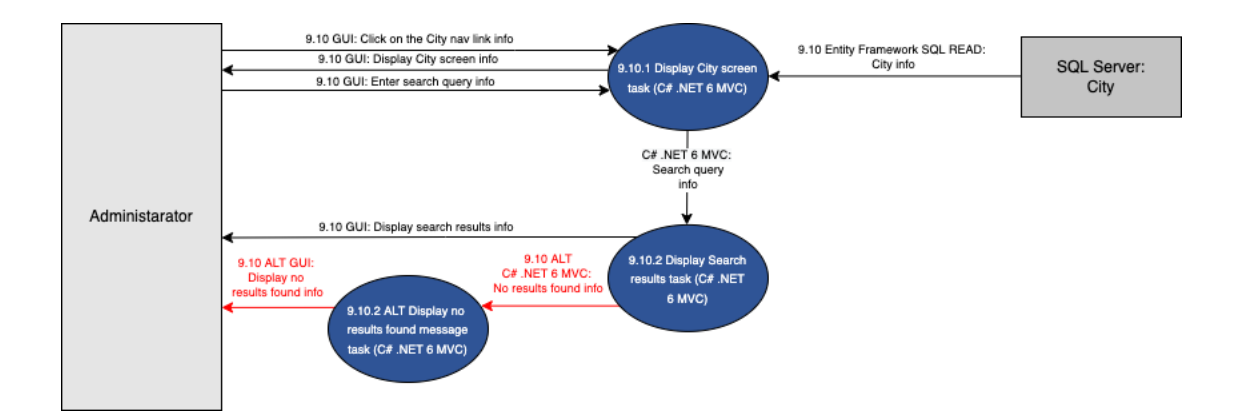

Figure 100- 9.10 Search City
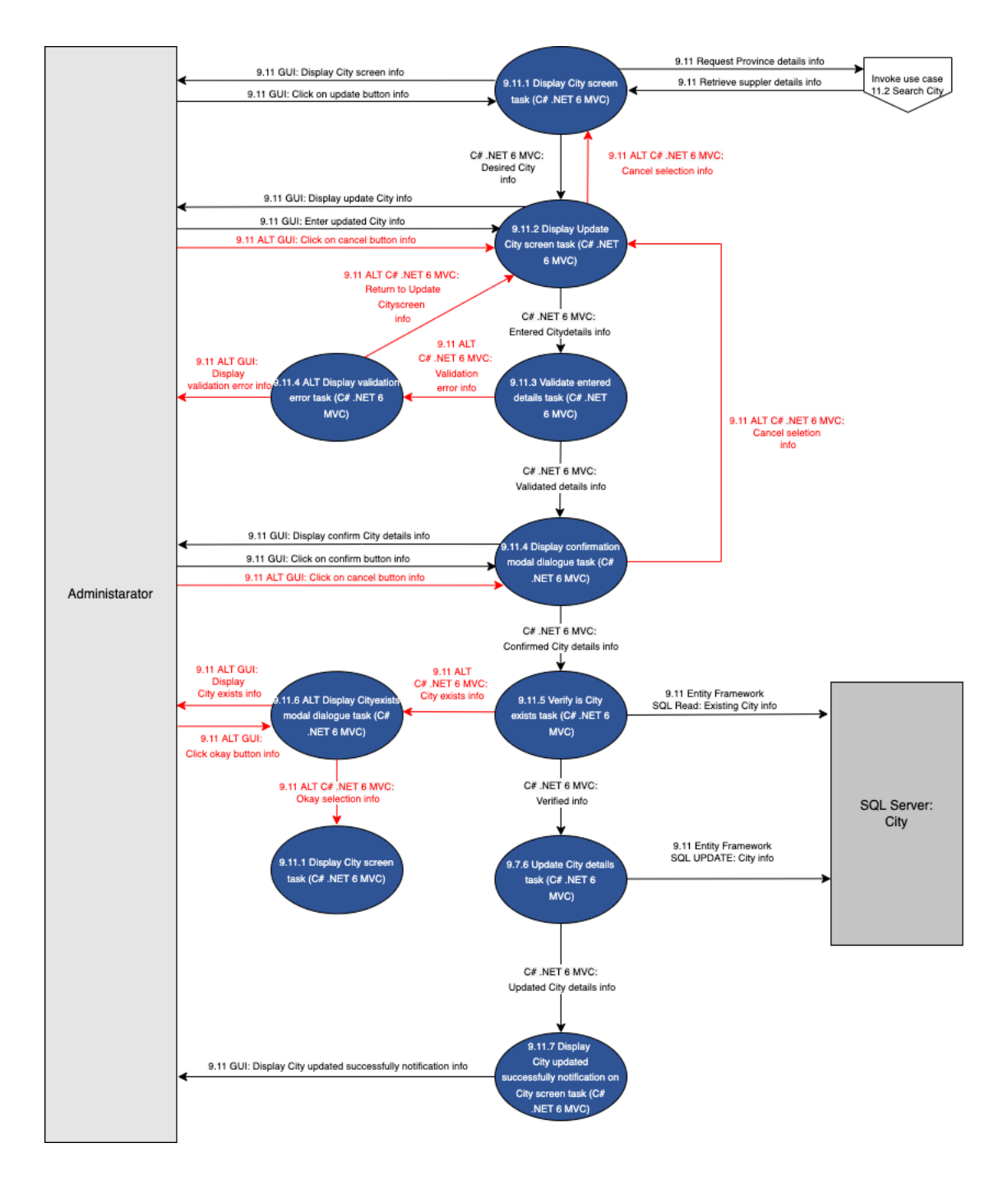

Figure 101- 9.11 Update City

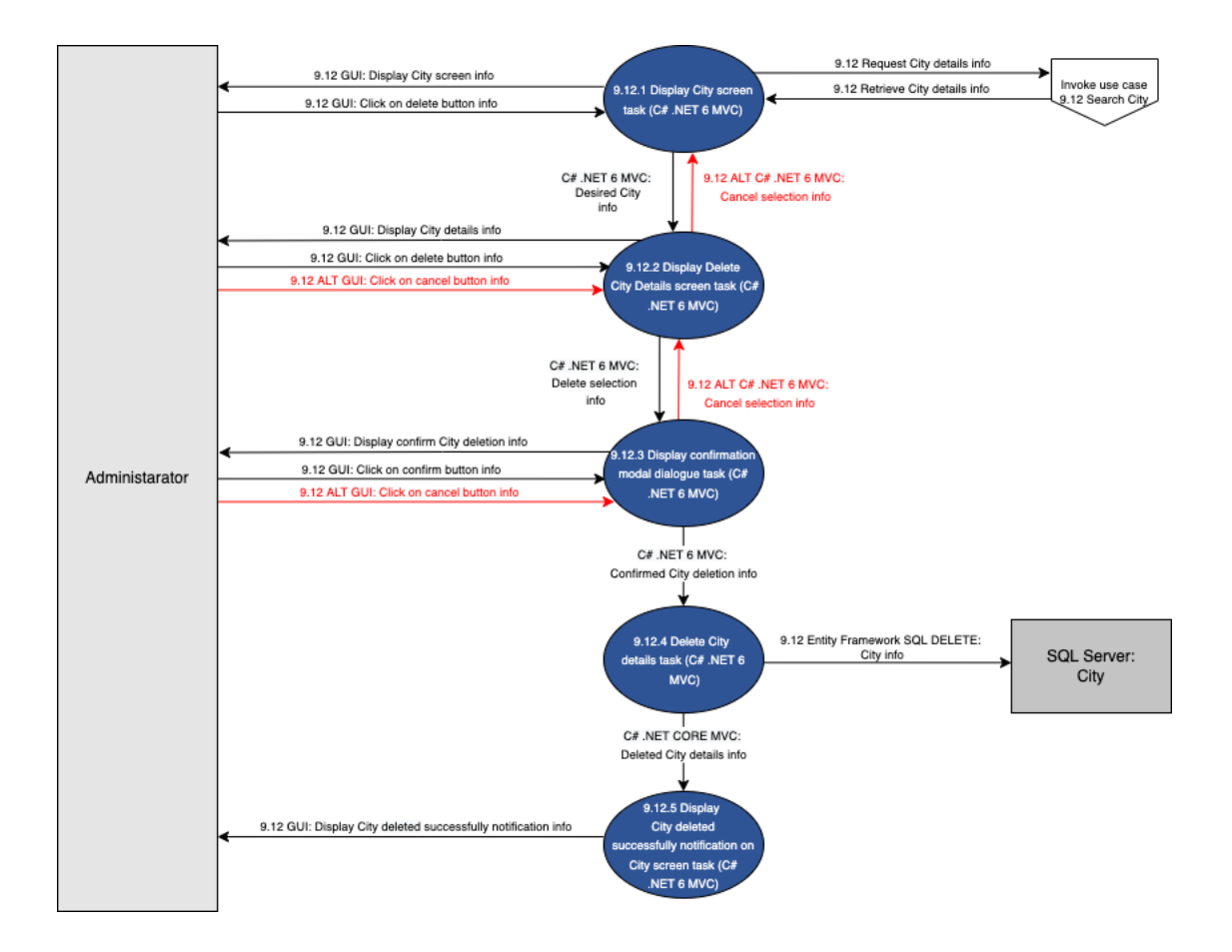

Figure 102- 9.12 Delete City

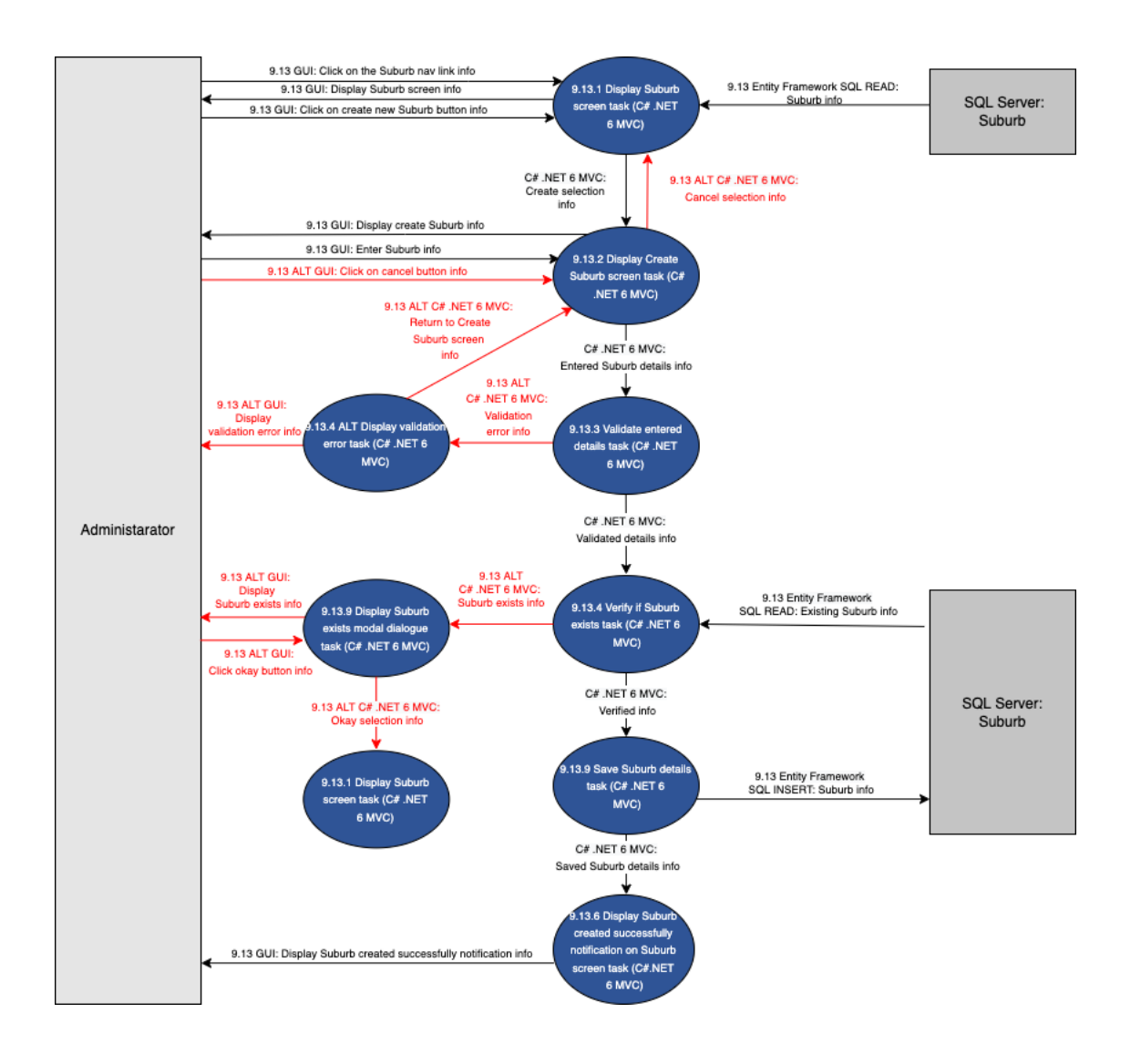

Figure 103- 9.13 Add Suburb

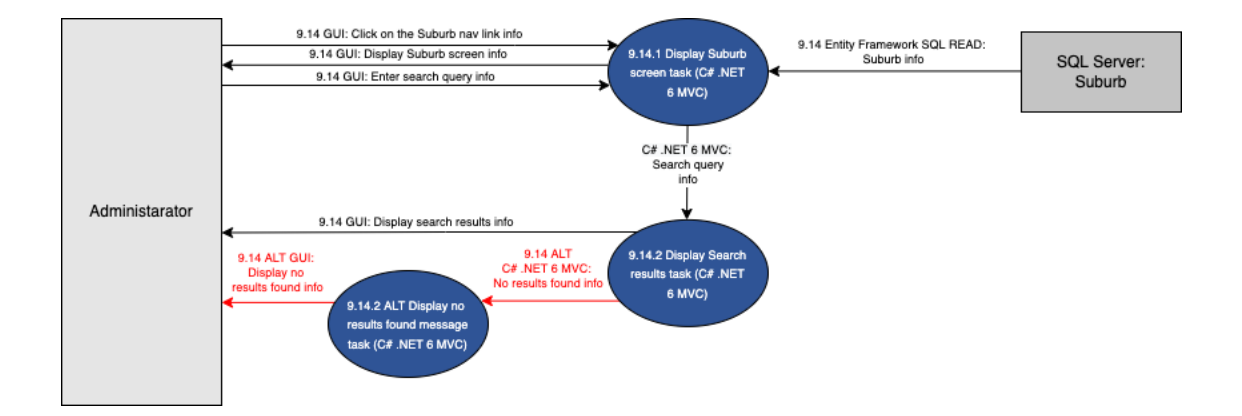

Figure 104- 9.14 Search Suburb

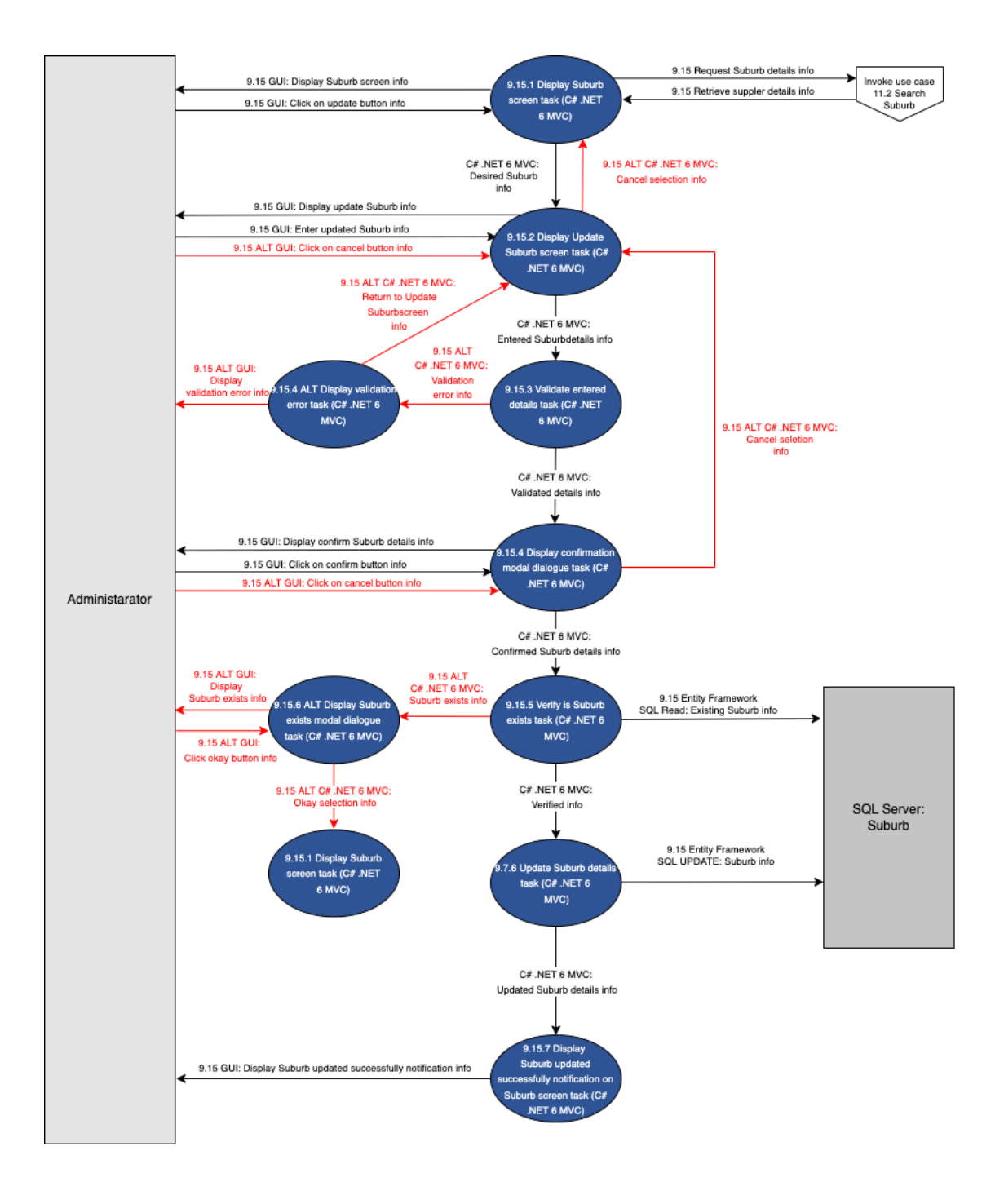

Figure 105- 9.15 Update Suburb

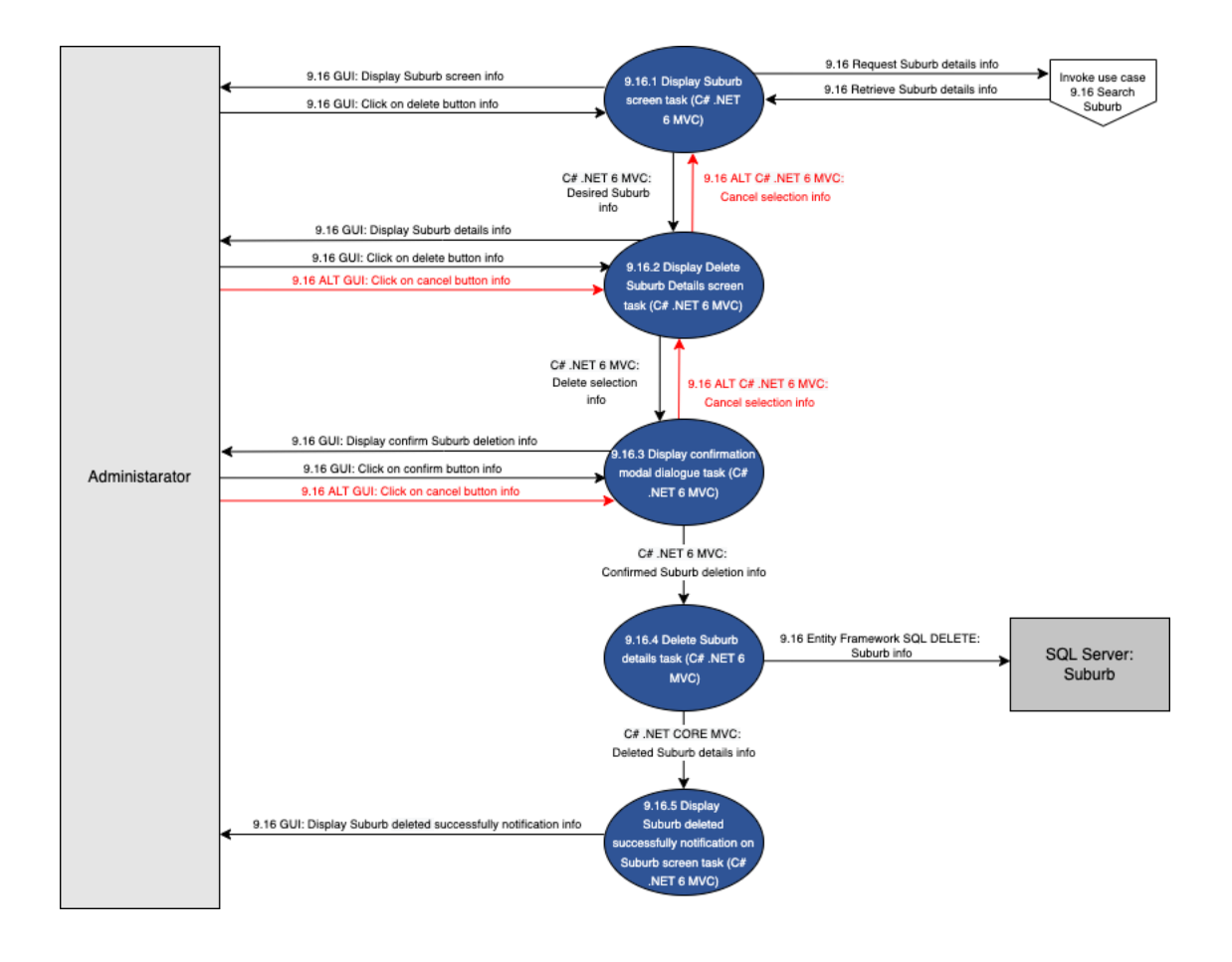

Figure 106- 9.16 Delete Suburb

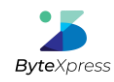

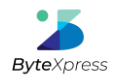

## 2.10. Reporting Subsystem

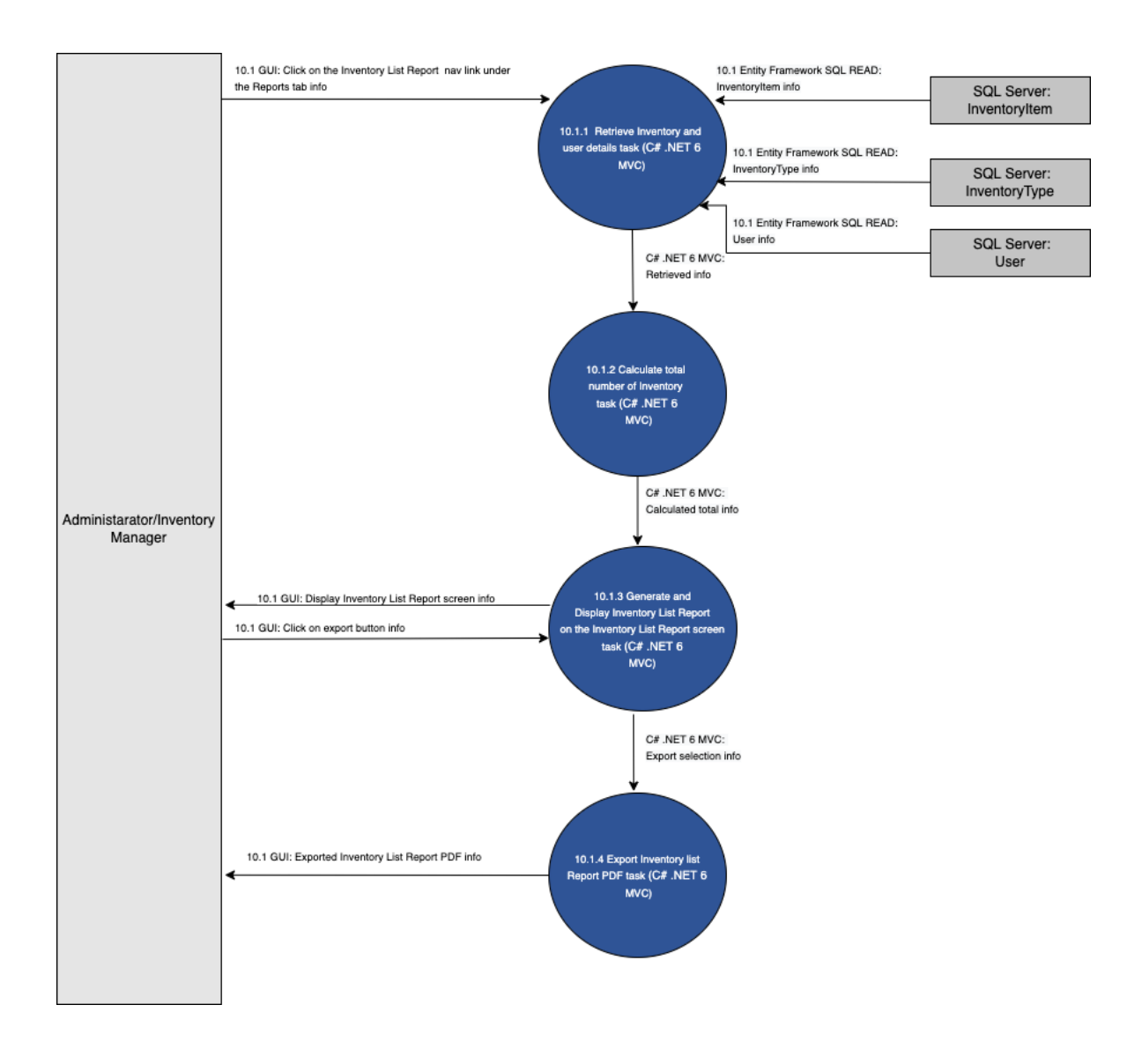

Figure 107 -10.1 Generate Inventory List Report

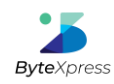

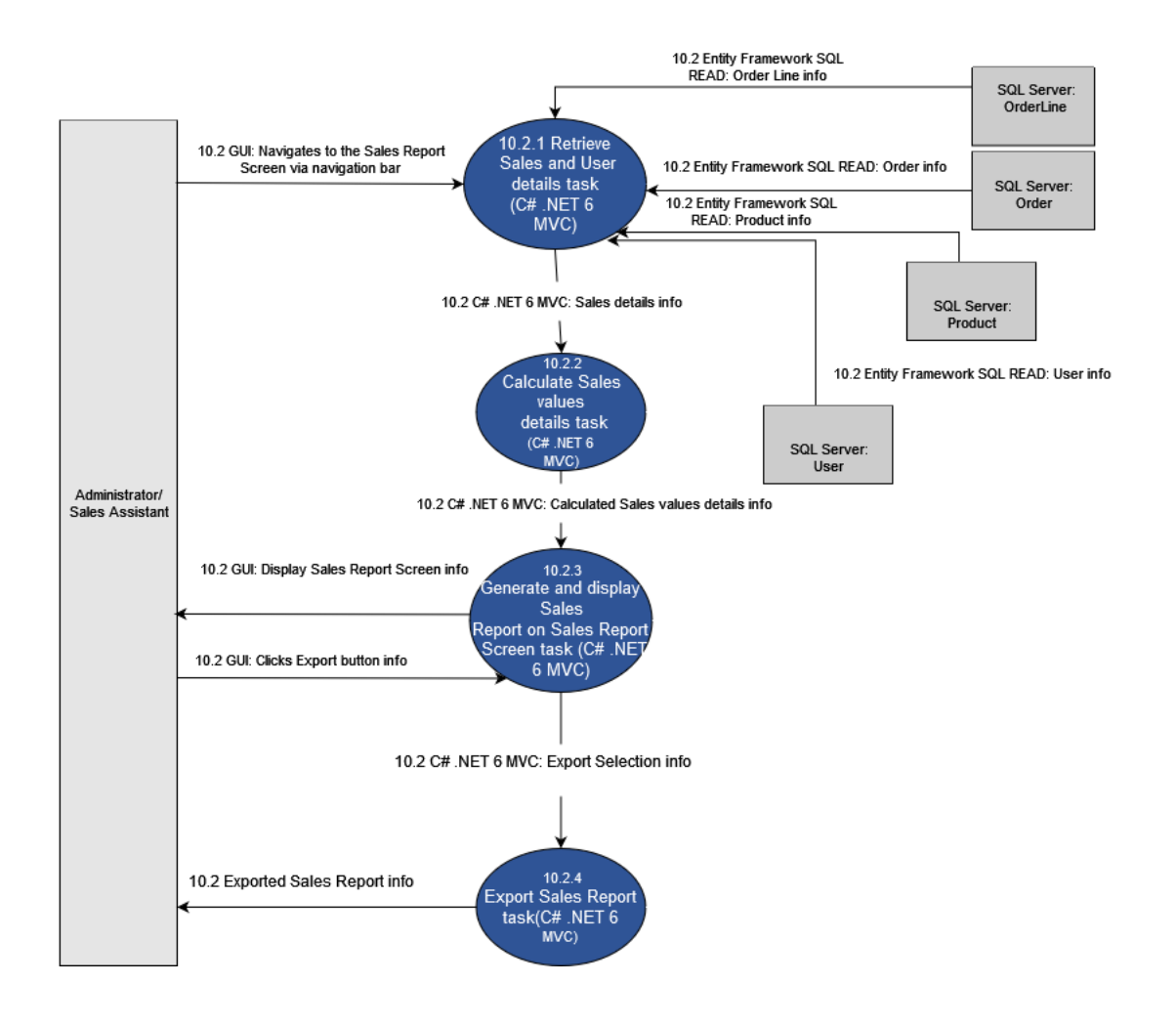

Figure 108- 10.2 Generate Sales Report

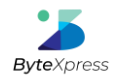

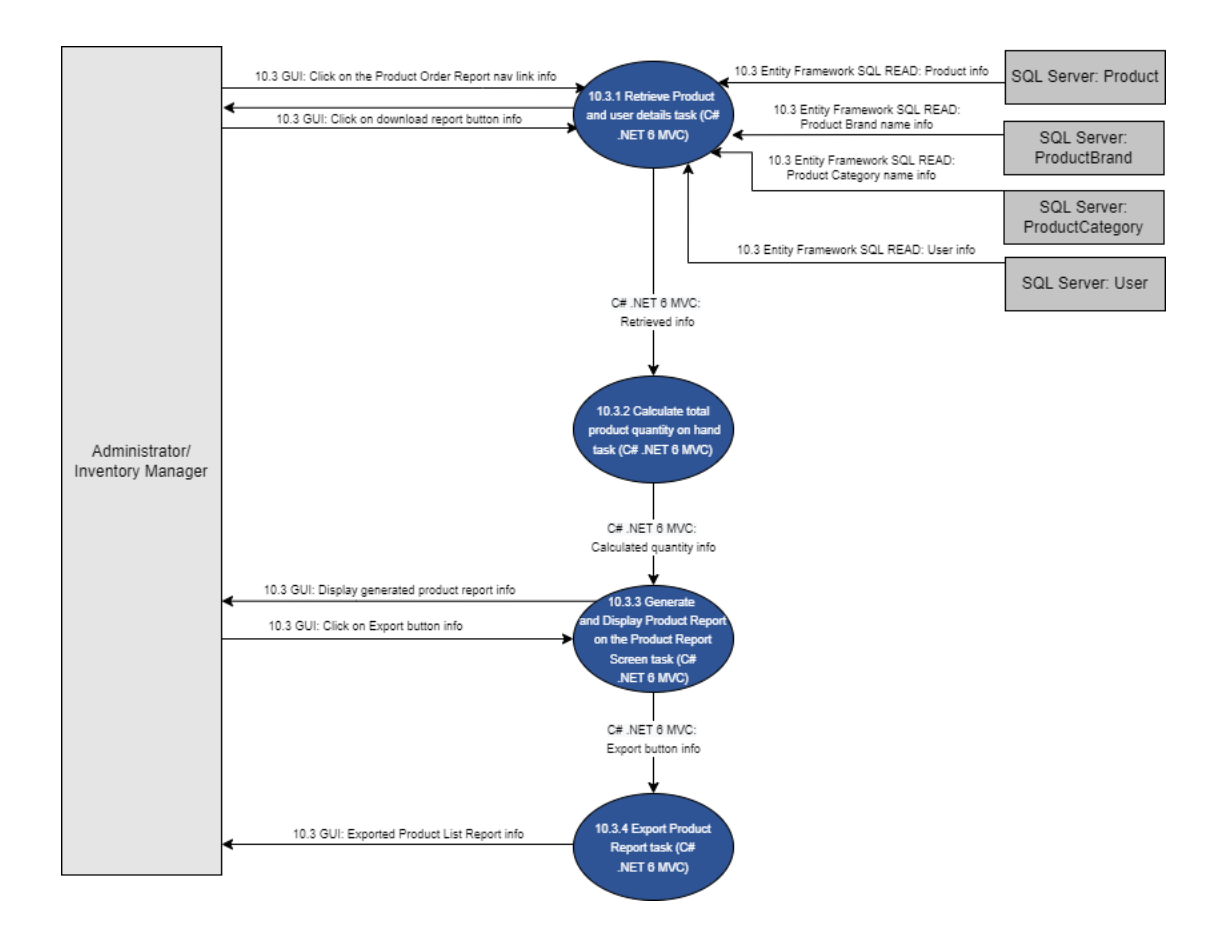

Figure 109- 10.3 Generate Product List Report

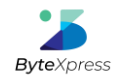

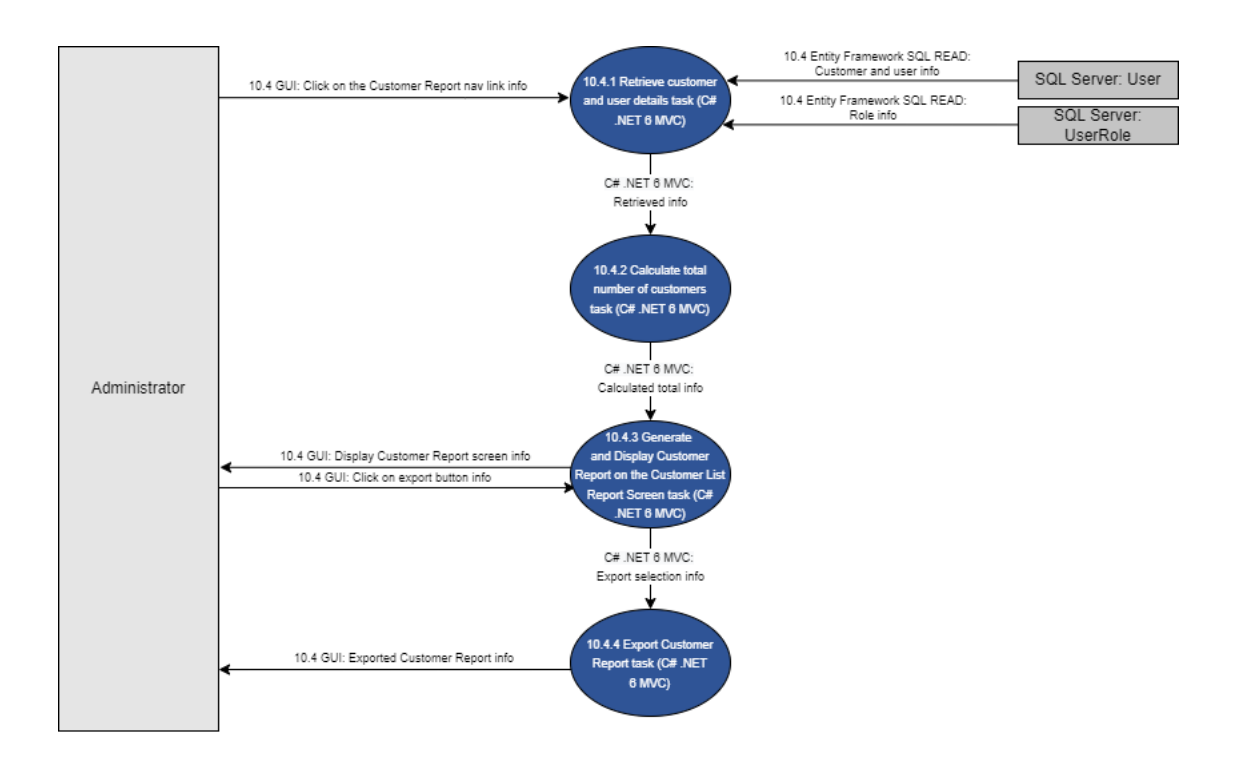

Figure 110- 10.4 Generate Customer List Report

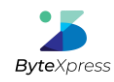

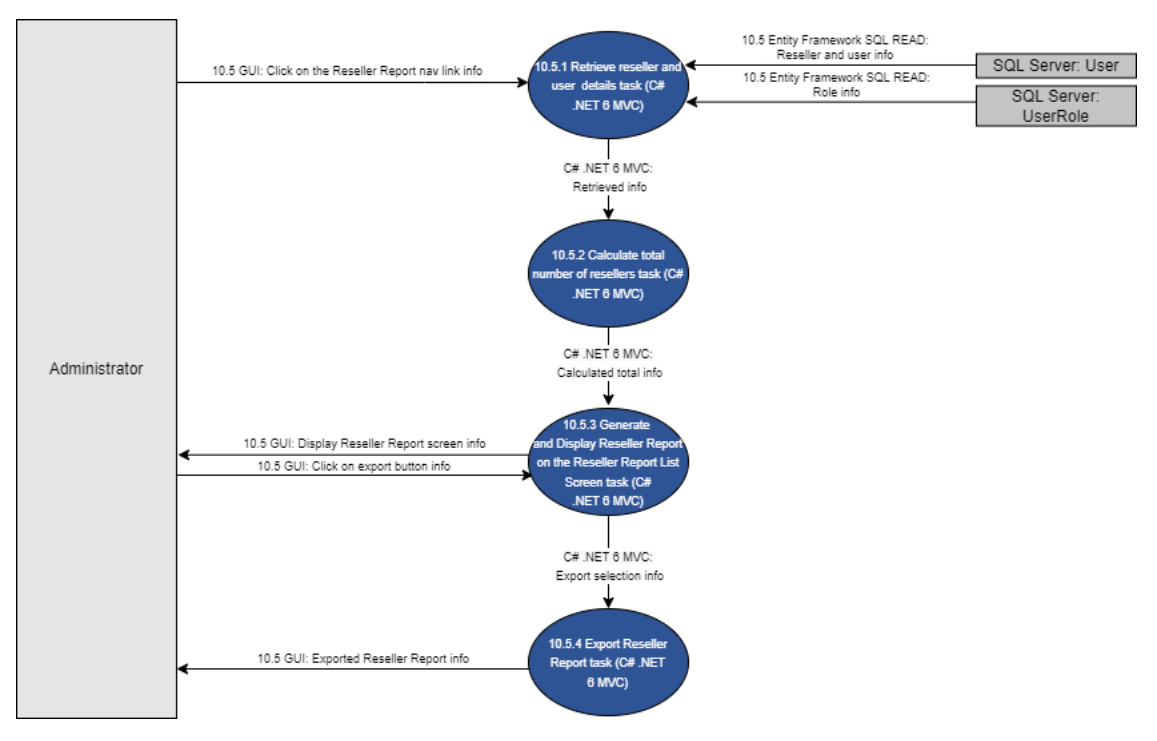

Figure 111- 10.5 Generate Reseller List Report

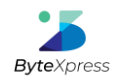

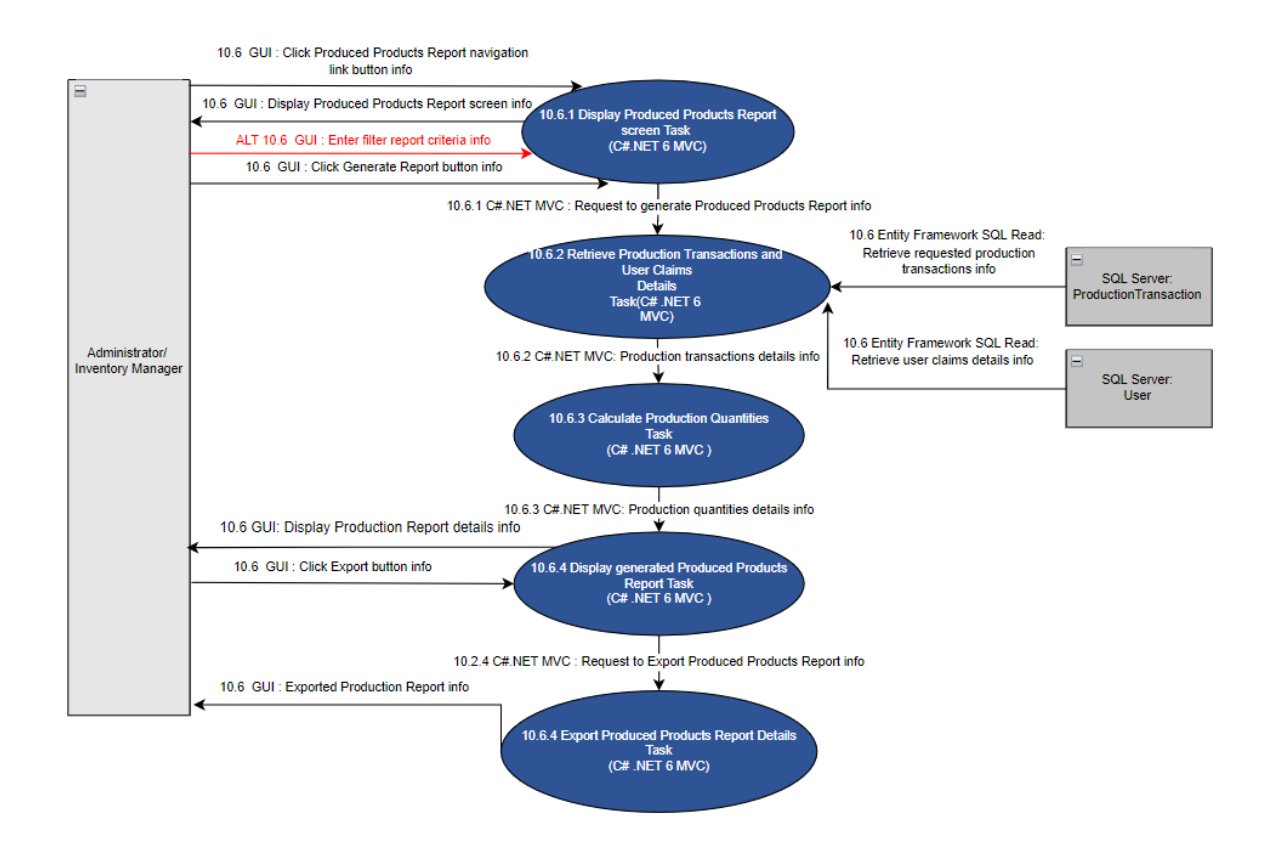

Figure 112- 10.6 Generate Produced Products Report

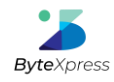

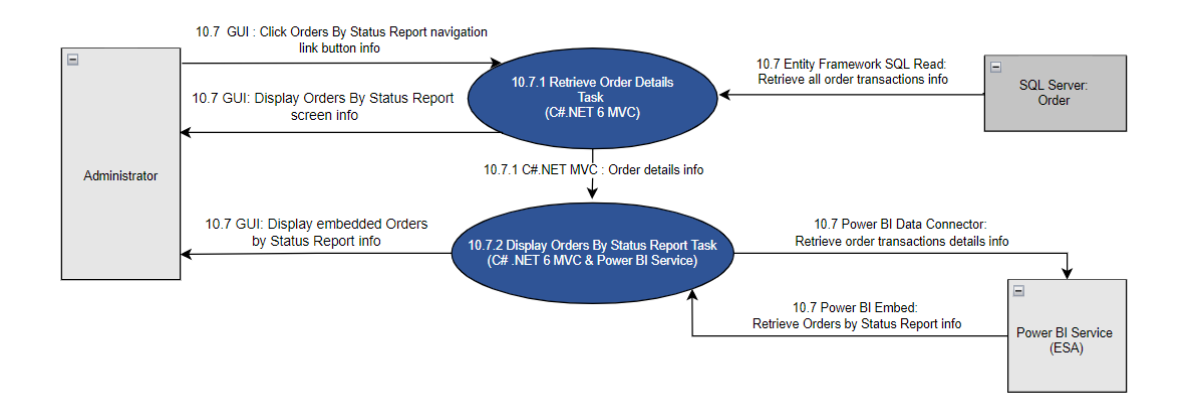

Figure 113-10.7 Generate Orders (By Status) Report

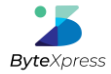

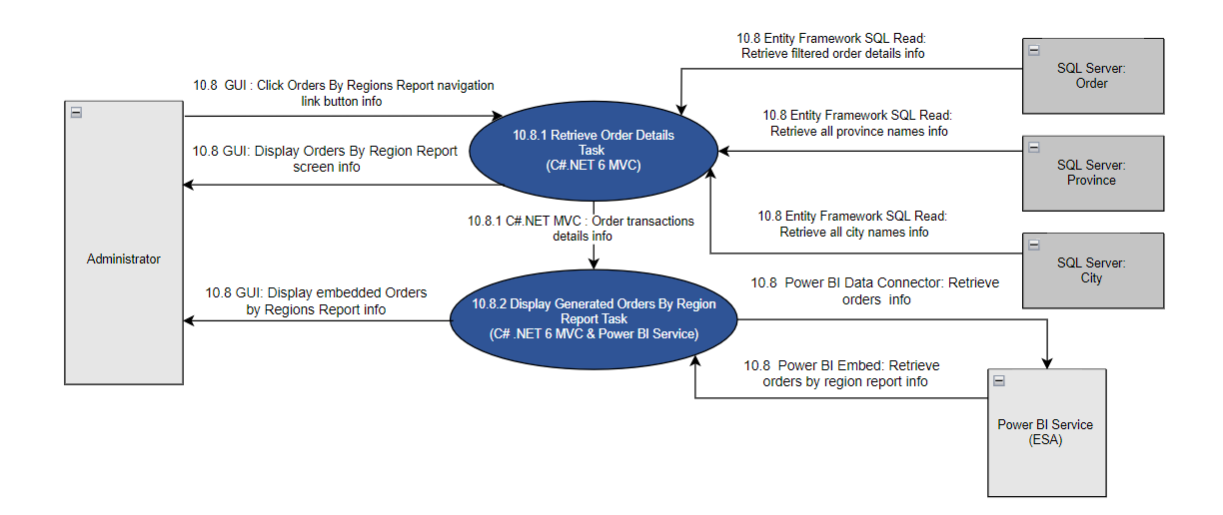

Figure 114- 10.8 Generate Sales (By Region) Report

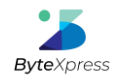

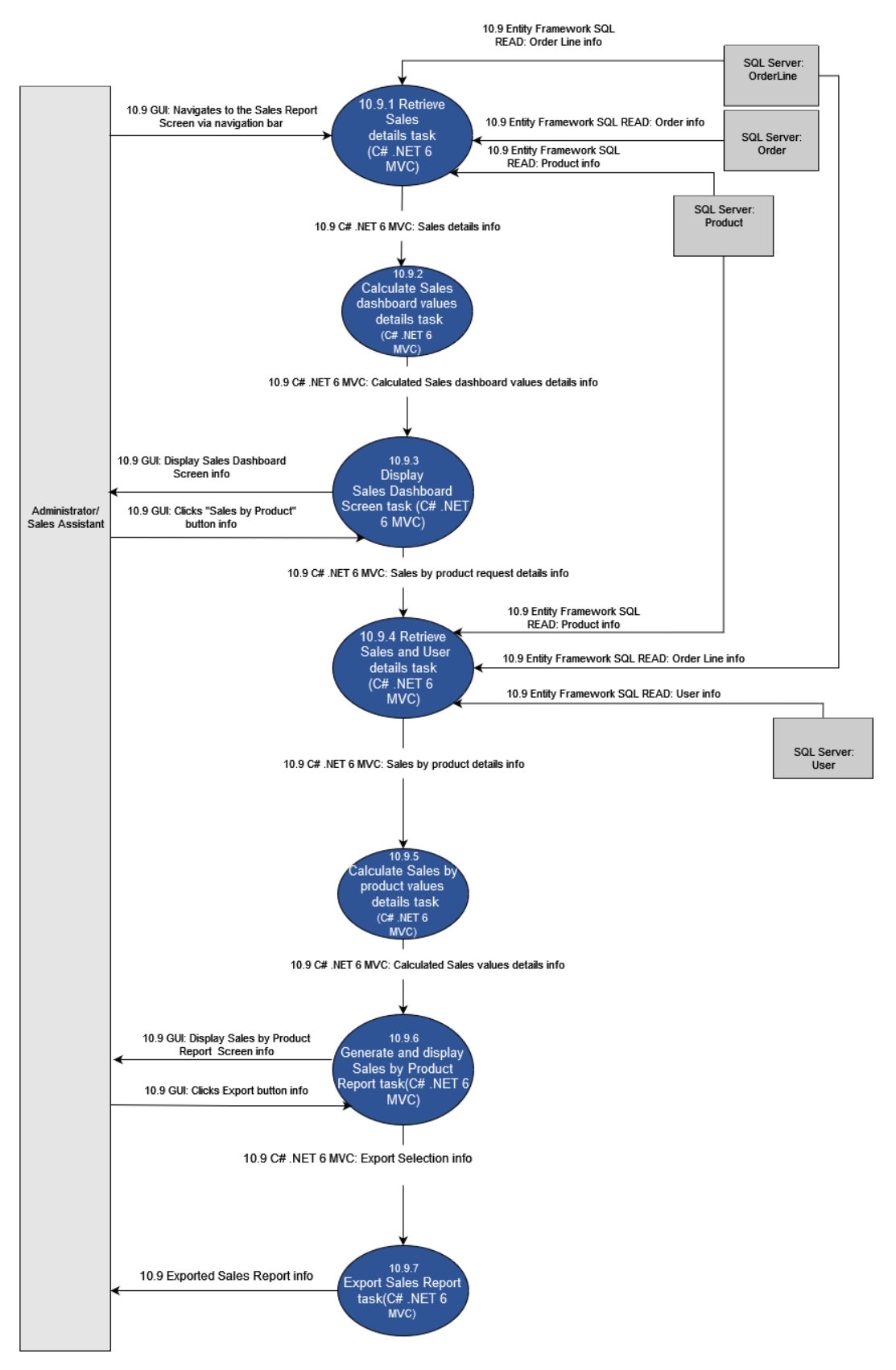

Figure 115-10.9 Generate Sales (by Product) Report

11

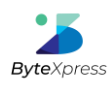

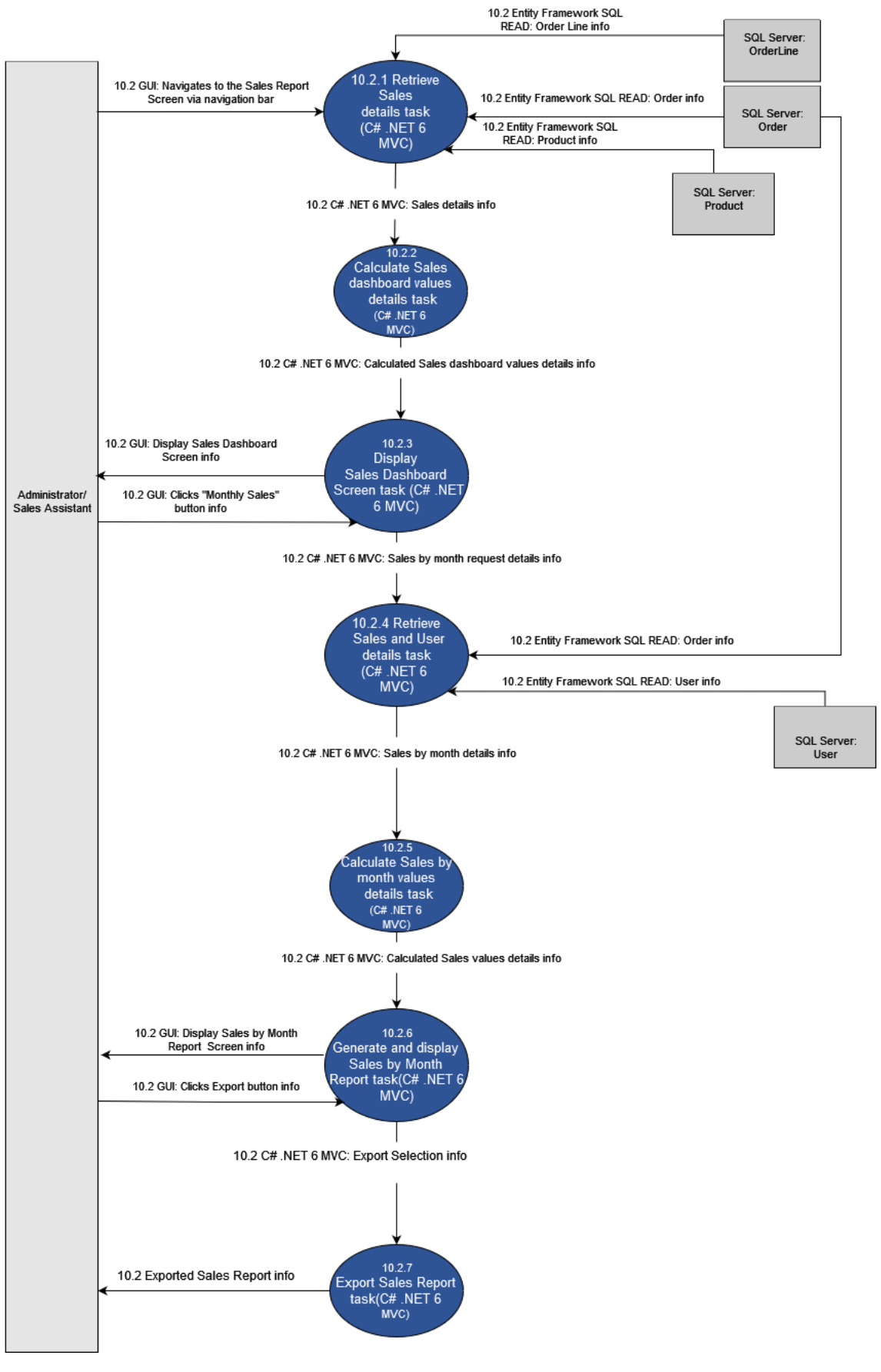

Figure 116-10.10 Generate Sales (by Month) Report

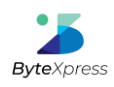

### Iteration 9 | System Documentation | ByteXecom Ecommerce System | Team 9

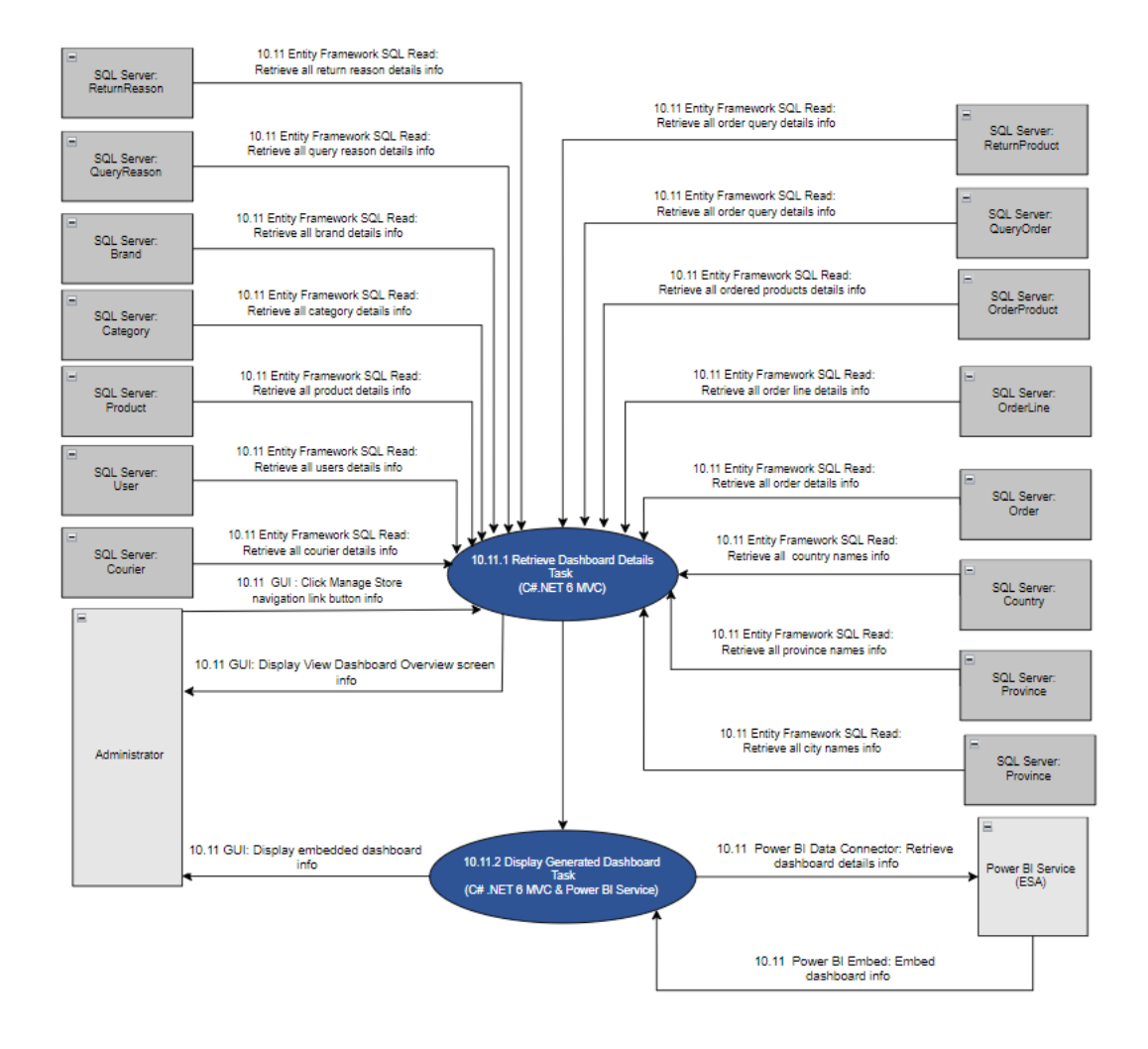

Figure 117- 10.11 View Dashboard Overview

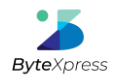

## 2.11. Supplier Subsystem

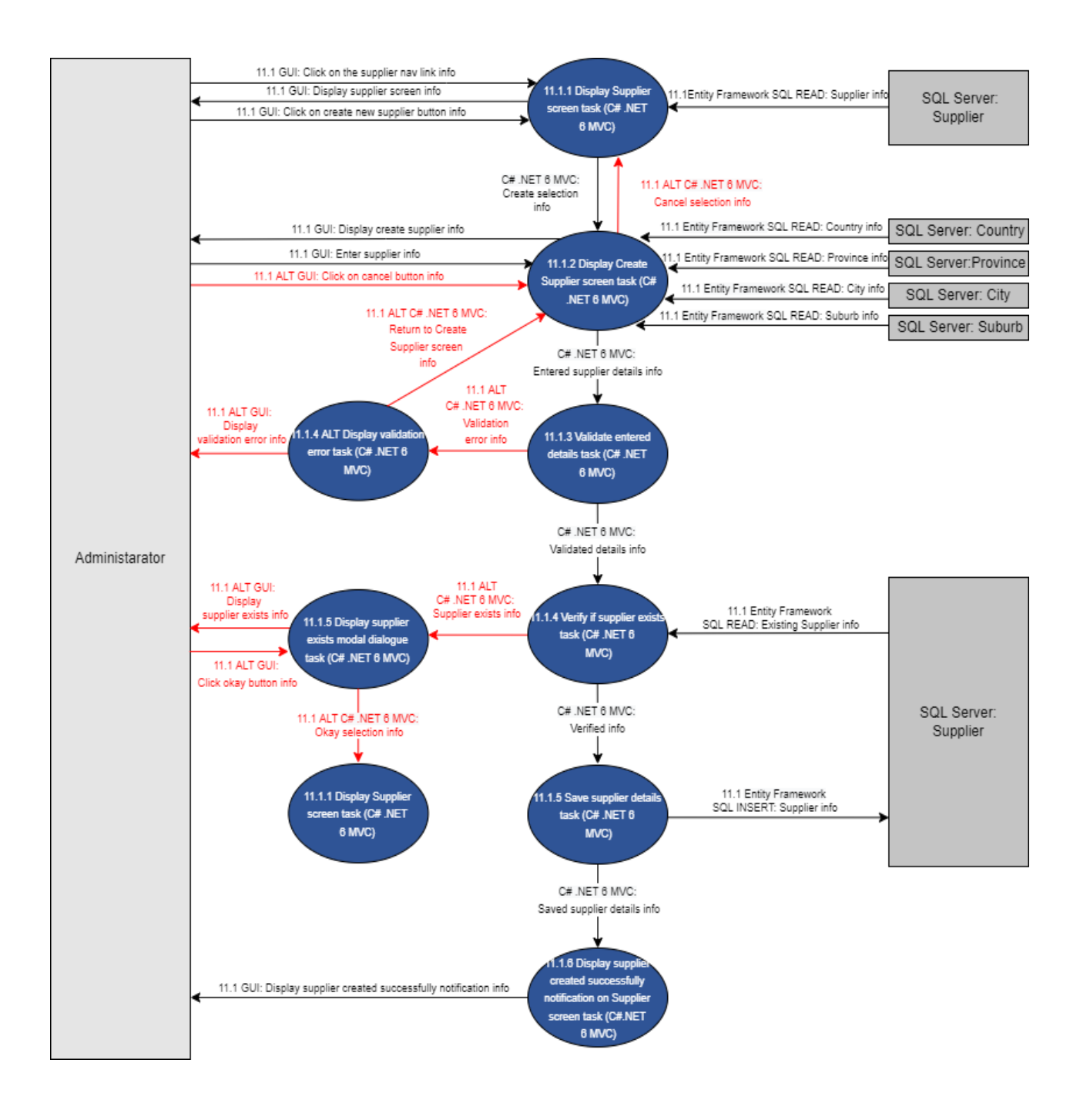

Figure 118 - 11.1 Add Supplier

### Iteration 9 | System Documentation | ByteXecom Ecommerce System | Team 9

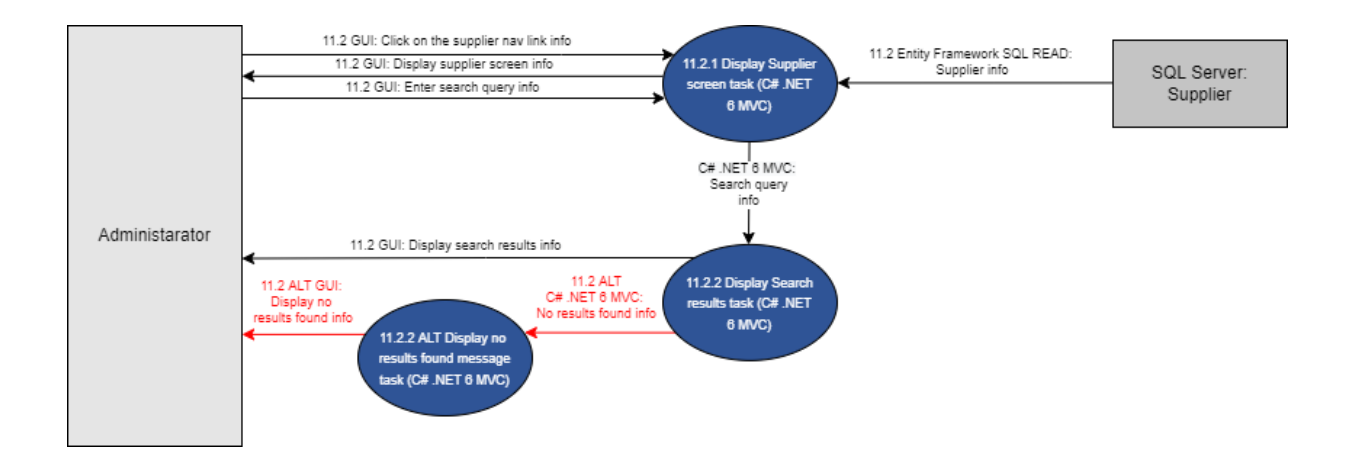

Figure 119 - 11.2 Search Supplier

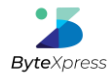

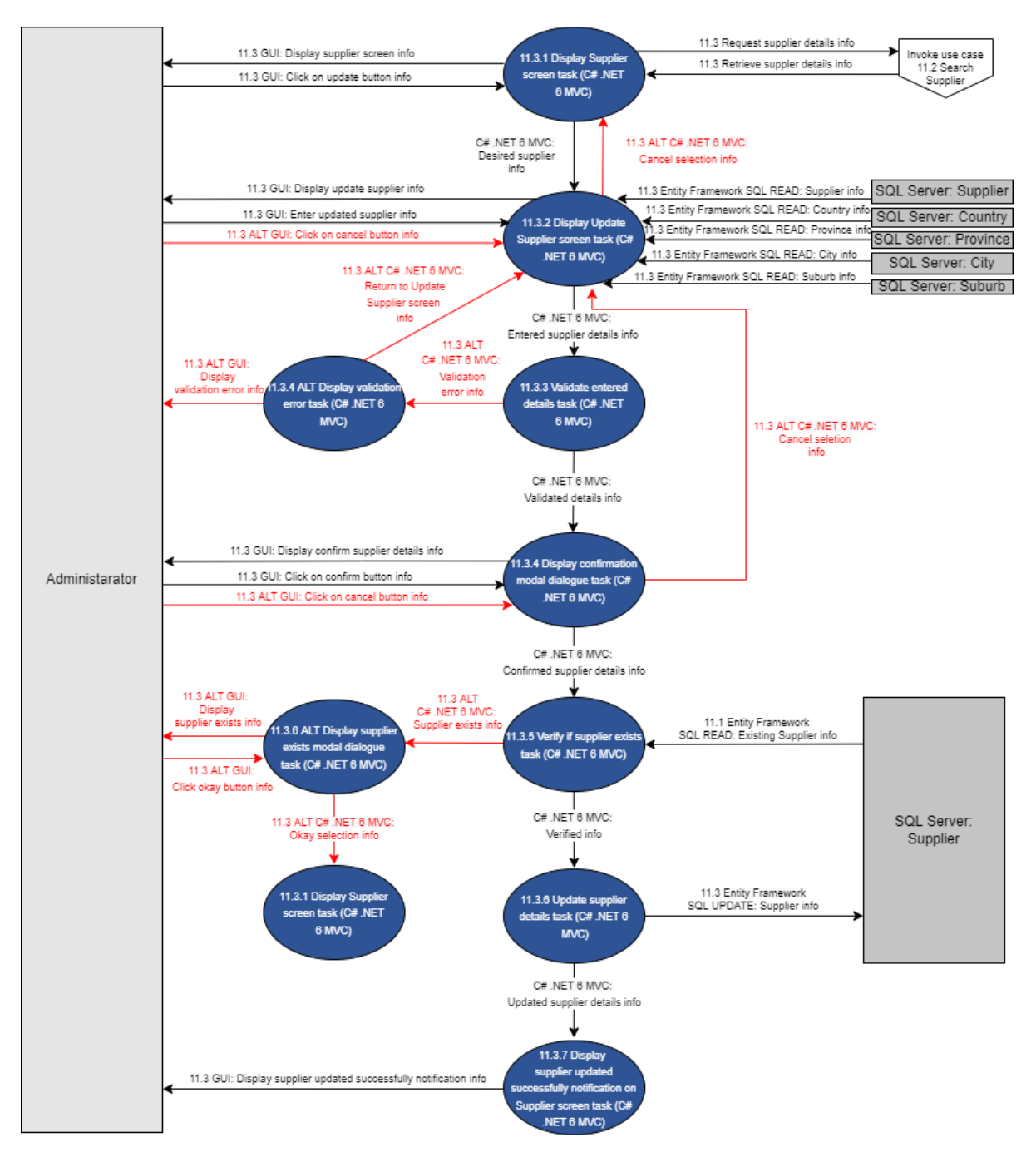

Figure 120 - 11.3 Update Supplier

16

05 September 2022

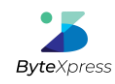

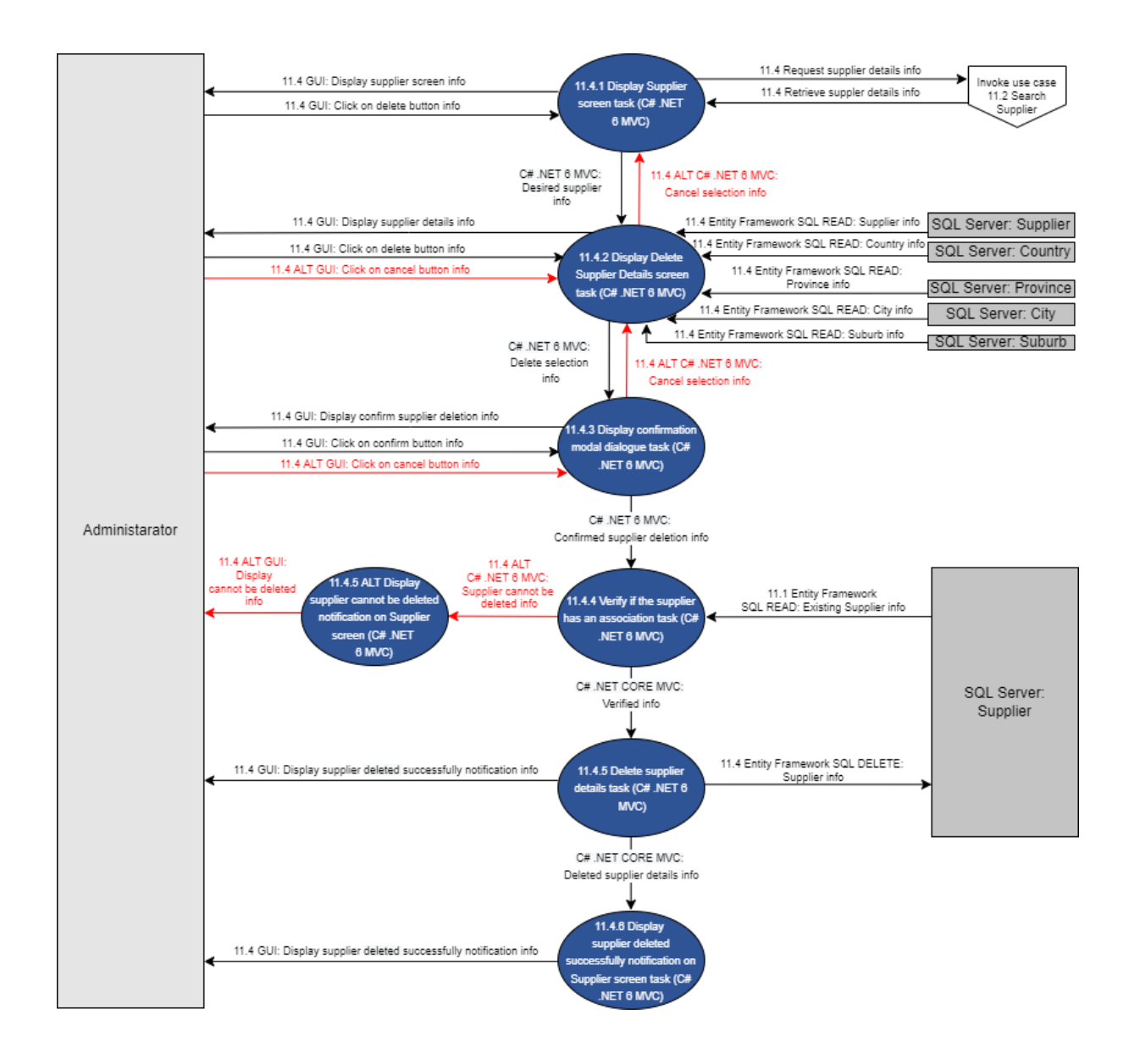

Figure 121- 11.4 Delete Supplier

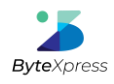

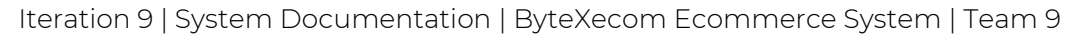

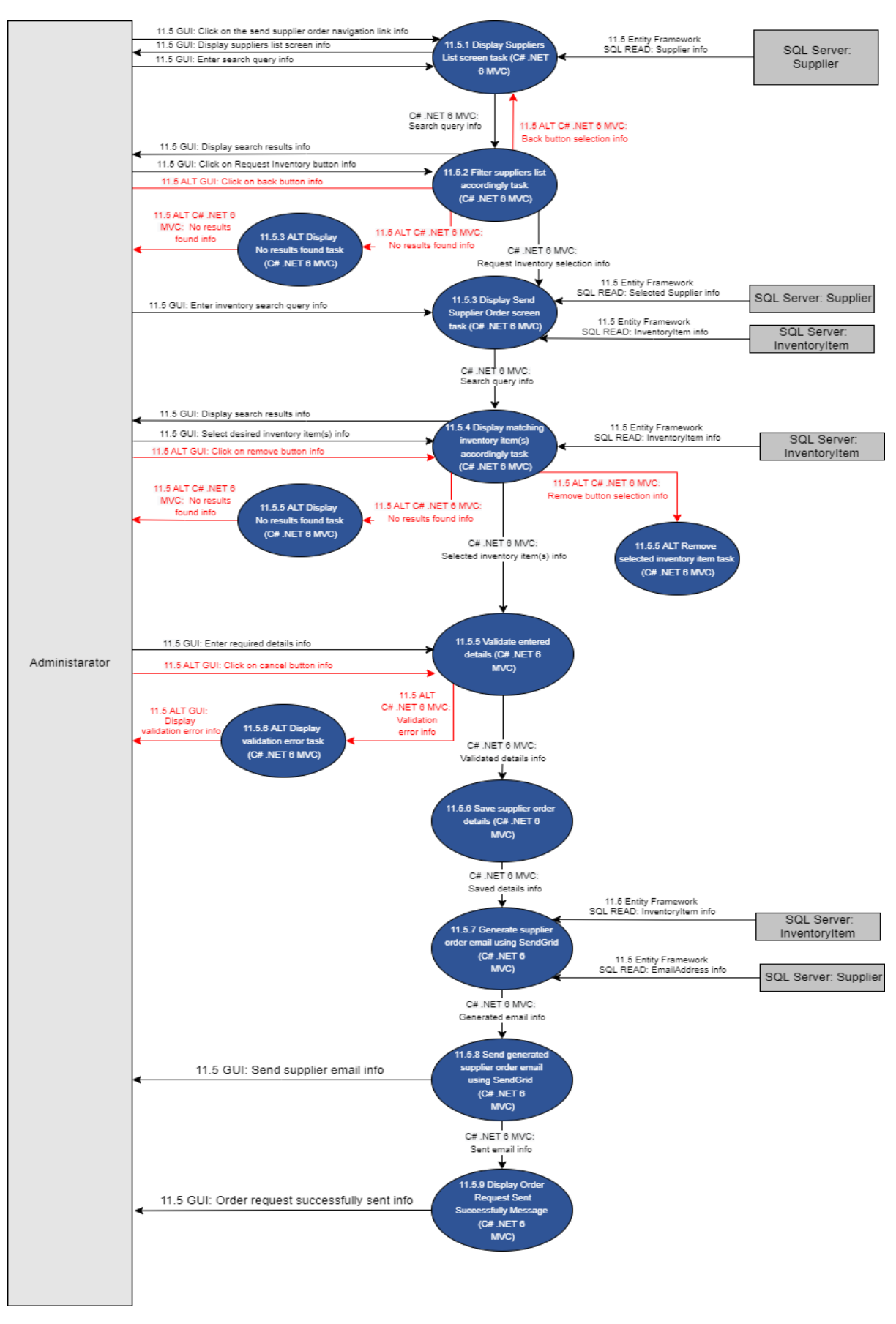

Figure 122- 11.5 Send Supplier Order

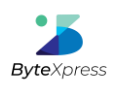

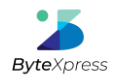

# 2.12. Driver Subsystem

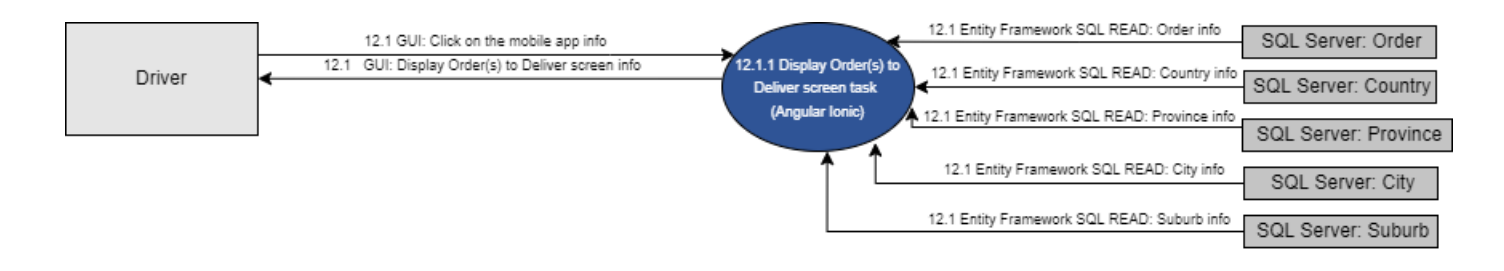

Figure 123- 12.1 View Deliveries

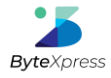

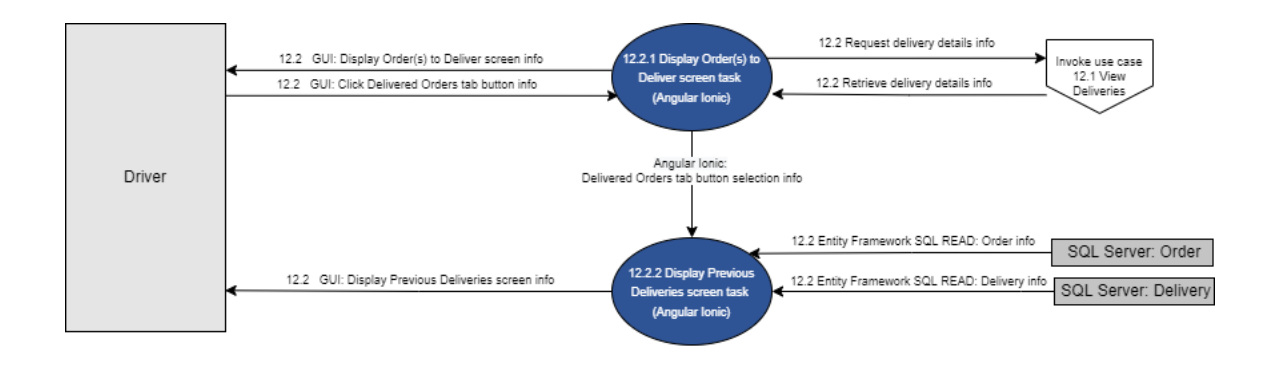

Figure 124- 12.2 View Previous Deliveries

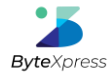

### Iteration 9 | System Documentation | ByteXecom Ecommerce System | Team 9

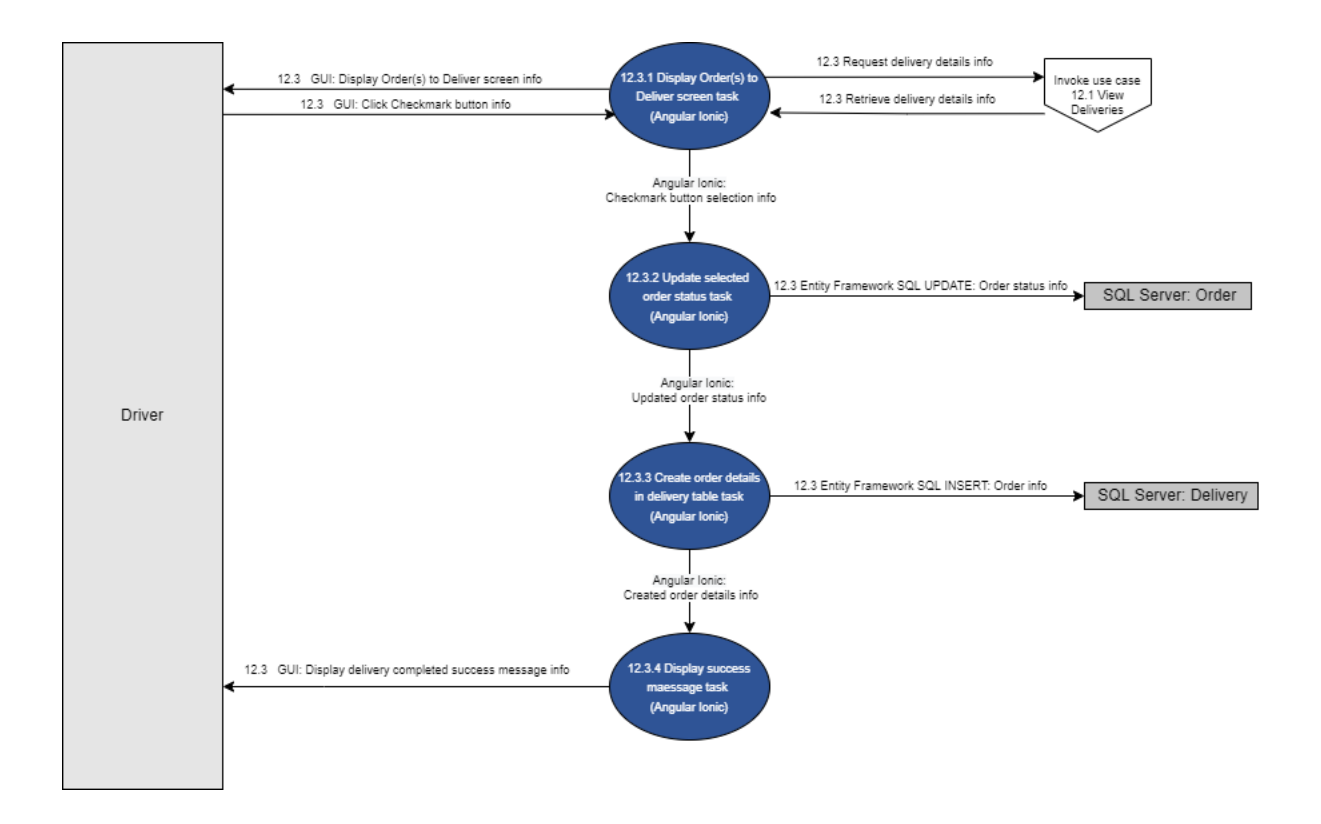

Figure 125- 12.3 Confirm Deliveries

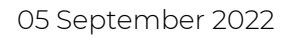

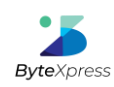

## 2.13. VAT Subsystem

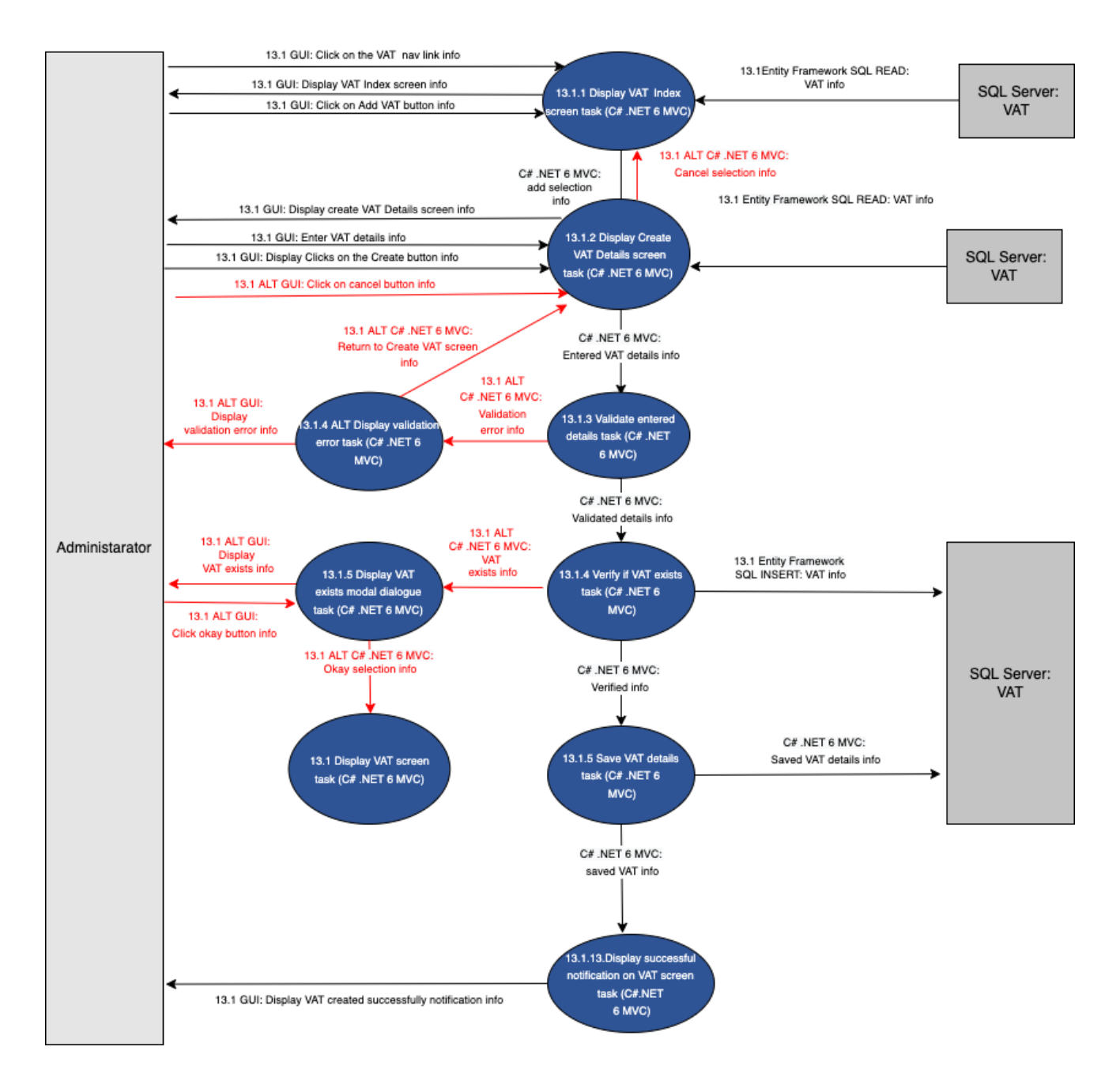

Figure 126- 13.1 Create VAT

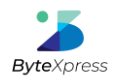

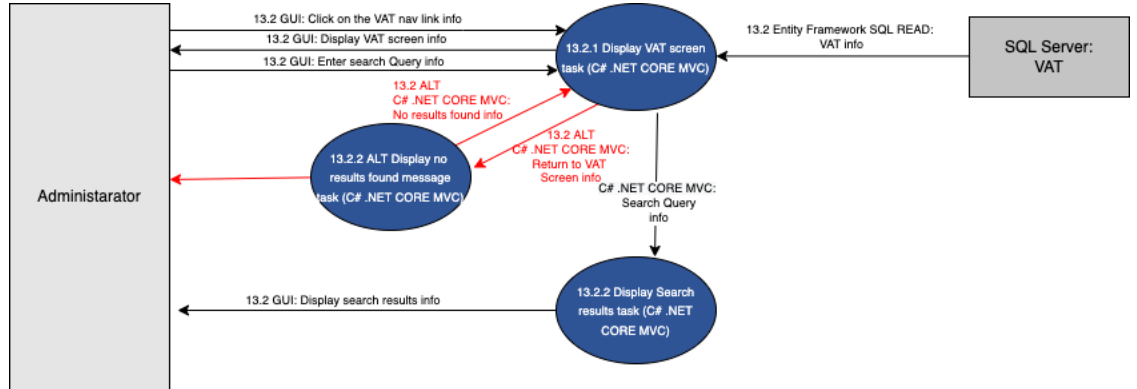

Figure 127- 13.2 Search VAT

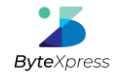

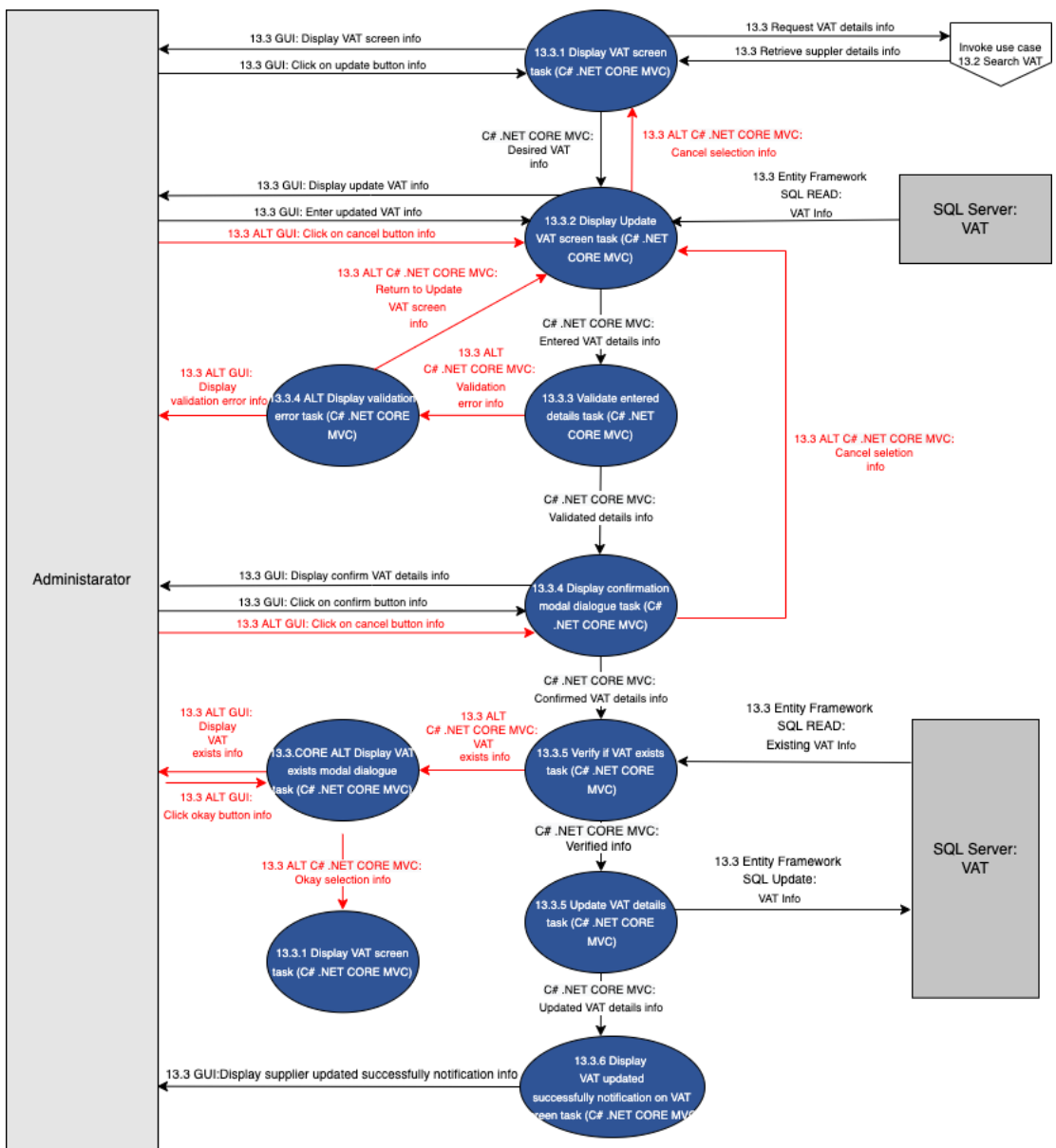

Figure 128- 13.3 Update VAT Details

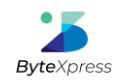

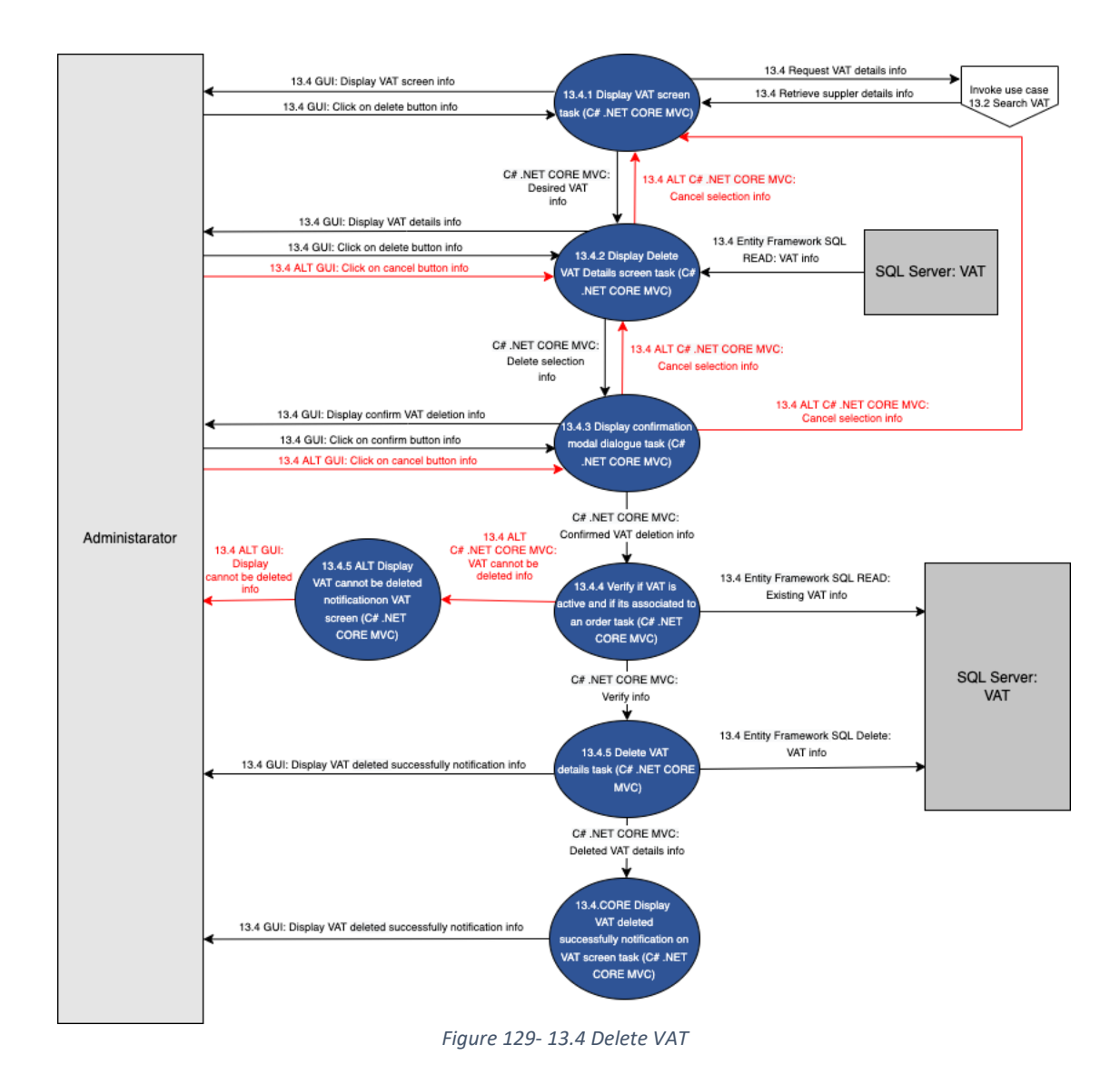

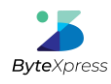

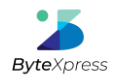

## 2.14. Reseller Credit Settlement Time Subsystem

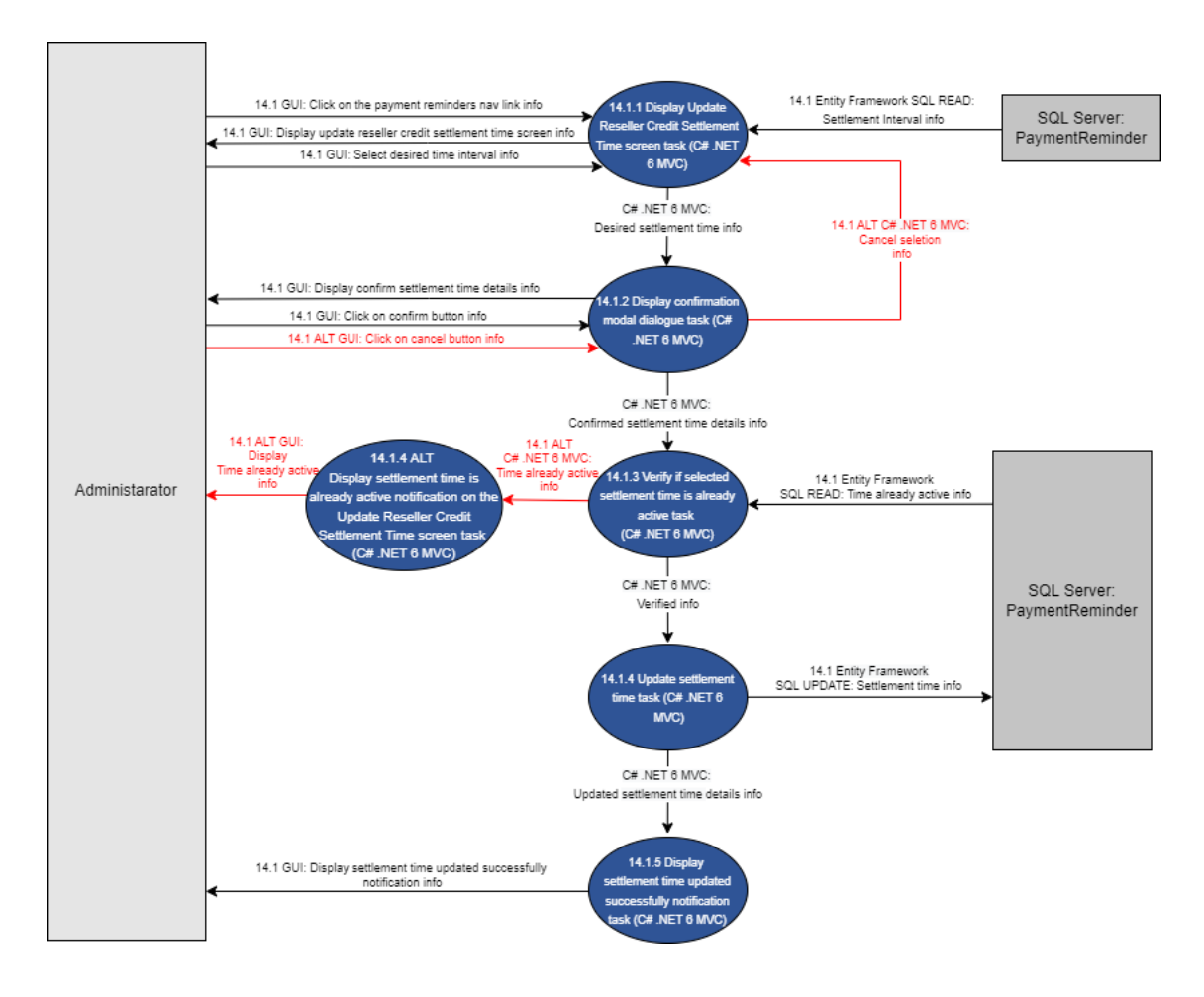

Figure 130- 14.1 Update Reseller Credit Settlement Time

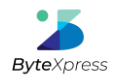

## 2.15. Video Subsystem

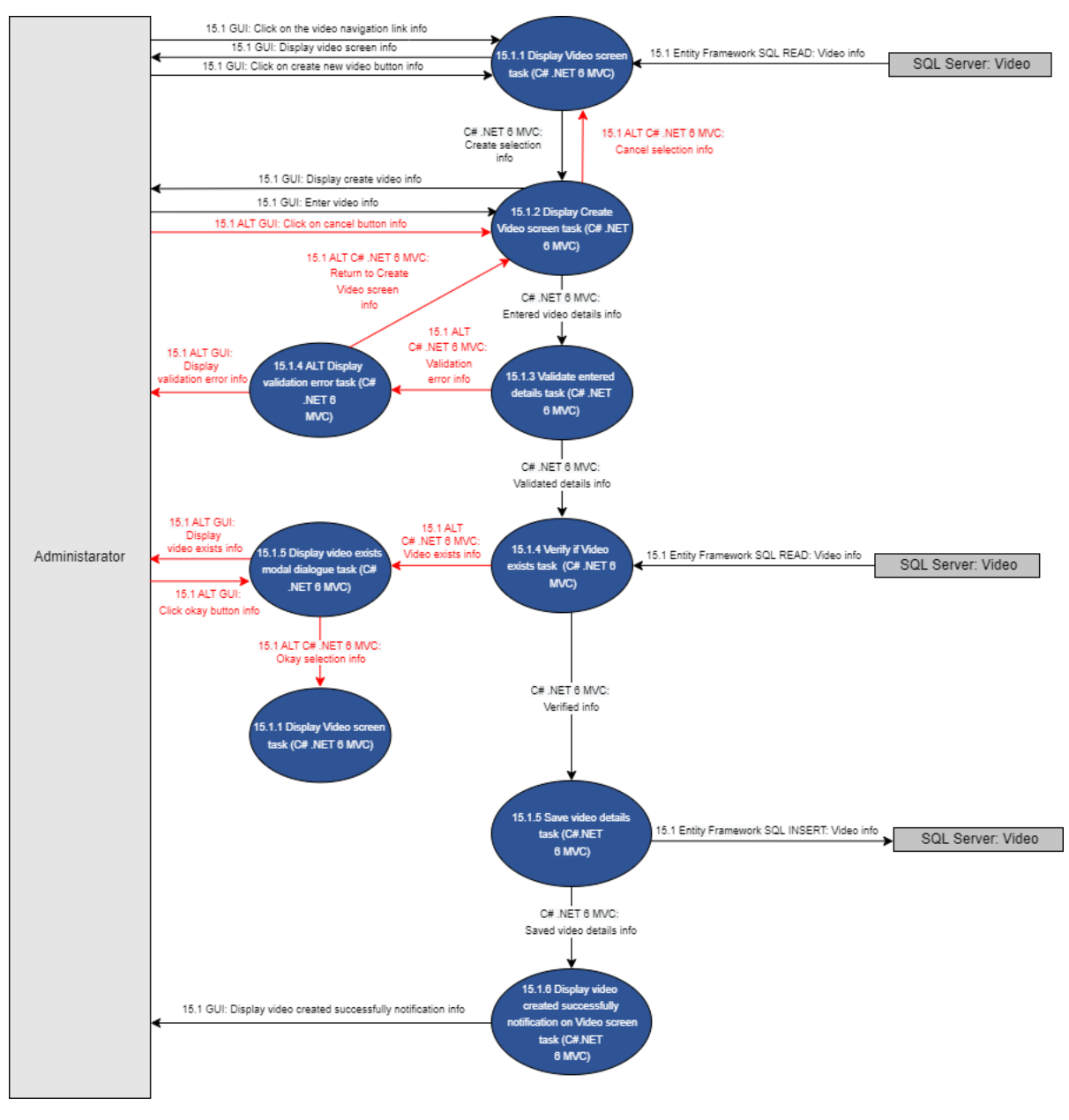

Figure 131- 15.1 Add Video

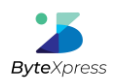

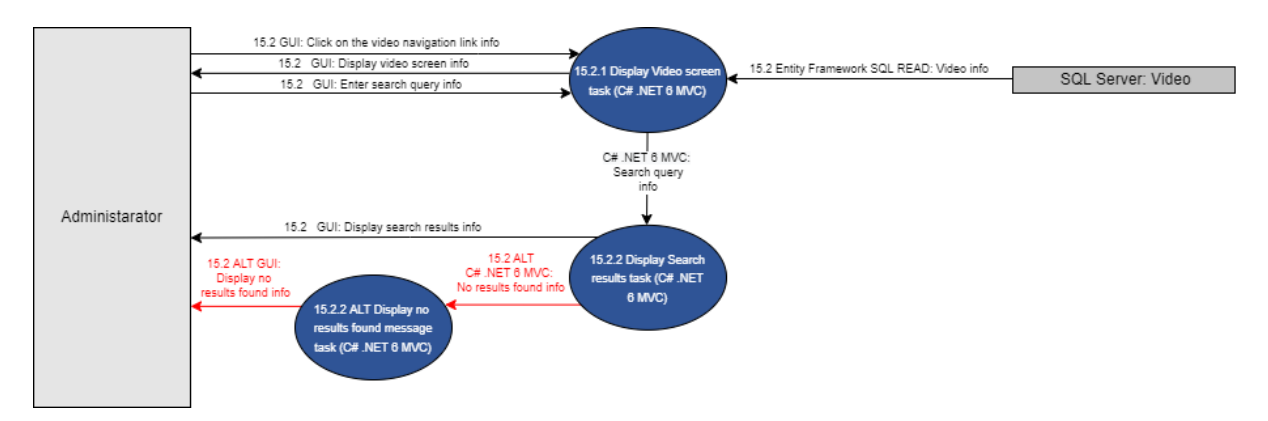

Figure 132- 15.2 Search Video

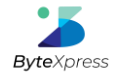

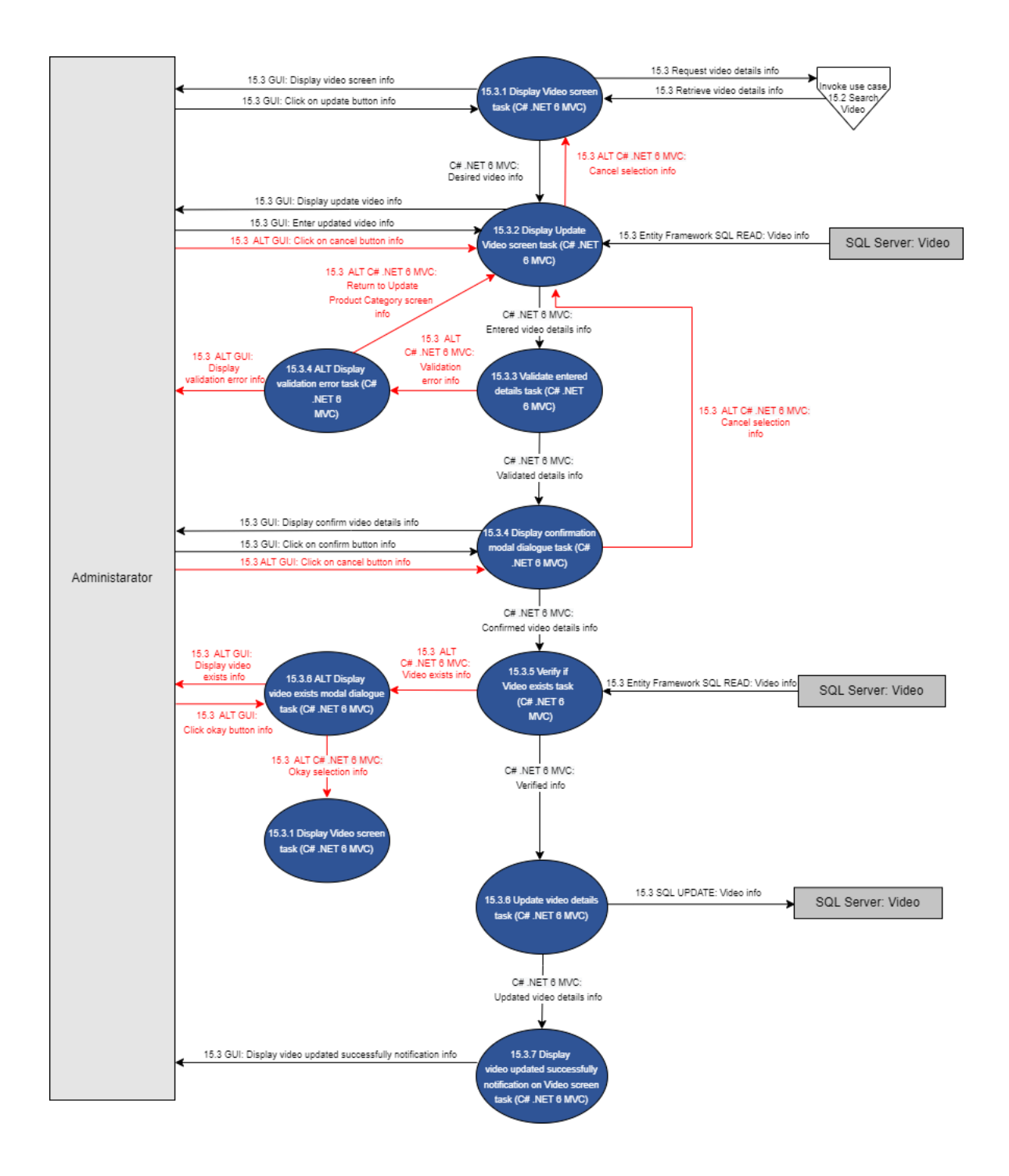

Figure 133- 15.3 Update Video

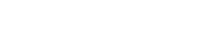

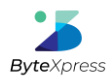
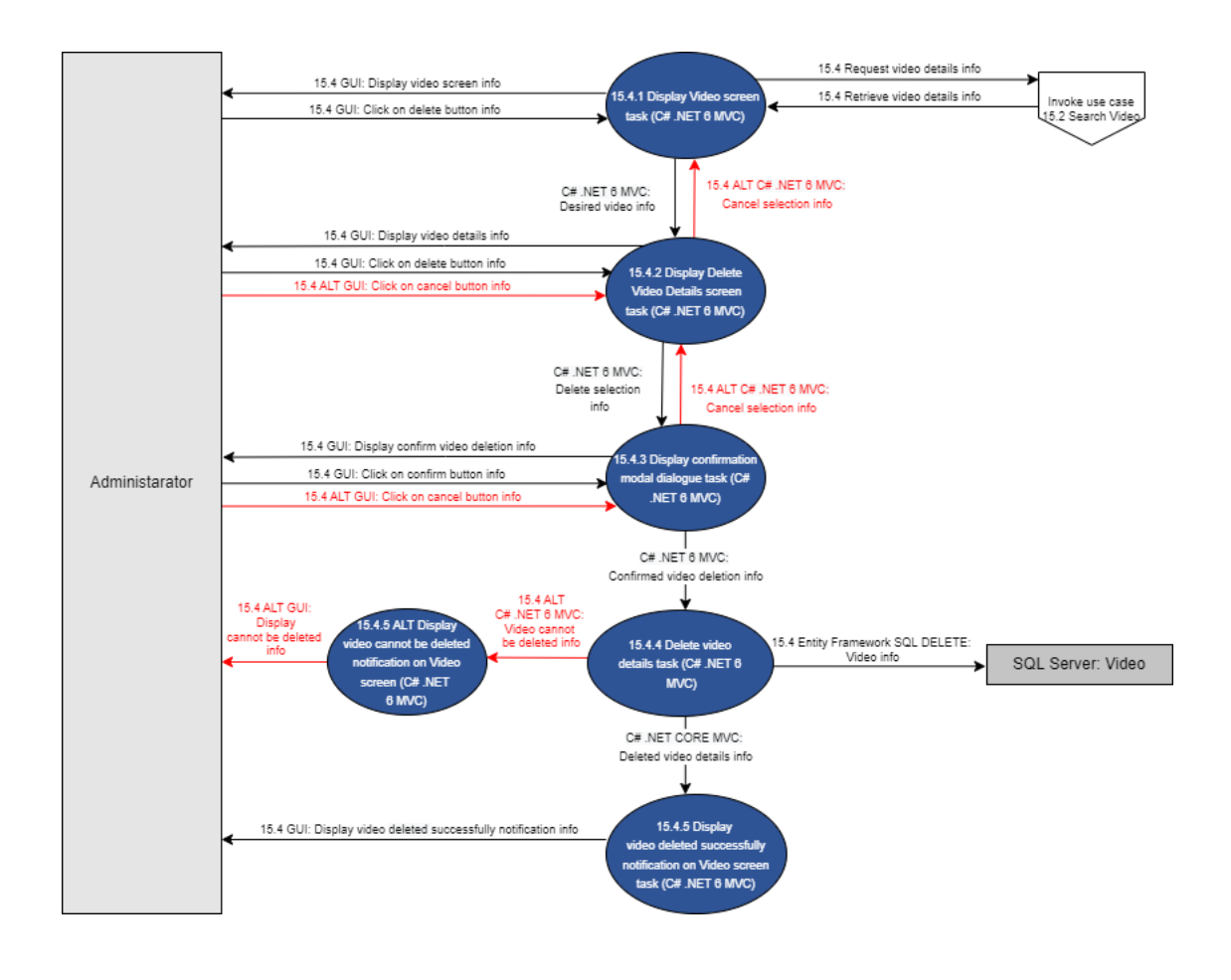

Figure 134- 15.4 Delete Video

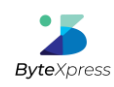

## Iteration 9 | System Documentation | ByteXecom Ecommerce System | Team 9

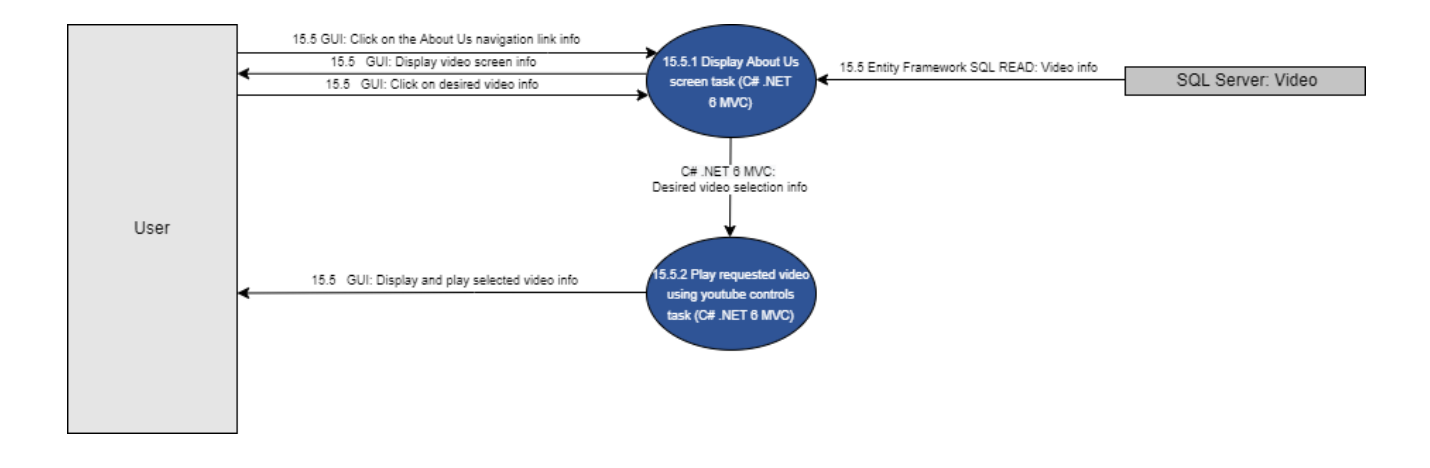

Figure 135- 15.5 View Video

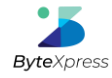

## 2.16 Help Subsystem

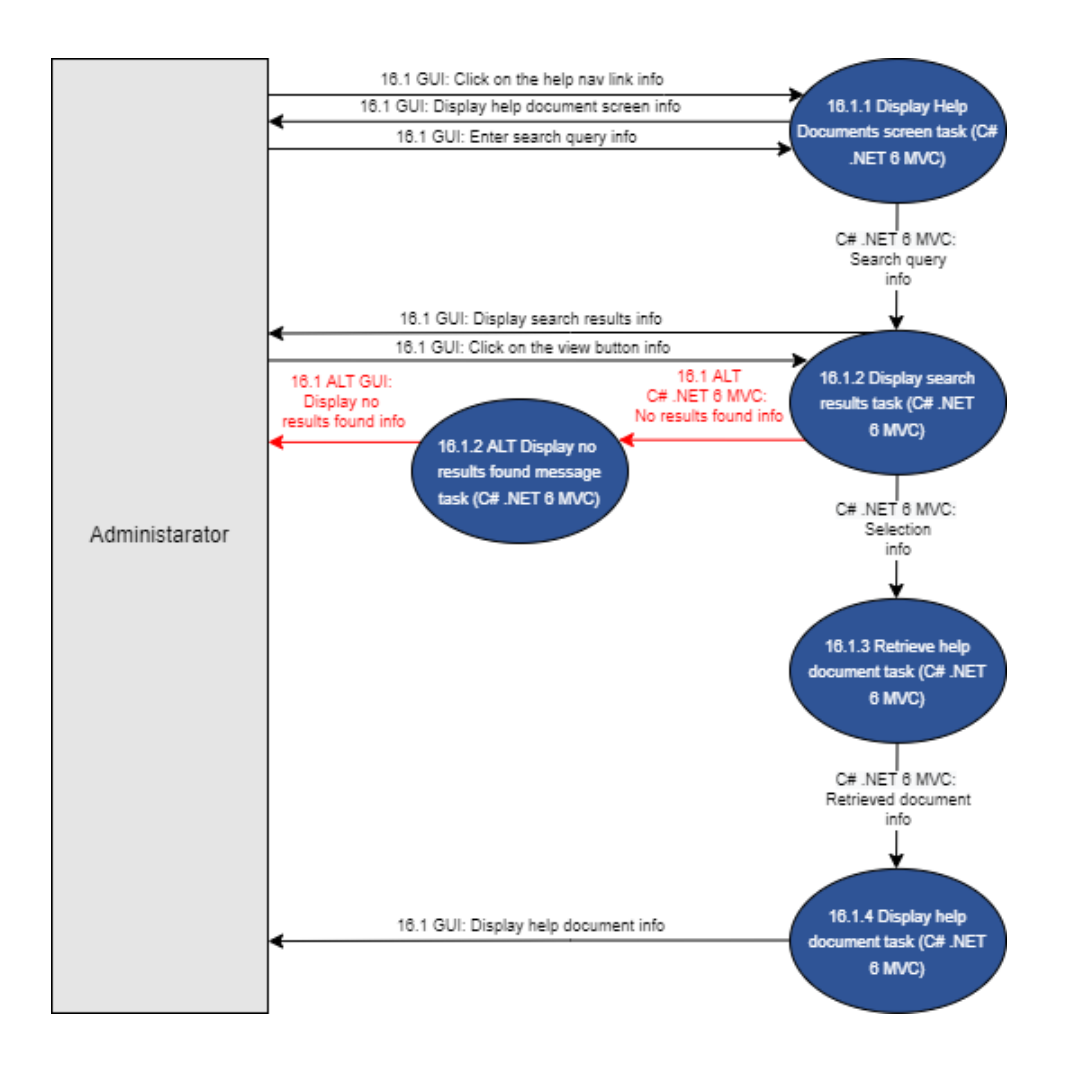

Figure 136- 16.1 View Help Document

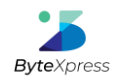

## Conclusion

In conclusion the compiled iteration four document detailed the design and development of our ByteXecom E-commerce system. This document contained the updated requirements lists, complexity matrix, logical and technical narratives, technical primitive, UML activity diagrams as well as the test cases and screen designs for our use cases.

## 3. Iteration Conclusion

In conclusion the compiled iteration detailed the final documentation for the design and development of the ByteXecom E-commerce system. The documents contained the updated requirements lists, complexity matrix, logical and technical narratives, technical primitive,

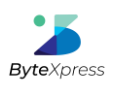

UML activity, sequence and state diagrams as well as the test cases and screen designs for our use cases.

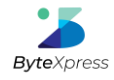